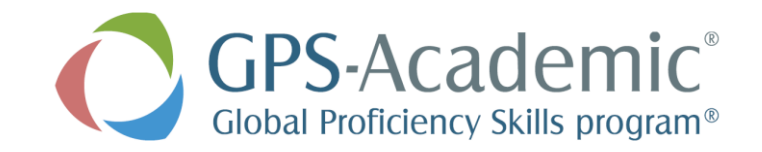

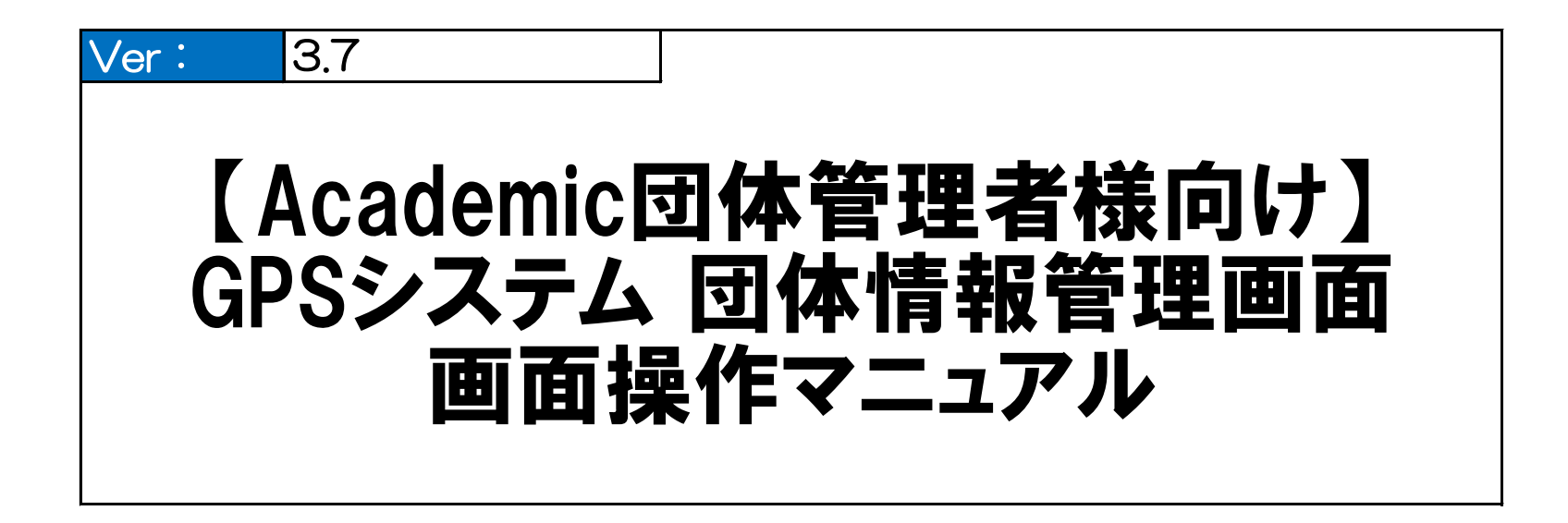

Benesse i-Career 株式会社ベネッセ i-キャリア

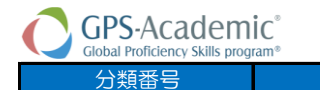

—

工程名称

## **目次(団体情報管理画面)**

| 工程     | 枝番    |                                       | 画面名称                 |
|--------|-------|---------------------------------------|----------------------|
| 事前確認事  | 頁     |                                       |                      |
| 事前確認   | 1     | 団体情報管理画面 システム概要                       |                      |
|        | 2     | GPSのお申し込み~受検~受検結果取得の流れ                |                      |
|        | 3     | システム利用環境について                          | _                    |
|        | 4     | 事前確認④ソートキー一覧                          |                      |
|        |       |                                       |                      |
| 共通画面   | -     |                                       |                      |
| 1      | 1     | 団体情報管理画面へログインを行う                      | 管理画面ログイン             |
|        | 2     | ホーム画面について                             | トップページ・管理者メニュー       |
|        | З     | パスワード変更を行う                            | PW変更画面               |
|        | 4     | 団体情報管理画面からログアウトを行う                    | _                    |
|        |       |                                       |                      |
| 団体登録情望 | 報の確認、 | 、団体管理者情報の検索/編集/登録を行う                  |                      |
| 2      | 1     | 団体登録情報の確認を行う                          | 団体詳細画面               |
|        | 2     | 団体ユーザー情報の登録を行う                        | 団体ユーザー登録・編集画面        |
|        | З     | 団体ユーザー情報の検索を行う                        | 団体ユーザーー覧画面           |
|        | 4     | 団体ユーザー情報の編集/削除を行う                     | 団体ユーザー登録・編集画面        |
|        |       |                                       |                      |
| テスト案件  | 情報の検  | 索/確認、メールテンプレートの検索、編集を行う               |                      |
| З      | 1     | テスト案件情報の検索、確認を行う                      | テスト案件一覧画面            |
|        | 2     | テスト案件内容の確認/編集(運用担当者やメールテンプレートの紐付け)を行う | テスト案件登録・編集画面         |
|        | З     | メールテンプレート情報の検索を行う                     | メールテンプレートー覧画面        |
|        | 4     | メールテンプレート情報の編集を行う                     | メールテンプレート編集画面        |
|        |       |                                       |                      |
| 大学独自設  | 間の登録  | 禄/編集/削除/テストへの紐付けを行う                   |                      |
| 4      | 1     | 独自設問を新規登録する                           | 独自設問管理・登録画面          |
|        | 補足    | (参考資料)新入生アンケート/在校生アンケート               | -                    |
|        | 2     | 独自設問を閲覧・編集・削除する                       | 独自設問閲覧画面、独自設問登録・編集画面 |
|        |       |                                       |                      |

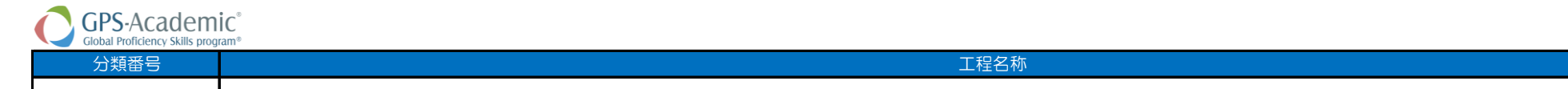

—

目次(団体情報管理画面)

| 工程     | 枝番    |                                                          | 画面名称                      |
|--------|-------|----------------------------------------------------------|---------------------------|
| 受検者情報  | の一括登録 | 録/検索/削除/個別登録/更新を行う                                       |                           |
| 5      | 1     | 受検者情報の一括登録/変更/削除を行う                                      | 受検者ー括登録・更新画面              |
|        | 2     | 受検者情報の個別登録を行う                                            | 受検者登録・編集画面                |
|        | 3     | 受検者情報の検索/受検情報の一括削除を行う                                    | 受検者検索・受検結果取得画面            |
|        | 4     | 受検者情報の編集/個別削除を行う                                         | 受検者登録・編集画面                |
|        | 5     | 受検者情報の編集~障がい者対応~                                         | 受検者ー括登録・編集画面              |
|        |       |                                                          |                           |
| 受検状況の  | 検索、科  | 目別受検ステータスの確認を行う                                          |                           |
| 6      | 1     | 受検実施状況の検索を行う                                             | 科目別受検ステータスー覧画面            |
|        | 2     | 科目別受検ステータスの詳細内容確認を行う                                     | 科目別受検ステータス確認画面            |
|        |       |                                                          |                           |
| 送信済みメ  | ール情報の | の検索/詳細確認を行う<br>                                          |                           |
| 7      | 1     | 送信済みメール情報の検索を行う                                          | メール送信一覧画面                 |
|        | 2     | 送信済みメール情報の詳細内容の確認を行う                                     | メール送信確認画面                 |
|        | З     | メールの送信予約のキャンセル・修正/再送信を行う                                 | メール送信一覧画面                 |
|        |       |                                                          |                           |
| 受検者数情報 | 報の確認  | を行う<br>                                                  |                           |
| 8      | 1     | 登録数・受検者数情報の検索/詳細内容の確認を行う                                 | 登録数・受検者数一覧画面、登録数・受検者数詳細画面 |
|        |       |                                                          |                           |
| 受梗結果(原 | 「績・人口 | (ア)の確認、受検結果テータのタワンロードを行う                                 |                           |
| 9      | 1     | 受検者単位での個人結果レポートのダウンロードを行う                                | 受検者検索・受検結果取得画面            |
|        | 2     | 受検者に対してメールを作成・送付する<br>  (督促メール/フリーメール/受検者ID再送信/パスワード再発行) | 受検者検索・受検結果取得画面            |
|        | 3     | テスト案件の集計データ/受検者リストのダウンロードを行う                             | テスト案件一覧画面                 |
|        | 4     | 特別集計データのダウンロードを行う                                        | 特別集計結果取得画面                |
|        |       |                                                          |                           |
| 大学情報の  | 確認/編  | 集を行う<br>                                                 |                           |
| 10     | 1     | 学部学科情報の確認を行う                                             | 学部学科情報一覧                  |
|        | 2     | 学部学科情報の編集を行う                                             | 学部学科情報一覧                  |
|        |       |                                                          |                           |

| 分類番号  | 工程名称            | 利用可能者 |
|-------|-----------------|-------|
| 事前確認① | 団体情報管理画面「システム概要 | 全ユーザー |

## ■前提

本マニュアルについては、GPS団体登録申込書提出から受検結果取得までの流れ、ならびに、団体担当者様がご利用いただくGPSシステムの団体情報管理画面の操作方法について記載しています。

## ■システム概要

団体情報管理画面は、GPSシステムを利用する団体情報や、団体管理者情報の登録/管理、テスト案件情報の登録/管理、受検者情報の登録/管理の各種管理や受検する受検者の一括登録、 成績情報のダウンロードなどが実施できます。

また、受検者に対してのメール送信や未受検者に対しての受検督促メール送信なども実施することができます。

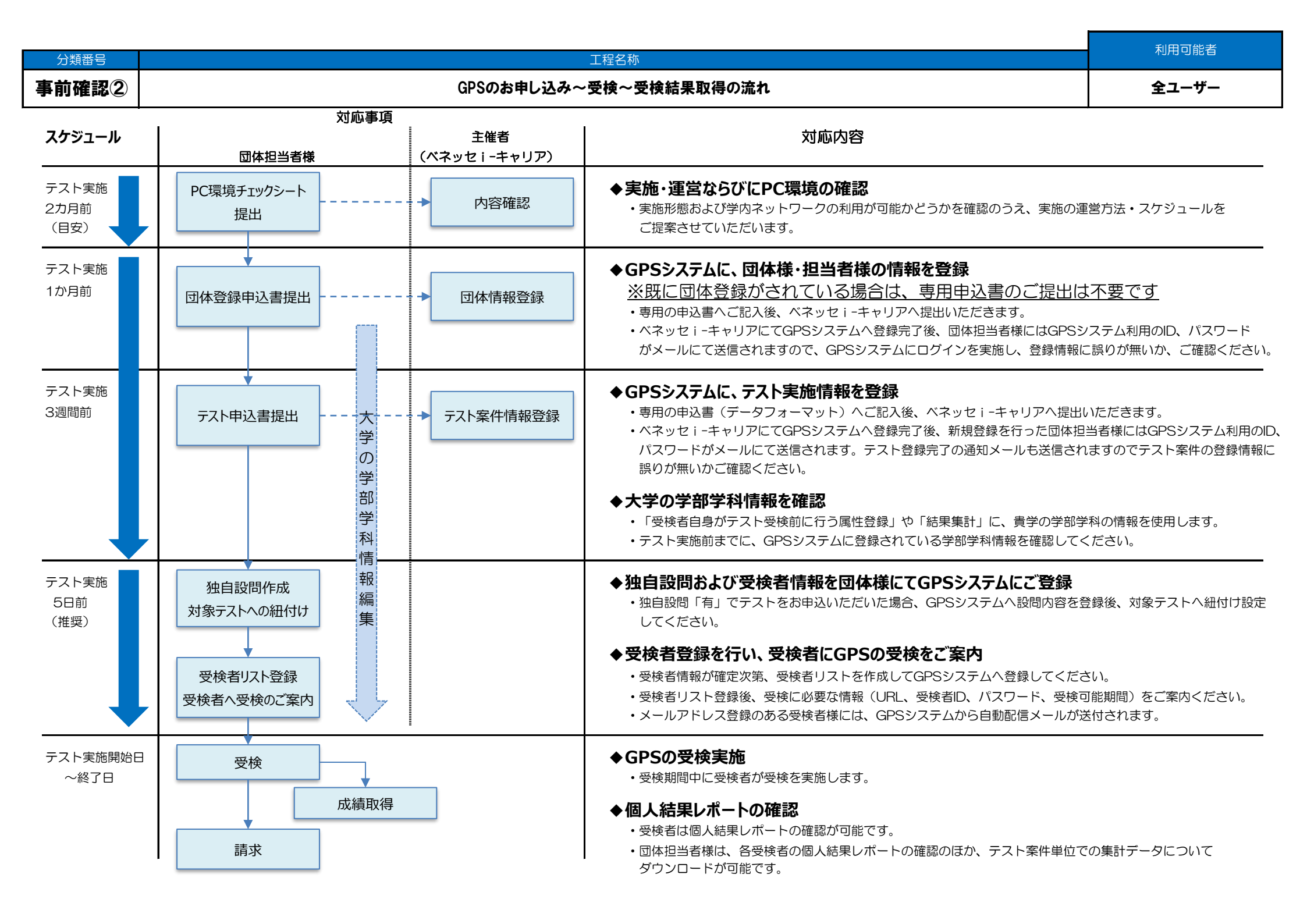

| 分類番号  | 工程名称         | 利用可能者 |
|-------|--------------|-------|
| 事前確認③ | システム利用環境について | 全ユーザー |

GPSシステムを利用するにあたっての、各種利用環境について記載します。 保障外の環境では正常に動作しない可能性がございますので、確認の上、利用を行ってください。

## ■動作環境について

GPSシステムの団体情報管理画面を利用する上での動作環境について以下をご確認ください。

| デバイス | OS      | バージョン    | ブラウザ                            |
|------|---------|----------|---------------------------------|
| パンコン | Windows | 10<br>11 | Microsoft Edge<br>Google Chrome |
|      | MacOS   | 11以上     | Safari<br>Google Chrome         |

※ブラウザは最新バージョンでご利用ください

 分類番号 事前確認④ソートキー一覧 工程名称
検索結果・各帳票のソート順

## ■GPSシステムの検索結果・各帳票について、ソート順が分かる一覧となります。

| <sup>No.</sup> メニュー名 1 | メニュー名2           | メニュー名3                                            | メニュー名4 | ボタン名         | 出力CSVファイル名                        | ソートキー                                                                                                    |
|------------------------|------------------|---------------------------------------------------|--------|--------------|-----------------------------------|----------------------------------------------------------------------------------------------------|
| 1 受検者·受検管理             | 受検者一括登録·更新       |                                                   |        | 受検者csvダウンロード | list_ {テストコード名} _YYYYMMDDHHMM.csv | ①昇順:受検者管理ID                                                                                                    |
| 2 受検者・受検管理             | 受検者検索・受検結果取<br>得 |                                                   |        | 検索           |                                   | <ul> <li>①昇順:団体名</li> <li>②昇順:団体ID</li> <li>③昇順:受検者ID</li> </ul>                                                 |
| 3 受検者·受検管理             | 受検者検索・受検結果取<br>得 | 受検者登録・編集<br>(検索された受検者を<br>選択後に遷移する受検<br>者登録・編集画面) |        |              |                                   | <ol> <li>①昇順:団体名</li> <li>②昇順:団体ID</li> <li>③昇順:テスト名</li> <li>④昇順:受検者ID</li> <li>⑤昇順:科目ID</li> </ol>             |
| 4 受検者・受検管理             | 科目別受検ステータス一覧     |                                                   |        | 検索           |                                   | 昇順、①ソートキー:団体名、②ソートキー:団体ID、③ソートキー:テスト名、④ソートキー:受検者ID                                                               |
| 5 受検者・受検管理             | 科目別受検ステータス一覧     |                                                   |        | CSVダウンロード    | status_YYYYMMDDHHMM.csv           | 全件/チェックしたデータ共に<br>①昇順 : 団体名<br>②昇順 : 団体ID<br>③昇順 : テスト名<br>④昇順 : 受検者ID                                           |
| 6 受検者·受検管理             | テスト案件一覧          |                                                   |        | 受検者リスト       | list_ {テストコード名} _YYYYMMDDHHMM.csv | ①昇順:受検者管理ID                                                                                                    |
| 7 団体管理                 | 団体ユーザー一覧         |                                                   |        | 検索           |                                   | 昇順、①ソートキー : 団体名、②ソートキー : 団体ID、③ソートキー : 担当者・姓名                                                                    |
| 8 団体管理                 | 登録数·受検者数一覧       |                                                   |        | 検索           |                                   | 昇順、①ソートキー : 団体名、②ソートキー : 団体ID、③ソートキー : テスト名                                                                      |
| 9 メール管理                | メールテンプレート一覧      |                                                   |        | 検索           |                                   | <ul> <li>①昇順:主催・団体区分</li> <li>②昇順:団体名</li> <li>③昇順:団体ID</li> <li>④昇順:メール種別</li> <li>⑤昇順:メールテンプレート登録日時</li> </ul> |
| 10 メール管理               | メール送信一覧          |                                                   |        |              |                                   | 降順、①ソートキー:送信日時、②ソートキー:登録日時                                                                                       |

| GPS-Academic 団体 | 本向け画面操作マニュアル     | 利用可   | 可能者   |
|-----------------|------------------|-------|-------|
| 分類番号            | 工程名称             | 団体管理者 | 団体運用者 |
| 1-1             | 団体情報管理画面へログインを行う | 0     | 0     |

団体登録申込書提出によって、発番された「ログインID」と「パスワード」を用いて、団体情報管理画面へのログインを行います。 「ログインID」と「パスワード」については、アカウント発番時に送付される自動配信メールにて確認することができますので、「ログインID」と「パスワード」をご確認の上、対応ください。

※ログイン時に規定回数以上、ログインに失敗した場合は「アカウントロック」が実施されますので、「ログインID」、「パスワード」の入力についてはご注意ください。

※400日間パスワードの更新が確認できない場合は、セキュリティの観点からアカウントを停止させていただきます。 アカウントを停止させていいただく10日前に、お知らせのメールをお送りいたします。 パスワードの更新方法は「1-3\_パスワード変更を行う」をご参照ください。

≪アカウント停止のお知らせメール≫

| システム確認用団体B テスト 太郎 様                                                                                           |
|----------------------------------------------------------------------------------------------------|
| あなたのアカウントは一定期間パスワードが変更されていません。<br>2019年2月2日 までにパスワードが変更されない場合、ご利用が停止されますので、GPSシステムにログイ<br>ンの上、パスワードを変更してください。 |
| 団体名:システム確認用団体B<br>管理画面ログインURL:https://www-XXXXXXXXXXXXXXXXXXXXXXXXXXXXXXXXX                                   |
| ※本メールに心当たりのない方は、下記までご連絡をお願いいたします。<br>※このメールは送信専用です。お問い合わせにつきましてはこのメール下部の問合せ先までご連絡くださ<br>い。                    |
| <br>GPS法人お客様センター                                                                                              |
| メール:gps.service@benesse-i-career.co.jp<br>電話:0120-456889(通話料無料)                                               |
| 月~金 9:00~17:30 (12:00~13:00を除く)<br>※土日祝・年末年始は休業                                                               |
|                                                                                                    |

#### ■画面操作方法

①以下のURLより、各団体に対応した団体情報管理画面のログインページにアクセスします。 https://www.gps-cbt.com/gps-web-back/back/login/login-index?customerId=●●●●●●●●

※URLについては、アカウント申請時に配信された「【GPS】利用登録完了のお知らせ(ID通知)」のメールに記載されております。 ※URLの最後の「●●●●●●●●●」の部分が各団体に対応した値になりますので、「【GPS】利用登録完了のお知らせ(ID通知)」メールに記載されている URLからアクセスしてください。

## ②ログイン画面が表示されますので、「ログインID」と「パスワード」を入力し、「ログイン」ボタンを押下します。

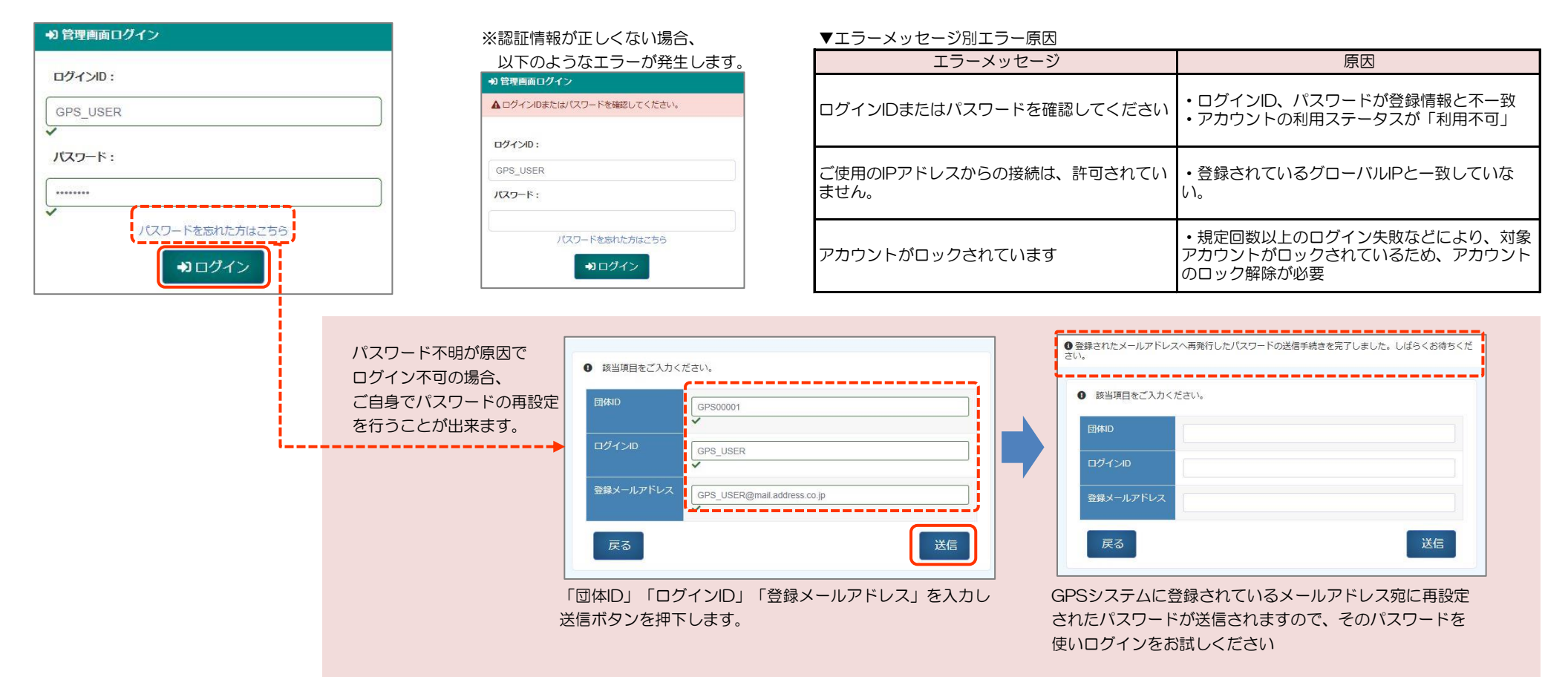

#### ③ログインOKの場合は、以下のトップページが表示されます。

| <ul><li>余 ホーム</li><li>▲ 受検者・受検管理</li></ul> | K | ▶ 左メニューから利用する項目を選択してください                                                                                                    |
|--------------------------------------------|---|----------------------------------------------------------------------------------------------------|
| 圓 団体管理                                     | < |                                                                                                    |
| ☑ メール管理                                    | < | (1) お知らせ     (2) お知らせ     (2) (3)     (2)     (3)     (3)     (4)     (4)     (4)     (4)     (4)     (4)     (4)     (4)     (4)     (4)     (4)     (4)     (4)     (4)     (4)     (4)     (4)     (4)     (4)     (4)     (4)     (4)     (4)     (4)     (4)     (4)     (4)     (4)     (4)     (4)     (4)     (4)     (4)     (4)     (4)     (4)     (4)     (4)     (4)     (4)     (4)     (4)     (4)     (4)     (4)     (4)     (4)     (4)     (4)     (4)     (4)     (4)     (4)     (4)     (4)     (4)     (4)     (4)     (4)     (4)     (4)     (4)     (4)     (4)     (4)     (4)     (4)     (4)     (4)     (4)     (4)     (4)     (4)     (4)     (4)     (4)     (4)     (4)     (4)     (4)     (4)     (4)     (4)     (4)     (4)     (4)     (4)     (4)     (4)     (4)     (4)     (4)     (4)     (4)     (4)     (4)     (4)     (4)     (4)     (4)     (4)     (4)     (4)     (4)     (4)     (4)     (4)     (4)     (4)     (4)     (4)     (4)     (4)     (4)     (4)     (4)     (4)     (4)     (4)     (4)     (4)     (4)     (4)     (4)     (4)     (4)     (4)     (4)     (4)     (4)     (4)     (4)     (4)     (4)     (4)     (4)     (4)     (4)     (4)     (4)     (4)     (4)     (4)     (4)     (4)     (4)     (4)     (4)     (4)     (4)     (4)     (4)     (4)     (4)     (4)     (4)     (4)     (4)     (4)     (4)     (4)     (4)     (4)     (4)     (4)     (4)     (4)     (4)     (4)     (4)     (4)     (4)     (4)     (4)     (4)     (4)     (4)     (4)     (4)     (4)     (4)     (4)     (4)     (4)     (4)     (4)     (4)     (4)     (4)     (4)     (4)     (4)     (4)     (4)     (4)     (4)     (4)     (4)     (4)     (4)     (4)     (4)     (4)     (4)     (4)     (4)     (4)     (4)     (4)     (4)     (4)     (4)     (4)     (4)     (4)     (4)     (4)     (4)     (4)     (4)     (4)     (4)     (4)     (4)     (4)     (4)     (4)     (4)     (4)     (4)     (4)     (4)     (4)     (4)     (4)     (4)     (4)     (4)     (4) |
|                                            |   | <ul> <li>● 毎月1度システムメンテナンスの為、GPSの受検・管理画面の結果確認を含む使用ができ</li> <li>・次回のメンテナンスは5月11日(日)0:00~12日(月)6:00に実施予定です。年間メ<br/>確認ください。</li> <li>2025年度一覧:GPS-Academic・Business共通(PDF)<br/>※メンテナンス日当日を受検者の方に「受検の締切日」として告知しないよう、お願い</li> </ul>                                                                                                    |
|                                            |   | ● 2025/04/14 up 「GPS-Academic」受検者データ(途中経過) について                                                                                                    |
|                                            |   | ● 2025/03/25 up 「GPS-Academic」教職員向け資料リリースのご案内                                                                                                    |
|                                            |   | ● 2025/03/18 up 「GPS-Business」集団帳票(CSVファイル)のレイアウト変更につい                                                                                                    |

#### ■アカウントロック、アカウント停止について

団体名

アカウントロックやアカウント停止(利用停止)が発生し、上記パスワード再設定でも解決しない場合は、 下記GPS法人お客様センターへ解除のご依頼を行ってください。

団体管理者が設定されている団体の場合は、「2-4\_団体ユーザー情報の編集/削除を行う」を参照ください。 ※ご自身以外に団体管理者がいないなどの場合は、「法人お客様センター」への「アカウントロック解除」 「アカウント停止の解除」のご依頼を行っていただく必要がありますので、以下の窓口までご連絡ください。

| 【連絡先】                                      |  |
|--------------------------------------------|--|
| GPS法人お客様センター                               |  |
| メールアドレス:gps.service@benesse-i-career.co.jp |  |
| 【必要事項】                                     |  |
| ・ログインID                                    |  |
| • 氏名                                       |  |

| GPS-Academic 🗊 | 体向け画面操作マニュアル | 利用可   | 可能者   |
|----------------|--------------|-------|-------|
| 分類番号           | 工程名称         | 団体管理者 | 団体運用者 |
| 1-2            | ホーム画面について    | 0     | 0     |

ログインが完了すると、ホーム画面が表示されます。

ホーム画面については、利用内容に応じた各画面のメニューを選択できたり、パスワードの変更などを実施することができます。

## ■各画面への遷移について

画面左端のメニューバーにある各機能分類を選択することで、各画面へ画面遷移することができます。

初期表示としては各機能分類が表示されていて、それを選択することで個別の各画面名が表示されて、希望する画面に遷移することができるようになります。

| • <del>7</del> -A                                                                                                    |                                                                                                    |
|----------------------------------------------------------------------------------------------------|----------------------------------------------------------------------------------------------------|
| · 受検者 · 受検管理                                                                                                    | > 左メニューから利用する項目を選択してください                                                                                                    |
| 同体管理                                                                                                    |                                                                                                    |
| メール管理・                                                                                                    | ④ お知らせ                                                                                                    |
|                                                                                                    | ●毎月1度システムメンテナンスの為、GPSの受検・管理画面の結果確認を含む使用ができません                                                                                      |
|                                                                                                    | •次回は6月9日(日)に実施予定です。年間メンテナンス日一覧は以下の詳細でご確認ください。                                                                                      |
|                                                                                                    | 2024年度一覧: <u>GPS-Academic・Business共通(IPDF)</u><br>※メンテナンス日当日を受検者の方に「受検の締切日」として告知しないよう、お願いいたします。                                    |
|                                                                                                    | ● 「GPS-Business」 選抜版についてのご案内                                                                                                    |
|                                                                                                    | <ul> <li>2023年12月3日にて、選抜版専用の「受検者検索・受検結果取得(選抜版)」画面がリリースされました。</li> <li>詳しくはスタートアップガイドをご覧ください。</li> </ul>                            |
|                                                                                                    | • 2023年10月にて、"不正抑止"と受検者の"利便性向上"を実現する2つの機能がリリースされました。                                                                               |
|                                                                                                    | <ul> <li>「GPS-Business」新機能の概要 ※詳細はこちら</li> </ul>                                                                                   |
|                                                                                                    |                                                                                                    |
| ホーム<br>受検者・受検管理<br>受検者 括登録・更新                                                                                                    | ▶ 左メニューから利用する項目を選択してください                                                                                                    |
| ホーム<br>受検者 - 受検管理<br>受検者回振会 - 更新<br>受検者回振(Academic)                                                                                             | ▶ 左メニューから利用する項目を選択してください ば) お知らせ                                                                                                   |
| ホーム<br>受検者 - 受検管理<br>受検者一括登録 - 更新<br>受検者登録(Academic)<br>受検者検索 - 受検結果取得<br>和目別受検ステータス一覧                                                          | <ul> <li>&gt; 左メニューから利用する項目を選択してください</li> <li><b>①</b> お知らせ     <li>● 毎月1度システムメンテナンスの為、GPSの受検・管理画面の結果確認を含む使用ができません</li> </li></ul> |
| ホーム<br>交検者・受検管理<br>受検者ー括登録・更新<br>受検者型録(Academic)<br>受検者換索・受検結果取得<br>科目別受検ステータス一覧<br>デスト案件一覧<br>独自設開管理・登録                                        | <ul> <li>&gt; 左メニューから利用する項目を選択してください</li> <li></li></ul>                                                                           |
| ホーム<br>受検者・受検管理<br>受検者一括登録・更新<br>受検者登録(Academic)<br>受検者検索・受検活関取得<br>和目別受検ステータス一覧<br>デスト案件一覧<br>独自政問管理・登録<br>特別集計結果取得                            | <ul> <li>&gt; 左メニューから利用する項目を選択してください</li> <li>         ・</li></ul>                                                                 |
| ホーム<br>受検者・受検管理<br>受検者の気登録・更新<br>受検者登録(Academic)<br>受検者検索・受検活用取得<br>科目別受検ステロの実施<br>テスト案件一覧<br>独自説問管理・登録<br>特別集計結果取得<br>団体管理 く                   | <ul> <li>         ケムニューから利用する項目を選択してください         <ul> <li></li></ul></li></ul>                                                     |
| ホーム<br>受検者 - 受検管理<br>受検者 - 适量線 - 更新<br>受検者登録(Academic)<br>受検者検索 - 受検活果取得<br>和目別受検ステータス一覧<br>テスト案件一覧<br>独自説開管理 - 登録<br>特別集計結果取得<br>団体管理<br>メール管理 | <ul> <li></li></ul>                                                                                                    |
| ホーム<br>受検者 - 受検管理<br>受検者宣張(Academic)<br>受検者確素・受検活果取得<br>和目別受検ステータス一覧<br>テスト案件一覧<br>独自説問管理・登録<br>特別生計結果取得<br>団体管理<br>メール管理                       | <ul> <li></li></ul>                                                                                                    |

■各画面機能の概要について

| メニュー名    | 画面遷移先             | 概要(遷移先画面で対応できること)                                        |
|----------|-------------------|----------------------------------------------------------|
| ホーム      | 管理画面のホーム画面        | ログイン後のTOPページ                                             |
|          |                   | 団体ユーザー様用画面操作マニュアル、受検者様用操作マニュアル、受検者リスト作成ツールなどのダウンロードが実施可能 |
| 受検者・受検管理 | 受検者ー括登録・更新画面      | 受検者データの一括登録、一括登録/更新/削除用のCSVデータ作成ツールダウンロード、               |
|          |                   | 受検者データの一括変更、一括削除が実施可能、テスト案件に紐付く「受検者csv」のデータダウンロードが実施可能   |
|          |                   | 「学部学科csv」のデータダウンロードが実施可能。                                |
|          | 受検者登録(Academic)画面 | 受検者情報の個人ごとの新規登録                                          |
|          |                   |                                                          |
|          |                   |                                                          |
|          | 受検者検索・受検結果取得画面    | 受検者情報を用いた登録済み受検者情報の検索                                    |
|          |                   | 受検者情報の修正/削除                                              |
|          |                   | 個人結果レポート、個人結果レポート(記述)のダウンロード                             |
|          |                   | 督促メール、フリーメール作成/送信                                        |
|          | 科目別受検ステータス一覧画面    | テスト実施状況を用いた受検者情報の検索、                                     |
|          |                   | 各個人の受検実施状況の参照、受検ステータスロック解除                               |
|          |                   | 科目別の受検ステータス一覧csvのダウンロード                                  |
|          | テスト案件一覧画面         | テスト案件情報の検索、参照、修正                                         |
|          |                   | 受検者リストcsv、基礎集計と受検者データのダウンロード                             |
|          | 独自設問管理・登録画面       | ・独自設問の新規登録およびテストへの紐付け                                    |
|          |                   | ・独自設問の検索、閲覧、編集、複製、削除                                     |
|          | 特別集計結果取得画面        | 合算処理データのダウンロード                                           |
|          |                   |                                                          |
| 団体管理     | 団体詳細画面            | 登録されている団体情報の参照                                           |
|          |                   |                                                          |
|          | 団体ユーザー登録画面        | 団体ユーザーの新規登録                                              |
|          | ※団体管理者のみの機能です     | ※登録済み団体ユーザー情報の修正は「団体ユーザーー覧画面」経由で対応                       |
|          | 団体ユーザー一覧画面        | 団体ユーザー情報の検索および修正、団体運用者のテスト紐付け設定                          |
|          |                   | アカウントロック解除、利用ステータス変更                                     |
|          |                   | ※団体運用者は「アカウントロック解除」「利用ステータス変更」のみ操作可能                     |
|          | 登録数・受検者数一覧画面      | 受検者リスト登録者数、結果確定対象者数の状況確認                                 |
|          |                   | 抽出対象期間中のリスト登録者数・結果確定対象者数                                 |
|          |                   |                                                          |
|          | 学部学科情報一覧          | 学部学科情報の確認、編集(一部)を行う                                      |
|          |                   |                                                          |
| メール管理    | メールテンプレートー覧画面     | メールテンプレート情報の参照、検索、修正                                     |
|          |                   |                                                          |
|          | メール送信一覧画面         | 受検者向け送信メール検索、配信メール内容確認                                   |
|          |                   | メール再送信、送信予約メールの送信予約キャンセル・変更                              |
|          |                   |                                                          |

| GPS-Academic 🗊 | 利用可能者      |       |       |
|----------------|------------|-------|-------|
| 分類番号           | 工程名称       | 団体管理者 | 団体運用者 |
| 1-3            | パスワード変更を行う | 0     | 0     |

ログイン時のパスワードは定期的に変更を行う必要があります。

変更方法については、「ログイン者自身がパスワードを変更する方法」と、ログイン時のパスワードを忘れた場合などで「第三者がパスワードを変更する方法」の2つのケースがありますが、 本ページでは「ログイン者自身がパスワードを変更する方法」について記載します。

※「第三者がパスワードを変更する方法」については、「2-4\_団体ユーザー情報の編集/削除を行う」を参照してください。

## ■画面操作方法

①GPSシステムの画面の右上に記載されている「Menu」を押下すると、詳細内容が表示されますので、「パスワード変更」を押下します。

| GPS 🚍 🛧-A  |   | ▲ ログイン: GPS 団体管理者 さん Ξ Menu -                                                                              |
|------------|---|----------------------------------------------------------------------------------------------------|
| 希ホーム       |   | ビ パスワード変更                                                                                                  |
| 📥 受検者·受検管理 | < | > 左メニューから利用する項目を選択してください                                                                                   |
| 🗒 団体管理     | < | お知らせ         各種マニュアル・説明書         各種ツール         お問い合わせ                                                      |
| ☑ メール管理    | ¢ | <ul> <li>         ・</li></ul>                                                                              |
|            |   | ご了承ください。<br>● 毎月第二日曜日はシステムメンテナンスの為、GPS管理画面の使用・受検・結果確認はできません。<br>・詳細はこちらでご確認ください⇒ <u>年間のメンテナンス日一覧 (PDF)</u> |

②パスワード変更画面が表示されますので、「現在のパスワード」、「新しいパスワード」(新しいパスワードの確認入力)について入力を実施し、「パスワード変更」ボタンを押下します。

| GPS 듣 バスワード変更 |   |               | L ログイン:GPS 団体管理者 さん 📃 Menu 🗸                                                                      |
|---------------|---|---------------|---------------------------------------------------------------------------------------------------|
| <b>希</b> ホーム  |   |               |                                                                                                   |
| 🛓 受検者·受検管理    | < | ▶ バスワード変更     |                                                                                                   |
| 📃 団体管理        | < |               |                                                                                                   |
| ☑ メール管理       | < | 現在のバスワード      | 8-20文字                                                                                            |
|               |   | 新しいパスワード      | 8-20文字<br>※英大文字/英小文字/数字の混在必須の組み合わせで8-20文字。記号「-」「」な<br>どは不可。<br>※他のサイトで使用しているパスワードを登録することは避けてください。 |
|               |   | 新しいバスワードの確認入力 | 8-20文字                                                                                            |
|               |   |               | ℃パスワード変更                                                                                          |

③入力内容のチェックを実施し、「パスワード変更します。よろしいですか?」のメッセージが再度表示されますので、「OK」を押下します。 正しくパスワード変更が実施されると、ログイン画面が表示されますので、新しいパスワードで再度ログインを実施してください。

| GPS 🚍 パスワード変 | Ŧ                   | ▲ ログイン: GPS 団体管理者 さん                  |
|--------------|---------------------|---------------------------------------|
| <b>希</b> 木一ム | 確認                  | ×                                     |
| 🛔 受検者·受検管理   | バスワード変更します。よろしいですか? |                                       |
| 📃 団体管理       |                     | Cancel                                |
| 🖂 メール管理      |                     |                                       |
|              | 新しいパスワード            | ※ ※ ※ ※ ※ ※ ※ ※ ※ ※ ※ ※ ※ ※ ※ ※ ※ ※ ※ |
|              | 新しいパスワードの確認入力       | ······ ✓                              |
|              |                     | ◎バスワード変更                              |
|              |                     |                                       |

| GPS-Academic J | 利用可能者              |       |       |
|----------------|--------------------|-------|-------|
| 分類番号           | 工程名称               | 団体管理者 | 団体運用者 |
| 1-4            | 団体情報管理画面からログアウトを行う | 0     | 0     |

団体情報管理画面からログアウトを行います。

## ■画面操作方法

①GPSシステムの画面の右上に記載されている「Menu」を押下すると、詳細内容がが表示されますので、「ログアウト」を押下します。

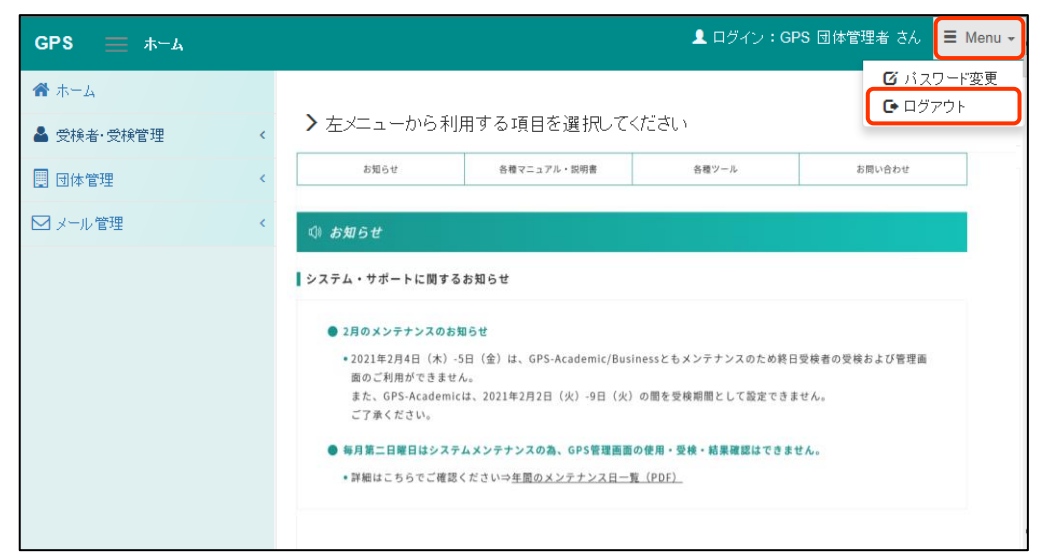

②ログインページが表示されれば、ログアウト完了になります。

| •〕 管理画面ログイン   |
|---------------|
| ログインID:       |
|               |
| パスワード:        |
|               |
| <b>→</b> ログイン |

| GPS-Academic 🗊 | 体向け画面操作マニュアル | 利用可   | 可能者   |
|----------------|--------------|-------|-------|
| 分類番号           | 工程名称         | 団体管理者 | 団体運用者 |
| 2-1            | 団体登録情報の確認を行う | 0     | 0     |

団体登録申込書に記載された団体情報が正しく登録されているか確認を行います。 登録内容に誤りや変更が発生した場合は、担当営業、または、GPS法人お客様窓口までご連絡ください。

## ■画面操作方法

①メニューから「団体管理」を選択し、遷移先の画面名から「団体詳細」を指定します。

| E <              | ▼企業情報       |                                              |      |       |  |  |
|------------------|-------------|----------------------------------------------|------|-------|--|--|
|                  | 団体D         | BEN00001                                     |      |       |  |  |
| - リー豆球<br>- ザーー覧 | 回体名         | ベネッセにキャリア大学                                  |      |       |  |  |
| 受検者数一覧           | 団体名(力ナ)     | ベネッセアイキャリアダイガク                               |      |       |  |  |
| <b>料情報一覧</b>     | 団体名(英語)     | Benesse i-Career Co.                         |      |       |  |  |
| 锂 <              | 申込区分        | Academic                                     |      |       |  |  |
|                  | 電話番号        | 0312341234                                   |      |       |  |  |
|                  | 郵便番号        | 111-1111                                     | 都道府県 | 東京都   |  |  |
|                  | 市区町村        | 新宿区西新宿                                       | 番地   | 2-1-1 |  |  |
|                  | 建物等名称       | 新宿三井ビルディング                                   |      |       |  |  |
|                  | 営業担当 支社名    | <b>雪業担当支社名</b> 新宿                            |      |       |  |  |
|                  | 営業担当 姓名     | 営業 太郎                                        |      |       |  |  |
|                  | 備考          | ・申込日 2000/1/1<br>・記入者<br>部署名:営業部<br>姓名:営業 太郎 |      |       |  |  |
|                  | 大学コード_大学登録名 | 0000 一般受検                                    |      |       |  |  |

| GPS-Academic 🗊 | 体向け画面操作マニュアル   | 利用可   | 可能者   |
|----------------|----------------|-------|-------|
| 分類番号           | 工程名称           | 団体管理者 | 団体運用者 |
| 2-2            | 団体ユーザー情報の登録を行う | 0     | ×     |

GPSシステムの管理者アカウントについて、担当者の追加登録を実施します。

団体登録申込書に記載されている担当者については、主催者側が団体アカウント登録を行いますが、その後、担当者の追加などの必要が発生した場合は団体管理者にて登録を行うことができます。 GPSシステムにユーザー登録が完了すると、登録された担当者向けに「【GPS】利用登録完了のお知らせ(ID通知)」、「【GPS】利用登録完了のお知らせ(PW通知)」が送付されます。 そちらで登録されたID、パスワードを確認ください。

#### ■画面操作方法

①メニューから「団体管理」を選択し、遷移先の画面名から「団体ユーザー編集」を指定します。

| <ul><li>☆ ホーム</li><li>● 受検者・受検管理</li></ul>  | ۲ | 団体管理>団体ユーザー登録・編集        |                 |     |  |        |
|---------------------------------------------|---|-------------------------|-----------------|-----|--|--------|
| <ul><li>団体管理</li><li>団体詳細</li></ul>         | ٢ | 0該当項目をご入力。              | ください。           |     |  |        |
| <ul><li>団体ユーザー登録</li><li>団体ユーザー一覧</li></ul> |   | * は必須項目です。<br>▼団体ユーザー情報 |                 |     |  |        |
| 登録数·受検者数一覧<br>学部学科情報一覧                      |   | ログインID *                |                 |     |  |        |
| ☑ メール管理                                     | < | 部署名                     |                 |     |  |        |
|                                             |   | アクセスレベル*                | ○ 団体管理者 ○ 団体運用者 |     |  |        |
|                                             |   | 姓 *                     |                 | 名 * |  |        |
|                                             |   | メールアドレス *               |                 |     |  |        |
|                                             |   | 利用ステータス                 | ● 利用可能 ○ 利用不可   |     |  |        |
|                                             |   |                         |                 |     |  | ☑ 新規登録 |

②「団体ユーザー編集」画面に遷移したら、追加したい担当者の情報に基づき、各項目欄に必要事項を入力します。

入力が完了したら、「新規登録」ボタンを押下します。

※登録内容に誤りがあった場合は、エラーメッセージが表示されますので、該当箇所を修正し、再度、登録を実施してください。

#### 【団体ユーザー編集画面】

#### ※初期表示画面

## 団体管理 > 団体ユーザー登録・編集 該当項目をご入力ください。 \* は必須項目です。 ▼団体ユーザー情報 ログインID \* 部署名 アクセスレベル \* ○ 団体管理者 ○ 団体運用者 ...... 姓 \* 名 \* メールアドレス \* **じ**新規登録

| 項目名         必須         文字数         項目・入力内容説明           ログインID         〇         255         団体内に同じログインIDが存在しないかチェックします。           部署名         -         400         所属する部署を入力します。           アクセスレベル         -         ・         団体管理者、団体運用者           発         〇         400         漢字姓を入力します           名         〇         400         漢字名を入力します | 【入力項目】         |    |     |                             |
|----------------------------------------------------------------------------------------------------|----------------|----|-----|-----------------------------|
| ログインID       〇       255       団体内に同じログインIDが存在しないかチェックします。         部署名       -       40       所属する部署を入力します。         アクセスレベル       -       「体管理者、団体運用者         姓       0       40       漢字姓を入力します         名       0       40       漢字名を入力します                                                                                                    | 項目名            | 必須 | 文字数 | 項目・入力内容説明                   |
| 部署名       -       40       所属する部署を入力します。         アクセスレベル       -       団体管理者、団体運用者         姓       O       40       漢字姓を入力します         名       O       40       漢字名を入力します                                                                                                    | ログインID         | 0  | 255 | 団体内に同じログインIDが存在しないかチェックします。 |
| アクセスレベル     -     団体管理者、団体運用者       姓     O     40     漢字姓を入力します       名     O     40     漢字名を入力します                                                                                                    | 部署名            | -  | 40  | 所属する部署を入力します。               |
| 姓         O         40         漢字姓を入力します           名         O         40         漢字名を入力します                                                                                                    | アクセスレベル        | -  | -   | 団体管理者、団体運用者                 |
| 名         O         40         漢字名を入力します                                                                                                    | 姓              | 0  | 40  | 漢字姓を入力します                   |
|                                                                                                    | 名              | 0  | 40  | 漢字名を入力します                   |
| メールアドレス O 255 半角英数字で入力します。                                                                                                    | メールアドレス        | 0  | 255 | 半角英数字で入力します。                |
| ひもづけるテストコードの選択 - アクセスレベルで「団体運用者」選択時のみ表示                                                                                                    | ひもづけるテストコードの選択 | -  | -   | アクセスレベルで「団体運用者」選択時のみ表示      |
| 利用ステータス - 新規登録時は「利用可能」固定                                                                                                    | 利用ステータス        | -  | -   | 新規登録時は「利用可能」固定              |

アクセスレベル項目で「団体運用者」を選択した場合、担当するテスト案件に対する権限付与(テスト紐付け)設定を行うことができます。 テストへの権限付与を行う場合、別途設定画面を開き権限付与するテストを設定します。

| メールアドレス * | [ |  |
|-----------|---|--|

設定方法は 「2-2 団体ユーザー情報の登録を行う」の②の【参考】部分を参照

なおテストに団体運用者を権限付与する紐付け操作は、テスト案件内容の確認/編集画面からも行うことができます。 ひとつのテストに複数の担当者を紐付け設定する場合は、「テスト案件登録・編集」画面から行うと効率よく設定対応を 行う事が出来ます。詳しい操作は「3-2 テスト案件内容の確認/編集を行う」をご参照ください。

※1 アクセスレベルの違いについて

アクセスレベルに応じて、テスト案件情報やユーザー情報についての参照可否、修正可否が変わってきます。

| 修止可否の詳細につい | いては、 | 2-4 団体ユー! | ナー情報の編集/ | 「削除を行つ」 | に記載しています。 |   |
|------------|------|-----------|----------|---------|-----------|---|
|            |      |           |          |         |           | · |

| アクセスレベル | テスト案件情報                            | 団体ユーザー情報      | 独自設問情報                                                        |
|---------|------------------------------------|---------------|---------------------------------------------------------------|
| 団体管理者   | 全案件参照可能                            | 団体ユーザー登録/編集可能 | 全独自設問内容の<br>確認・複製・編集・テストへの紐付けが可能                              |
| 団体運用者   | 担当のテスト案件のみ参照可能<br>(権限付与されたテスト案件のみ) | 一部編集可能        | ・全独自設問内容の確認・複製が可能<br>・団体運用者として権限付与されているテスト<br>への紐付け・設問内容編集が可能 |

#### 【参考】団体運用者新規登録時のテスト権限付与設定

(1) アクセスレベル項目で「団体運用者」を選択するとメールアドレス項目の下に『ひもづけるテストコードの選択』項目が表示 されます。団体運用者の登録と併せて特定テストへの権限付与を行う場合は「設定画面を開く」ボタンを押下します。

| アクセスレベル*       | ○ 団体管理者 💿 団体運用者 |
|----------------|-----------------|
| 姓 *            |                 |
| メールアドレス*       |                 |
| ひもづけるテストコードの選択 | ✿ 設定画面を開く       |

# (2) 登録済みのテストが一覧で表示されます。必要に応じて絞り込み条件を入力し検索を行います。(3) 団体ユーザ登録・編集画面に戻ると先ほど権限付与しユーザに紐づけられたテストが表示されます。 権限付与を行うテストをチェックボックスで選択し、完了ボタンを押下します。 権限付与をやり直したい場合はもう一度「設定画面を開く」ボタンを押下して設定をやり直します。

| 1             | 案件一覧<br>       |                                     |                                       |          |     | <ul> <li>● 該当項目をご入力ください。</li> </ul>               |                          |                                 |                                   |       |    |
|---------------|----------------|-------------------------------------|---------------------------------------|----------|-----|---------------------------------------------------|--------------------------|---------------------------------|-----------------------------------|-------|----|
| ) <u>;</u> 人2 | み条件<br>テストコード  |                                     |                                       |          | △開< | <ul> <li>* は必須項目です。</li> <li>▼団体ユーザー信報</li> </ul> |                          |                                 |                                   |       |    |
|               | テスト名<br>受検可能期間 |                                     |                                       | <b>#</b> |     | ログインID *                                          |                          |                                 |                                   |       |    |
|               | 実施年度           |                                     |                                       |          |     | <b>部</b> 됨4                                       |                          |                                 |                                   |       |    |
| 2             | テストコード         | 11 <b>721-8</b> 11                  | 受検可能期間                                | 実施年度     | 11  | アクセスレベル *                                         | ○ 団体管理者 ●                | 9 団体運用者                         |                                   |       |    |
| C             | TYA01835       | テストテスト角屋2                           | 2024/07/05 00:00~<br>2025/07/06 23:59 | 2024     |     | 蛀 *                                               |                          | 名*                              |                                   |       |    |
| 2             | TYA01727       | 2024年5月実施GPS-Academicテスト検証テスト確<br>認 | 2024/05/30 00:00~<br>2024/12/31 23:59 | 2024     |     | メールアドレス *                                         | . (C                     |                                 |                                   |       |    |
| 2             | TYA01672       | 在校生希望者向けテスト (大学独自設間アリ版)             | 2024/06/01 00:00~<br>2025/03/31 23:59 | 2024     |     | ひもづけるテストコードの選択                                    | ◆ 設定画面を<br>いまるのニストをあ     | を開く                             |                                   |       |    |
| C             | TYA01456       | 独自設問変更対応                            | 2024/02/02 00:00~<br>2024/02/29 23:59 | 2023     |     |                                                   | テストコード                   | ッ<br>デスト名                       | 受檢可能期間                            | スキーム  | 31 |
| 2             | TYA01448       | GPS複数テスト6月実施                        | 2024/02/15 00:00~<br>2024/07/04 23:59 | 2024     | *   |                                                   | TYA01727                 | 2024年5月実施GPS-Academicテスト検証テスト確認 | 2024/05/30 00:00~2024/12/31 23:59 | 人材麗発版 |    |
| Г             | テストコード         | テスト名                                | 受検可能期間                                | 実施年度     |     |                                                   | TYA01672                 | 在校生希望者向けテスト(大学独自設閣アリ版)          | 2024/06/01 00:00~2025/03/31 23:59 | 人材開発版 |    |
|               |                |                                     |                                       |          |     |                                                   | 7767-6                   | 7478                            | Sector PJ REARING                 | λ+-Δ  |    |
|               |                |                                     |                                       |          | 完了  | 利用ステータス                                           | <ul> <li>利用可能</li> </ul> | 利用不可                            |                                   |       |    |
|               |                |                                     |                                       |          |     | . H                                               |                          |                                 |                                   |       |    |

③新規登録ボタンを押下すると入力内容のチェックを実施し、「登録します。よろしいですか?」のメッセージが再度表示されますので、「OK」を押下します。

| 確認             | ×         |
|----------------|-----------|
| 登録します。よろしいですか? |           |
|                | OK Cancel |

④登録完了したら、登録完了メッセージが表示されるため、登録が完了されたことを確認します。

| 団体管理 🔰 団体ユーザー登録・編集 |
|--------------------|
| ▲ 登録形 == 71 ±1 t-  |
|                    |

#### ■登録完了後のシステム処理

GPSシステムログイン用のURL、ユーザーID/PWをお知らせするため、

団体ユーザーの登録が完了すると、「団体ユーザー登録完了ID通知」「団体ユーザー登録完了PW通知」がシステム自動でメール送信されます。

なお、団体運用者の登録と同時にテストへの権限付与設定を紐付け画面から行った場合は、「3-2 テスト案件内容の確認/編集(運用担当者やメールテンプレートの紐付け)を行う」と同じく テスト案件の担当者に登録された旨の自動配信メールが送信されます。

#### 【団体ユーザー登録時 自動配信メール文面】

| メールタイトル 【GPS】利用登録完了のお知らせ(ID通知)D-1                                                                                                    | メールタイトル 【GPS】利用登録完了のお知らせ(パスワード通知)D-2                                                                                                    |
|----------------------------------------------------------------------------------------------------|----------------------------------------------------------------------------------------------------|
| 宛先 登録された「団体担当者」                                                                                                    | 宛先の日本の日本の日本の日本の日本の日本の日本の日本の日本の日本の日本の日本の日本の                                                                                                    |
| GPS事務局 <no-reply.gps@mail.benesse.co.jp><br/>【GPS】利用登録完了のお知らせ(ID通知) D-1</no-reply.gps@mail.benesse.co.jp>                                                                                                    | 9:45<br>GPS事務局 <no-reply.gps@mail.benesse.co.jp> 9:45<br/>【GPS】利用登録完了のお知らせ (パスワード通知) D-2  V</no-reply.gps@mail.benesse.co.jp>                                                                                                    |
| 団体担当者名    様                                                                                                    | 団体担当者名                                                                                                    |
| GPS システム利用登録が完了いたしました。<br>管理画面 URL とログイン ID をお知らせします。                                                                                                    | GPS システム利用登録が完了いたしました。<br>管理画面 URL とパスワードをお知らせします。                                                                                                    |
| 団体名: 運用研修大学<br>団体ID:ZIPA0099<br>管理画面 URL: https://www-test.gps-cbt.com/gps-web-back/back/login/login-index?customerId=ZIPA0099<br>ログインID: 「団体担当者ID」<br>パスワード:別メールにてご連絡                                                                                                    | 回体名 運用研修大学<br>団体 ID: ZIPA0099<br>管理画面 URL: <u>https://www-test.gps-cbt.com/gps-web-back/back/login/login-index?customerId=ZIPA0099</u><br>ログイン ID: <u>別メールにてご連絡</u><br>パスワード: 担当者別パスワード                                                                                                    |
| <ul> <li>※本メールに心当たりのない方は、下記までご連絡をお願いいたします。</li> <li>※このメールは送信専用です。お問い合わせにつきましてはこのメール下部の問合せ先までご連絡ください。</li> <li>========================</li> <li>GPS 法人お客様ゼンター</li> <li>メール: gps.service@benesse-i-career.co.jp</li> <li>電話: 0120-456889 (通話科無料)</li> <li>月〜金 9:00~17:30 (12:00~13:00 を除く)</li> <li>※土日祝・年末年始は休業</li> </ul> | <ul> <li>※本メールに心当たりのない方は、下記までご連絡をお願いいたします。</li> <li>※このメールは送信専用です。お問い合わせにつきましてはこのメール下部の問合せ先までご連絡ください。</li> <li>===============================</li> <li>GPS 法人お客様センター</li> <li>メール: gps_service@benesse-i-career.co.jp</li> <li>電話: 0120-456889 (通話料無料)</li> <li>月〜金 9:00~17:30 (12:00~13:00を除く)</li> <li>※土日祝・年末年始は休業</li> </ul> |
|                                                                                                    |                                                                                                    |

| GPS-Academic 🗊 | 体向け画面操作マニュアル   | 利用可   | 可能者   |
|----------------|----------------|-------|-------|
| 分類番号           | 工程名称           | 団体管理者 | 団体運用者 |
| 2-3            | 団体ユーザー情報の検索を行う | 0     | 0     |

登録済みの「団体ユーザー情報」の確認や、登録情報の修正を実施したい場合に対象者の検索を行うことができます。 また、アカウントロックになってしまった対象者を検索することもできます。

## ■画面操作方法

①メニューから「団体管理」を選択し、遷移先の画面名から「団体ユーザーー覧」を指定します。

| <ul><li>☆ ホーム</li><li>▲ 受検者・受検管理</li></ul> | ĸ | 団体管理 > 団体ユーザ- | -一覧          |          |           |
|--------------------------------------------|---|---------------|--------------|----------|-----------|
| 回 団体管理                                     | < | Q.検索条件        |              |          | >         |
| 団体詳細<br>団体ユーザー登録                           |   | ログインID        | 完全一致         | 担当者·姓名   | 漢字・フリガナ   |
| 団体ユーザー一覧<br>登録数・受検者数一覧                     | ) | 担当者・メールアドレス   |              |          |           |
| 学部学科情報一覧                                   |   | 利用ステータス       | □利用可能 □ 利用不可 | アカウントロック | □ ロック中に絞る |
| ☑ メール管理                                    | < |               | ٩            | 検索       |           |

②「団体ユーザーー覧」画面に遷移したら、検索したい担当者の情報を入力し、「検索」ボタンを押下します。 検索項目を指定せずに「検索」ボタンを押下した場合は、現在登録されている担当者が全件検索されます。 ※検索実行時に「ただいま、処理中ですのでお待ちください。」と表示されます。

| 団体管理 <b>&gt;</b> 団体ユー | ∃体管理 ▶団体ユーザー一覧 |          |         |  |  |  |  |
|-----------------------|----------------|----------|---------|--|--|--|--|
| Q検索条件                 |                |          | >       |  |  |  |  |
| ログインID                | 完全一致           | 担当者·姓名   | 漢字・フリガナ |  |  |  |  |
| 担当者・メールアドレス           |                |          |         |  |  |  |  |
| 利用ステータス               | □ 利用可能 □ 利用不可  | アカウントロック | ロック中に絞る |  |  |  |  |
| Q <sub>検索</sub>       |                |          |         |  |  |  |  |

| 【検索項目】   |      |                               |
|----------|------|-------------------------------|
| 項目名      | 検索基準 | 項目・入力内容説明                     |
| ログインID   | 完全一致 | 検索する担当者のログインIDを入力します。         |
| 担当者・姓名   | 部分一致 | 検索値を入力します。                    |
| メールアドレス  | 部分一致 | 検索値を入力します。                    |
| 利用ステータス  | _    | ステータス状況を指定します。                |
| アカウントロック |      | アカウントがロックされた担当者に絞りたい場合に指定します。 |

※検索時の注意点※

検索対象者が多い状況では、検索結果表示までに時間がかったり、動作が不安定になることがあります。 検索が時間がかかる、動作が不安定だと感じた場合は、ご利用いただいているブラウザから別のブラウザへの変更をお試しください。 (例. Microsoft Edge を chrome に変更するなど。)

③検索結果が検索条件の下画面に表示されますので、対象の担当者を確認します。

また、アカウントロックの対象者については、検索結果が色づいて表示されます。

検索したい担当者が一覧に表示されていない場合、検索条件の項目を減らし、広範囲での条件で再検索を行ってください。

登録内容の詳細確認や編集を行う場合は、対象のレコードをクリックすると「団体ユーザー編集」画面に遷移することができます。 ※団体ユーザー情報の編集については、「2-4\_団体ユーザー情報の編集/削除を行う」を参照ください。

| Qt8m            |                                   |            |            |  |  |  |  |
|-----------------|-----------------------------------|------------|------------|--|--|--|--|
| 100 🗸 件表示 税索:   |                                   |            |            |  |  |  |  |
| 担当者·姓名 🎼        | 担当者・メールアドレス                       | 利用ステータス II | アカウントロック 🛛 |  |  |  |  |
| 団体管理 太郎         | GPS_TEST01@benesse-i-career.co.jp | 利用可能       | OFF        |  |  |  |  |
| 団体管理 次郎         | GPS_TEST02@benesse=i=career.co.jp | 利用可能       | OFF        |  |  |  |  |
| 団体管理 三郎         | GPS_TEST03@benesse=i=career.co.jp | 利用可能       | ON         |  |  |  |  |
| 団体管理 花子         | GPS_TEST04@benesse=i=career.co.jp | 利用可能       | OFF        |  |  |  |  |
| <               |                                   |            | >          |  |  |  |  |
| 担当者·姓名          | 担当者・メールアドレス                       | 利用ステータス    | アカウントロック   |  |  |  |  |
| 全 4 件中 [1 - 4 ] |                                   |            | 前へ 1 次へ    |  |  |  |  |

| GPS-Academic 🗊 | 体向け画面操作マニュアル      | 利用可   | 可能者   |
|----------------|-------------------|-------|-------|
| 分類番号           | 工程名称              | 団体管理者 | 団体運用者 |
| 2-4            | 団体ユーザー情報の編集/削除を行う | 0     | ∆*1   |

検索した団体ユーザー情報の編集、削除を行います。

また、団体ユーザー情報のパスワード情報の変更や、アカウントロック、アカウント停止の解除なども実施することができます。

## ■画面操作方法(団体ユーザー情報の編集)

①「2-3団体ユーザー情報の検索を行う」にて実施した検索結果を表示し、対象のレコードをクリックすると「団体ユーザー編集」画面に遷移することができます。

| ( | 100 ¥ 件表示       | 検索 :                              |           |          |
|---|-----------------|-----------------------------------|-----------|----------|
|   | 担当者·姓名          | 担当者・メールアドレス                       | 利用ステータス 👘 | アカウントロック |
|   | 団体管理 太郎         | GPS_TEST01@benesse=i=career.co.jp | 利用可能      | OFF      |
|   | 団体管理 次郎         | GPS_TEST02@benesse=i=career.co.jp | 利用可能      | OFF      |
|   | 団体管理 三郎         | GPS_TEST03@benesse=i=career.co.jp | 利用可能      | ON       |
|   | 団体管理 花子         | GPS_TEST04@benesse=i=career.co.jp | 利用可能      | OFF      |
|   | <               |                                   |           | >        |
|   | 担当者·姓名          | 担当者・メールアドレス                       | 利用ステータス   | アカウントロック |
|   | 全 4 件中 [1 - 4 ] |                                   |           | 前へ 1 次へ  |

②団体ユーザー編集画面が表示され、登録されている各項目が表示されますので、項目内容の確認を行うとともに、修正項目について修正を実施します。

必要項目の修正が完了したら「更新」ボタンを押下して、更新処理を実行します。

| は必須項目です。           |                                                 |                           |                                  |            |  |  |
|--------------------|-------------------------------------------------|---------------------------|----------------------------------|------------|--|--|
| 団体ユーザー情報           |                                                 |                           |                                  |            |  |  |
| コグインID *           | BEN00002                                        |                           |                                  |            |  |  |
| (スワード変更            | □する                                             |                           |                                  |            |  |  |
| 团体名 *              | ペネッセルキャリア大学:BEN00001         部署名         GPS管理部 |                           |                                  |            |  |  |
| アクセスレベル *          | ○ 団体管理者 ● 団体運用者                                 |                           |                                  |            |  |  |
| ± *                | BEN0002 名 * GPS管理部門                             |                           |                                  |            |  |  |
| メールアドレス *          | hanamolo hideo@mail.benesse.co.jp               |                           |                                  |            |  |  |
| )もづけるテスト<br>コードの選択 | <ul> <li></li></ul>                             | iii                       |                                  |            |  |  |
|                    | <b>721-1</b>                                    | テスト名                      | 受検可能期間                           | ↑』 実施年度 ↑1 |  |  |
|                    | TYA01766                                        | 独自設問アリGPS-Academicテスト2023 | 2023/07/01 00:00~2024/01/31 23:5 | 9 2023     |  |  |
|                    | テストコード                                          | テスト名                      | 受検可能期間                           | 実施年度       |  |  |
| 利用ステータス            | <ul> <li>利用可能</li> <li>利用可能</li> </ul>          | 环司                        |                                  |            |  |  |

#### 【注意事項』

1.パスワードの変更については、「パスワード変更」項目にて、「する」に**ノ**を 実施することで、「パスワード」、「パスワード再入力」の入力欄が表示されます。

| V | アパスワード変更チェック無 |        |   |  |  |  |
|---|---------------|--------|---|--|--|--|
|   | パスワード変更       |        |   |  |  |  |
|   | 部署名           | GPS事業部 | ] |  |  |  |

#### ▼パスワード変更チェック有

| パスワード変更  | <b>2</b> ₹5                                                                                    |
|----------|------------------------------------------------------------------------------------------------|
| パスワード *  | 8-20文字<br>※英大文字/英小文字/数字の温在必須の組み合わせで8-20文字、記号「-」「」」などは不可。<br>※他のサイトで使用している/スワードを登録することは選げてください。 |
| パスワード再入力 | 8-20文学                                                                                         |

2.団体運用者の編集画面のみ「ひもづけるテストコードの選択」項目が表示され 権限付与を行うテストの設定が行えます。 ※団体管理者のみの機能

※1 パスワード変更、 利用ステータス変更 アカウントロック解除 のみ対応可能

| 項目名               | 必須 | 文字数 | 項目・入力内容説明                                                                                                    | 団体管理者<br>権限    | 団体運用者<br>権限  |
|-------------------|----|-----|----------------------------------------------------------------------------------------------------|----------------|--------------|
| ログインID            | 0  | 255 | 団体内に同じログインIDが存在しないかチェックします。                                                                                                    | 編集可            | 編集不可         |
| パスワードの変更          | 0  | -   | パスワードの変更を行う場合にチェックします。                                                                                                    |                |              |
| パスワード<br>パスワード再入力 |    | 20  | 「パスワードの変更」にチェックが入っている場合、入力必須です。<br>英大文字/英小文字/数字の混在必須の組み合わせで8-20文字。記号「-」「.」などは不可。<br>表示形式:●●●●●(マスキングして表示)                                                                                       | - パスワード<br>変更可 | パスワー1<br>変更可 |
| 部署名               | -  | 40  | 登録する担当者が所属する部署を入力します。                                                                                                    | 編集可            | 編集不可         |
| 担当者・姓             | 0  | 40  | 登録する担当者の漢字姓を入力します。                                                                                                    | 編集可            | 編集不可         |
| 担当者・名             | 0  | 40  | 登録する担当者の漢字名を入力します。                                                                                                    | 編集可            | 編集不可         |
| 担当者・メールアドレス       | 0  | 255 | 半角英数字で入力します。                                                                                                    | 編集可            | 編集不可         |
| 紐付けるテストコードの選択     |    | _   | アクセスレベルが「団体運用者」のユーザ編集画面のみで表示されます。<br>「選択画面を開く」ボタン押下で別画面が開き、権限付与を行うテストが選択できます。<br>対象の団体運用者に権限付与されているテストがある場合、権限付与されているテスト情報が表示されます。                                                              | 編集可            | 編集不可         |
| 利用ステータス           | 0  | _   | 「利用可能」がデフォルト設定になっています。<br>団体ユーザーIDを利用不可にしたい場合に「利用不可」を選択します。<br>「利用不可」の場合、該当ユーザーはGPSシステムにログインできません。<br>※長期間パスワード変更を行われていない団体ユーザーは、利用ステータスが「利用不可」になります。<br>「利用可能」を選択していただくと、GPSシステムにログインが可能になります。 | 編集可            | 編集可          |
| アカウントロック          | -  | _   | アカウントロックがかかっている対象のみ、利用ステータスの下に表示されます。<br>ロックを解除する場合は「OFF」を選択します。<br><sup>利用ステータス</sup> <sup>④ 利用可能</sup> 〇 利用 <sup>不可</sup><br>アカウントロック<br><sup>の</sup> OFF                                     | 編集可            | 編集可          |

【入力項目】

#### 【参考】団体運用者新規登録時のテスト権限付与設定

(1) アクセスレベル項目で「団体運用者」を選択するとメールアドレス項目の下に『ひもづけるテストコードの選択』項目が表示 されます。団体運用者に対して特定テストへの権限付与を行う場合は「設定画面を開く」ボタンを押下します。

| アクセスレベル *      | ○ 団体管理者 💿 団体運用者 |
|----------------|-----------------|
| 姓 *            |                 |
| メールアドレス *      |                 |
| ひもづけるテストコードの選択 | ◆ 設定画面を開く       |

#### (2) 登録済みのテストが一覧で表示されます。必要に応じて絞り込み条件を入力し検索を行います。(3) 団体ユーザ登録・編集画面に戻ると先ほど権限付与しユーザに紐づけられたテストが表示されます。 権限付与を行うテストをチェックボックスで選択し、完了ボタンを押下します。 権限付与をやり直したい場合はもう一度「設定画面を開く」ボタンを押下して設定をやり直します。

| 9条件<br>テストコード  |                           |                                       |                   | △開< | <ul> <li>* は必須項目です。</li> <li>▼団体ユーザー情報</li> </ul> |                 |                           |                   |                        |
|----------------|---------------------------|---------------------------------------|-------------------|-----|---------------------------------------------------|-----------------|---------------------------|-------------------|------------------------|
| テスト名<br>受検可能期間 | <b></b>                   | ~                                     | #                 |     | ログインID *                                          | BEN00002        |                           |                   |                        |
| 実施年度           |                           |                                       |                   |     | パスワード変更                                           | ⊡ಕる             |                           |                   |                        |
| テストコード         | 11 テスト名                   | 受検可能期間                                | ↑↓ <b>実施年度</b> ↑↓ |     | 团体名 *                                             | ベネッセ iキャリ       | ア大学:BEN00001 *            | 部署名               | GPS管理部                 |
| TYA01766       | 独自設問アリGPS-Academicテスト2023 | 2023/07/01 00:00~<br>2024/01/31 23:59 | 2023              | *   | アクセスレベル*                                          | ○ 団体管理者 (       | ) 団体運用者                   |                   |                        |
| TYA01728       | 独自設問アリGPS-Academicテスト2024 | 2024/05/01 00:00~<br>2024/10/31 23:59 | 2024              |     | 姓 *                                               | BEN0002         |                           | 名 *               | GPS管理部門                |
| TYA01678       | 20XX年経済学部1年生GPSテスト        | 2024/06/01 00:00~<br>2025/05/31 23:59 | 2024              |     | メールアドレス *                                         | hanamoto.hideo@ | ymail.benesse.co.jp       |                   |                        |
| TYA01677       | 20XX年経済学部4年生GPSテスト        | 2024/07/01 00:00~<br>2025/05/31 23:59 | 2024              |     | ひもづけるテスト                                          |                 | ±                         |                   |                        |
| TYA01676       | 20XX年経済学部3年生GPSテスト        | 2024/06/01 00:00~<br>2025/03/31 23:59 | 2024              |     | コードの選択                                            | ♥ 10上回回<br>開く   | ·一些                       |                   |                        |
| テストコード         | テスト名                      | 受検可能期間                                | 実施年度              |     |                                                   | テストコード          | ↑↓ テスト名                   | 受檢可能期間            | ↑↓ 実施年度 ↑↓             |
|                |                           |                                       |                   |     |                                                   | TYA01766        | 独自設問アリGPS-Academicテスト2023 | 2023/07/01 00:00~ | ~2024/01/31 23:59 2023 |
|                |                           |                                       | <b> </b>          | 完了  |                                                   |                 |                           |                   |                        |

## ③登録完了後、パスワード変更を行った場合は、「パスワード変更完了のお知らせ(D-13)」メールがシステムから自動で送信されます。

| GPS事務局 <no-reply.gps@mail.benesse.co.jp></no-reply.gps@mail.benesse.co.jp>                                                  | 10:00 |
|----------------------------------------------------------------------------------------------------|-------|
| 【GPS】パスワード変更完了のお知らせ D-13                                                                                                    | ~     |
| 団体担当者名     様                                                                                                    |       |
| パスワードの変更が完了いたしました。                                                                                                    |       |
| ■管理画面 URL: <u>https://www-test.gps-cbt.com/gps-web-back/back/login/login-index?customerId=ZIPA0099</u><br>■パスワード: 担当者別パスワード |       |
| ※本メールに心当たりのない方は、下記までご連絡をお願いいたします。                                                                                           |       |
| ※このメールは送信専用です。お問い合わせにつきましてはこのメール下部の問合せ先までご連絡ください。                                                                           |       |
|                                                                                                    |       |
| GPS 法人お客様センター                                                                                                    |       |
| メール: <u>gps.service@benesse-i-career.co.jp</u>                                                                              |       |
| 月~金 9:00~17:30 (12:00~13:00を除〈)                                                                                             |       |
| ※土日祝·年末年始は休業                                                                                                    |       |
|                                                                                                    |       |

## テストへの権限付与設定を行った場合は、「テスト担当者登録完了のお知らせ D-62」メールがシステムから自動で送信されます。

|         | GPS事務局 <no-reply.gps@< th=""><th>mail.benesse.co.jp&gt;</th><th>11:55</th></no-reply.gps@<> | mail.benesse.co.jp>                                       | 11:55         |
|---------|---------------------------------------------------------------------------------------------|-----------------------------------------------------------|---------------|
| m       | 【GPS】テスト担当者登録完了の                                                                            | お知らせ D-62                                                 |               |
|         | 団体担当者名                                                                                      | 様                                                         |               |
| GPS 굿   | ストの担当者に登録されました。                                                                             |                                                           |               |
| システムは   | こアクセスし、内容をご確認ください。                                                                          |                                                           |               |
| ■団体名    | ら:ペネッセ i-キャリア大学                                                                             |                                                           |               |
| ■団体I    | D: BEN00001                                                                                 |                                                           |               |
| ■テストコ   | コード:TYA01766                                                                                |                                                           |               |
| ■テストキ   | 名:独自設問アリ GPS-Academic テ                                                                     | 지ト 2023                                                   |               |
| ■管理画    | 画面ログイン URL: <u>https://www-te</u>                                                           | st.gps-cbt.com/gps-web-back/back/login/login-index?custom | erId=BEN00001 |
| ■ログイン   | VID: BEN00002                                                                               |                                                           |               |
| ※本メー    | ルに心当たりのない方は、下記までご連                                                                          | 絡をお願いいたします。                                               |               |
| ※このメ-   | ールは送信専用です。お問い合わせにつ                                                                          | きましてはこのメール下部の問合せ先までご連絡ください。                               |               |
|         |                                                                                             | ====                                                      |               |
| GPS 法   | 人お客様センター                                                                                    |                                                           |               |
| メール: 9  | gps.service@benesse-i-career.co                                                             | <u>).jp</u>                                               |               |
| 電話:0    | 120-456889(通話料無料)                                                                           |                                                           |               |
| 月       | ~金 9:00~17:30 (12:00~13                                                                     | ::00を除く)                                                  |               |
| *:      | 土日祝・年末年始は休業                                                                                 |                                                           |               |
| = = = = |                                                                                             | =====                                                     |               |

## ■画面操作方法(団体ユーザー情報の削除)

①「2-3 団体ユーザー情報の検索を行う」にて実施した検索結果を表示し、対象のレコードをクリックすると「団体ユーザー編集」画面に遷移することができます。

| 100 🖌 件表示       | 検索:                               |           |            |
|-----------------|-----------------------------------|-----------|------------|
| 担当者·姓名          | 担当者・メールアドレス                       | 利用ステータス ほ | アカウントロック … |
| 団体管理 太郎         | GPS_TEST01@benesse=i-career.co.jp | 利用可能      | OFF        |
| 団体管理 次郎         | GPS_TEST02@benesse=i=career.co.jp | 利用可能      | OFF        |
| 団体管理 三郎         | GPS_TEST03@benesse=i=career.co.jp | 利用可能      | ON         |
| 団体管理 花子         | GPS_TEST04@benesse=i=career.co.jp | 利用可能      | OFF        |
| 担当者·姓名          | 担当者・メールアドレス                       | 利用ステータス   | アカウントロック   |
| 全 4 件中 [1 - 4 ] |                                   |           | 前へ 1 次へ    |

## ②団体ユーザー編集画面が表示されますので、画面の最下部にある「削除」ボタンを押下します。

※一度削除を実施してしまうと元には戻せませんので、削除処理前に対象の団体ユーザーに間違いが無いか十分に確認を実施した上で、削除の実施を行ってください。

| 利用ステータス     | ● 利用可能 | ○利用不可        |
|-------------|--------|--------------|
| <b>前</b> 削除 |        | ● 戻る<br>び 更新 |

③削除ボタンを押下すると入力内容のチェックを実施し、「削除します。よろしいですか?」のメッセージが再度表示されますので、「OK」を押下します。

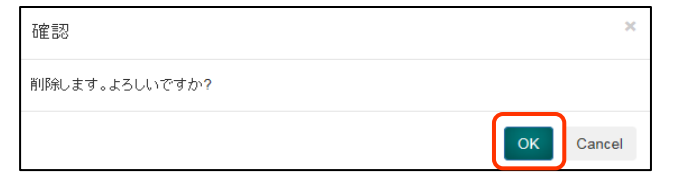

④削除されると、検索画面が表示されますので、対象者が削除されたことを確認ください。

| SPS-Academic 団体向け画面操作マニュアル |                  |       |       |
|----------------------------|------------------|-------|-------|
| 分類番号                       | 工程名称             | 団体管理者 | 団体運用者 |
| 3-1                        | テスト案件情報の検索、確認を行う | 0     | 0     |

テスト案件申込書の提出後、「テスト案件登録完了メール」がメール配信されます。

メール文中に登録を実施した、「テストコード」、「テスト案件名」が記載されていますので、そちらを元に対象のテスト案件を検索します。

## ■画面操作方法

①メニューから「受検者・受検管理」を選択し、遷移先の画面名から「テスト案件一覧」を指定します。

| 馬倫書發码(Acadamic)         | Q. 検索条件                  |          |   |                        |          |   |
|-------------------------|--------------------------|----------|---|------------------------|----------|---|
| 受検者検索・受検結果取得            | テストコード                   |          |   | テストタイプ                 | 選択してください | Ŷ |
| 科目別受検ステータス一覧<br>テスト案件一覧 | 連携サービス                   | 選択してください | ~ |                        |          |   |
| 独目設問管理・登録<br>特別集計結果取得   | テスト名                     |          |   |                        |          |   |
| 団体管理                    | < 受検可能期間<br>開始日時 from to | [        | ₩ | 受検可能期間<br>終了日時 from to |          | ₩ |
| メール管理                   | ¢                        |          | 曲 |                        |          | 節 |

## ②「テスト案件一覧」画面に遷移したら、検索条件を入力し、「検索ボタン」を押下します。 ※検索実行時に「ただいま、処理中ですのでお待ちください。」と表示されます。

| テストコード                 |          |     | テストタイプ                 | 選択してください |   | ~        |
|------------------------|----------|-----|------------------------|----------|---|----------|
|                        |          |     |                        |          |   |          |
| 連携サービス                 | 選択してください | ~   |                        |          |   |          |
| テスト名                   |          |     |                        |          |   |          |
| 受検可能期間<br>開始日時 from to |          | # ↔ | 受検可能期間<br>終了日時 from to |          | 苗 | <b>⊷</b> |
|                        |          | 曲   |                        |          | 曲 |          |

| 【検索項目】     |      |                           |
|------------|------|---------------------------|
| 項目名        | 検索条件 | 項目・入力内容説明                 |
| テストコード     | 部分一致 | テストコード情報を入力               |
| テストタイプ     | 完全一致 | プルダウンから選択。                |
| 連携サービス     | 完全一致 | プルダウンから選択。                |
| テスト名       | 部分一致 | テスト名称を入力                  |
| 受検可能期間開始日時 | -    | カレンダーから「FROM」と「TO」をそれぞれ選択 |
| from to    |      | YYYY-MM-DD hh:mm 形式       |
| 受検可能期間終了日時 | -    | カレンダーから「FROM」と「TO」をそれぞれ選択 |
| from to    |      | YYYY-MM-DD hhimm 形式       |

③検索ボタンを押下すると、検索ボタンの下に検索結果が表示されます。

登録内容の詳細確認を行う場合は、対象のテスト案件のレコードを選択することで、「テスト案件登録・編集」画面に遷移し、登録内容を確認することができます。 対象テスト案件情報の内容確認/編集については、「3-2\_テスト案件内容の確認/編集(運用担当者やメールテンプレートの紐付け)を行う」を参照ください。

| 100 🗸         | ł:       |          |                |                  |                  |                  |
|---------------|----------|----------|----------------|------------------|------------------|------------------|
| 結果」           | 受検者リスト   | テストコード 川 | テスト名 川         | テストタイプ 🛛         | 受検可能期間from       | 受検可能期間to         |
| 0             | 0        | TYA00001 | i-キャリア<br>テスト1 | A)標準+在校生アンケ:A020 | 2018-04-10 09:00 | 2018-04-27 23:59 |
|               |          | TYA00002 | i-キャリア<br>テスト2 | A)標準+在校生アンケ:A020 | 2018-09-01 00:00 | 2018-09-30 23:59 |
| 結果            | 受検者リスト   | テストコード   | テスト名           | テストタイプ           | 受検可能期間from       | 受検可能期間to         |
| 全 <b>2</b> 件中 | [1 - 2 ] |          |                |                  |                  | 前へ 1 次へ          |

※「基礎集計データと受検者データ」のダウンロードについて

・テストが完了している対象がいた場合は「結果」項目に結果ダウンロードボタンが表示され、結果ダウンロードボタンを押下することで、
 テスト案件の「基礎集計データと受検者データ」をダウンロードすることができます。
 「基礎集計データと受検者データ」のダウンロードについては、「9-3\_テスト案件の集計データ/受検者リストのダウンロードを行う」を参照ください。

## (目) ※「受検者リスト」のダウンロードについて

・受検者が登録されている場合は、受検者リストの項目にダウンロードボタンが表示されます。
 リストダウンロードボタンをを押下することで、テスト案件に登録されている受検者情報が記載された「受検者リスト」をダウンロードすることができます。
 「受検者リスト」のダウンロードについては、「9-3\_テスト案件の集計データ/受検者リストのダウンロードを行う」を参照ください。
 (受検者が登録されていない場合、ボタンは表示されません)

| GPS-Academic 3 | 利用可能者                                 |       |       |
|----------------|---------------------------------------|-------|-------|
| 分類番号           | 工程名称                                  | 団体管理者 | 団体運用者 |
| 3-2            | テスト案件内容の確認/編集(運用担当者やメールテンプレートの紐付け)を行う | 0     | 0     |

テスト案件の検索を行ったあと、登録されたテスト案件内容の確認を行い、登録内容に誤りが無い確認します。 また、対象のテスト案件について、団体運用者の紐付や、独自で作成したメールテンプレートの紐付けを行うことができます。

## ■画面操作方法

①「3-1 テスト案件情報の検索を行う」にて実施した検索結果を表示し、詳細確認したい対象の値を押下します。

| 食菜条件                                               |                                                                                                    |                                                                                                    |                                                                                             |                                                                                              |                                                                                                    |                                                                                                    |  |
|----------------------------------------------------|----------------------------------------------------------------------------------------------------|----------------------------------------------------------------------------------------------------|---------------------------------------------------------------------------------------------|----------------------------------------------------------------------------------------------|----------------------------------------------------------------------------------------------------|----------------------------------------------------------------------------------------------------|--|
| テストコード                                             |                                                                                                    |                                                                                                    |                                                                                             | テストタイプ                                                                                       | 選択してくださ                                                                                                    | ξŲ)                                                                                                    |  |
| 顏認証                                                | □ あり □ な<br>※Academicに負                                                                                                    | □ あり □ なし<br>※Academicに顔認証はありません。                                                                                                    |                                                                                             | 連携サービス                                                                                       |                                                                                                    | έl)                                                                                                    |  |
| テスト名                                               |                                                                                                    |                                                                                                    |                                                                                             |                                                                                              |                                                                                                    |                                                                                                    |  |
| 受検可能期間<br>開始日時 from to                             | to ##                                                                                                    |                                                                                                    | ]                                                                                           | 受検可能期間<br>終了日時 from to                                                                       |                                                                                                    | ##<br>##                                                                                                    |  |
| 0 ✿ 件表示                                            |                                                                                                    |                                                                                                    |                                                                                             | <b>人</b> 愤怒                                                                                  |                                                                                                    | 検索:                                                                                                    |  |
|                                                    |                                                                                                    |                                                                                                    |                                                                                             | 2. 使来                                                                                        |                                                                                                    |                                                                                                    |  |
| ) 🛊 件表示                                            |                                                                                                    |                                                                                                    |                                                                                             | <b>人</b> 使菜                                                                                  |                                                                                                    | 検索:                                                                                                    |  |
| 0 🛟 件表示<br>課 受検者リスト                                | テストコーሾ ։։                                                                                                    | 7 <b>718</b>                                                                                                    | テストタイプ                                                                                      | <b>4</b> 検索<br>11                                                                            | 受検可能期間from                                                                                                    | 検索:<br>受検可當期間to                                                                                                    |  |
| 0 🛊 件表示<br>(株式) (株式) (株式) (株式) (株式) (株式) (株式) (株式) | <mark>テストコード</mark> 11<br>TYA01678                                                                                                    | テスト名 □<br>20XX年経済学<br>部1年生GPSテ<br>スト                                                                                                    | <b>テストタイプ</b><br>A) 標準+新入生ア                                                                 | 1)<br>ンケ独自有:A011                                                                             | 受検可能期間from 11<br>2024/06/01 00:00                                                                                    | 検索:<br>受検可 鉱調間to<br>2025/05/31 23:59                                                                                                    |  |
| 0 🛊 件表示<br>2課 受検者リスト                               | オーCイステ         11           YA01678         11           TYA00589         11                                                                                            | <b>テスト名</b><br>200X年経済学<br>部4年生GPSテ<br>スト<br>200X年経済学<br>部2年生GPSテ<br>スト                                                                                                    | <b>テストタイプ</b><br>A) 標準+新入生ア<br>A) 標準+在校生ア                                                   | 1<br>ンケ独自有 : A011<br>ンケ独自有 : A021                                                            | 受検可能期間from []<br>2024/06/01 00:00<br>2024/06/01 00:00                                                                | 检索:<br><b>受快可能调制to []</b><br>2025/05/31 23:59<br>2025/06/01 00:00                                                                                 |  |
| 0 + 件表示<br>2 受検者リスト ::                             | テストコード !!           TYA01678           TYA00589           TYA01676                                                                                                    | テスト名           20XX年経済学<br>部1年生GPSテ<br>スト           20XX年経済学<br>部2年生GPSテ<br>スト           20XX年経済学<br>部3年生GPSテ<br>スト           20XX年経済学<br>部3年生GPSテ<br>スト                                                                                                    | テストタイプ       A) 標準+新入生ア       A) 標準+在校生ア       A) 標準+在校生ア                                   | 1<br>ンケ独自有:A011<br>ンケ独自有:A021<br>ンケ独自有:A021                                                  | 受検可能期間from 1)<br>2024/06/01 00:00<br>2024/06/01 00:00<br>2024/06/01 00:00                                            | 検索:<br><b>受除可能測問to 14</b><br>2025/05/31 23:59<br>2025/06/01 00:00<br>2025/03/31 23:59                                                             |  |
| 0 + 作表示<br>安静者リスト                                  | FX.hD-K         II           TYA01678         II           TYA00589         II           TYA01676         III           TYA01677         III                            | マスト名         11           200X4年経済学         31/4年           31/4年         GPSテ           200X年経済学         31/4年           200X年経済学         31/4年           200X年経済学         31/4年           200X年経済学         31/4年           200X年         200×年年           200×年年         205×年           スト         20×年年           20×年         20×年           31/4年         20×年           31/4年         20×年           31/4年         20×年           31/4年         20×年           31/4年         20×年           20×年         20×年           31/4年         20×年           20×年         20×年           20×年         20×年           20×年         20×年           31/4         20×年           31/4         20×年           31/4         20×年           31/4         20×年           31/4         20×年           31/4         20×年           31/4         20×年           31/4         20×年           31/4         20×年           31/4         20×4                                 | ラストタイプ       A) 標準+新入生ア       A) 標準+在校生ア       A) 標準+在校生ア       A) 標準+在校生ア                  | 人英家       ンケ独自有:A011       ンケ独自有:A021       ンケ独自有:A021       シケ独自有:A021       校生アンケ独自有:Ak/21 | 受検可能別間from 11 2024/06/01 00:00 2024/06/01 00:00 2024/06/01 00:00 2024/06/01 00:00                                    | 検索:<br><b>交持可能期間to []</b><br>2025/05/31 23:59<br>2025/05/01 00:00<br>2025/03/31 23:59<br>2025/05/31 23:59                                         |  |
| 00 ÷ 件表示<br>## 受検者リスト 11                           | テストコード         11           ТYA01678         11           TYA00589         11           TYA01676         11           TYA01677         11           TYA01728         11 | マスト名         1           200x年経済学         1           305年長のPSテ         2           20x本年経済学         1           20x本年経済学         1           20x本年経済学         1           20x本年経済学         1           20x本年経済学         1           20x本年経済学         1           20x本年経済学         1           20x本年経済学         1           20x年をのやり、         2           20x年をのやり、         2           20x年をのやり、         2           20x年をのやり、         2           20x年をのやり、         2           20x年をのやり、         2           20x年をのかり、         2           20x年をのかり、 | テストタイプ       A) 標準+新入生ア       A) 標準+在校生ア       A) 標準+在校生ア       A) 標準+在校生ア       A) 標準+在校生ア | 【英菜       ンケ独自有:A011       ンケ独自有:A021       ンケ独自有:A021       校生アンケ独自有:A421       ンケ独自有:A021  | 受いた可能測制from 11 2024/06/01 00:00 2024/06/01 00:00 2024/06/01 00:00 2024/06/01 00:00 2024/06/01 00:00 2024/05/01 00:00 | 検索:<br><b>受快可能调酬to []</b><br>2025/05/31 23:59<br>2025/06/01 00:00<br>2025/03/31 23:59<br>2025/05/31 23:59<br>2025/05/31 23:59<br>2024/10/31 23:59 |  |

## ②対象のレコードを選択すると「テスト案件登録・編集画面」に遷移され、登録内容を確認することができます。

| D 福島内容をご入力ください                             | •                  |                |                  |                  |          | 請求先 *              | ( |
|--------------------------------------------|--------------------|----------------|------------------|------------------|----------|--------------------|---|
| <ul> <li>は必須項目です。</li> <li>基本信報</li> </ul> |                    |                |                  |                  | マ間じる     | 請求書宛名              |   |
| テスト名 *                                     | 20XX年経済字部1年生       | GPSテスト         |                  |                  |          | 請求書送付先名称           |   |
| テストコード備考                                   |                    |                |                  |                  |          | 請求書宛先郵便番号          |   |
| テストコード                                     | TYA01678           |                |                  |                  |          | 請求書送付先住所           |   |
| テストタイプ 🔹                                   | A) 標準+新入生アン:       | ケ独自有: A011 🗸   | 状態 *             | ◎ 有効 ○ 無効        |          | <b>清史主兴村失住所(建物</b> |   |
| 受検可能期間from *                               | 2024/05/01 00:00   | 曲              | 受検可能期間to *       | 2025/05/31 23-59 | <b>m</b> | 名称等)               |   |
|                                            | 2024/00/100.00     |                |                  | 2020/00/01 20:00 |          | 請求書送付先部門           |   |
| 告知用受検期間from                                | 2024/06/01 00:00   | <b></b>        | 告知用受検期間to        | 2025/05/31 23:58 | <b></b>  | 請求書送付先担当者_姓_<br>カナ |   |
| 連携サービス                                     | 選択してください           | *              | 受検者結果公開フラグ *     | ○ 公開 ● 非公開       |          | 請求書送付先担当者_姓        |   |
| 受検予定人数 *                                   |                    | 100            |                  |                  |          | 請求書送付先担当者電話<br>番号  |   |
| 営業担当支社名                                    |                    |                | 営業担当者姓名          |                  |          | 請求備考               |   |
| モニター受検・                                    | ○対象 ◎ 非対象          |                | 申込年月日 *          | 2024/05/28       | **       | ▼GPS-Academic情報    |   |
|                                            |                    |                |                  | LACT HOULD       |          | 入学年度 *             |   |
| 申込者部署名 *                                   | あ                  |                | 申込者役職名           |                  |          | 個人結果レポート           |   |
| 申込者漢字姓 *                                   | ð                  |                | 申込者漢字名 *         | 5                |          | 個人結果レポート(記述)       |   |
| 甲込者力ナ姓 *                                   | 85                 |                | 申込者力ナ名 *         | 8                | -        | 集計データ *            |   |
| 彩细香云 *                                     |                    |                |                  |                  |          | 集計データ(記述結果追<br>加)  |   |
|                                            | 700-0000           | ※ハイフン(-)       | を入れてくたさい         |                  |          | 大学独自設問有無 *         |   |
| 申込者住所 *                                    | 東京都新宿区西新宿2-1       | 1-1            |                  |                  |          | 大学独自設問ファイル名        |   |
| 甲込者住所(建物名称等)                               | 新宿三井ビルティング         | 32階            |                  |                  |          | 合算処理有無 *           |   |
| 申込者メールアドレス *                               | BEN0001@mail.benes | se co jp       | 申込者電話番号 *        | 0987654321       |          | 受検者ID変換有無 *        |   |
| 備考                                         |                    |                |                  |                  | 0        | テスト料金単位 *          |   |
| テストコードにひもづける<br>団体運用者の選択                   | □ BEN0001 連用者権限    |                |                  |                  |          | その他                |   |
| メールテンプレート                                  | ID通知メール            | [Academic] 受技。 | 8内(受検番ID通知) A-1  |                  | ~        | ガイダンス有無 *          |   |
|                                            | PW通知メール            | [Academic] 受検3 | 昭内 (パスワード通知) A-2 |                  | ~        | 実施監督有無 *           |   |
|                                            | 督促メール              | [Academic] 受検的 | 最促メール A-21       |                  | ~        |                    |   |
|                                            | フリーメール             | [Academic] フリ- | -メール A-22        |                  | ~        | ▼GPS-Business/情報   |   |

| 叔先 *                            | ◎ 申込者と同じ    | ○ 申込者と異なる  | 発行先      | コード *        | 00000000 |      |
|---------------------------------|-------------|------------|----------|--------------|----------|------|
| 求書宛名                            |             |            |          |              |          |      |
| 球書送付先名称                         |             |            |          |              |          |      |
| 前求書宛先郵便番号                       |             | ※ハイフン      | (-) を入れて | てください        |          |      |
| 球書送付先住所                         |             |            |          |              |          |      |
| <sup>{</sup> 球書送付先住所(建物<br>4称等) |             |            |          |              |          |      |
| 绿書送付先部門                         |             |            | 請求書      | 送付先担当者_役職名   |          |      |
| 「球書送付先担当者_姓_<br>コナ              |             |            | 請求書      | 送付先担当者_名_力ナ  |          |      |
| 标者送付先担当者_姓                      |             |            | 請求書      | 送付先担当者_名     |          |      |
| 有求書送付先担当者電話<br>得                |             |            |          |              |          |      |
| <b>持求備考</b>                     |             |            |          |              |          |      |
| iPS-Academic情報                  |             |            |          |              |          | ▽閉じる |
| 、学年度 *                          | 2024        |            |          | 実施年度 *       | 2024     |      |
| しん結果レポート                        | ※公開は受検日翌日   | ∃です。       |          |              |          |      |
| 人結果レポート(記述)                     | 公開予定日       |            | <b>#</b> |              |          |      |
| 闘データ ★                          | 公開予定日 2025/ | /06/01     | ₩        |              |          |      |
| €計データ(記述結果追<br>□)               | 公開予定日       |            | ₩        |              |          |      |
| 、学独自設問有無 *                      | ● あり ○ なし   | ※テストタイプに   | よって切り替   | えるため選択できません。 |          |      |
| 大学独自設問ファイル名                     | DOKUJI独自ドクジ | 2設間202405版 |          |              |          |      |
| 資処理有無 *                         | ○ あり ● なし   | ,          |          | 合算処理有無メモ     |          |      |
| €検者ID変換有無 ★                     | ○あり ◎なし     | ,          |          | 受検者ID変換有無メモ  |          |      |
| テスト料金単位 *                       |             | 5          |          | テスト料金(税抜) *  | 3500     |      |
| との他                             | ○ —式 ⑧ 単価   | 5          |          | その他メモ        |          |      |
| 〕イダンス有無 *                       | ○あり ◎なし     | /          |          | ガイダンス料金(税抜)  |          |      |
| ᢄ施監督有無 ★                        | ○あり ◎なし     | ,          |          | 実施監督料金(税抜)   |          |      |
|                                 |             |            |          |              |          |      |

③ 告知用受検期間from、告知用受検期間toの変更が可能です。

※受検可能期間fromと受検可能期間toは、団体管理者様、団体運用者様で修正ができません。

「受検可能期間」=実際に受検できる期間。

「告知用受検期間」=「受検可能期間」の範囲内で、"受検者の方に告知する受検期間"です。 「告知用受検期間」は、受検者様へのID/PW通知メールと、マイページに表示されます。

| 受検可能期間<br>from * | 2018/10/25 00:00          | 受検可能期間to * | 2021/02/07 23:59      |
|------------------|---------------------------|------------|-----------------------|
| 告知用受検期間<br>from  | 2018/10/25 00:00 <b>⊞</b> | 告知用受検期間to  | 2021/02/07 23:59<br>✓ |

④テスト案件の登録内容に加えて、該当のテスト案件についての「団体運用者の設定」のために「テストコードにひもづける団体運用者の選択」が必要か確認を行います。 団体運用者が登録されている場合、該当のテスト案件の管理/閲覧を行う必要があれば、団体運用者の紐付けのためチェックを行います。

※この項目では、団体運用者権限にて団体ユーザー登録された対象者のみ表示され、団体管理者権限として登録されている対象者は表示されません。

| テストコードにひもづける団体運用者の選択 | <ul> <li>Image: A start of the start of the start of</li></ul> | 運用<br>運田 | 太郎 | (経理部)<br>(総務部) |  |
|----------------------|----------------------------------------------------------------------------------------------------|----------|----|----------------|--|
|                      |                                                                                                    | 連用       | 化子 | (総務部)          |  |

| 【補足】                                                      |  |
|-----------------------------------------------------------|--|
| 「団体運用者権限」では「テストコードにひもづける団体運用者の選択」欄で氏名の確認はできますが、グレーアウトし編集が |  |
| できません。                                                    |  |

なおテストに団体運用者を権限付与する紐付け操作は、団体ユーザ登録・編集画面からも行うことができます。 複数のテストに同一担当者を紐付け設定する場合などは、「団体ユーザ登録・編集」画面から行うと効率よく設定対応を行う事が出来ます。 詳しい操作は「2-4 団体ユーザー情報の編集/削除を行う」をご参照ください。 ⑤続いて、受検者リスト登録や督促メール送信時に送信するメールテンプレートをカスタマイズした文面で送付したい場合、 メールテンプレートの該当メールについて選択するとプルダウンリストが表示されるため、カスタマイズしたメールテンプレートに変更します。 ※カスタマイズしたメールテンプレートが存在しない場合は、選択してもプルダウンに表示されません。

## 変更前

| メールテンプレート | ID通知メール                     | 【Academic】受検案内(受検者ID通知) A-1                                                         | ~ |
|-----------|-----------------------------|-------------------------------------------------------------------------------------|---|
|           | PW通知メール                     | 【Academic】受検案内(パスワード通知)A-2                                                          | ~ |
|           | 督促メール                       | 【Academic】受検督促メール A-21                                                              | ~ |
|           | フリーメール                      | 【Academic】フリーメール A-22                                                               | ~ |
|           | ſ                           | 【Arademic】 吾於安内(吾於考(口)通知) A. 1                                                      | _ |
|           | -                           | [Academic] 受快来的(文快名ID通知) A-1                                                        |   |
|           | 3                           | 「Academic」文使条内(文使自D通知) A-1<br>受徐安内(受徐田D通知) V.1                                      |   |
|           |                             | 受検案内(受検用ID通知) Y-1 (テスト用)                                                            |   |
| <b>送</b>  |                             |                                                                                     |   |
| メールテンプレート | ID通知メール                     | 受検案内(受検用ID通知) Y-1( テスト用)                                                            | ~ |
| メールテンプレート | ID通知メール<br>PW通知メール          | 受検案内(受検用ID通知) Y-1 ( テスト用)<br>【Academic】受検案内 (パスワード通知) A-2                           | ~ |
| メールテンプレート | ID通知メール<br>PW通知メール<br>督促メール | 受検案内(受検用ID通知) Y-1 ( テスト用)<br>【Academic】受検案内 (パスワード通知) A-2<br>【Academic】受検督促メール A-21 | ~ |

## ⑥変更内容の入力が完了したら、「確認画面へ」ボタンを押下します。

登録確認用メッセージが表示されますので、手続き内容に誤りがないか確認の上、「OK」ボタンを押下します。

| ▼GPS-Business情報 |             | △開<     |
|-----------------|-------------|---------|
|                 | <b>€</b> 戻る | ☑ 確認画面へ |

⑦「確認画面へ」ボタンを押下すると、「下記内容で更新します。よろしければ更新ボタンを押してください」という確認画面がでます。 内容に問題がないことを確認し、「更新」ボタンを押します。

| 受検者・受検管理 > き        | Fスト案件登録・編集確認                                          |             |                                                                             |      |
|---------------------|-------------------------------------------------------|-------------|-----------------------------------------------------------------------------|------|
| ●下記内容で更新します。        | よろしければ更新ボタンを押下してください。                                 |             |                                                                             |      |
| * は必須項目です。<br>▼基本情報 |                                                       |             |                                                                             | ▽閉じる |
| テスト名 *              | * * * *                                               |             |                                                                             |      |
| テストコード備考            |                                                       |             |                                                                             | 11   |
| テストコード              | TYA00000                                              |             |                                                                             |      |
| テストタイプ*             | A) 標準+新入生アンケ: A010 ~~~~~~~~~~~~~~~~~~~~~~~~~~~~~~~~~~ | t態 *        | <ul> <li>● 有効 ○ 無効</li> <li>✓ ✓ ✓ ✓ ✓ ✓ ✓ ✓ ✓ ✓ ✓ ✓ ✓ ✓ ✓ ✓ ✓ ✓ ✓</li></ul> | ~~~~ |
| ガイダンス有無 *           | ○あり ◎なし                                               | ガイダンス料金(税抜) |                                                                             |      |
| 実施監督有無 *            | ○ あり ◎ <b>なし</b>                                      | 実施監督料金 (税抜) |                                                                             | 0    |
| ▼GPS-Business情報     |                                                       |             |                                                                             | /開<  |
|                     |                                                       |             | ● 戻る ♂ 頁                                                                    | E新   |

⑧更新が完了したら、更新完了メッセージが表示されるため、登録が完了されたことを確認します。

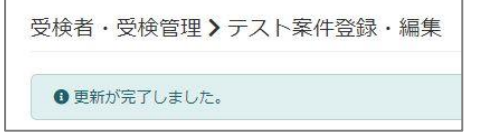

#### ※更新後の自動配信メールについて

テスト案件に団体運用者の紐付けを実施した場合、対象の団体運用者向けに対象のテスト案件の担当者に登録された旨の自動配信メールが送信されます。

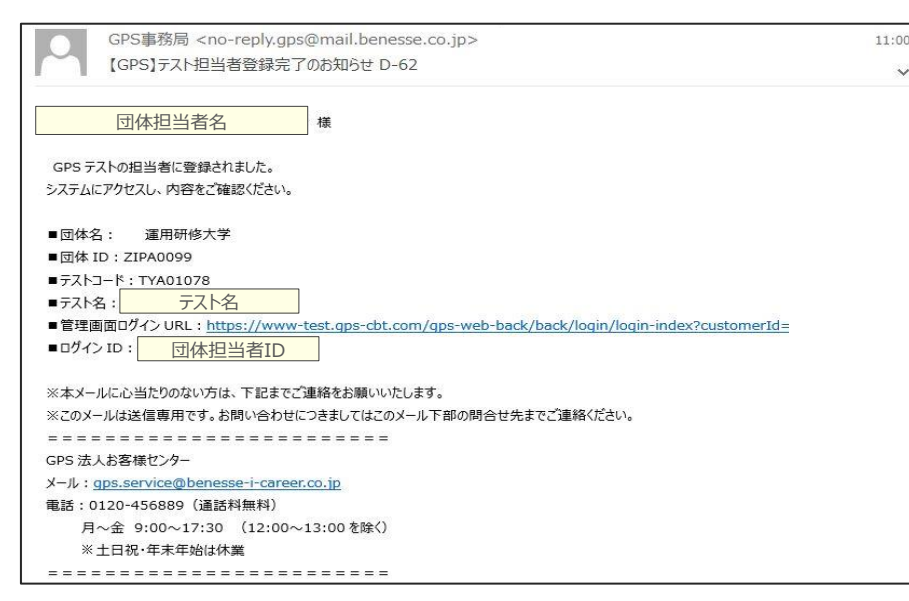

| エラーがあると、エラーメッセージ<br>画面へ」ボタンを押します。 | が表示されるので、該当 | 頃目を修正し、再度「確認 |
|-----------------------------------|-------------|--------------|
| 受検者・受検管理>テスト案件                    | 牛登録・編集      |              |
| ▲ 告知用受検期間を正しく入力してく                | ださい。        |              |
| * は必須項目です。<br>* # 本価級             |             |              |

| GPS-Academic 🗊 | 体向け画面操作マニュアル      | 利用可   | 可能者   |
|----------------|-------------------|-------|-------|
| 分類番号           | 工程名称              | 団体管理者 | 団体運用者 |
| 3-3            | メールテンプレート情報の検索を行う | 0     | 0     |

受検者リスト登録時に送信される「受検案内(ログインID通知)メール」など、GPSシステムから自動配信されるメールについては、 主催者側があらかじめ準備しているメールテンプレートの内容を元に送信されますが、団体独自の文言を追加したいなどの場合、メールテンプレートの文章を修正(追記)し、 修正した文言で受検者向けにメールを実施することができます。 ここでは、まず、対象のメールの検索方法について記載します。

#### ■画面操作方法

①メニューから「メール管理」を選択し、遷移先の画面名から「メールテンプレートー覧」を指定します。
 「メールテンプレートー覧」画面に遷移したら、検索条件を入力して、検索ボタンを押下します。

| <ul><li>☆ ホーム</li><li>▲ 受検者・受検管理</li></ul>                   | メール管理>メー                 | ルテンプレート一覧                                                                                                    |   |                                                                                     |
|--------------------------------------------------------------|--------------------------|----------------------------------------------------------------------------------------------------|---|-------------------------------------------------------------------------------------|
| <ul> <li>団体管理</li> <li>メール管理</li> <li>メールデンブレート一覧</li> </ul> | Q 検索条件<br>メールテンプレート<br>名 |                                                                                                    | > | ※検索実行時に「ただいま、処理中ですのでお待ちください」と<br>表示されます。                                            |
| メール送信一覧                                                      | メール種別                    | <ul> <li>【Academic】受検案内(受検者ID通知) A-1</li> <li>【Academic】受検案内(パスワード通知) A-2</li> <li>【Academic】受検督促メール A-21</li> <li>【Academic】フリーメール A-22</li> </ul> |   | □【Academic】受検案内(受検者ID通知) A-1<br>「Academic】受検案内(ピフロード運知) A-2<br>ただいま、処理中ですのでお待ちください。 |
|                                                              |                          | Q検索                                                                                                    |   | La presidentita J y y 10 M22                                                        |

メールテンプレートは、以下の種類があります。
 ・受検案内(受検用ID通知) A-1
 ・受検案内(パスワード通知) A-2

・受検督促メール A-21 ・フリーメール A-22

## ② 検索結果が表示されますので、テンプレート内容の確認/編集を行いたい場合は、対象の「メールテンプレート」の値を選択することで、 「メールテンプレート編集画面」に遷移することができます。

| メール種別                       | メールテンプレート名 11               | <i>9</i> ተトル 11                 |
|-----------------------------|-----------------------------|---------------------------------|
| 【Academic】受検案内(受検者ID通知) A-1 | 【Academic】受検案内(受検者ID通知) A-1 | 【GPS】 受検のご案内(受検用ID通知) A-1       |
| 【Academic】受検案内(パスワード通知)     | A-2【Academic】受検案内(パスワード通知)/ | 4-2 【GPS】 受検のご案内(パスワード通知) A-2   |
| 【Academic】受検督促メール A-21      | 【Academic】受検督促メール A-21      | 【GPS】受検のご案内(まだ受検が完了していない方へ)A-21 |
| 【Academic】フリーメール A-22       | 【Academic】フリーメール A-22       |                                 |
| メール種別                       | メールテンプレート名                  | タイトル                            |

※メールテンプレートの編集については、「3-4\_メールテンプレート情報の編集を行う」を参照ください。 ※送信済みメールの詳細内容の確認方法については、「7-2\_送信済みメール情報の詳細内容の確認を行う」を参照ください。

| GPS-Academic 3 | 体向け画面操作マニュアル      | 利用可   | 可能者   |
|----------------|-------------------|-------|-------|
| 分類番号           | 工程名称              | 団体管理者 | 団体運用者 |
| 3-4            | メールテンプレート情報の編集を行う | 0     | 0     |

検索したメールテンプレートについて、メール文面やCCなどの情報について編集や、名前を付けて登録を行うことで団体独自のメール文面を作成することができます。 メール文面の修正は、主催者から送信者に必ず伝える必要のある固定文言の部分については修正することができませんが、 任意の部分に団体独自の文言を追加し、団体独自の文言で自動配信メールを送信することができます。 (例. <sup>"</sup>別途、団体が独自で作成している「受検時の注意」を読んだ上で対応すること<sup>"</sup>、 "対応方法不明時は●●部△△まで連絡ください" など)

## ■画面操作方法

① 「3-3 メールテンプレート情報の検索を行う」にて実施した検索結果を表示し、対象の「メールテンプレート名」の値をクリックします。

| メール種別                       | メールテンプレート名                  | <b>ቃተኮル</b> 11                  |
|-----------------------------|-----------------------------|---------------------------------|
| 【Academic】受検案内(受検者ID通知) A-1 | 【Academic】受検案内(受検者ID通知) A-1 | 【GPS】 受検のご案内(受検用ID通知) A-1       |
| 【Academic】受検案内(パスワード通知)     | A-2【Academic】受検案内(パスワード通知)  | A-2【GPS】受検のご案内(バスワード通知) A-2     |
| 【Academic】受検督促メール A-21      | 【Academic】受検督促メール A-21      | 【GPS】受検のご案内(まだ受検が完了していない方へ)A-21 |
| 【Academic】フリーメール A-22       | 【Academic】フリーメール A-22       |                                 |
| メール種別                       | メールテンプレート名                  | タイトル                            |

#### 【補足】

フリーメールについては、これまでテンプレートを編集し<sup>7</sup>名前をつけて登録<sup>7</sup>することができず、都度作成が必要でしたが、 2022年8月より、「フリーメール A-22」についても、<sup>7</sup>名前をつけて登録<sup>7</sup>することができるようになっております。 ② 対象のメールの詳細内容が表示されるため、内容の確認を行います。

併せて、テンプレートメールの文面などを、自団体向けにカスタマイズしたい場合については、編集を行うことができます。

#### 《メールテンプレート名》

検索画面上に表示される名称となりますので、カスタマイズしたメールとわかるように、見分けができるテンプレート名に修正してください。

(例. 【●●テスト用文面】受検案内(ログインID通知)A-1 など。)

#### «cc、Bcc»

設定したいメールアドレスがある場合は、ご利用ください。

複数のメールアドレスを設定する場合は「,(半角カンマ)」または「;(半角セミコロン)」で区切ることで設定できます。

#### 《送信者名》

設定が可能です。設定しない場合はデフォルト値の「GPS事務局」となります。

#### 《タイトル》

自動配信メールの件名として表示されますので、わかりやすいタイトルにしてください。

(特に希望が無ければそのままの件名が推奨です。カスタマイズされる場合も"A-1"などの記号は問い合わせを スムーズにするためにつけていますので残しておくことをお薦めします。)

#### 《本文(任意)》

受検者・受検管理>メールテンプレート登録・編集

「本文(固定)」文章の上に差し込まれる形で、自動配信メールが作成されます。受信者向けの連絡事項などにご利用ください。

#### 《備考》

メール本文中に表示されない項目になりますので、団体内部用の覚書としてご利用ください。

#### ※大量のメールを送信する際には、以下の点にご注意ください。

1. 迷惑メールと判断される可能性

CcやBcc(特にBcc)を使用して大量メールを送信すると、 受信側メールサーバーが迷惑メールと判断する場合があります。 その結果、CcやBccで使用したメールアドレスが「配信停止リ スト」に登録され、以降のメールが届かなくなる可能性があり ます。その際は、受信側のメールサーバー担当者に「配信停止 リスト」から除外していただくようご依頼ください。GPS側で 配信停止リスト対象となる場合がございますので、その際は、 お問い合わせください。

#### 2. 受信拒否設定による影響

大量のメールを送信すると、受信側のメールサーバーが設定 によりメールを受信しない場合があります。貴学内のメール サーバーで受信拒否の設定がないか、事前にご確認ください。

| メールテンプレート情報  |                                                                           |
|--------------|---------------------------------------------------------------------------|
| メール種別        | 【Academic】受検案内(受検者ID通知) A-1                                               |
| メールテンプレート名 * | 【Academic】受検案内(受検者ID通知) A-1                                               |
| Ge           | ※複数のメールアドレスを登録する場合は「,(半角カンマ)」または「;(半角セミコロン)」で区切って入力してください。                |
| Bcc          | ※複数のメールアドレスを登録する場合は「,(半角カンマ)」または「;(半角セミコロン)」で区切って入力してください。                |
| 送信エラー通知受信    | gps.return-path@benesse-i-career.co.jp<br>※送信エラー通知は法人窓口で確認し、担当者にご連絡いたします。 |
| 送信者アドレス      | no-reply.gps@mail.benesse.co.jp                                           |
| 送信者名         | GPS事務局<br>※設定しない場合は「GPS事務局」が使用されます。                                       |
| タイトル         | 【GPS】受検のご案内(受検用ID通知) A-1<br>※設定しない場合は「【GPS】受検のご案内(受検用ID通知) A-1」が使用されます。   |
| 本文 (ヘッダー)    | %%%last_name_kana%%% %%%lirst_name_kana%%% 様                              |
| 本文(任意)       |                                                                           |

| 本文(固定)    | 下記のマイページへログインし、受検をしてく<br>受検者の環境によっては速やかに受検できない<br>す。                                                                                                    | ださい。<br>場合もありますので、期日に余裕を:                                  | もって受検されることをお勧めし  |
|-----------|----------------------------------------------------------------------------------------------------|------------------------------------------------------------|------------------|
|           | 団体名:%%%customer_name%%%<br>デスト名:%%hatest_name%%%%%%steat_c<br>受機期間:%%hatdlice_atam_form%%%~%%<br>マーンURL(開発環境):https://www.les<br>団体の1%kustome_Lat%%%<br>受検者:D1%%%kustome_Lat%%%<br>受検者:D1%%kustome_Lat%%%%<br>グにスワード別メールにてご連絡             | ode%%%%)<br>s%notice_exam_to%%%%<br>.gps-cbt.com/          |                  |
|           | <ul> <li>※本メールに心当たりのない方は、下記までご</li> <li>※このメールは法信専用です。お問い合わせに</li> <li>ニューニーニー</li> <li>受検者サポートテスク</li> <li>メール:gps.support@benesse-i-career.co.jp</li> <li>電話:0120-830-229</li> <li>月~4:900~17:30 (12:00~13:00<br/>※日税・年年均は休業</li> </ul> | 連絡をお願いいたします。<br>つきましてはこのメール下部の問合<br>= = =<br>を除く)<br>= = = | せ先までご連絡ください。     |
| 備考        |                                                                                                    |                                                            |                  |
|           | ※ごちらはメールに記載されません。                                                                                                    |                                                            |                  |
| テストコードリスト |                                                                                                    |                                                            |                  |
| テストコード    | テスト名                                                                                                    | 受検可能期間from                                                 | 受検可能期間to         |
| TYA00112  | 在校生テスト                                                                                                    | 2018/10/31 00:00                                           | 2019/07/31 23:59 |
|           |                                                                                                    |                                                            |                  |
| TYA00147  | ZIPUTテスト20190118                                                                                                    | 2019/01/18 00:00                                           | 2019/06/30 23:59 |
③メール情報の修正が完了したら、「名前をつけて登録」ボタンを押下します。

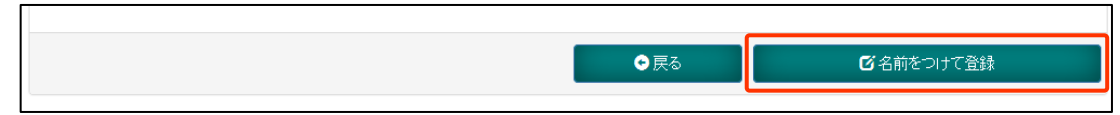

④押下すると、「登録します。よろしいですか?」のメッセージが表示されますので、「OK」を押下します。

| 確認                   | ×         |
|----------------------|-----------|
| 名前をつけて登録します。よろしいですか? |           |
|                      | OK Cancel |

⑤正常に登録されると、「登録が完了しました。」のメッセージが表示されます。

| ●登録が元」しました。 |
|-------------|

# ■メールテンプレートのカスタマイズした後の対応について

メールテンプレートをカスタマイズした場合は、そのメールを利用したいテスト案件にメールテンプレートを設定する必要があります。 テスト案件一覧画面から、該当のテストを検索し設定してください。 対象テスト案件情報の内容確認/編集については、「3-2\_テスト案件内容の確認/編集(運用担当者やメールテンプレートの紐付け)を行う」を参照ください。

### ■名前を付けて登録した後のメールテンプレートの編集について

名前を付けて登録したメールテンプレートについては、「更新」ボタンが表示されるようになり、文面を一部のみ修正することができるようになります。 該当のメールテンプレートがどのテスト案件に紐付いているか、テストコードリストの項目に表示されていますので、複数のテストコードが紐付いているメールテンプレートを修正する場合は、 紐付いているテストコードに影響が無い文面になっているか確認の上、対応するようにしてください。

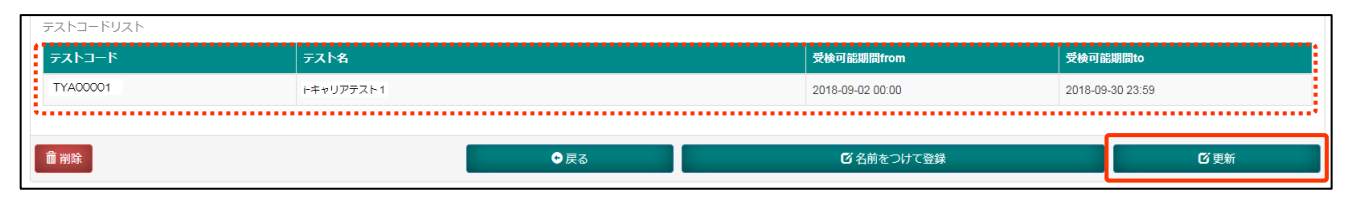

| Academic ত্র                               | 団体向け画面操作マニュアル                                                                                           |                                                                             |                                                    |                       |                                             | 利用                                         | 可能者              |
|--------------------------------------------|----------------------------------------------------------------------------------------------------|-----------------------------------------------------------------------------|----------------------------------------------------|-----------------------|---------------------------------------------|--------------------------------------------|------------------|
| 日本時代                                       |                                                                                                    | 工程                                                                          | 名称                                                 |                       |                                             | 団体管理者                                      | 団体運用             |
| 4-1                                        |                                                                                                    | 独自設問を衆                                                                      | 所規登録する                                             |                       |                                             | O%1                                        | O%2              |
| <b>概要</b> ※<br>GPSテストに<br>この場合、「<br>なお、独自設 | テスト申込書にて独自設問「有」でのお申込の場<br>こおけるアンケートは、「新入生向け」「在校生成<br>「独自設問」を団体側で専用画面で作成し、対象テ<br>設問を利用する場合、必ず受検者登録を行う前に独 | 合にご利用いただけます。<br>向け」の標準アンケートに加え団体独<br>コントへ紐付けることで利用可能とな<br>自設問の作成およびテストへの紐付け | 自の設問を追加することが <sup>、</sup><br>ります。<br>け設定が必要となります。狭 | できます。<br>虫自設問を登録していな  | ※<br>※:<br>こ<br>こ<br>い状態では受検者登録ができる         | 1すべてのテストの対<br>2紐付けできるテスト<br>持つテストのみ<br>ません | す応が可能<br>∽は閲覧権限: |
|                                            | <b>作成パターン:新規-1</b><br>新規作成+テスト紐付け                                                                       | バスムパスがはれて<br>作成パターン<br>新規作<br><u>・</u> 新規作成/                                | <b>:新規-2</b><br>■成<br>≌け行う                         |                       | 作成パターン:<br>複製作成<br>・既存独自設問から<br>・テストへの紐付け対応 | 夏製作成<br>注<br>流用作成<br>は別途必要                 |                  |
|                                            |                                                                                                    |                                                                             | テストへ                                               | の紐付けを行わない<br>利用できない状態 | 限り                                          |                                            |                  |
|                                            |                                                                                                    |                                                                             | =                                                  | テスト紐付け対応              | I                                           |                                            |                  |
|                                            |                                                                                                    |                                                                             |                                                    |                       |                                             |                                            |                  |

(独自設問はテストに紐付けて初めて利用可能となります)

# 【作成した独自設問が紐付け可能なテストについて】

- 1. 紐付け対象が「独自設問『有』」で申込されているテストであること
- 2. 他の独自設問が紐付けされていないテストであること
- 3. 紐付け作業日より未来日に受検期間終了日が設定されているテストであること
- 4. (団体運用者権限の場合) 紐付け対象のテストに権限付与されていること
- 5. 受検者登録がされていないこと(※受検者登録の前に必ず独自設問の紐付けを行う必要がある)

#### ■画面操作方法(パターン:新規作成)

| ①メニューから「受検報     | 5・   文快官理」を迭択し、衣示される | ショルメニューから「独自設向管理・豆球」を指入 |       |
|-----------------|----------------------|-------------------------|-------|
| <b>番</b> ホーム    |                      |                         |       |
| ▲ 受検者・受検管理      | 、 受検者・受検管理>独自設問管理    | ・登録                     |       |
| 受検者一括登録・更新      | 独自設體情報               |                         |       |
| 受検者登録(Academic) | テストコード               |                         |       |
| 受機者検索・受検結果取得    | =7 b 2               |                         |       |
| 科目別受検ステータス一覧    |                      |                         |       |
| テスト案件一覧         | 美施平度                 |                         |       |
| 独自設開管理·登録       | 独自設問名                |                         |       |
| 特別集計結果取得        |                      |                         |       |
| 团 回体管理          | ¢                    | Q検索                     | 【新規登録 |
| ☑ メール管理         | 4                    |                         |       |
|                 |                      |                         |       |
|                 |                      |                         |       |

①メニューから「受検者・受検管理」を選択し、表示される追加メニューから「独自設問管理・登録」を指定します

②新規作成画面に移動したら登録する「独自設問名」を入力します。

この時独自設問の新規作成と同時にテストへの紐付けを行う場合、独自設問名を入力するフォームの下に「紐付け可能なテスト案件」が一覧で表示されるため、紐付けしたいテストの チェックボックスにチェックを入れます(パターン新規-1の場合)。※テスト紐付けは後から編集操作で実施可能です(新規-2)

| 受検         | 者・受検管理 <b>&gt;</b>         | 独自設問登録・編集                      |                     |                                       |                                       |     |                      |                                    |                           |                                  |                             |
|------------|----------------------------|--------------------------------|---------------------|---------------------------------------|---------------------------------------|-----|----------------------|------------------------------------|---------------------------|----------------------------------|-----------------------------|
| 編集/<br>※60 | 作業は開始から60分以に<br>分を超えて編集した場 | 内にお願いします。<br>合、編集内容が確定できない、内容が | クリアされることがあります。      |                                       |                                       |     | 紐づける                 | 可能な「テスト案件一覧」に                      | は、作業日時点で受                 | を検期間が残っている                       | 「独自設問有」のテスト                 |
| 0 19       | 間を作成してください                 | 1 <sub>0</sub>                 |                     |                                       |                                       |     | <b>全て</b> かし<br>すでに紹 | 独自設尚社付け有無」にな<br>H付けされているテストも表示     | かわらす 初期表示で<br>まさわますが紐付けに  | されより。<br>トできません。                 |                             |
| 独自設        | 問情報                        |                                |                     |                                       |                                       |     | なお、彩                 | 辺込み表示は可能です。通                       | 高には条件入力欄は                 | 、ここのこれ。<br>:折りたたまれていますた          | 、クリックすることで下図                |
|            | 独自設問名                      |                                |                     |                                       |                                       |     | のように                 | 各種条件で絞込表示を行                        | うことができます。                 |                                  |                             |
| <u></u>    | 案件一覧                       |                                |                     |                                       |                                       |     | <u></u><br>▼絞り込∂     | <b>J能なテスト案件一覧</b><br>か条件<br>テストコード |                           |                                  |                             |
| ▼絞り込       | み条件                        |                                |                     |                                       | /                                     | △開く |                      | テスト名                               |                           |                                  |                             |
| •••••      |                            |                                |                     |                                       |                                       |     |                      | 受檢可能期間                             |                           | ₩ ~                              | <b>#</b>                    |
|            | テストコード                     | テスト名                           | テストタイプ              | 受検可能期間                                | 告知用受検期間                               |     |                      | =7トコード                             | =7.5%                     | ティトタイプ                           | 發統可於期間                      |
| 0          | TYA01728                   | 独自設間アリGPS-<br>Academicテスト2024  | A) 標準+在校生アンケ独<br>自有 | 2024/05/01 00:00~<br>2024/10/31 23:59 | 2024/05/01 00:00~<br>2024/10/31 23:59 |     |                      | TYA01728                           | 独自設問アリGPS-                | <ul> <li>A)標準+在校生アンケ独</li> </ul> | 2024/05/01 00:00~           |
| 0          | TYA01678                   | 20XX年経済学部1年生<br>GPSテスト         | A) 標準+新入生アンケ独<br>自有 | 2024/06/01 00:00~<br>2025/05/31 23:59 | 2024/06/01 00:00~<br>2025/05/31 23:58 |     |                      |                                    |                           |                                  |                             |
| D          | TYA01676                   | 20XX年経済学部3年生<br>GPSテスト         | A)標準+在校生アンケ独<br>自有  | 2024/06/01 00:00~<br>2025/03/31 23:59 | 2024/06/01 00:00~<br>2025/03/31 23:59 |     | 新規作<br>1つの独          | 成と同時にテスト紐付けを行<br>自設問は1つのテストに紐(     | テう場合、紐付けした<br>すけできます。なお、す | こいテストのチェックボック                    | スにチェックを入れます。<br>ストは紐付けできません |
|            | TYA00589                   | 20XX年経済学部2年生<br>GPSテスト         | A) 標準+在校生アンケ独<br>自有 | 2024/06/01 00:00~<br>2025/05/31 23:59 | 2024/06/01 00:00~<br>2025/05/31 23:59 |     | 0                    | BEN00001                           | ベネッセ i-キャリア大              | 学 TYA01678                       |                             |
|            | 7-5157                     | テスト名                           | テストタイプ              | 受検可能期間                                | 告知用受検期間                               |     |                      | このテスト案件には、他の独自設問が紐づい               | ているため、この独自設間を紐づ           | けることはできません。                      |                             |
| 全4件        |                            |                                |                     |                                       |                                       |     |                      |                                    |                           |                                  |                             |

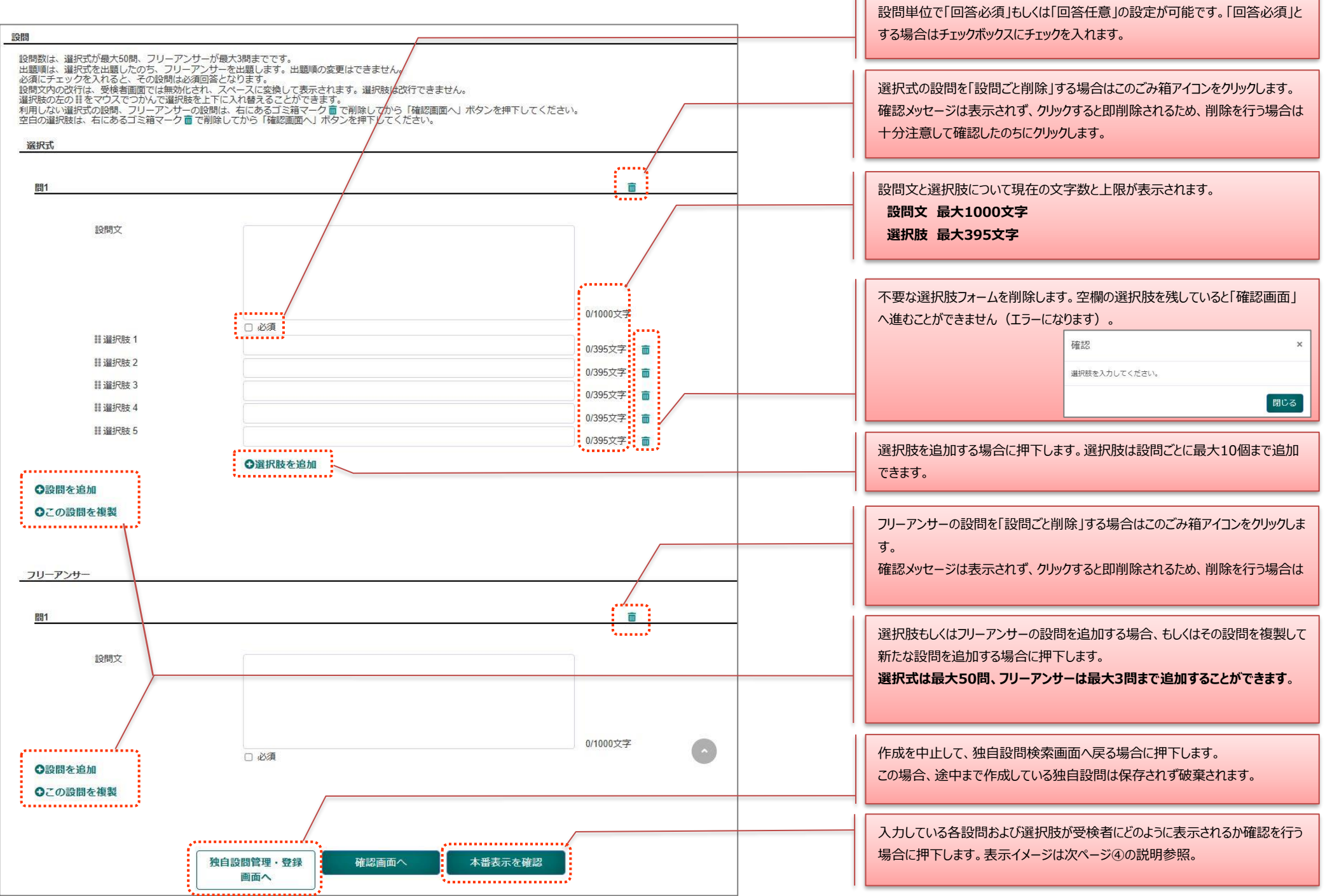

# ④入力が完了したら確認画面へ移動して作成内容を確認します。

確認して問題なければ「確定」ボタンを押下して新規作成作業を完了します。

|                  |                                                                                                    | ]      | 実際に受検者にどのような表示がされるか確認を行う<br>作成した全設問が下図のように本番と同じ形(1問1) | 易合に押下します。<br>画面)で表示されます。              |                  |
|------------------|----------------------------------------------------------------------------------------------------|--------|-------------------------------------------------------|---------------------------------------|------------------|
| 独自設問管理・登録画       | 面へ 確認画面へ 本番表示を確認                                                                                                    |        | アンケート                                                 | × アンケート                               | 3                |
|                  |                                                                                                    |        | 問1 <sup>設備1の設備実力ああったあたあたあのああのあのあのあののあのののののの</sup>     | 記述1 フリーアンサーの段間文は256文字まで自由に書くことができます。2 | <b>文行はできません。</b> |
| 受検者・受検管理 > 独自設   | 國確認                                                                                                    |        | ○1 通択残1ですああめあめ<br>○2 通択核2ですびいいいいい                     |                                       | 現在0文字入力演         |
| ●下記の内容で保存します。誤りが | がないことを確認して、確定してください。                                                                                                    |        | ○ 3 連択技 3 ですううううう                                     |                                       |                  |
| 狭自設問情報           |                                                                                                    |        |                                                       |                                       | -                |
| 独自設問名            | 绘目DOKUJI段問2024秋                                                                                                    |        |                                                       |                                       |                  |
| テスト案件一覧          |                                                                                                    |        |                                                       |                                       |                  |
| =757-5           | リニコントダ リーニフトカノブ リーベルマンの周囲 リームが日本の                                                                                                    | HAND   | <b>S</b>                                              |                                       |                  |
| TYA01676         | 20XX年級浩学部3年年 A) 標準+在校生アンケ独 2024/06/01 00:00~ 2024/06/01                                                                                                    | 00:00~ |                                                       |                                       |                  |
|                  | GPSテスト 自有 2025/03/31 23:59 2025/03/3                                                                                                    | 23:59  |                                                       |                                       |                  |
| テストコード           | テスト名 テストタイプ 受検可能期間 告知用受け                                                                                                    | 期間     | 【パターン:新規-2】                                           |                                       |                  |
| 全1件              |                                                                                                    |        | 新規作成と同時にテスト細付けを行う場合、前の画面                              | 面でチェックボックスにチェックを入れて選択したテストな           | が表示されます。         |
| 設問               |                                                                                                    |        | テスト選択を行っていなければ下記のように表示されま                             | す。かおテストのへの紐付けは後から行うこともできま             | ±₫.              |
| 100 HP ज         |                                                                                                    |        |                                                       |                                       | ~ > 0            |
|                  |                                                                                                    |        |                                                       |                                       |                  |
| 問1               |                                                                                                    |        | テストコード ニテスト名 ニテストタイプ                                  | 1. 受検可能期間 1. 告知用受検期間                  |                  |
|                  |                                                                                                    |        | テータが表示されていません                                         |                                       |                  |
| 設開文              | 選択式独自設問の説明文です                                                                                                    |        |                                                       | 交快可能期間 音利用受快期間                        |                  |
|                  |                                                                                                    |        |                                                       |                                       |                  |
|                  |                                                                                                    |        |                                                       |                                       |                  |
| 選択肢 1            | 13                                                                                                    | 000支之  |                                                       |                                       |                  |
| 選択肢 2            | かまくけご<br>・                                                                                                    | 5文字    | 設問文・選択肢・入力フィールドがグレーの箇所は編集                             | <b>集ができません</b>                        |                  |
|                  | <ul><li>この一</li><li>うび</li><li>うび</li><li><li>うび</li><li>うび</li><li><li>うび</li><li>うび&lt;</li></li></li></ul> | 5文子    |                                                       |                                       |                  |
|                  |                                                                                                    |        |                                                       |                                       |                  |
| フリーアンサー          |                                                                                                    |        |                                                       |                                       |                  |
| 881              |                                                                                                    |        |                                                       |                                       |                  |
|                  |                                                                                                    |        |                                                       |                                       |                  |
| 設開文              | フリーアンサーは自由に入力を行うことができます。                                                                                                    |        |                                                       |                                       |                  |
|                  |                                                                                                    |        | 【参考】                                                  |                                       |                  |
|                  |                                                                                                    |        | 作業が完了すると画面下部のボタン表示が下記のよう                              | こなります。必要に応じて目的のボタンを押                  | 下します。            |
|                  | 24                                                                                                    | 000文字  |                                                       |                                       | 1 0 0.9 0        |
|                  |                                                                                                    |        |                                                       |                                       |                  |
|                  | 独自設問登録・編集 確定                                                                                                    |        | 独自設問管理・登録画面へ                                          | 本番衣示を確認                               | 削除               |
|                  |                                                                                                    |        |                                                       |                                       |                  |
|                  | ↓                                                                                                    |        |                                                       |                                       |                  |
|                  | 受検者・受検管理> 独自設問閲覧                                                                                                    |        | 作成した独自設問を編集したい場合                                      | 作成した独自設問を削除す                          | る場合              |
|                  | and a second second second second second second second second second second second second second second second                                                                                                    |        | ※4-2 画面操作方法(独自設問の編                                    | 集)参照 ※4-2 画面操作方法(独自語                  | 28月の削除)参         |
|                  | 0 登録が完了しました。                                                                                                    |        |                                                       |                                       |                  |
|                  |                                                                                                    |        |                                                       |                                       |                  |

【参考】

## ■画面操作方法(パターン:複製作成)

①メニューから「受検者・受検管理」を選択し、表示される追加メニューから「独自設問管理・登録」を指定します。

「独自設問管理・登録」画面では「検索」ボタンを押下して複製元の独自設問を表示します。この際、検索結果の表示が多い場合は検索条件を入力することで絞込検索を行います。

| 受検書一括<br>受検者登録(<br>受検者登録(<br>受検者後素<br>和目別受検<br>デスト案件-<br>独自設明語<br>特別選計補<br>団 団体管理<br>図 メール管理                                                               | 会部理 、 受検者・受検報 会話・更新  Academic) ・ 受検諸単取得 ステータスー覧 ま・登録 東取得  ( く )                                                                                                    | 管理>独自設問管理・登録<br>テストコード<br>テスト名<br>実施年度<br>独自設明名                                                                                                    | Qâœ                                                                                                    |                                                                                                    | ┏斱規登録                                                                                                    | 何も2<br>示され<br>そのた                                                                                                    | く力しない状態で移<br>はす。<br>め必要に応じて絞!                                   | 滚ボタンを押下すると自l<br>D込み条件を入力した上                                                                                    | 団体の全ての独自設問が結り<br>で検索ボタンを押下します。                                                             |
|----------------------------------------------------------------------------------------------------|----------------------------------------------------------------------------------------------------|----------------------------------------------------------------------------------------------------|----------------------------------------------------------------------------------------------------|----------------------------------------------------------------------------------------------------|----------------------------------------------------------------------------------------------------|----------------------------------------------------------------------------------------------------|-----------------------------------------------------------------|----------------------------------------------------------------------------------------------------|--------------------------------------------------------------------------------------------|
|                                                                                                    |                                                                                                    |                                                                                                    |                                                                                                    |                                                                                                    |                                                                                                    |                                                                                                    | 検索結果は列                                                          | でとの昇順際順並べ替え                                                                                                    | 機能を使                                                                                       |
| <b>独自設問一覧</b><br>25 ∨ 件引                                                                                                    | 友示                                                                                                    |                                                                                                    |                                                                                                    |                                                                                                    |                                                                                                    |                                                                                                    | い、結果の並び                                                         | 「順を変更することができま                                                                                                  | इंग्रे.                                                                                    |
| <ul> <li> <b>独自設問一覧</b>         25 ∨ 件書<br/><b>操作</b> </li> </ul>                                                                                          | 表示<br>秋白設問名 11                                                                                                    | 紐づけているテスト名                                                                                                    | 更新者                                                                                                    | :↓ 更新日時                                                                                                    | 1 選択式                                                                                                    | ער <i>ק</i> -ער<br>ערק-ער                                                                                                    | い、結果の並び                                                         | 「順を変更することができま                                                                                                  | 11 受検終了日時 11                                                                               |
| <u> 独自設問一覧</u><br>25 、 件書<br>操作<br>閲覧 複製                                                                                                    | 表示<br><b>独自設問名</b><br>DOKUJI独自ドクジ設問Sample20<br>24                                                                                                    | <b>紐づけているテスト名</b><br>20XX年経済学部4年生GPSテスト                                                                                                    | 更新者           GPSシステム管理者                                                                                                    | <b>更新日時</b><br>2024/05/28 14:30                                                                                                    | 送択式<br>2問                                                                                                   | フリーアンサ                                                                                                    | い、結果の並び<br>一 11 実施年度<br>2024                                    | 「順を変更することができま<br>」<br>受検開始日時<br>2024/07/01 00:00                                                               | す。 受検終了日時 11<br>2025/05/31 23:59                                                           |
| <ul> <li> <b>独自設問一覧</b><br/>25 、 件書<br/><b>操作</b> </li> <li>         間覧 複製<br/>閲覧 複製         </li> </ul>                                                   | 表示<br>狭自設問名<br>DOKUJI独自ドクジ設問Sample20<br>24<br>DOKUJI独自ドクジ設問202405版                                                                                                    | <b>組づけているテスト名</b><br>20XX年経済学部4年生GPSテスト<br>独自設問プリGPS-Academicテス<br>ト2024                                                                                      | <b>更新者</b><br>GPSシステム管理者<br>BEN0001 管理者権限                                                                                                    | <ul> <li>更新日時</li> <li>2024/05/28 14:30</li> <li>2024/07/08 17:52</li> </ul>                                                                               | <ol> <li>選択式</li> <li>2問</li> <li>1問</li> </ol>                                                             | <ul> <li>フリーアンサ</li> <li>1問</li> <li>1問</li> </ul>                                                                                                    | い、結果の並び<br>・ 11 実施年度<br>2024<br>2024                            | 「順を変更することができま<br>2024/07/01 00:00<br>2024/05/01 00:00                                                          | 11 受検終了日時  12 空検終了日時  12 2025/05/31 23:59  2024/10/31 23:59                                |
| <u>独自設問─算</u> 25 、 件型     操作     閲覧 復製     閲覧 復製     閲覧 復製                                                                                                 | 表示<br>教自設問名<br>DOKUJI独自ドクジ設問Sample20<br>24<br>DOKUJI独自ドクジ設問202405版<br>DOKUJI独自ドクジ設問202405版<br>TYPE1                                                                                                    | <ul> <li>組づけているテスト名</li> <li>20XX年経済学部4年生GPSテスト</li> <li>独自設問アリGPS-Academicテスト</li> <li>2024</li> <li>20XX年経済学部1年生GPSテスト</li> </ul>                           | 更新者       GPSシステム管理者       BEN0001 管理者権限       GPSシステム管理者                                                                                     |                                                                                                    | <ul> <li>送択式</li> <li>2問</li> <li>1問</li> <li>2問</li> </ul>                                                 | フリーアンサ       1間       1問       1問                                                                                                    | い、結果の並び<br>・ 11 実施年度<br>2024<br>2024<br>2024                    | 「順を変更することができま                                                                                                  | は、受検終了日時 11     2025/05/31 23:59     2024/10/31 23:59     2025/05/31 23:59                 |
| <u>独自設問一覧</u> 25 → 件書     探作     提覧    複製     閲覧    複製     閲覧    複製                                                                                        | 狭自設問名         :           DOKUJI独自ドクジ設問Sample20         :           DOKUJI独自ドクジ設問202405版         :           DOKUJI独自ドクジ設問202405版         :           DOKUJI独自ドクジ設問202405版         :           DOKUJI独自ドクジ設問202405版         :           DOKUJI独自ドクジ設問202405版         :                                                        | <ul> <li>組づけているテスト名</li> <li>20XX年経済学部4年生GPSテスト</li> <li>独自設問アリGPS-Academicテスト</li> <li>2024</li> <li>20XX年経済学部1年生GPSテスト</li> <li>未設定</li> </ul>              | 更新者         GPSシステム管理者         BEN0001 管理者権限         GPSシステム管理者         BEN0001 管理者権限                                                         | <ul> <li>更新日時</li> <li>2024/05/28 14:30</li> <li>2024/07/08 17:52</li> <li>2024/07/08 15:24</li> <li>2024/07/08 10:43</li> </ul>                           | <ol> <li>送択式</li> <li>2問</li> <li>1問</li> <li>2問</li> <li>1問</li> </ol>                                     | フリーアンサ       1間       1問       1問       1問       1問                                                                                                    | い、結果の並び<br>上 11 実施年度<br>2024<br>2024<br>2024<br>2024<br>未設定     | 「順を変更することができま<br>「順を変更することができま<br>2024/07/01 00:00<br>2024/05/01 00:00<br>2024/06/01 00:00<br>未設定              | <sup>11</sup> 受検終了日時 11<br>2025/05/31 23:59<br>2024/10/31 23:59<br>2025/05/31 23:59<br>未設定 |
| <ul> <li> <b>独自設問一覧</b><br/>25 → 件書<br/><b>操作</b> </li> <li>         環覧 複製<br/>閲覧 復製<br/>閲覧 復製<br/>閲覧 復製<br/>閲覧 復製<br/>閲覧 復製<br/>閲覧 復製         </li> </ul> | 狭自設問名         :           数         24           DOKUJI独自ドクジ設問Sample20         24           DOKUJI独自ドクジ設問202405版         0KUJI独自ドクジ設問202405版           DOKUJI独自ドクジ設問202405版         0KUJI独自ドクジ設問202405版           DOKUJI独自ドクジ設問202405版         0KUJI独自ドクジ設問202405版           DOKUJI独自ドクジ設問202405版         0KUJI独自ドクジ設問202405版 | <ul> <li>組づけているテスト名</li> <li>20XX年経済学部4年生GPSテスト</li> <li>独自設問アリGPS-Academicテスト</li> <li>2024</li> <li>20XX年経済学部1年生GPSテスト</li> <li>未設定</li> <li>未設定</li> </ul> | 更新者           GPSシステム管理者           BEN0001 管理者権限           GPSシステム管理者           BEN0001 管理者権限           BEN0001 管理者権限           BEN0001 管理者権限 | <ul> <li>更新日時</li> <li>2024/05/28 14:30</li> <li>2024/07/08 17:52</li> <li>2024/07/08 15:24</li> <li>2024/07/08 10:43</li> <li>2024/07/08 10:44</li> </ul> | <ul> <li>送択式</li> <li>2問</li> <li>1問</li> <li>2問</li> <li>1問</li> <li>1問</li> <li>1問</li> <li>1問</li> </ul> | DUーアンサ     1間     1問     1問     1     1     1     1     1     1     1     1     1     1     1     1     1     1     1     1     1     1     1     1     1     1     1     1     1     1     1     1     1     1     1     1     1     1     1     1     1     1     1     1     1     1     1     1     1     1     1     1     1     1     1     1     1     1     1     1     1     1     1     1     1     1     1     1     1     1     1     1     1     1     1     1     1     1     1     1     1     1     1     1     1     1     1     1     1     1     1     1     1     1     1     1     1     1     1     1     1     1     1     1     1     1     1     1     1     1     1     1     1     1     1     1     1     1     1     1     1     1     1     1     1     1     1     1     1     1     1     1     1     1     1     1     1     1     1     1     1     1     1     1     1     1     1     1     1     1     1     1     1     1     1     1     1     1     1     1     1     1     1     1     1     1     1     1     1     1     1     1     1     1     1     1     1     1     1     1     1     1     1     1     1     1     1     1     1     1     1     1     1     1     1     1     1     1     1     1     1     1     1     1     1     1     1     1     1     1     1     1     1 | い、結果の並び<br>、結果の並び<br>2024<br>2024<br>2024<br>2024<br>未設定<br>未設定 | 「順を変更することができま<br>「 「 「 し を変更することができま<br>2024/07/01 00:00<br>2024/05/01 00:00<br>2024/06/01 00:00<br>未設定<br>未設定 |                                                                                            |

「未設定」の場合どのテストにも紐づけ設定され ていません。なお一つの独自設問は一つのテス トだけに紐づけ設定が可能です。

#### 独自設問の最終更新者が表示されます。

団体運用者の場合、「テストに紐付けがない独自設問」は自身が最終更新者の場合のみ編集が可能となります。 法人お客様センターによりメンテナンスを行った場合「GPSシステム管理者」という表示になります。

# ②表示される検索結果の中から、複製したい独自設問の「複製」をクリックします。

クリックすると複製元の独自設問の下に『元の独自設問名(コピー)』という名称で、紐付けテストが「未設定」状態の独自設問が作成されます。

| 受検者・    | 受検管理>独自設問管理・登                   | 録                             |               |                  | ] [ | 受検者・受   | 受検管理 > 独自設問管理・登                   | 録                  |               |                  |
|---------|---------------------------------|-------------------------------|---------------|------------------|-----|---------|-----------------------------------|--------------------|---------------|------------------|
| 独自設問情報  |                                 |                               |               |                  |     | 独自設問情報  |                                   |                    |               |                  |
| 發自設問一覧  | テストコード<br>テスト名<br>実施年度<br>独自設問名 | Q檢索                           |               | <b>☞</b> 新規登録    | •   | 独自設問一覧  | テストコード<br>テスト名<br>実施年度<br>独自設問名   | Q検索                |               | ピ新規登録            |
| 25 🗸 件君 | ŧŦ                              |                               |               |                  |     | 25 🗸 件表 | 示                                 |                    |               |                  |
| 操作      | <b>独自設問名</b>                    | 紐づけているテスト名                    | 更新者           | 更新日時             |     | 操作      | 独自設問名                             | 紐づけているテスト名         | 更新者           | 更新日時             |
| 間覧 複製   | DOKUJI独自ドクジ設問Sample20<br>24     | 20XX年経済学部4年生GPSテスト            | GPSシステム管理者    | 2024/05/28 14:30 |     | 閒覧 複製   | DOKUJI独自ドクジ設問Sample20<br>24       | 20XX年経済学部4年生GPSテスト | GPSシステム管理者    | 2024/05/28 14:30 |
| 閲覧 複製   | DOKUJI独自ドクジ設開202405版            | 独自設問アリGPS-Academicテス<br>ト2024 | BEN0001 管理者権限 | 2024/07/08 17:52 |     | 問覧複製    | DOKUJI独自ドクジ設問Sample20<br>24 (コピー) | 未設定                | BEN0001 管理者権限 | 2024/07/08 18:36 |

複製された独自設問をテストに紐付けする場合は、このあと「閲覧」⇒「編集」操作を行う必要があります。 こちらの手順については「4-2 独自設問を閲覧・編集・削除する」を参照してください。

| GPS-Academic 団体向 | け画面操作マニュアル              | 利用可   | 可能者   |
|------------------|-------------------------|-------|-------|
| 分類番号             | 工程名称                    | 団体管理者 | 団体運用者 |
| 4-1補足            | (参考資料)新入生アンケート/在校生アンケート | -     | -     |

以下は、新入生アンケート/在校生アンケートの設問内容です。独自設問作成の際の参考にご利用ください。

| 大項目         | 中項目   | 小項目(設問)                                                                                                    | 新入生アンケート | 在校生アンケート |
|-------------|-------|----------------------------------------------------------------------------------------------------|----------|----------|
|             |       | 大学の魅力(1)大学全体_1位,2位                                                                                              | 0        | 0        |
|             |       | 大学の魅力(2)学問内容や学び方_1位,2位                                                                                          | 0        | 0        |
|             | 1     | 大学選択に役立った情報源_1位,2位                                                                                              | 0        |          |
|             | 大学の特  | 目標・カリキュラム・授業内容の理解_大学が求める人材の認知(AP)                                                                               | 0        |          |
|             | 徴認知   | 目標・カリキュラム・授業内容の埋解_カリキュラムの埋解(CP)                                                                                 |          | 0        |
|             |       | 目標・カリキュフム・授業内容の埋解_授業内容の提供状況(CP)                                                                                 |          | 0        |
|             |       | 日標・加升ユフム・投業内谷の理解_子ひの習得の見通し(しP)                                                                                  | 0        | 0        |
|             |       | 日信・川ナユフム・反美内谷の理胜_教育日信の認知(DP)<br>屋体選択の考えた。渡出いて開けったる振業                                                            | 0        | 0        |
|             | 授業・カリ | 履修選択の考え万_栄早VS興味ののる技業<br>屋体選択の考えて、幅広い党びで車明公野                                                                     | 0        |          |
|             | キュラムへ | 履修選択の考え力_畑広い子びVS等门力封<br>屋修選択の考え方 教員の指道ve学生の白主性                                                                  | 0        |          |
|             | の期待   | 履修選択のちんり_教員の指導VSチエの日エロ<br>屍修選択の考え方 休玄的か学びょう中か履修選択                                                               | 0        |          |
|             |       | 波修送500%5205_体示55%50V36日は波修送50<br>入学後のイメージ変化                                                                     | 0        | 0        |
|             |       |                                                                                                    |          | 0        |
|             |       | 学部・学科のお勧め度                                                                                                    |          | 0        |
|             |       | 大学教育への満足度が見まった                                                                                                  |          | 0        |
|             |       | 大学教育への満足度 授業内容                                                                                                  |          | 0        |
|             |       | 大学教育への満足度_教員                                                                                                    |          | 0        |
|             |       | 大学教育への満足度_語学教育・語学力向上支援                                                                                          |          | 0        |
|             |       | 大学教育への満足度_留学・国際交流支援                                                                                             |          | 0        |
| +学.+        |       | 大学教育への満足度_キャンパス環境・学生サービス                                                                                        |          | 0        |
| ハナ・ハ<br>学教苔 |       | 大学教育への満足度_就職・進路支援                                                                                               |          | 0        |
| テ教育         |       | 大学教育への満足度_友人との人間関係                                                                                              |          | 0        |
| への知         |       | 大学教育への満足度_学生窓口対応                                                                                                |          | 0        |
| 何と叶         |       | 教育施設の利用度_ラーニングコモンズ(学習支援施設)                                                                                      |          | 0        |
| ТЩ          |       | 教育施設の利用度_図書館                                                                                                    |          | 0        |
|             |       | 教育施設の利用度_パソコンルーム                                                                                                |          | 0        |
|             |       | 教育施設の利用度_語字字習センター                                                                                               |          | 0        |
|             | 大字教育  | 教育施設の利用度実験至・演習至                                                                                                 |          | 0        |
|             | への評価  | 教育施設の利用度_研究室<br>振業の公式を廃 診理的 批判的用来力                                                                              |          | 0        |
|             |       | 次未の仅立ち反                                                                                                    |          | 0        |
|             |       | 12年の12立つ反_数里り・秋日のスイル<br>授業の沿立ち度 信却にテラシー                                                                         |          | 0        |
|             |       | 10米の10立5度_1月報57.72                                                                                              |          | 0        |
|             |       | 12米の20102_1020円の1000円の1000円の1000円の1000円の1000円の1000円の1000円の1000円の1000円の1000円の1000円の1000円の1000円の1000円の1000円の1000円 |          | 0        |
|             |       | 授業の役立5次_, ムノノノノノノノノ                                                                                             |          | 0        |
|             |       | 授業の役立ち度 ディスカッションスキル                                                                                             |          | 0        |
|             |       | 授業の役立ち度 コミュニケーションスキル                                                                                            |          | 0        |
|             |       |                                                                                                    |          | 0        |
|             |       |                                                                                                    |          | 0        |
|             |       | カリキュラム・学び方評価_楽単VS興味のある授業                                                                                        |          | 0        |
|             |       |                                                                                                    |          | 0        |
|             |       | カリキュラム・学び方評価_課題負荷が高いVS低い                                                                                        |          | 0        |
|             |       | カリキュラム・学び方評価_教員距離近いVS遠い                                                                                         |          | 0        |
|             |       | カリキュラム・学び方評価議論の場が多いVS少ない                                                                                        |          | 0        |
|             |       | カリキュラム・学び方評価_周囲意識高いVS低い                                                                                         |          | 0        |

| 大項目         | 中項目                  | 小項目(設問)                | 新入生アンケート | 在校生アンケート |
|-------------|----------------------|------------------------|----------|----------|
|             |                      | 力を入れたこと_1位,2位,3位       |          | 0        |
|             |                      | 読書量                    | 0        | 0        |
| 学習行         |                      | 自習時間                   | 0        | 0        |
|             |                      | 学びへの取り組み_予習・復習         | 0        | 0        |
|             | 学習行動                 | 学びへの取り組み_ワークへの参加       | 0        | 0        |
| 動と今         |                      | 学びへの取り組み_ノートテイキング      | 0        | 0        |
| 第こう         |                      | 学びへの取り組み_疑問点を調べる       | 0        | 0        |
| 1をの収<br>り約2 |                      | 学びへの取り組み_自主的に学習        | 0        | 0        |
| リボビの        |                      | 専門ゼミ・研究室への所属状況         |          | 0        |
|             |                      | 力を入れたいこと_1位,2位,3位      | 0        |          |
|             | 今後の取                 | 身につけたい英語のレベル           | 0        | 0        |
|             | り組み                  | 留学経験                   | 0        | 0        |
|             |                      | 留学意向                   | 0        | 0        |
|             | 入学前の                 | 大学志望度                  | 0        |          |
|             | 志望度                  | 学部·学科志望度               | 0        |          |
|             |                      | 大学納得度                  | 0        | 0        |
|             |                      | 興味関心の一致度               | 0        | 0        |
|             |                      | 学生生活への不安_友人ができるか       | 0        |          |
|             |                      | 学生生活への不安_授業についていけるか    | 0        |          |
|             |                      | 学生生活への不安_授業料の納付        | 0        |          |
| 大学へ         | 大学や学                 | 学生生活への不安_他の学部・学科に編入したい | 0        |          |
| の適応         | 問分野と                 | 学生生活への不安_再受験・退学の検討     | 0        |          |
|             | の適合状                 | 再受験・退学の検討              |          | 0        |
|             | 況                    | 適応状況_友人                |          | 0        |
|             |                      | 適応状況_教員                |          | 0        |
|             |                      | 適応状況_校風·雰囲気            |          | 0        |
|             |                      | 困っていること                |          | 0        |
|             |                      |                        | 0        | 0        |
|             |                      | 片道の通学時間                | 0        |          |
|             | 希望准路                 | 卒業後の進路                 | 0        | 0        |
|             |                      | 専門領域と希望進路との関係          | 0        | 0        |
| 進路へ         |                      | 進路への準備状況_自己理解          | 0        | 0        |
| の意識         | 准路∧の                 | 進路への準備状況_社会理解          | 0        | 0        |
| と行動         | 進備北辺                 | 進路への準備状況_進路の明確化        | 0        | 0        |
|             | ᢡᡅᢇ᠋ᡝᡍ᠋∧ <i>᠕</i> ᢆ᠘ | 進路への準備状況_進路に向けた準備      | 0        | 0        |
|             |                      | インターンシップの経験            |          | 0        |

|                |                 | Bernard State State Stat |             |  |  |  |
|----------------|-----------------|----------------------------------------------------------------------------------------------------|-------------|--|--|--|
| GPS-Academic 🗊 | 体向け画面操作マニュアル    | 利用可                                                                                                    | 可能者         |  |  |  |
| 分類番号           | 工程名称            | 団体管理者                                                                                                    | 団体運用者       |  |  |  |
| 4-2            | 独自設問を閲覧・編集・削除する | O*1                                                                                                    | O <b>%2</b> |  |  |  |
| -              | ー==             |                                                                                                    |             |  |  |  |

#### ■概要

作成済みの独自設問は閲覧・編集または削除を行うことができます。

閲覧・・・作成済みの独自設問の内容を確認します。

編集・・・作成済みの独自設問の内容を編集します。作業者の権限により編集できる独自設問には制限があり、また編集タイミングにより編集内容にも制限があります。

削除・・・作成済みの独自設問を削除します。作業者の権限により削除できる独自設問には制限があり、また削除タイミングにより削除可否にも制限があります。

#### ■独自設問の編集作業に関する「操作権限および操作タイミング別」の操作可否

|     |     |                     |                   |                   | 既存独自設問の <mark>編</mark>   |         |        |         |
|-----|-----|---------------------|-------------------|-------------------|--------------------------|---------|--------|---------|
|     |     | 独立記問の問題             | テストへの             | 紐付け無し             |                          | テスト約    | 田付け済   |         |
|     |     |                     | 自身が独自設問の          | 独自設問の             | 紐付けテストの                  | D閲覧権限有り | 紐付けテスト | 閲覧権限無し  |
|     |     |                     | 最終更新者             | 最終更新者ではない         | 受検者未登録                   | 受検者登録済み | 受検者未登録 | 受検者登録済み |
| 団体管 | 管理者 | OK<br>※所属する団体すべてが対象 | OK<br>※所属する団体分が対象 | OK<br>※所属する団体分が対象 | OK<br>※所属する団体分が対<br>象    | ×       | _      | _       |
| 団体運 | 重用者 | OK<br>※所属する団体すべてが対象 | ок                | ×                 | OK<br>※権限を持つテスト分<br>のみ対象 | ×       | ×      | ×       |

# 【注意】

独自設問一覧

・独自設問の編集は受検者未登録の状態に限り対応可能。

・団体運用者はテスト紐付けのない独自設問の編集は自身が最終更新者の場合のみ可能 (自身が新規作成した独自設問でも、他の団体管理者が編集すると最終更新者はその管理者となるため、その後の編集はできなくなる)

・団体運用者は、他の担当者が作成した独自設問を編集したい場合、一度複製を作ったうえでその複製された独自設問を編集する (複製方法は 手順「4-1 独自設問の新規作成」を参照) 検索結果として表示される『独自設問一覧』を確認すると、テストへの紐付け

※2閲覧権限を持つテストに紐づいて

いる独自設問もしくは自身が最終

更新者である独自設問のみ対応可能

有無と最終更新者が確認できる

■テスト紐付け有(テスト名が表示されている)

そのテストの閲覧権限がある団体管理者と団体運用者が編集可能

#### ■テスト紐付け無(『未設定』の表示)

団体管理者+更新者に名前が表示されている団体運用者が編集可能 ※団体管理者名が表示されていたら他の団体運用者は全員編集不可

| 25 🗸 🕇 | 牛表示                            |                               |               | . / |                  |    |     |      |        |      | ц,, | 110110110010010  |    |                  |
|--------|--------------------------------|-------------------------------|---------------|-----|------------------|----|-----|------|--------|------|-----|------------------|----|------------------|
| 操作     | 独自設問名                          | 紐づけているテスト名                    | 更新者           | 11  | 更新日時             | 11 | 選択式 | 1. 7 | リーアンサー | 実施年度 | 11  | 受検開始日時           | 11 | 受検終了日時           |
| 間覧複製   | DOKUJI独自ドクジ設問202405版           | 独自設問アリGPS-Academicテス<br>ト2024 | BEN0001 管理者権限 |     | 2024/07/08 17:52 |    | 1問  | 1]]  | 5      | 2024 |     | 2024/05/01 00:00 | 2  | 2024/10/31 23:59 |
| 閲覧 複製  | DOKUJI独自ドクジ設問202405版<br>TYPE2  | 未設定                           | BEN0001 管理者権限 |     | 2024/07/08 10:43 |    | 1問  | 1厚   | 9      | 未設定  |     | 未設定              | 5  | 未設定              |
| 問覧複製   | DOKUJI独自ドクジ設問202405版<br>TYPE33 | 未設定                           | BEN0001 管理者権限 |     | 2024/07/08 10:44 |    | 1問  | 1厚   | 5      | 未設定  |     | 未設定              | ÷  | 未設定              |

# ■独自設問の削除およびテスト紐付け解除作業の「操作権限および操作タイミング別」の操作可否

|       | テストへの               | 紐付け無し                   | 7                        | マトへ紐付け済:テ                | ストの閲覧権限 『 <b>有</b> | 1      | テストへ約<br>テスト閲覧    | 田付け済:<br>権限 『 <b>無</b> 』 |
|-------|---------------------|-------------------------|--------------------------|--------------------------|--------------------|--------|-------------------|--------------------------|
|       | 編集したい独自設問の<br>最終更新者 | 編集したい独自設問の<br>最終更新者ではない | 受検者                      | 未登録                      | 受検者                | 登録済み   | 受検者登録             | 状態問わず                    |
|       | 独自設                 | 問削除                     | 独自設問の<br>テスト紐付け解除        | 独自設問削除                   | 独自設問の<br>テスト紐付け解除  | 独自設問削除 | 独自設問の<br>テスト紐付け解除 | 独自設問削除                   |
| 団体管理者 | OK<br>※所属する団体すべてが対象 | OK<br>※所属する団体すべてが対象     | OK<br>※所属する団体分<br>が対象    | OK<br>※所属する団体分<br>が対象    | ×                  | ×      | _                 | -                        |
| 団体運用者 | ОК                  | ×                       | OK<br>※権限を持つテス<br>ト分のみ対象 | OK<br>※権限を持つテス<br>ト分のみ対象 | ×                  | ×      | ×                 | ×                        |

【注意】

・団体運用者はテストへ紐付けのない独自設問は自身が最終更新者の場合のみ削除可能 (自身が新規作成した独自設問でも、他の団体管理者が編集してしまうと最終更新者はその管理者となるためその後の削除含めた操作はできなくなる) ※最終更新者の確認方法は前ページを参照

# ■画面操作方法(独自設問の編集)

①メニューから「受検者・受検管理」を選択し、表示される追加メニューから「独自設問管理・登録」を指定します。

「独自設問管理・登録」画面では「検索」ボタンを押下して作成済みの独自設問を表示します。この際、検索結果の表示が多い場合は検索条件を入力することで絞込検索を行います。

| <ul> <li>☆ ホーム</li> <li>● 受検者・受検者</li> <li>● 受検者・受検者</li> <li>● 受検者の登録(Ac<br/>受検者登録(Ac<br/>受検者登録(Ac<br/>受検者登録(Ac<br/>受検者登録(Ac<br/>受検者))</li> <li>○ ブスト案件一覧</li> <li>● 抽自設問管理・</li> <li>● 初期証件構業</li> <li>回体管理</li> <li>○ メール管理</li> </ul> | 理<br>・更新<br>adomic)<br>学校諸単取得<br>ニータス一覧<br>登録<br>双環                                         | 3理>独自設問管理・登録<br>デストコード<br>テスト名<br>実施年度<br>独自設問名 | Q##               |                  | 了新規登録                     | 何も入力しな問が結果表えそのため必要 | い状態で検索<br>示されます。<br>に応じて絞り込 | 転ボタンを押下すると自団⊄<br>込み条件を入力した上で検 | 本の全ての独自設<br>读索ボタンを押下し           |
|----------------------------------------------------------------------------------------------------|---------------------------------------------------------------------------------------------|-------------------------------------------------|-------------------|------------------|---------------------------|--------------------|-----------------------------|-------------------------------|---------------------------------|
| 独自設問一覧                                                                                                    |                                                                                             |                                                 |                   |                  |                           |                    | 検索結果はい、結果の                  | は列ごとの昇順降順並べ替<br>並び順を変更することができ | <sup>た</sup> え機能を使<br>きます。      |
| 25 	 件表                                                                                                    | 亦                                                                                           | 何づけていてニフトター                                     | <b>玉虹孝</b>        | 西班口站             | 4=0+5%                    |                    | 中华在南                        | 찌나수묘하수디며호                     |                                 |
| 」<br>開覧 複製                                                                                                    | な<br>ロ<br>取<br>同<br>な<br>し<br>の<br>の<br>の<br>の<br>の<br>の<br>の<br>の<br>の<br>の<br>の<br>の<br>の | 和 JW CW G F A P A<br>20XX年経済学部4年生GPS F スト       | 更利日<br>GPSシステム管理者 | 2024/05/28 14:30 | 2問                        | 1問                 | 2024<br>2024                | 2024/07/01 00:00              | 2025/05/31 23:59                |
|                                                                                                    |                                                                                             |                                                 |                   | 2024/07/02 47 52 | 455                       | 455                | 2024                        | 2024/05/04 00 22              |                                 |
| 閒覽 複製                                                                                                    | DOKUJI独自トクン設問202405版                                                                        | 独自設問アリGPS-Academicテス<br>ト2024                   | BEN0001 管理者權限     | 2024/07/08 17:52 | 1[#]                      | 1問                 | 2024                        | 2024/05/01 00:00              | 2024/10/31 23:59                |
| 閲覧 複製                                                                                                    | DOKUJI独自ドクジ設問202405版<br>TYPE1                                                               | 20XX年経済学部1年生GPSテスト                              | GPSシステム管理者        | 2024/07/08 15:24 | 2問                        | 1問                 | 2024                        | 2024/06/01 00:00              | 2025/05/31 23: <mark>5</mark> 9 |
| 問覧複製                                                                                                    | DOKUJI独自ドクジ設間202405版<br>TYPE2                                                               | 未設定                                             | BEN0001 管理者権限     | 2024/07/08 10:43 | 1問                        | 1問                 | 未設定                         | 未設定                           | 未設定                             |
| 間覧複製                                                                                                    | DOKUJI独自ドクジ設間202405版<br>TYPE33                                                              | 未設定                                             | BEN0001 管理者権限     | 2024/07/08 10:44 | 1問                        | 1問                 | 未設定                         | 未設定                           | 未設定                             |
| 閒覧複製                                                                                                    | DOKUJI独自ドクジ設間202405版<br>(コピー)                                                               | 未設定                                             | BEN0001 管理者権限     | 2024/07/08 15:59 | 1問                        | 1問                 | 未設定                         | 未設定                           | 未設定                             |
| 「未設定<br>れていま<br>テストだ(                                                                                                    | こ」の場合どのテストにも紐づけ<br>せん。なお一つの独自設問は<br>けに紐づけ設定が可能です。                                           | 設定さ<br>つの                                       |                   | 独自設問の<br>団体運用者の  | 最終更新者が表示され<br>D場合、「テストに紐付 | れます。<br>けがない独自設問」  | は自身が最終                      | 8更新者の場合のみ編集4                  | や削除が可能となります。                    |

# ②編集したい独自設問の「閲覧」をクリックします。

閲覧画面へ移動しするので、画面最下部の「編集」ボタンを押下します。

| 受検者・受検管理 > 独自設問管理・登録                                                                                                    | 受検者・受検管理 > 独自設問閲覧                                                                                                    |
|----------------------------------------------------------------------------------------------------|----------------------------------------------------------------------------------------------------|
| 种自动思情和                                                                                                    | <b>独自</b> 設問情報                                                                                                    |
| - エムトロングロットド<br>テストコード                                                                                                    | 独自設輝名 DOKUJI独自ドクジ没時Sample2024                                                                                                    |
| 77N2                                                                                                    |                                                                                                    |
| 実施年度                                                                                                    |                                                                                                    |
| <b>独自</b> 段問名                                                                                                    | テストコード   テスト名   テストタイプ   受検可能期間   告知用受検期間                                                                                                    |
|                                                                                                    | TYA01677         20XX年経済学部4年生<br>GPSテスト         A) 標準+記述+在校生ア<br>ング独自有         2024/07/01 00:00~<br>2025/05/31 23:59         2024/07/01 00:00~<br>2025/05/31 23:59                                                                                                    |
| Q換案                                                                                                    | テストコード テスト名 テストタイプ 受検可能期間 告知用受検期間                                                                                                    |
| 独自設問一覧                                                                                                    | 全1件                                                                                                    |
| 25 * 件表示                                                                                                    | 538N                                                                                                    |
| 操作 独自設問名 細づけているテスト名 更新者 更新日時                                                                                                    | 設問数は、選択式が最大50間、フリーアンサーが最大3期までです。<br>出調順は、選択式を出題したのち、フリーアンサーを出題します。出題順の変更はできません。                                                                                                    |
| 閲覧 変製 DOKUJI独自ドクジ設開202405版 独自設制アリGPS-Academicテス BEN0001 管理書権限 2024/07/08 17:52<br>ト2024                                                                           | め濁にチェックを入れると、その酸明晶が須回省となります。<br>設開文内の次行は、使時者面面では時かけとなります。<br>選択数の方の注意をでりスでつかんで選択法を上下に入れ替えることができます。選択数は改行できません。<br>選択数の方の注意でりスでつかんで選択法を上下に入れ替えることができます。<br>割用したは後期でふの時見、フレーアンサーの影响性、おになる云うて第二字(周 下部時によから、「時時間面へしまないを用下してください。                                                                                                    |
| 1011 返款 DOKUJI独自ドクジ設時Sample20 20XX年経済学部4年生GPSテスト GPSシステム管理者 2024/05/28 14:30 24                                                                                   | 空白の近代設は、右にあるゴミ箱マーク m で削除してから「確認面面へ」ボタンを押下してください。<br>選択式                                                                                                    |
| 問題 複製 DOKUUI独自ドクジ設開202405版 20XX年経済学部1年生GPSテスト GPSシステム管理者 2024/07/08 15:24<br>TYPE1 2024/07/08 15:24                                                               | B31                                                                                                    |
| <ul> <li>●参考:編集ボタン押下時のエラーについて</li> <li>1.受検者登録済みの独自設間編集実施時のエラー<br/>すでに受検者登録がされているテストについては独自設問の編集はできません。<br/>編集ボタン押下時に以下のメッセージを出して作業者に通知します。</li> <li>確認</li></ul> | シタタ・     設用文     独自設用選択問題1の設用文目       山村1000文字       山村1       山村1     解答1 ああああ       川村1     解答1 ああああ       川村1     解答1 いいいい       ア/395文字       山村1       ノレレレ       ノレレ       ノレレ       レ       レレレ       レ       レ |
|                                                                                                    | □ 必須<br>Wi/Rit 1                                                                                                    |
| 閉心る                                                                                                    | 719-7 277-                                                                                                    |
|                                                                                                    |                                                                                                    |
| 2.編集権限を持たない独自設問編集実施のエラー                                                                                                    |                                                                                                    |
| 編集権限を持たない独自設問の場合は、編集ボタン押下時に以下のメッセージを出して<br>作業者に通知します。                                                                                                    | 設備文フリーアンサー問題設備文目                                                                                                    |
| 確認 ×                                                                                                    |                                                                                                    |
| 担当外のテスト繋件に知づいている、または独自設態の構築権限がないため、構築できません。                                                                                                    | ○ 必須                                                                                                    |
| 閉じる                                                                                                    | 独自設問管理・登録 両面へ 制除                                                                                                    |

# ③編集画面を開き、必要な編集を行います。

|                                                                                                    | _                                        |                                                                                                    |
|----------------------------------------------------------------------------------------------------|------------------------------------------|----------------------------------------------------------------------------------------------------|
| 受検者・受検管理 > 独自設問登録・編集                                                                                                    |                                          | 編集中は他の担当者との同時編集を避けるため最長60分の編集ロックがかかります。                                                                                                    |
|                                                                                                    |                                          | そのため、他の担当者が編集中の場合は時間をおいて作業を行う必要があります。(下記注釈参昭)                                                                                                    |
| 編集作業は期間から60分以内にお願いします。<br>※60分を超えて編集した場合、編集内容が確定できない、内容がクリアされることがあります。                                                                |                                          |                                                                                                    |
| 被自該制持機                                                                                                    |                                          |                                                                                                    |
|                                                                                                    |                                          |                                                                                                    |
| \$                                                                                                    |                                          |                                                                                                    |
| テスト案件一覧                                                                                                    |                                          | 編集画面では独自設問名を変更できます。                                                                                                    |
| <i>袋り込み条件</i>                                                                                                    | △開<                                      |                                                                                                    |
| 回体D 11 回体名 11 テストコード 11 テスト名                                                                                                    | □ テストタイプ □ 受検可能期間                        |                                                                                                    |
| ☑ BEN00001 ペネッセレキャリア大学 TYA01678 20XX年経済学部<br>CPS=フト<br>CPS=フト                                                                         | 年生 A) 標準+新入生アンケ独 2024/06/01-00:00-       |                                                                                                    |
| BEN00001         ペネッセレキャリア大学         TYA01676         20XX年経済学部に                                                                      | 年牛 A) 標準+在校生アンケ独 2024/06/01 00:00~       | 紐付けしたいテスト、もしくは紐付け先を変更したいテストをチェックボックスで選択します。                                                                                                    |
| GPSテスト                                                                                                    | 自有 2025/03/31 23:59                      | なお、すでに紐付いている設定を解除する場合はチェックを外します。                                                                                                    |
| BEN00001         ペネッセドキャリア大学         TYA00589         20XX年経済学部<br>GPSテスト                                                             | 2024/06/01 00:00~<br>自有 2025/05/31 23:59 |                                                                                                    |
| ・ 回体D 回体名 テストコード テスト名                                                                                                    | テストタイプ 受検可能期間                            | → ※すでに他の独自設問が紐付けされているテストは選択できません。                                                                                                    |
| ≥3件                                                                                                    |                                          | ☆ ラ し に じ い パム 口 BX ビリ パ ビ リ ジャン C 1 に C v で J 入 I 16 次 J / ( C 6 & C / U ) / ( U ) / ( |
| 508                                                                                                    |                                          | ※選択 ごさるナムトは1 ノにり ご 9                                                                                                    |
| 設問数は、選択式が最大50間、フリーアンサーが最大3間までです。                                                                                                    |                                          |                                                                                                    |
| 出題明は、選択式を出題したのう、フリーアンサーを出題します。出題順の変更はできません。<br>必須にチェックを入れると、その設問は必須回答となります。<br>設問文内の改行は、受検者画面では無効化され、スペースに変換して表示されます。選択肢は改行できません。     |                                          |                                                                                                    |
| 選択肢の左の目をマウスでつかんで選択肢を上下に入れ替えることができます。<br>利用しない選択式の設制、フリーアンサーの設制は、右にあるゴミ箱マーク■で削除してから「確認周囲へ」ボタン<br>ゆつの翌日時は、たにまえゴン第二、クラーブ制約してから「確認周囲へ」ボタン | を押下してください。                               | <br>  選択式設問の「設問数」「設問文」「選択肢数」「選択肢文」「必須チェックマーク」の編集が可能です。                                                                                                    |
| 王口の通知なは、石にのおコス相マーン ■ こ前時していっ 1時の回回と 1 パッシステキト してくどうか。<br>総約1                                                                          | ······                                   | 画面の説明については「4-1 独自設問を新担登録する」 ③の入力フォームの説明をご参照ください                                                                                                    |
|                                                                                                    |                                          |                                                                                                    |
| 間1                                                                                                    |                                          |                                                                                                    |
|                                                                                                    |                                          | ※選択式設問は最大50問まで登録可能です。また設問に対する選択肢は最大10個登録可能です                                                                                                    |
| 2019ス 設用1の設開文ああああああああああああああああああああああ                                                                                                   | あああああ                                    |                                                                                                    |
|                                                                                                    |                                          |                                                                                                    |
|                                                                                                    | 32/1000文章                                | フリーアンサー設問の「設問数」「設問文」「必須チェックマーク」編集が可能です                                                                                                    |
| - 必須<br>詳違択肢 1                                                                                                    |                                          |                                                                                                    |
| 編択版 1 ですめめのあめ 詳 道択版 2 違択版 2 定すしいしいしい                                                                                                  | 11/395文字 盲                               |                                                                                                    |
| # <b>選択肢 3</b> 選択肢 3 (11)                                                                                                    | 11/395文子 0                               |                                                                                                    |
| ◎選択肢を追加                                                                                                    |                                          | ※フリーアンサー式設問は最大3問まで追加することができます                                                                                                    |
| ◎設問を追加                                                                                                    |                                          |                                                                                                    |
| ◆この設問を複製                                                                                                    |                                          |                                                                                                    |
|                                                                                                    |                                          | 【参考】                                                                                                    |
| <u></u>                                                                                                    |                                          | 実際に受検者にどのような表示がされるか確認を行う場合に押下します。                                                                                                    |
|                                                                                                    |                                          | 作成した全設問が下図のように本番と同じ形(1問1画面)で表示されます。                                                                                                    |
| <u>R01</u>                                                                                                    | ā                                        |                                                                                                    |
| 設問文 フリーアンオーの段根ウは256やウェキア自由に書くマンドバア                                                                                                    | きます。水行けでき                                | 727-F X 727-F X                                                                                                    |
| フリーアンシーの設計時入1620の大子のと日田に留くことがでません。                                                                                                    |                                          | 問1 総称10段相応あたあたたたたたたたたたたたたたたたたたたたたたたたたたたたたたたたたたた                                                                                                    |
|                                                                                                    |                                          | (): 副形成1175からわわち 現在522年入力演                                                                                                    |
|                                                                                                    | 41/1000文字                                | ○ 2 通行経2 T T V V V V V<br>○ 3 画刊括3 T T T V V V V V                                                                                                    |
| □ 必須                                                                                                    |                                          |                                                                                                    |
| ●この設問を複製                                                                                                    |                                          |                                                                                                    |
| <u>.</u>                                                                                                    |                                          |                                                                                                    |
|                                                                                                    |                                          |                                                                                                    |
| 独自設問管理・登録 画面へ 体認画面へ 本語                                                                                                    | 表示を確認                                    | 00 00                                                                                                    |

# ④入力が完了したら確認画面へ移動して作成内容を確認します。 確認して問題なければ「確定」ボタンを押下して新規作成作業を完了します。

| <ol> <li>・受検管理&gt; 独自</li> <li>200内容で保存します。 調び</li> <li>366</li> <li>366</li> <li>366</li> <li>366</li> <li>367</li> <li>367<th>設問確認<br/>がないことを確認して、確定して<br/>DOKWII全目ド</th><th>こください。<br/>クジ設制202405版 TYPE1</th><th></th><th></th><th></th></li></ol> | 設問確認<br>がないことを確認して、確定して<br>DOKWII全目ド       | こください。<br>クジ設制202405版 TYPE1            |                                       |                          |                   |
|----------------------------------------------------------------------------------------------------|--------------------------------------------|----------------------------------------|---------------------------------------|--------------------------|-------------------|
| <ul> <li>・ 文快 目述 / 法日</li> <li>の内容で保存します。調灯</li> <li>請報</li> <li>法目説明名</li> <li>併一覧</li> </ul>                                                                                                    | SZIFJYEBAG<br>がないことを確認して、確定して<br>DOKUJI9目ド | こください。<br>クジ設問202405版 TYPE1            |                                       |                          |                   |
| 80内容で保存します。 誤り<br>新稿報<br>独自設問名<br>件一覧                                                                                                    | がないことを確認して、確定して<br>DOKUJI独自ド               | ください。<br>クジ設問202405版 TYPE1             |                                       |                          |                   |
| 精報<br>強自設問名<br>件一覧                                                                                                    | DOKUJI独自ド                                  | クジ設問202405版 TYPE1                      |                                       |                          |                   |
| 独自設問名<br>(件一覧                                                                                                    | DOKUJI独自下                                  | クジ設間202405版 TYPE1                      |                                       |                          |                   |
| #─覧                                                                                                    |                                            |                                        |                                       |                          |                   |
|                                                                                                    |                                            |                                        |                                       |                          |                   |
|                                                                                                    |                                            |                                        |                                       |                          |                   |
| テストコード                                                                                                    | - テスト名                                     | テストタイプ 1                               | 受検可能期間                                | 告知用受検期間                  |                   |
| 1 14016/8                                                                                                    | 2000年経済学部1年生<br>GPSテスト                     | A) 標準+新人生アンク独<br>自有                    | 2025/05/31 23:59                      | 2025/05/31 23:58         |                   |
| テストコード                                                                                                    | テスト名                                       | テストタイプ                                 | 受検可能期間                                | 告知用受検期間                  |                   |
|                                                                                                    |                                            |                                        | 1                                     | \                        |                   |
|                                                                                                    |                                            |                                        |                                       | $\backslash$             |                   |
|                                                                                                    |                                            |                                        |                                       |                          |                   |
| <del>ت</del> ر                                                                                                    |                                            |                                        |                                       |                          |                   |
|                                                                                                    |                                            |                                        |                                       |                          |                   |
| 問1                                                                                                    |                                            |                                        |                                       |                          |                   |
| * <b>2</b> -894                                                                                                    |                                            |                                        |                                       |                          |                   |
| 20(P),A                                                                                                    | 設問1の                                       | 設問文あああああああああある                         | ちああああああああああああ                         | a                        |                   |
|                                                                                                    |                                            |                                        |                                       |                          |                   |
|                                                                                                    |                                            |                                        |                                       |                          |                   |
|                                                                                                    |                                            |                                        |                                       | 32/1000                  | 文字                |
| 選択肢 1                                                                                                    | 選択肢 1                                      | ですあああああ                                |                                       | 11/3955                  | マ字                |
| 選択肢 2                                                                                                    | 選択肢 2                                      | ですいいいいい                                |                                       | 11/3955                  | 77                |
| 運択肢 3                                                                                                    | 選択肢 3                                      | ですううううう                                |                                       | 11/3955                  | 77                |
|                                                                                                    |                                            |                                        |                                       |                          | $\langle \rangle$ |
| ーアンサー                                                                                                    |                                            |                                        |                                       |                          | $\rightarrow$     |
| 81                                                                                                    |                                            |                                        |                                       |                          |                   |
| aj i                                                                                                    |                                            |                                        |                                       |                          |                   |
|                                                                                                    |                                            |                                        | 「自中に書くことができます。                        |                          |                   |
| 設開文                                                                                                    | 711-7                                      | 7、サーの段期文は1000文字ま?                      |                                       | 認行はで表生せ                  |                   |
| 設問文                                                                                                    | フリーアん。                                     | アンサーの設問文は1000文字まで                      |                                       | 改行はできませ                  |                   |
| 設問文                                                                                                    | フリーア<br>ん。                                 | <sup>7</sup> ンサーの設問文は1000文字まて          |                                       | 改行はできませ                  |                   |
| 設開文                                                                                                    | フリーチん。                                     | <sup>ッ</sup> ンザーの設問文は1000文字まで          |                                       | 改行はできませ                  |                   |
| 設開文                                                                                                    | ブリーアん。                                     | ?ンサーの殺問文は1000文字まで                      |                                       | 成行はできませ<br>42/1000       | 文字                |
| 設明文                                                                                                    | フリーナ<br>ん。                                 | アンサーの設開文は1000文字まで                      |                                       | 22/11년 건 환호 번<br>42/1000 | 文字                |
| 設開文                                                                                                    | フリー <del>ア</del><br>ん。                     | シナーの設飾文は1000文字まで<br>独自設問登録・編集画面        | ····································· | 2X71はできませ<br>42/1000     | 文字                |
| 設開文                                                                                                    | 70-7<br>&                                  | シンサーの設計文は1000文字まで<br>独自設開登録・編集画面       | #c                                    | 2017/14/C # 3 He         | 文字                |
| 設開文                                                                                                    | 79-7<br>&.                                 | シンサーの設制文は1000文字まで<br>独自設開登録・編集画面       |                                       | 전자기470년 동 년<br>42/1000   | 文字                |
| 設開文                                                                                                    | 79-7<br>Å.                                 | シサーの設制文は1000文学まで<br>狭自設問登録・編集画面<br>へ   | - ALL CONTRACT                        | 전7714できませ<br>42/1000     | 文字                |
| 設開文                                                                                                    | 79-7<br>&.                                 | *>サーの設制文は1000文学まで<br>狭自設開登録・編集画面<br>へ  | - ARE - COV                           | 2017/14/C # 3 He         | Χ?                |
| 設開文                                                                                                    | 79-7<br>&,                                 | 250-080間交は1000文字まで<br>狭自設問登録・編集画面<br>へ |                                       | 2017はできませ<br>42/1000     | X <del>?</del>    |
| 設開文                                                                                                    | 79-7<br>&.                                 | <u>狭自設問登録・編集画面</u><br>へ<br>受検者・受       | ····································· | 2017はできませ<br>42/1000     | Χ₹                |
| 設開文                                                                                                    | 719-7<br>Å.                                | 狭自設問登録・編集画面       文                    | <b>藤</b><br>検管理 > 独自語                 | 2017はできませ<br>42/1000     | 文字                |

#### ■編集ロックについて

- ・作業者が『編集』ボタン押下のタイミングから60分の編集ロックがかかります
- ・作業者が編集後確認画面において『確定』ボタン押下にともない編集ロックが解除されます
- ・作業者が『確定』ボタンを押さず60分が経過してしまうと強制的に編集ロックが解除されます
- ・ロックが解除されると他の担当者は自由に編集を行うことが可能となります。

# ■画面通知について

1.他の担当者が編集中の独自設問を編集しようとした場合の通知 これから独自設問の編集を閲覧画面から編集ボタンを押下して行う際、すでに他の担当者が編集作業を 行っていた場合は下記メッセージが表示されます。

| DENUIDIT STRATE A ATTREMENT OF THE STREET | +1  |
|-------------------------------------------|-----|
| ださい。                                      | ic. |

### 2.自身が編集を行う際に、編集画面上部に表示される編集ロック開始の案内

編集作業は開始から60分以内にお願いします。 ※60分を超えて編集した場合、編集内容が確定できない、内容がクリアされることがあります。

3.自身が編集を開始して60分が経過したあとで保存(「確認画面へ」ボタン押下)を行う際、もし すでに他の担当者が編集を行っている場合は、他者に編集権限が移ってしまったことを現在編集中 の担当者情報も含めて通知するメッセージが表示されます。

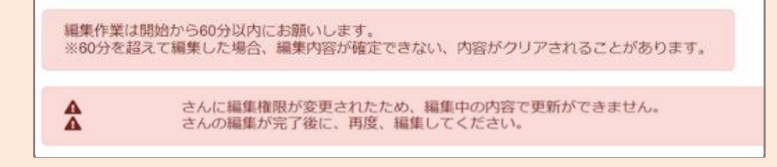

#### ※参考

GPSシステム自体を一定期間操作しない場合は下記メッセージを表示します

操作が行われないまま一定時間経過したためエラーとなりました。 お手数ですが、再度ログインし直してください。

#### 【テスト紐付けをしていない場合】

編集画面にてテスト紐付けを行う場合、前の画面でチェックボックスにチェックを入れて選択したテストが表示されます。テ スト選択を行っていなければ下記のように表示されます。なおテストのへの紐付けは後から行うこともできます。

| テスト案件一覧 |                          |              |        |         |
|---------|--------------------------|--------------|--------|---------|
| テストコード  | <ol> <li>テスト名</li> </ol> | テストタイプ       | 受検可能期間 | 告知用受検期期 |
|         |                          | データが表示されていませ | έλ»    |         |
| テストコード  | テスト名                     | テストタイプ       | 受検可能期間 | 告知用受検期間 |

# ■画面操作方法(独自設問の削除)

①メニューから「受検者・受検管理」を選択し、表示される追加メニューから「独自設問管理・登録」を指定します。

「独自設問管理・登録」画面では「検索」ボタンを押下し作成済みの独自設問を表示します。この際、検索結果の表示が多い場合は検索条件を入力することで絞込検索を行います。

| 受終着、受候管理<br>受操者一括登録、更新<br>受検者登録(Academic)<br>受検者登録(Academic)<br>时後者授素、受検結果取得<br>均目別受検ステータス一覧<br>テスト案件一覧<br>独自設時管理、登録                                                                                                    | <ul> <li>         受検者・受検管理              <u>検自認期情報             </u>デジ             デジ</li></ul> | 2 > 独自設問管理・登録 ストコード スト名 4年度 3段時名 |               |                  |        | - 何も入力しない<br>果表示されます<br>そのため必要に | い状態で検索ボイト。<br>応じて絞り込み | タンを押下すると自団体の<br>条件を入力した上で検索  | )全ての独自設問が結<br>ボタンを押下します。 |
|----------------------------------------------------------------------------------------------------|-----------------------------------------------------------------------------------------------|----------------------------------|---------------|------------------|--------|---------------------------------|-----------------------|------------------------------|--------------------------|
| 初第1111年取得<br>初体管理<br>メール管理                                                                                                    | «<br>«                                                                                        |                                  | Qğ            |                  | 2 新規登録 |                                 |                       |                              |                          |
| 自設問一覧                                                                                                    |                                                                                               |                                  |               |                  |        |                                 | 検索結果は列い、結果の並び         | ごとの昇順降順並べ替え<br>「順を変更することができま | 機能を使<br>ます。              |
| <ul> <li></li> <li></li> <li><!--</th--><th><b>4</b> î.l</th><th>紐づけているテスト名</th><th>更新者</th><th>更新日時</th><th>選択式</th><th>/<br/>1↓ フリーアン<del>リ</del>ー</th><th>実施年度</th><th>受検開始日時</th><th>受検終了日時</th></li></ul> | <b>4</b> î.l                                                                                  | 紐づけているテスト名                       | 更新者           | 更新日時             | 選択式    | /<br>1↓ フリーアン <del>リ</del> ー    | 実施年度                  | 受検開始日時                       | 受検終了日時                   |
| 複製 DOKUJI独<br>24                                                                                                    | 自ドクジ設問Sample20                                                                                | 20XX年経済学部4年生GPSテスト               | GPSシステム管理者    | 2024/05/28 14:30 | 2問     | 1問                              | 2024                  | 2024/07/01 00:00             | 2025/05/31 23:59         |
| 複製 DOKUJI独                                                                                                    | 自ドクジ設問202405版                                                                                 | 独自設問アリGPS-Academicテス<br>ト2024    | BEN0001 管理者権限 | 2024/07/08 17:52 | 1問     | 1問                              | 2024                  | 2024/05/01 00:00             | 2024/10/31 23:59         |
| 複製 DOKUJI独<br>TYPE1                                                                                                    | 自ドクジ設問202405版                                                                                 | 20XX年経済学部1年生GPSテスト               | GPSシステム管理者    | 2024/07/08 15:24 | 2問     | 1問                              | 2024                  | 2024/06/01 00:00             | 2025/05/31 23:59         |
| 複製 DOKUJI独<br>TYPE2                                                                                                    | 自ドクジ設問202405版                                                                                 | 未設定                              | BEN0001 管理者権限 | 2024/07/08 10:43 | 1問     | 1門                              | 未設定                   | 未設定                          | 未設定                      |
| 複製 DOKUJI独<br>TYPE33                                                                                                    | 自ドクジ設問202405版                                                                                 | 未設定                              | BEN0001 管理者権限 | 2024/07/08 10:44 | 1問     | 1問                              | 未設定                   | 未設定                          | 未設定                      |
|                                                                                                    | 自ドクジ設問202405版                                                                                 | 未設定                              | BEN0001 管理者権限 | 2024/07/08 15:59 | 1問     | 1問                              | 未設定                   | 未設定                          | 未設定                      |
| 複製<br>DOKUJI独<br>(コピー)                                                                                                    |                                                                                               |                                  |               |                  |        |                                 |                       |                              |                          |

# ②削除したい独自設問の「閲覧」をクリックします。

閲覧画面へ移動しするので、画面最下部右側の「削除」ボタンを押下します。

| 受検者・受検管理 ▶ 独自設問管理・登録                                                        | 受検者・受検管理 > 独自設問閲覧                                                                                                    |
|-----------------------------------------------------------------------------|----------------------------------------------------------------------------------------------------|
| 1 自び即時480                                                                   | <b>独自設問情報</b>                                                                                                    |
|                                                                             | 独自設開名 DOKUII使自ドクジ港2間Sample2024                                                                                                    |
|                                                                             |                                                                                                    |
| 7.7.N2                                                                      | テスト案件一覧                                                                                                    |
| 実施年度                                                                        |                                                                                                    |
| 独自設問名                                                                       | テストコード : テスト名 : テストタイプ : 受検可能期間 : 告知用受検期間 :                                                                                                    |
| Q.检索 【】新报登録                                                                 | TYA01677         20XX年経済学部4年生         A) 標準+記述+在校生ア         2024/07/01 00:00~         2024/07/01 00:00~           GP8テスト         ンケ独自有         2025/05/31 23:59         2025/05/31 23:59 |
|                                                                             | テストコード テスト名 テストタイプ 受検可能期間 告知用受検期間                                                                                                    |
| 12問一覧                                                                       | 全1件                                                                                                    |
| 5 ~ 件表示                                                                     | 設問                                                                                                    |
| 作 驶自設問名 細づけているテスト名 更新者 更新日時                                                 | 設時数は、選択式が最大50時、フリーアンサーが最大3時までです。<br>出版時代、選択式が最大50時、フリーアンサーが最大3時までです。                                                                                                    |
| 複製 DOKUJI独自ドクジ設問202405版 独自設制アリGPS-Academicテス BEN0001 管理書権限 2024/07/08 17:52 | 田御側は、運水など田超いにつら、フリーノンリーで田超します。田超順の変更はできません。<br>必須にデザックを入れると、その設問は必須回答となります。<br>設問な内の改行は、受検者回顧では無効化され、スペースに変換して表示されます。選択数は改行できません。                                                        |
| F2024                                                                       | 選択数方左の目をマウスでつかんで選択肢を上下に入れ着えることができます。<br>利用ルない選択式の設問、フリーアンサーの説問は、右にあるゴミ湾マーク一層で削除してから「確認問題へ」ボタンを押下してください。                                                                                  |
| 複製 DOKUJI/独自ドクジ設開Sample20 20XX年経済学部4年生GPSテスト GPSシステム管理者 2024/05/28 14:30 24 | 空かの通知設は、石にめるコミ相マーク C (別味してから 16mの画面/J ボダンを押下してください。                                                                                                    |
| 連邦 DOKI11版由日ドカミ治5時202405時 2012年38客堂部1日生4DSデフト CDCミノフテム管理会 2024/07/08 15:24  |                                                                                                    |
| TYPE1                                                                       | 問1                                                                                                    |
|                                                                             |                                                                                                    |
| 紐づいているテスト情報が表示されますが、紐づいているテストが無い場合は以下の表示になります。                              | 設問文 独自設問選択問題1の設問文日                                                                                                    |
| - デスト案件一覧                                                                   |                                                                                                    |
| テプトコード テプトダ テプトタイプ 帯線司が短期 各加級務後回節                                           |                                                                                                    |
|                                                                             |                                                                                                    |
| テストコード テスト名 テストタイプ 受検可能期間 告知用受検規制                                           | 14/1000×子                                                                                                    |
|                                                                             | 1<br>選択版1<br>解答1ああああ 7/395文字                                                                                                    |
|                                                                             | 離れな 2 解答 1 いし いし 1 7/395文字                                                                                                    |
| ※ち・ 補未小グノ押下時の上フーにしいし<br>4 気後来発見はいの独自記録信告中的はのエニ                              |                                                                                                    |
| 1. 支快有空球済みの独自設向編集美施時のエフー                                                    | <br>[1]2                                                                                                    |
| 9 ぐに受検者登録かされているテストについては独自設問の編集はできません。                                       |                                                                                                    |
| 編集ホタン押下時に以下のメッセージを出して作業者に通知します。                                             |                                                                                                    |
| 確認                                                                          |                                                                                                    |
|                                                                             |                                                                                                    |
| 受検者登録済みのため、削除できません。                                                         | 14/1000文字                                                                                                    |
|                                                                             | 38108+4                                                                                                    |
| 閉じる                                                                         | フリーアンサー                                                                                                    |
|                                                                             |                                                                                                    |
| 2編集権限を持たない独自設問編集実施のエラー                                                      | 問1                                                                                                    |
| 編集権限を持たたい独自認問の提合は 編集ボタン畑下時に以下のメッセージを出して                                     |                                                                                                    |
|                                                                             | 設問文 フリーアンサー問題設開文 ヨ                                                                                                    |
|                                                                             |                                                                                                    |
| 確認 ×                                                                        |                                                                                                    |
|                                                                             | 13/1000文字                                                                                                    |
| 担当外のテスト案件に知ついている、または独自設制の場馬権限がないた<br>め、削除できません。                             |                                                                                                    |
|                                                                             |                                                                                                    |
| 閉じる                                                                         | 田田 部間 日本 部長 - 本 番 表示 を 解説 - 割除 - 割除 - 割除 - 割除 - 割除 - 割除 - 割除 - 割                                                                                                    |
|                                                                             |                                                                                                    |
|                                                                             |                                                                                                    |

6

# ③確認メッセージが表示されるため、OKボタンを押下します

| 確認                     |    | ×      |
|------------------------|----|--------|
| この独自設問情報を削除してもよろしいですか。 |    |        |
|                        | ок | Cancel |

# ④削除が完了し検索画面に戻り「削除が完了しました」のメッセージが表示されます

| 受検者・    | 受検管理>独自設問管理・登                  | 録                             |               |                  |       |
|---------|--------------------------------|-------------------------------|---------------|------------------|-------|
| ④ 独自設問  | の削除が完了しました。                    |                               |               |                  |       |
| 独自設問情報  |                                |                               |               |                  |       |
|         | テストコード<br>テスト名                 |                               |               |                  |       |
|         | 美施牛度<br>独自設問名                  |                               |               |                  |       |
|         |                                | Qt                            | 索             |                  | ☑新規登録 |
| 独自設問一覧  |                                |                               |               |                  |       |
| 10 🗸 件表 | <b>远</b>                       |                               |               |                  |       |
| 操作      | <b>独自設問</b> 名                  | 紐づけているテスト名                    | 更新者           | 更新日時             | 遥択式   |
| 閲覧 複製   | DOKUJI独自ドクジ設問202405版<br>TYPE33 | 未設定                           | BEN0001 管理者権限 | 2024/07/08 10:44 | 1問    |
| 閲覧 複製   | DOKUJI独自ドクジ設問202405版<br>TYPE2  | 未設定                           | BEN0001 管理者権限 | 2024/07/08 10:43 | 1問    |
| 問覧複製    | DOKUJI独自ドクジ設問202405版<br>TYPE1  | 20XX年経済学部1年生GPSテスト            | GPSシステム管理者    | 2024/07/08 15:24 | 2問    |
| 問覧複製    | DOKUJI独自ドクジ設問202405版           | 独自設問アリGPS-Academicテス<br>ト2024 | BEN0001 管理者権限 | 2024/07/08 19:31 | 1問    |
| 問覧 複製   | DOKUJI独自ドクジ設問Sample20<br>24    | 20XX年経済学部4年生GPSテスト            | GPSシステム管理者    | 2024/05/28 14:30 | 2問    |

| GPS-Academic 団体向け画面操作マニュアル |                     |       | 利用可能者 |  |
|----------------------------|---------------------|-------|-------|--|
| 分類番号                       | 工程名称                | 団体管理者 | 団体運用者 |  |
| 5-1                        | 受検者情報の一括登録/変更/削除を行う | 0     | 0     |  |

# ■概要

テスト案件の確認を実施した後に、該当のテスト案件に対して、受検者の情報を登録する必要があります。 受検者情報の登録は、複数の受検者を一括で登録する方法と、受検者1人ずつ登録する方法があり、ここでは、複数人の対象者を一括で登録する際の画面操作について記載しています。

なお、受検者情報の一括登録については、受検者リスト作成ツールで作成したCSVデータを元に、GPSシステムに登録を実施します。

CSVデータの登録は1回の登録につき、1000件/回の件数制限が発生します。

ツールの操作方法については、受検者リスト作成ツール側に記載されておりますので、ここでの記載は割愛しております。

※受検者リスト作成ツールでは、自動的に1000件以内にリストを分割し、複数のリストを作成します。 その場合は、全てのデータが登録できるように複数回登録作業を実施してください。

※受検者リスト作成ツールでは、受検者情報の一括変更、削除も行うことができます。

# ■画面操作方法

① メニューから「受検者・受検管理」を選択し、表示される画面名から「受検者ー括登録」を指定します。

| 受検者登録(Academic)                  | J  | ● この画面では受検者の登録のほか、変更、削   | 除ができます。マニュアルに従って受検者リスト(csv)をアップロードしてください。            |
|----------------------------------|----|--------------------------|------------------------------------------------------|
| 受検者検索・受検結果取得<br>科目別受検ステータスー!     | 导宽 | * は必須項目です。<br>▼CSVファイル選択 |                                                      |
| テスト案件一覧<br>独自設問管理・登録<br>特別集計結果取得 |    | テスト名(テストコード)*            | <ul> <li>選択してください</li> <li>■ 受検者csvダウンロード</li> </ul> |
| 団体管理                             | <  | メールテンプレート名               |                                                      |
| メール管理                            | <  | メールテンプレート名               |                                                      |
|                                  |    | 受検者リスト作成ツールダウンロード        | ▲ 受検者リスト作成ツールダウンロード                                  |
|                                  |    | 受検者リストアップロード *           | <b>土</b> ファイル選択                                      |

2 受検者リストデータを作成するために、「受検者リスト作成ツールダウンロード」ボタンを押下して、受検者リスト作成ツールをダウンロードします。

※ダウンロードボタンを押下すると、ブラウザによっては操作確認の画面(「開く「、、「保存」、、名前を付けて保存」など、操作を選択する画面)が表示されることがあります。 DLファイルは、任意の場所に保存をしてください。

※「GPS受検者登録リスト生成ツール\_A.zip」という圧縮ファイルがダウンロードされます。

zipファイルを開くと、フォルダ内に「受検者リスト作成ツール\_Academic.xlsm」ファイルが入っていますので、そちらをご利用ください。 ツールの操作方法は、「受検者リスト作成ツール」内に記載されておりますので、そちらをご確認のうえご対応ください。

| •                        |                    |                                                                                    |
|--------------------------|--------------------|------------------------------------------------------------------------------------|
| * は必須項目です。<br>▼CSVファイル選択 |                    |                                                                                    |
| テスト名(テストコード) *           | 選択してください           | <ul> <li>              ● 受検者csvダウンロード             ● 学部学科csvダウンロード      </li> </ul> |
| メールテンプレート名               |                    |                                                                                    |
| メールテンプレート名               |                    |                                                                                    |
| 受検者リスト作成ツールダウンロード        | ▲ 受検者リスト作成ツールダウンロー | ٢                                                                                  |
| 受検者リストアップロード *           | <b>ユ</b> ファイ.      | ル選択                                                                                |

# ③ 受検者リストCSVデータの作成後、以下を入力します。

・テスト名(テストコード):プルダウンより「テスト名(テストコード)」を指定します。

※新しいテストから順に表示されます。(テストコードの連番が大きいものが上に表示されます)

・受検者リストアップロード:「ファイル選択」ボタンを押下して、作成したCSVデータを選択します。

※「同じファイルを2回取り込む」、「複数個作成されたCSVデータの一部のデータの登録を忘れる」など無いように、ご注意ください。

# 上記入力後、「確認画面へ」ボタンを押下します。

| 受検者・受検管理>受検者一括登録・更新         |                                       |
|-----------------------------|---------------------------------------|
| ● この画面では受検者の登録のほか、変更、削除ができる | ます。マニュアルに従って受検者リスト(csv)をアップロードしてください。 |
| * は必須項目です。<br>▼CSVファイル選択    |                                       |
| テスト名(テストコード)*               | 在校生テスト: TYA00112                      |
| メールテンプレート名                  | 【Academic】受検案内(受検者ID通知) A-1           |
| メールテンプレート名                  | 【Academic】受検案内(パスワード通知)A-2            |
| 受検者リスト作成ツールダウンロード           | ▲ 受検者リスト作成ツールダウンロード                   |
| 受検者リストアップロード *              | 登録用データ20230921.csv 🔹 ファイル選択           |
|                             | 2 確認画面へ                               |

# 【独自設問未登録テストの注意メッセージについて】

独自設問「有」のテストで独自設問をまだ設定していないテストを選択すると、受検者登録ができない状態になっています。

| は必須項目です。          |                              |
|-------------------|------------------------------|
| CSVファイル選択         |                              |
| テスト名(テストコード)★     | 20XX年経済学部3年生GPSテスト: TYAD1676 |
| メールテンプレート名        | 【Academic】受核索内(受核割(D)通知) A-1 |
| メールテンプレート名        | 【Academic】受機物内 (パスワード通知) A-2 |
| 受検者リスト作成ツールダウンロート | ▲ 受検者リスト作成ツールダウンロード          |
| 受検者リストアップロード 🔹    | ▲ ファイル藻択                     |

独自設問「有」のテストの場合、受検者登録前に必ず独自設問を登録して おく必要があります。

独自設問の登録がないテストへ受検者ー括登録を行おうとすると、 左記のように独自設問の登録を促すメッセージが表示されます。

「4-1 独自設問を新規登録する」「4-2 独自設問を閲覧・編集・削除する」 を参照の上、独自設問の登録を完了させてから、受検者登録を行ってください。

#### 【受検期間終了テストに対する注意メッセージについて】

「テスト名(テストコード)」欄で実施期間を過ぎたテストコードを選択していると、「確認画面へ」ボタンを押下後に以下の注意メッセージが表示されます。

| 確認                                                                                                  | ×      |  |  |  |
|----------------------------------------------------------------------------------------------------|--------|--|--|--|
| このテストは受検可能期間が終了しています。<br>・新規受検者登録をしても受検はできません。<br>・変更・削除時、アップロード対象のテストが正しいか確認ください。<br>このまま処理を続けますか? |        |  |  |  |
| ОК                                                                                                  | Cancel |  |  |  |

# ◆受検者登録を行う場合

実施期間を過ぎたテストコードに受検者登録をしても受検することはできないため、「Cancel」を押し、テストコードの選択し直しを実施してください。

### ◆受検者情報の更新・削除を行う場合

注意メッセージが表示されますが、このまま操作を続けてください。 ※受検者情報の更新=学籍番号変換、学部・学科情報の更新、備考欄の一括更新など

#### 【エラーメッセージについて】

アップロードを行おうとしている受検者リスト(CSV)データの登録内容に誤りがあった場合、「確認画面へ」ボタンを押下後、エラーメッセージが表示されます。 エラーメッセージ内に表示される該当の個所を修正のうえ、再度「ファイル選択」ボタンで正しいデータを選択し直してください。

※基本、受検者リスト作成ツール側のデータチェックでエラーが検知されるため、対象者の重複登録等以外は発生しない見込みですが、 CSVデータを出力後に誤りが発覚したなどで、ツールから出力されたCSVデータを直接修正し、上書きしたCSVデータを取り込んだ場合はエラーが発生します。 必ず、登録するデータは受検者リスト作成ツールから出力されたままのCSVデータを取り込むようにしてください。

受検者·受検管理 > 受検者一括登録·更新

▲ 1行目:有効な受検者が既に存在します。 ▲ 2行目:受検者IDは、半角英数記号で入力してください。

# ④登録内容に問題が無かった場合、「受検者ー括登録確認画面」が表示されますので、登録しようとしている内容が正しいか確認を実施します。 登録を行う受検者リストについて、選択しているファイルが誤っていないか、登録を行うテストコードが誤っていないかなど、必ず再度確認を行うようにしてください。

#### 【団体情報、受検情報部分】

登録を実施しようとしている対象のテスト案件が正しいか、登録しようとしているリストの人数が正しいか確認を行います。

| RΝ | 受検者·受検管理 > 受検者一括登録·更新確認                                   |  |  |  |  |  |  |
|----|-----------------------------------------------------------|--|--|--|--|--|--|
|    |                                                           |  |  |  |  |  |  |
| ĺ  | ● 下記の通り3件(登録前:1,818件、登録後:1,821件)のデータを登録・更新・削除します。よろしいですか? |  |  |  |  |  |  |
|    |                                                           |  |  |  |  |  |  |
|    | ▼受検情報                                                     |  |  |  |  |  |  |
|    | テストタイプ名称(テストタイプコード) A)標準+新入生アンケ:A010                      |  |  |  |  |  |  |
| Ļ  | <b>テスト名(テストコード)</b> 2018年度入学生(1年)テスト: TYA00001            |  |  |  |  |  |  |

# 【メールテンプレート情報】

受検者リスト登録によって、自動配信されるメールが正しいか、確認を行います。 通常メールテンプレート情報は通常、「受検案内(ログインID通知)A-1」と「受検案内(パスワード通知)A-2」の2種類がメールされます。 ※メールテンプレート情報の内容を変更したい場合については、「3-3\_メールテンプレート情報の編集を行う」に記載しておりますので、そちらをご確認ください。

# 【受検案内(ログインID通知)A-1】

| メール種別        | 【Academic】受検案内(受検者ID通知) A-1                                                                                                    |
|--------------|----------------------------------------------------------------------------------------------------|
| メールテンプレート名 * | [Academic] 受换案内(受换者ID通知) A-1                                                                                                    |
| Cc           | ※複数のメールアドレスを登録する場合は「(半角カンマ)」で区切って入力してください。                                                                                                    |
| Bcc          | ※複数のメールアドレスを登録する場合は「(伴角カンマ)」で区切って入力してください。                                                                                                    |
| 送信エラー通知受信    | gps.return-pathi@benesse-i-career.co.jp<br>※送信エラー通知は法人民口で確認し、担当者にご連絡いたします。                                                                                                    |
| 送信者アドレス      | no-reply.gps@mail.benesse.co.jp                                                                                                    |
| 送信督名         | GPS事務局<br>※設定しない場合は「GPS事務局」が使用されます。                                                                                                    |
| タイトル         | [GPS] 受触のご案内(受検用回通知) A-1<br>Ⅲ設定しない場合は「[GPS] 受検のご案内(受検用回通知) A-1」が使用されます。                                                                                                    |
| 本文 (ヘッダー)    | %%%%last_name_kana%6%%%%first_name_kana%6%% 標                                                                                                    |
|              |                                                                                                    |
| 本文(圖定)       | T記のマイページヘログインし、受機をしてください。<br>受機者の環境によっては違わりに受賞さない場合にありますので、第日に余裕をもって受賛されることをお助めします<br>団体名:「外%Netucioner_cancer*%N<br>デスト名: 外%Netucioner_cancer*%N<br>デスト名: 外%Netucioner_cancer*%N<br>デスト名: 外%Netucioner_cancer*%N<br>マイペーンURL (個現環境): Thips://www.test.gos-cbt.com/<br>営業者目の: 外%Netucioner_cancer*%N<br>パスワード-別メールにてご選絡<br>ポスメールにしないたっています。<br>ポームのメールには、「のがいた」であまってご選絡を記録いいたします。<br>マンクメールには、「のがいた」であまってご選絡を記録いいたします。<br>マンクメールには、「のがいた」であっています。<br>マンクメールには、「のがいた」であった。<br>でご選絡ください。<br>コームの、のかっいたので、<br>でご選絡ください。<br>コームの、のかっいたの、<br>「日本」のかっいす。100~1300~1300を除く)<br>「日本」のかっいす。100~1300を除く) |

# 【受検案内(パスワード通知) A-2】

| メール種別        | 【Academic】受検案内 (バスワード通知) A-2                                                                                                    |
|--------------|----------------------------------------------------------------------------------------------------|
| メールテンプレート名 * | [Academic] 受検案内 (/(スワード通知) A-2                                                                                                    |
| Ce           | × 塗款のメールアドレスを登録する場合は「(半角カンマ)」で区切って入力してください。                                                                                                    |
| Bcc          | ※複数のメールアドレスを登録する場合は「」(半角カンマ)」で区切って入力してください。                                                                                                    |
| 送信エラー通知受信    | gps.return-path@benesse-i-career.co.jp<br>※送信エラー通知は法人窓口で確認し、担当寄にご連続いたします。                                                                                                    |
| 送信者アドレス      | no-reply.gps@mail.benesse.co.jp                                                                                                    |
| 送信者名         | GPS単原局<br>※設定しない場合は「GPS事務局」が使用されます。                                                                                                    |
| タイトル         | 【GPS】受検のご案内(パスワード通知) A2<br>※数定しない場合は「【GPS】受検のご案内(パスワード通知) A2】が使用されます。                                                                                                    |
| 本文 (ヘッダー)    | %%%%last_name_kana%%%%%%first_name_kana%%%% 職                                                                                                    |
| 本文 (任意)      |                                                                                                    |
| 木文 (圖定)      | 下記のマイページヘログインし、受検をしてください、<br>受検着の環境によっては減やかに受検できない場合もありますので、期日に余裕をもって受検されることをお勧めします<br>団体名:まやMiceStart anameKやMiceStart codeを5%的<br>支援制制: SyStematic anameKやMiceStart codeを5%的<br>支援制制: SyStematic anameKやMiceStart codeを5%的<br>支援制制: SyStematic anameKやMiceStart code<br>マイページURL (開発環動): Imps://www.test.gps-cbt.com/<br>団体的: SyStematic anameKやMiceStart code<br>のは、SyStematic anameKやMiceStart code<br>のは、SyStematic anameKやMiceStart code<br>のは、SyStematic anameKやMiceStart code<br>のは、SyStematic anameKやMiceStart code<br>のは、SyStematic anameKやMiceStart code<br>のは、SyStematic anameKやMiceStart code<br>のは、SyStematic anameKやMiceStart code<br>のは、SyStematic anameKやMiceStart code<br>のは、SyStematic anameKやMiceStart code<br>SyStematic anameKやMiceStart code<br>SyStematic anameK+MiceStart code<br>SyStematic anameK+MiceStart code<br>SyStematic |

# 【メール送信情報】

自動配信メールの送信方法を指定することができます。

予約送信の場合については、予約送信日付を指定する必要があります。

| ▼メール送信情報  | ▼メール送信情報 ※肖赊処理の場合、メールは送信されません。 |             |        |  |  |  |  |
|-----------|--------------------------------|-------------|--------|--|--|--|--|
| メール送信方法 * | ○ 送信しない ○                      | 即時送信 🔷 予約送信 | 予約送信日付 |  |  |  |  |

### 【登録受検者一覧】

受検者リストCSVに記載されている対象者が表示されますので、登録された対象者数、対象者情報が正しいか確認することができます。 対象者に誤りがあった場合は、再度CSVデータの作成や対象データの指定からやり直してください。

| 100 🗸 件表        | <del></del> |       |                               | 検索: |          |
|-----------------|-------------|-------|-------------------------------|-----|----------|
| 登録受検者一覧         |             |       |                               |     |          |
| 受検者ID           | 受検者名(カナ)    | 受検者名  | メールアドレス                       |     |          |
| Test0001        | テストタロウ      | テスト太郎 | TEST01@benesse-i-career.co.jp |     |          |
| Test0002        | テストジロウ      | テスト次郎 | TEST02@benesse-i-career.co.jp |     |          |
| Test0003        | テストハナコ      | テスト花子 | TEST03@benesse-i-career.co.jp |     |          |
| 受検者ID           | 受検者名(カナ)    | 受検者名  | メールアドレス                       |     | <u>^</u> |
| 全 3 件中 [1 - 3 ] |             |       |                               |     | 前へ 1 次へ  |
|                 |             |       |                               |     |          |
|                 |             |       |                               | ◆戻る | 区一括取込    |

⑤各項目を確認し、誤りが無ければ、「一括取込ボタン」を押下します。

『一括取込』ボタンを 押下すると、「登録します。よろしいですか?」のメッセージが表示されますので、「OK」を押下します。 ※登録件数が多い場合については、数分の処理待ちが発生する可能性がありますので、ご了承ください。

| 確認             |    | ×      |
|----------------|----|--------|
| 登録します。よろしいですか? |    |        |
|                | ок | Cancel |

⑥正常に登録されると、「受検者ー括登録画面」が表示され、「一括登録・更新が完了しました。」のメッセージが表示されます。

| 受検者・受検管理〉受検者一括登録・更新 |  |
|---------------------|--|
| ① 一括登録・更新が完了しました。   |  |
|                     |  |

# 【登録後の自動配信メールについて】

受検者一括登録が実施されると、「受検者ID」と「パスワード」の通知のため、以下の2つのメールが配信されます。 送信については、登録された受検者に順次処理されます。

| GPS事務局 <no-reply.gps@mail.benesse.co.jp>       :         【GPS】受検のご案内(受検用ID通知) A-1       :</no-reply.gps@mail.benesse.co.jp> | I3:20     GPS事務局 <no-reply.gps@mail.benesse.co.jp>     GPS事務局 <no-reply.gps@mail.benesse.co.jp>       【GPS】受検のご案内(パスワード通知) A-2</no-reply.gps@mail.benesse.co.jp></no-reply.gps@mail.benesse.co.jp> | 13:20<br>~ |  |  |
|----------------------------------------------------------------------------------------------------|----------------------------------------------------------------------------------------------------|------------|--|--|
| 受検者名様                                                                                                    | 受検者名  樣                                                                                                    |            |  |  |
| 下記のマイページへログインし、受検をしてください。                                                                                                   | 下記のマイページへログインし、受検をしてください。                                                                                                    |            |  |  |
| 受検者の環境によっては速やかに受検できない場合もありますので、期日に余裕をもって受検されることをお勧めします。                                                                     | 受検者の環境によっては速やかに受検できない場合もありますので、期日に余裕をもって受検されることをお勧めします。                                                                                                    |            |  |  |
| 回体名: 運用研修大学                                                                                                    | 回 回 回 回 回 回 回 回 回 回 回 回 回 回 回 回 回 回 回                                                                                                    |            |  |  |
| テスト名:XXXX テスト(TYA01078)                                                                                                    | テスト名: XXXX テスト(TYA01078)                                                                                                    |            |  |  |
| 受検期間: 2023/08/18 00:00~2024/08/01 00:00                                                                                     | 受検期間:2023/08/18 00:00~2024/08/01 00:00                                                                                                    |            |  |  |
| マイページURL:https://www.gps-cbt.com/                                                                                           | マイページURL:https://www.gps-cbt.com/                                                                                                    |            |  |  |
| 団体 ID:ZIPA0099                                                                                                    | 団体 ID:ZIPA0099                                                                                                    |            |  |  |
| 受検者 ID: 受検者別ID                                                                                                    | 受検者 ID:別メールにてご連絡                                                                                                    |            |  |  |
| パスワード:別メールにてご連絡                                                                                                    | パスワード: 受検者別パスワード                                                                                                    |            |  |  |
| ※本メールに心当たりのない方は、下記までご連絡をお願いいたします。                                                                                           | ※本メールに心当たりのない方は、下記までご連絡をお願いいたします。                                                                                                    |            |  |  |
| ※このメールは送信専用です。お問い合わせにつきましてはこのメール下部の問合せ先までご連絡ください。                                                                           | ※このメールは送信専用です。お問い合わせにつきましてはこのメール下部の問合せ先までご連絡ください。                                                                                                    |            |  |  |
|                                                                                                    |                                                                                                    |            |  |  |
| 受検者サポートデスク                                                                                                    | 受検者サポートデスク                                                                                                    |            |  |  |
| メール: <u>qps.support@benesse-i-career.co.jp</u>                                                                              | メール: gps.support@benesse-i-career.co.jp                                                                                                    |            |  |  |
| 電話:0120-830-229                                                                                                    | 電話:0120-830-229                                                                                                    |            |  |  |
| 月~土 9:00~17:30 (12:00~13:00を除く)                                                                                             | 月~土 9:00~17:30 (12:00~13:00を除く)                                                                                                    |            |  |  |
| ※日祝・年末年始は休業                                                                                                    | ※日祝・年末年始は休業                                                                                                    |            |  |  |
|                                                                                                    |                                                                                                    |            |  |  |

# 【登録済受検者データのダウンロード方法について】

①一括変更時、一括削除時のアップロードデータ作成については、登録済みの「受検者CSV」や「学部学科CSV」などのデータをダウンロードする必要があります。
 「受検者一括登録・更新」画面を表示して、「テスト名」を指定した上で、「受検者CSVダウンロード」、「学部学科CSVダウンロード」ボタンを押下します。
 ※「学部学科CSV」については、「受検者が入力した学部、学科、学年、入試区分のいずれか」を変更したい場合のみ、ダウンロードが必要。

| は必須項目です。<br>CSVファイル選択 |                                                                                                    |          |
|-----------------------|----------------------------------------------------------------------------------------------------|----------|
| テスト名(テストコード)*         | 臣校生テスト: TYA00112     日受検者csvダウンロード     日受検者csvダウンロード     日受検 | svダウンロード |
| メールテンプレート名            | 【Academic】受検案内(受検者ID通知) A-1                                                                                                    |          |
| メールテンプレート名            | 【Academic】受検案内 (バスワード通知) A-2                                                                                                    |          |
| 受検者リスト作成ツールダウンロード     | ▲ 受検者リスト作成ツールダウンロード                                                                                                    |          |
| 受検者リストアップロード *        | 登録 ・・・・・・・・・・・・・・・・・・・・・・・・・・・・・・・・・・・・                                                                                                    |          |

②ダウンロードボタンを押下すると、対象のテスト案件に登録されている受検者リストおよび学部学科データがダウンロードされますので、任意の場所に保存します。 ※ダウンロードの表示は、ご利用の環境によって違いがあります。

| 【受検者CSV ダウンロードデータ】<br>名前<br><sup>▲</sup> list_TYA00001_201809011234.csv | 種類<br>Microsoft Office Excel CSV | サイズ<br>2 KB | ファイル名<br>list_テストコード_ダウンロード日時.csv |
|-------------------------------------------------------------------------|----------------------------------|-------------|-----------------------------------|
| 【学部学科CSV ダウンロードデータ】                                                     |                                  |             | <br>ファイル名                         |
| 名前<br>🕙 gakubugakka_201809261455.csv                                    | 種類<br>Microsoft Office Excel CSV | サイズ<br>1 KB | gakubugakka_ダウンロード日時.csv          |

| GPS-Academic 🗊 | 体向け画面操作マニュアル  | 利用可   | 可能者   |
|----------------|---------------|-------|-------|
| 分類番号           | 工程名称          | 団体管理者 | 団体運用者 |
| 5-2            | 受検者情報の個別登録を行う | 0     | 0     |

# ■概要

テスト案件の登録を実施した後に、該当のテスト案件に対して、受検者の情報を登録する必要があります。

受検者情報の登録は、複数の受検者を一括で登録する方法と、受検者1人ずつ登録する方法があり、ここでは、1人ずつ登録する際の画面操作について記載しています。

# ■画面操作方法

①メニューから「受検者・受検管理」を選択し、表示される画面名から「受検者登録(Academic)」を指定します。

| <ul> <li>★ ホーム</li> <li>● 受検者・受検管理</li> <li>● 受検者・活金課・更新</li> <li>● 受検者登録(Academic)</li> <li>● 受検者検索・受検結果取得</li> <li>● 以日回転検コニークコー群</li> </ul> | 受検者・受検管理 > 5<br>▼受検者情報 ▼受検情<br>0 該当項目をご入力くだる   | 受検者登録・編集<br>器 ▼メール送信情報<br>さい。           |                           |         |   |
|----------------------------------------------------------------------------------------------------|------------------------------------------------|-----------------------------------------|---------------------------|---------|---|
| テスト案件一覧<br>独自設問管理・登録                                                                                                    | <ul> <li>* は必須項目です。</li> <li>▼受検者情報</li> </ul> |                                         |                           |         | Í |
| 特別集計結果取得                                                                                                    | セイ / Last Name \star                           | 100文字以内                                 | メイ / First Name           | 100文字以内 |   |
| <ul> <li>Ⅰ 回体管理</li> <li>✓ メール管理</li> </ul>                                                                                                    | 受検者ID                                          | ※入力されていない場合は自動発行され                      | naj.                      |         |   |
|                                                                                                    | バスワード                                          | 8-20文字<br>※半角英数字、記号8-20字で入力して、          | ください。                     |         |   |
|                                                                                                    | メールアドレス                                        | ※他のサイトで使用しているパスワー<br>※入力されていない場合は自動発行され | ▷を登録することは避けてくたさい。<br>れます。 |         |   |
|                                                                                                    | 生年月日                                           | i                                       | 性別                        | ○男性○女性  |   |

# ②受検者登録・編集画面が表示されたら、必要事項を入力します。

| 認識具門教に入力くたまし                                                                                          |                                                                                                    |                 |                            |  |
|----------------------------------------------------------------------------------------------------|----------------------------------------------------------------------------------------------------|-----------------|----------------------------|--|
| BERECCUT VICES                                                                                        |                                                                                                    |                 |                            |  |
| は必須項目です。<br> 受検者情報                                                                                    |                                                                                                    |                 |                            |  |
| セイ / Last Name <mark>*</mark>                                                                         | 100文字以内                                                                                                 | メイ / First Name | 100文字以内                    |  |
| 受接着印                                                                                                  | ※入力されていない場合は目動発行されます。                                                                                   |                 |                            |  |
| パスワード                                                                                                 | 8-20文字                                                                                                  |                 |                            |  |
|                                                                                                    | ※半角英数字、記号8-20字で入力してください。<br>※他のサイトで使用しているパスワードを登録すること<br>※入力されていない場合は目動発行されます。                          | は避けてください。       |                            |  |
| メールアドレス                                                                                               |                                                                                                    |                 |                            |  |
| 生年月日 *                                                                                                | <b>#</b>                                                                                                | 性別              | ○ 男性 ○ 女性                  |  |
| 専攻/コース/クラス                                                                                            |                                                                                                    |                 |                            |  |
| 詳細入試区分                                                                                                |                                                                                                    |                 |                            |  |
|                                                                                                    |                                                                                                    |                 |                            |  |
| 学語香号                                                                                                  |                                                                                                    |                 |                            |  |
| 学語 <del>冊弓</del><br>テキスト闘魔適用                                                                          | ○おり ●なし                                                                                                 | 時間制限解除適用        | )ಹರಿ ತಾಭರ                  |  |
| 学語 <del>順弓</del><br>テキスト間隙適用<br>噴 <b>き</b> 1                                                          | ○あり ●なし                                                                                                 | 時前前限解除適用<br>備考2 | ○あり ●なし                    |  |
| 学語 <del>員</del> 号<br>テキスト間返途用<br>偶考1<br>儒者3                                                           | ○ あり ● なし                                                                                               | 時前前間解除適用<br>備考2 | ○あり ●なし                    |  |
| 学語冊号<br>デキスト簡譲適用<br>優考1<br>優な3<br>反映盲級                                                                | <ul> <li>() あり ● なし</li> <li>()</li> </ul>                                                              | 時間刻限解除這用<br>備考2 | ○あり ●なし                    |  |
| 学題冊号 デキスト簡譲適用 備考1 備考3 受検信報 デスト繁件 * ※受快信なデスト業件のみ<br>表示しています。                                           | <ul> <li>あり ● なし</li> <li>温沢してください</li> </ul>                                                           | 時間制限解除適用<br>備考2 | ○あり ●なし                    |  |
| 学題番号     デキスト開築適用     使有1     使有1     使有3     受検信報     デスト気件 *     ※交供可能なデスト業件のみ 表示しています。     メール送信信報 | <ul> <li>あり      <ul> <li>あり          <ul> <li>あり              </li> <li></li></ul></li></ul></li></ul> | 時間制限解除還用<br>備考2 | <ul> <li>あり ●なし</li> </ul> |  |

# 【入力項目】

| 項目名             | 必須 | 項目・入力内容説明                                                 |
|-----------------|----|-----------------------------------------------------------|
| セイ / Last Name  | 0  | 100文字以内                                                   |
| メイ / First Name | -  | 100文字以内                                                   |
| 受検者ID           | -  | 半角英数字<br>※未入力時、自動発行                                       |
| パスワード           | -  | 半角英数字 8-20文字<br>※未入力時、自動発行                                |
| メールアドレス         | -  | ※メール登録が無い場合、<br>自動配信メールは送信されません。                          |
| 生年月日            | 0  | カレンダーから選択<br>YYYY-MM-DD 形式                                |
| 性別              | -  | 男、女                                                       |
| 専攻/コース/クラス      | _  | -                                                         |
| 詳細入試区分          | _  | -                                                         |
| 学籍番号            | -  | -                                                         |
| テキスト問題適用        | _  | 障がいのある方の受検について対応する場合に「あり」にしま<br>す。音声・動画問題がテキスト問題に差し替わります。 |
| 時間制限解除適用        | -  | 障がいのある方の受検について対応する場合に「あり」にしま<br>す。設問ごとの時間制限がなくなります。       |
| 備考1             | -  | -                                                         |
| 備考2             | _  | -                                                         |
| 備考3             | -  | -                                                         |
| テスト案件           | 0  | ブルダウン選択<br>※受検期間内の受検可能なテスト案件のみ表示されます。                     |
| メール送信方法         | 0  | 送信しない、即時送信、予約送信                                           |
| 予約送信日付          | _  | 予約送信時指定<br>※メール送信方法で「予約送信」を選択した場合のみ必須となります                |

# 【独自設問未登録テストの注意メッセージについて】

独自設問「有」のテストで独自設問をまだ設定していないテストを選択すると、受検者登録ができない状態に なっています。「4-1 独自設問を新規登録する」「4-2 独自設問を閲覧・編集・削除する」を参照の上、 独自設問の登録を完了させてから、受検者登録を行ってください。

| テスト案件 * ※受検可能なテスト案件<br>のみ表示しています。 | 20XX年経済学部3年生GPSテスト: TYA01676<br>・<br>独自設問が短づけられていないため、受検客の登録が | ್ ರಾಕ್ರ ಕ್ರಾ ಕ್ರಾ ಕ್ರಾ ಕ್ರಾ ಕ್ರಾ ಕ್ರಾ ಕ್ | 豊蜂を行ってください。 |   |
|-----------------------------------|---------------------------------------------------------------|------------------------------------------|-------------|---|
| 「メール送信情報                          |                                                               |                                          |             |   |
| メール送信方法                           | ○送信しない○即時送信○予約送信                                              | 予約送信日付                                   |             | 葡 |

## ③必要項目について入力完了後、「新規登録」ボタンを押下します。

押下すると、「登録します。よろしいですか?」のメッセージが表示されますので、「OK」を押下します。

| ▼メール送信情報  | メール送信情報                                                     |        |         |                |
|-----------|-------------------------------------------------------------|--------|---------|----------------|
| メール送信方法 * | <ul> <li>○ 送信しない</li> <li>○ 即時送信</li> <li>○ 予約送信</li> </ul> | 予約送信日付 | <b></b> | D在言忍           |
|           |                                                             |        |         | 登録します。よろしいですか? |
|           |                                                             |        | ☑新規登録   | OK Cancel      |

### ④正常に登録されると、「登録が完了しました。」のメッセージが表示されます。

併せて、自動配信メールとして「利用登録完了ID通知メール」と「利用登録完了PW通知」の2種類がメールされます。 ※メール内容の詳細については、「5-1\_受検者情報の一括登録を行う」の「登録後の自動配信メールについて」を参照ください。

| 受検者·受検管理 > 受検者登録·編集   |
|-----------------------|
| ▼受検書情報 ▼受検情報 ▼メール送信情報 |
|                       |
| ●登録が完了しました。           |

# 【登録内容に誤りがあった場合】

「新規登録」ボタン押下後、画面上の入力内容に誤りがあった場合、エラーメッセージが表示 されますので、該当の個所を修正の上、再度、登録を行います。

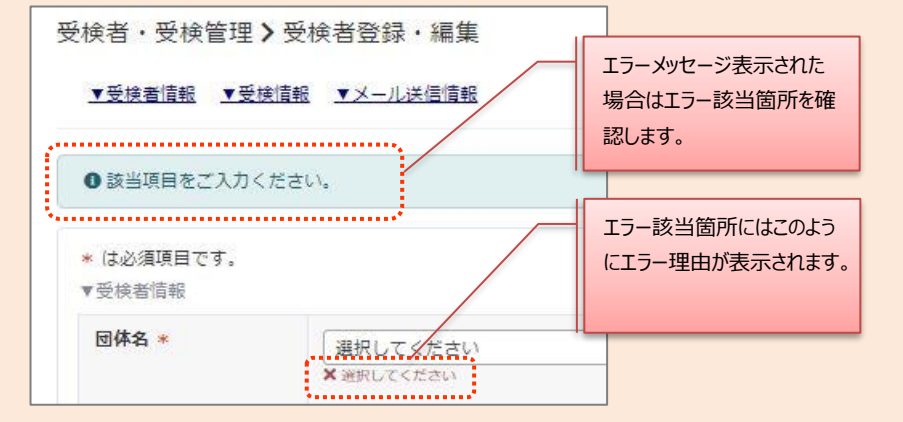

# 【パスワードが未入力であった場合】

パスワード欄が未入力だとランダムな英数字が受検者パスワードとして自動発番 されますが、団体側において受検者パスワードをあらかじめ決めている内容での通知が 必要な場合もあるので、下記メッセージを表示させパスワードの入力状況を確認します。 ※団体側が定めるルールに基づいたパスワードを設定する場合は「Cancel」ボタンを 押下し、設定画面に戻りパスワードの設定を行います。

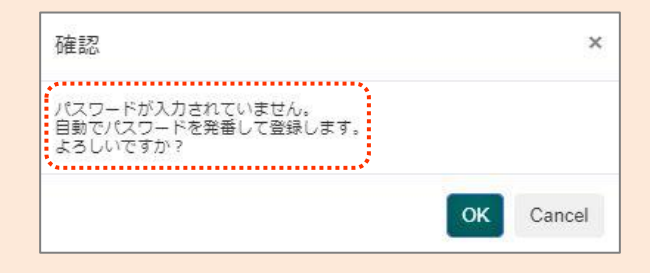

| GPS-Academic 🗊 | 利用可能者                 |       |       |
|----------------|-----------------------|-------|-------|
| 分類番号           | 工程名称                  | 団体管理者 | 団体運用者 |
| 5-3            | 受検者情報の検索/受検情報の一括削除を行う | 0     | 0     |

# ■概要

GPSシステムに登録されている受検者情報の確認を行うために、検索条件を指定して対象者の検索を実施します。 また、誤ったテスト案件に対象者を登録してしまった等の際に、受検情報を選択して一括削除を行うことができます。

※ 検索された対象者の「受検者情報の編集」や、受検者の「受検結果(個人結果レポート)のダウンロード」については、
 「5-4\_受検者情報の編集/個別削除を行う」、「9-1\_受検者単位での個人結果レポートのダウンロードを行う」を参照ください。
 ※ 受検者へのメール作成・送付については、「9-2\_受検者に対してメールを作成・送付する(督促メール/フリーメール/受検者ID再送信/パスワード再発行)」を参照ください。

# ■画面操作方法(検索方法)

①メニューから「受検者・受検管理」を選択し、遷移先の画面名から「受検者検索・受検結果取得」を指定します。

| ademic)     | Q、検索条件                 |                    |                        |                            |                     |           |
|-------------|------------------------|--------------------|------------------------|----------------------------|---------------------|-----------|
| 後者検索・受検結果取得 | 受検者ID                  | 前方一致               | 受検者名                   | 漢字・フリガナ・英字                 |                     |           |
| Fータス一覧<br>L | 受検者管理ID                | 完全一致               | メールアドレス                |                            |                     |           |
| 登録<br>X得    | 受検ステータス                | □未受検 □受検中 □再開 □受検済 | 受検期關外                  | □ テスト全体の受検期間外 □ 個人設定の受検期間外 | 受検ロック               | □ ロック中に絞る |
| ¢           | テスト名                   |                    | テストコード                 | 複数指定の場合は「」」で区切る            | テストコード備考            |           |
| ¢           | 学部名                    |                    | 学科名                    |                            | 専攻/コース/クラス          |           |
|             | 入試区分                   | 選択してください           | ✓ 詳細入試区分               |                            | 学籍番号                |           |
|             | テキスト問題適用               | □ あり □ なし          | 時酬制限解除適用               | □あり □なし                    | アカウントロック            | □ ロック中に絞る |
|             | 備考1                    |                    | 備考2                    |                            | 備考3                 |           |
|             | 受検可能期間<br>開始日時 from to | <b>a</b>           | 受検可能期間<br>終了日時 from to | <b></b>                    | 全科目終了日<br>時 from to | (         |
|             |                        | <b></b>            |                        | <b></b>                    |                     | <b></b>   |
|             | 科目開始日<br>時 from to     | # →                | 科目終了日<br>時 from to     | iii →                      | 受検者登録日<br>時 from to |           |
|             |                        | 苗                  |                        | 益                          |                     | <b>**</b> |

#### ※検索時の注意点※

検索対象者が多い状況では、検索結果表示までに時間がかったり、動作が不安定になることがあります。 検索が時間がかかる、動作が不安定だと感じた場合は、ご利用いただいているブラウザから別のブラウザへの変更をお試しください。 (例. Microsoft Edge を chrome に変更するなど。) ※検索実行時に「ただいま、処理中ですのでお待ちください。」と表示されます。

| 檢索条件                   |                    |                        |                            |                     |                                        | > |
|------------------------|--------------------|------------------------|----------------------------|---------------------|----------------------------------------|---|
| 受檢者ID                  | 前方一致               | 受檢者名                   | 漢字・フリガナ・英字                 |                     |                                        |   |
| 受検者管理ID                | 完全一致               | メールアドレス                |                            |                     |                                        |   |
| 受検ステータス                | □未受検 □受検中 □再開 □受検済 | 受検期間外                  | □ テスト全体の受検期間外 □ 個人設定の受検期間外 | 受検ロック               | □ □ック中に絞る                              |   |
| テスト名                   |                    | テストコード                 | 複数指定の場合は「」で区切る             | テストコード備考            | ······································ |   |
| 学部名                    |                    | 学科名                    |                            | 専攻/コース/クラス          |                                        |   |
| 入試区分                   | 選択してください           | → 詳細入試区分               |                            | 学籍番号                |                                        |   |
| テキスト問題適用               | □あり □なし            | 時間制限解除適用               | □あり □なし                    | アカウントロック            | □ ロック中に絞る                              |   |
| 備考1                    |                    | 備考2                    |                            | 備老3                 |                                        |   |
| 受検可能期間<br>開始日時 from to | <b>₩</b> +•        | 受検可能期間<br>終了日時 from to | <b>₩</b>                   | 全科目終了日<br>時 from to |                                        |   |
|                        |                    |                        |                            |                     |                                        |   |
| 科目開始日<br>時 from to     | iii →              | 科目終了日<br>時 from to     | iii ↔                      | 受検者登録日<br>時 from to | # →                                    |   |
|                        | 曲                  |                        | 曲                          |                     | 曲                                      |   |

# ※検索実行時に

「ただいま、処理中ですのでお待ちください」 と表示されます。

□ 【Academic】受検案内(受検者ID通知) A-1

ただいま、処理中ですのでお待ちください。

# 【受検状況における絞り込み可能項目について】

各絞り項目を活用することで、細やかな条件における受検者検索が可能です。

|         | 未受検             | 受検期間中のテストについて、受検を開始していない状況です。                                                                                                    |
|---------|-----------------|----------------------------------------------------------------------------------------------------|
| 受検ステータス | 受検中             | 受検期間中のテストについて、受検を開始しているが、受検完了していない状況です。                                                                                                    |
|         | 再開              | 受検期間中のテストについて、受検中にログアウトせずに複数回ブラウザを閉じられるとロックがかかってしまいます。<br>ロックが解除されていて再度ログインして受検を続きから行える状態が「再開」です。                                                                                         |
|         | 受検済             | 受検期間中、受検期間終了後のテストについて、全科目の受検が完了しています。                                                                                                    |
| 受検期間外   | テスト全体の<br>受検期間外 | テスト自体の受検期間外の対象者検索を行う場合にチェックします。<br>受検期間中に全科目受検済になっていない場合は、受検期間終了後に「受検期間外」となります。<br>※ただし、科目のうち「テスト(選択式)」「テスト(記述式)」が受検済となっている場合、スコアは出力されます。                                                 |
|         | 個人設定の<br>受検期間外  | Academic版では利用できません。GPS-Busiiness版でのみ利用可能となる項目です。                                                                                                    |
| 受検ロック   | ロック中に絞る         | 受検中に何度かブラウザを閉じられるとアカウントロックがかかる仕様になっています。受検を再開するにはロックの解除が必要です。<br>受検者様ご本人から、受検者サポートデスクにお電話していただく必要があります。<br>※受検者サポートデスク【GPS-Academic】0120-830-229  【GPS-Business(人材開発版・選抜版共通)】0120-061-803 |

#### ③ 検索ボタンを押下すると、検索ボタンの下に検索結果が表示されます。

登録内容の詳細確認や編集を行う場合は、対象者の列の値をクリックすることで、「受検者編集」画面に遷移することができます。

※受検者情報の編集や削除については、「5-4\_受検者情報の編集/個別削除を行う」を参照ください。 ※受検者単位での個人結果レポートのダウンロードについては、「9-1\_受検者単位での個人結果レポートのダウンロードを行う」を参照ください。 ※「督促メール送信」、「メール作成・送信」、「受検者ID再送信」、「パスワード再発行」については 「9-2\_受検者に対してメールを作成・送付する(督促メール/フリーメール/受検者ID再送信/パスワード再発行)」を参照ください。

|                    | <ul> <li>● 全井 ○ チェックしたデータ よ 観人結果レポートー岳ダウンロード よ 観人結果レポート(記述)一岳ダウンロード 国督健メール送信 国メール作成・送信</li> <li>■ 受検着D用送信 国ノスワード再発行</li> </ul> |              |                 |              |                |              |                  |  |  |  |
|--------------------|----------------------------------------------------------------------------------------------------|--------------|-----------------|--------------|----------------|--------------|------------------|--|--|--|
|                    | -                                                                                                    |              | •               |              |                |              |                  |  |  |  |
| ·л                 | 例 🔲 個人                                                                                                    | 結果レポートダウンロー  | -ド 🕜 個人結果レポート() | 記述)ダウンロード アカ | ウントロック中        |              |                  |  |  |  |
|                    |                                                                                                    |              |                 |              |                |              |                  |  |  |  |
| 100                | ✔ 仟表示                                                                                                    |              |                 |              |                |              | 梗索:              |  |  |  |
| 11                 | 結果 11                                                                                                    | 受検者ID II     | 受検者名(カナ)        | 受検者名         | テストタイプ名称       | <u>ም</u> スト名 | 受検ステータス<br>(全科目) |  |  |  |
|                    | 00                                                                                                    | Test0001     | テスト タロウ         |              | A)標準+記述+新入生アンケ | トキャリアテスト1    | 受検済              |  |  |  |
|                    |                                                                                                    | Test0001     | テスト タロウ         |              | A)標準+在校生アンケ    | トキャリアテスト2    | テスト期間外           |  |  |  |
|                    | 00                                                                                                    | Test0002     | テスト ジロウ         |              | A)標準+記述+新入生アンケ | トキャリアテスト1    | 受検済              |  |  |  |
|                    | 0                                                                                                    | Test0003     | テスト サブロウ        |              | A)標準+記述+新入生アンケ | トキャリアテスト1    | 受挨中              |  |  |  |
|                    | 結果                                                                                                    | 受検者ID        | 受検者名(カナ)        | 受検者名         | テストタイプ名称       | テスト名         | 受検ステータス(全<br>科目) |  |  |  |
| 全4件中[1-4] - 前へ 1 次 |                                                                                                    |              |                 |              |                |              |                  |  |  |  |
| 受待                 | 受快者情報修正後の個人、集団隊票再作成                                                                                                    |              |                 |              |                |              |                  |  |  |  |
| ※再作                | 成はテストコー                                                                                                    | ド単位です。テストコード | を指定し、再作成ボタンを押下し | てください。       |                |              |                  |  |  |  |
| 詳細に                | マニュアルをご                                                                                                    | 参照ください。      |                 |              |                |              |                  |  |  |  |

# ※注意※

検索結果については、受検者単位ではなく、受検者のテスト案件単位に検索されます。 (同一人物が複数テスト案件の登録されていたら、テスト案件の数だけ受検者が表示されます。) ■受検者情報修正後の個人・集団帳票再作成について

受検者情報の変更を加えた場合、「受検者情報修正後の個人・集団帳票再作成」ボタンを押すことで、すでに作成されている帳票データが一度削除され、 個人結果レポートや集計データの再作成が実施されます。

【再作成可能対象について】

当年度(実施年度)と前年度のテストについて、再作成が可能です。 (例:2023年度中は、2023年度実施のテストと2022年度実施のテストについて再作成が可能) ここでいう「年度」とは、GPSの受検年度、となります。 暦日と異なり例年2月上旬実施の新年度切り替え対応期間を境として「翌年度」になります。

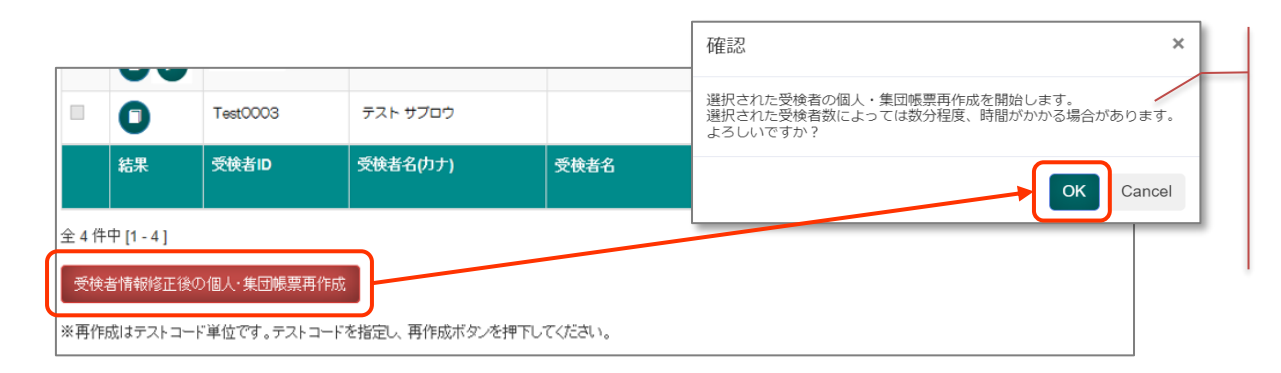

「受検者情報修正後の個人・集団帳票再作成」ボタンを押下すると、確認画面が表示されます。 件数によっては、処理が終わるまでお時間がかかる可能性がありますので、問題がなければ「OK」を押して、再作成を行ってください。

「受検者情報修正後の個人・集団帳票再作成」ボタン押下後、個人結果レポートは随時受検者情報の変更が反映されます。

件数によりますが、遅くとも一時間程度で反映されます。

集計データについては翌日(記述結果の反映版は更にその翌日)のデータ作成となりますので、作成までの間、結果アイコンの表示が一時的になくなります。 集計データの再作成が完了次第、結果項目にダウンロードアイコンが表示され、受検者情報の変更が反映されたデータがダウンロードできるようになります。

#### 【注意】

団体担当者からの依頼によりGPSシステムで成績の合算処理を実行中の場合、再作成ボタンを押下したテストが合算処理の対象であると、再作成処理は実行できません。 以下のメッセージが表示された場合は時間をおいて再作成処理を行ってください。

 受検者・受検管理>受検者検索・受検結果取得
 ※再作成処理

 日中(10)
 ▲ 合算処理待ちのため実行できません。しばらくしてから実行してください。

 Q 検索条件
 0

※再作成処理が可能となるタイミングは目安として

日中(10時以降~18時より前の場合) ⇒ メッセージが出て1時間程度経過後

夜間(18時以降~翌朝10時より前の場合) ⇒ 翌朝10時以降

⇒ メッセーンの出し1時間程度経過係

#### ■画面操作方法(受検情報の一括削除)

① 誤ったテスト案件に対象者を登録してしまった等の場合に、対象の受検情報を選択し削除を実施することが可能です。

#### 【受検者削除が可能な条件】

受検情報の削除が行えるタイミングは、受検ステータスが「未受検」の場合のみになります。

受検者が受検を開始してしまった受検情報については、受検ステータスが「未受検」から変更されるため、削除することができません。

#### ※注意事項※

検索結果については、受検者単位ではなく、受検者のテスト案件単位に検索されます。 (同一人物が複数テスト案件の登録されていたら、テスト案件の数だけ表示されます。) そのため、受検者名などの情報だけで削除対象行を判断すると、削除対象を誤る可能性があります。 必ず、対象のテスト案件かを確認した上で、削除対象を決定してください。

#### 削除方法には2通りあります。

# 《1》個別に削除を行う方法。

検索した結果を元に、削除したい「未受検」の受検情報にチェックいれ、「一括削除」ボタンを押下して削除する。

|        | 10.5    | 846           | 安铁市田        | 交映着名(カナ) 話   | 2008        | 7719478B  | 7.21-8    | 党 使ステータス<br>(全科目) |
|--------|---------|---------------|-------------|--------------|-------------|-----------|-----------|-------------------|
| 1      |         | ベネッセーキャリア     | TEST0001    | テスト ジュケンシャ01 |             | 回意考力のみ    | ドキャリア春テスト | 党株中               |
|        |         | ベネッセーキャリア     | TEST0002    | テスト ジュケンシャ02 |             | 8) 思考力のみ  | トキャリア春テスト | 未受神               |
|        | 0       | ベネッセーキャリア     | TEST0003    | テスト ジュケンシャ03 |             | 8) 思考力のみ  | トキャリア春テスト | 党快速               |
| 1      |         | ベネッセーキャリア     | TEST0004    | テスト ジュケンシャ04 |             | 印思考力のみ    | トキャリア春テスト | 未受税               |
|        |         | ベネッセーキャリア     | TESTOCOS    | テスト ジュケンシャロ5 |             | 回恩考力のみ    | トキャリア春テスト | 受快期国外             |
|        |         | ベネッセーキャリア     | TESTOOOS    | テスト ジュケンシャロ6 |             | 日恩考力のみ    | トキャリア春テスト | 未受快               |
|        | 65.W    | 88.8          | 212 810     | 交接者を(力す)     | <b>兄妹看名</b> | 721-94788 | 77-8      | 党性28-92<br>(1日)   |
| 6 /8 4 | 1 - 6 ] |               |             |              |             |           |           | 10-1              |
| 2008   | 情報修正9   | の個人・集団帳票西作成   |             |              |             |           |           |                   |
| 再作用    | はテスト    | コード単位です。デストコー | ドを推定し、再作成ポタ | ンを押下してください。  |             |           |           |                   |

#### 《2》検索条件を絞ったうえで、「一括削除」ボタンを押下して削除する。

検索条件で「テストコード」、「受検ステータス」を"未受検"にチェックをいれて、検索することで 削除可能な受検者情報(受検ステータスが「未受検」の対象)が検索結果に表示されます。 「一括削除」ボタンを押下すると、対象をまとめて削除可能です。 「一括削除」ボタンを押下すると、確認画面が表示されます。 件数によっては、処理が終わるまでお時間がかかる可能性がありますので、 問題がなければ「OK」を押して、一括削除を行ってください。

| 受検者・受検管            | 理>受検者検索・受検結果取得 |                    |                 |                     |                                                                    |                     |               |                          | <    |            |                              |                     |                          |                      |         |
|--------------------|----------------|--------------------|-----------------|---------------------|--------------------------------------------------------------------|---------------------|---------------|--------------------------|------|------------|------------------------------|---------------------|--------------------------|----------------------|---------|
| Q. 検索条件            |                |                    |                 |                     | >                                                                  |                     |               |                          |      |            |                              |                     |                          |                      |         |
| 受検者ID              | 前方一致           | 受検者名               | 茨字・フリガナ・英字      |                     |                                                                    |                     |               |                          |      |            |                              |                     |                          |                      |         |
| 受検者管理ID            | 完全一致           | メールアドレス            |                 | 受検ステータス             | <ul> <li>□ 未受検 □ 受検中 □ 再開 □ 受検済</li> <li>□ 受検消聴外 □ ロック中</li> </ul> |                     |               |                          |      |            |                              | TTC≣T               |                          |                      | ~       |
| テスト名               |                | テストコード             | 複数指定の場合は「」」で区切る | テストコード偶<br>考        |                                                                    |                     |               |                          |      |            |                              | 印度高级                |                          |                      | Â       |
| 学部名                |                | 学科名                |                 | 専攻/コース/ク<br>ラス      |                                                                    |                     |               |                          |      |            |                              | 選択された<br>選択された受     | 受検者の一括削除を開<br>受検者数によっては数 | 始します。<br>分程度、時間がかかる場 | 合があります。 |
| 入試区分               | 選択してください 🗸     | 詳細入試区分             |                 | 学語曲号                |                                                                    | 84.0R               | 11 5460       | 1) 受験目名(カナ) 1            | 2016 | 5 73F94788 | 1: 7316                      | " よろしいです            | すか ?                     |                      |         |
| テキスト問題遭<br>用       | □あり □なし        | 時間利用納料注意           | □あり □なし         | アカウントロック            | □ ロック中に絞る                                                          | 0                   | 11111         | ベネッセレキャリア1               |      |            | 2022年度_研修テスト 2022年度 研修テスト    |                     |                          |                      | Cancel  |
| 備お1                |                | 借考2                |                 | 借考3                 |                                                                    | 0                   | 83338         | ベネッセレキャリア3               |      |            | 2022年度_研修テスト                 |                     |                          |                      |         |
| 受検可能期期開始日          |                | 受檢可能期間<br>終了日      |                 | 全科目終了日<br>時 from to |                                                                    | 0                   | 44444         | べネッセレキャリアル<br>ベネッセレキャリア5 |      |            | 2022年度_研修テスト<br>2022年度_研修テスト | <b>未受快</b><br>未受快   |                          | 1                    |         |
| Per from to        | <b>1</b>       | Fig from to        | <b>11</b>       |                     | â                                                                  | •                   | 60505         | ベネッセレキャリアら               |      |            | 2022年度_研修テスト                 | 未受快                 |                          |                      |         |
| 科日開始日<br>時 from to |                | 科目終了日<br>時 from to |                 | 受検者登録日<br>時 from to |                                                                    | 0                   | 77777         | ベネッセトキャリア?               |      |            | 2022年度_研修テスト                 | 未受缺                 |                          |                      |         |
|                    |                |                    |                 |                     |                                                                    |                     | 500100        | 2002(カナ)                 | 2012 | +X1-9178#  | 741%                         | 200.A7-92<br>(2110) |                          |                      |         |
|                    |                |                    | Q検索             |                     |                                                                    | 金?将中(1-7)<br>受动的休暇的 | 正確の個人・集団破壊再作成 |                          |      |            |                              |                     |                          |                      |         |

| GPS-Academic 団体向け画面操作マニュアル |                  |       |       |  |  |
|----------------------------|------------------|-------|-------|--|--|
| 分類番号                       | 工程名称             | 団体管理者 | 団体運用者 |  |  |
| 5-4                        | 受検者情報の編集/個別削除を行う | 0     | 0     |  |  |

# ■概要

受検者情報の登録後、パスワードや学籍番号など登録内容について変更を実施したい場合、編集することができます。 また、登録内容の詳細確認や、テスト実施状況の確認、受検者情報の削除なども行うことができます。

# ■画面操作方法(受検者情報の編集)

① 「5-3\_受検者情報の検索/受検情報の一括削除を行う」にて実施した受検者情報の検索結果から、対象の受検者の列の値を選択します。

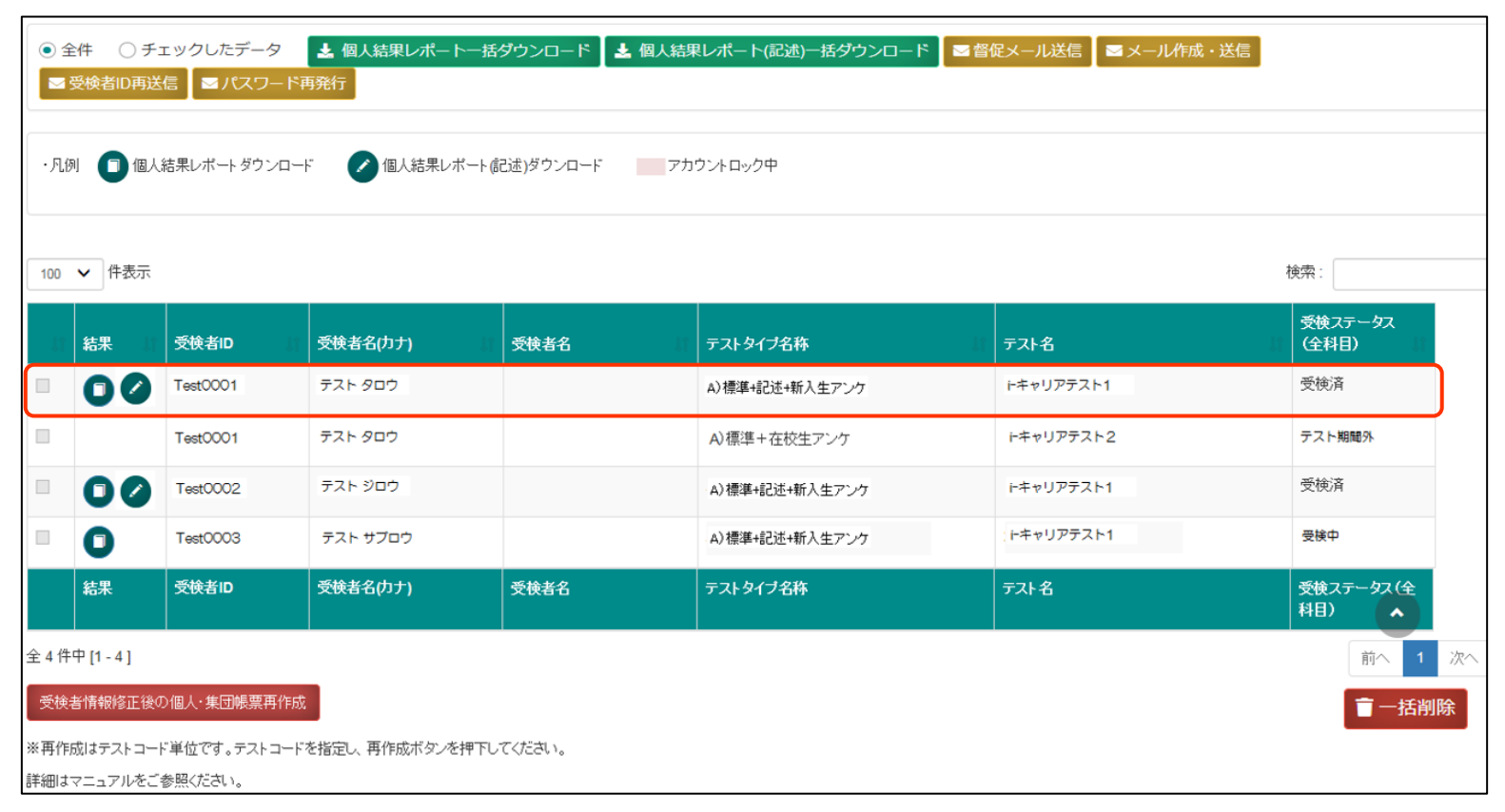

# ②受検者編集画面が表示されたら、変更したい項目を修正します。

各編集項目については、登録時と同じになっていますので、入力項目については、「5-2 受検者情報の個別登録を行う」を参照ください。 また、「アカウントロック」の対象者にのみ、アカウントロックの項目が表示され、ロックを解除する場合は「OFF」を選択します。

| 受検者・受検管理 > 受検者る<br><u>▼受検者</u> 講般 <u>▼受検</u> 講般 <u>▼</u> × | 登録・編集<br>ニルテンプレート情報    | ▼メール送信情報   | E                    |                |            |                  |                  |  |  |
|------------------------------------------------------------|------------------------|------------|----------------------|----------------|------------|------------------|------------------|--|--|
| ●編集内容をご入力ください。                                             |                        |            |                      |                |            |                  |                  |  |  |
| * は必須項目です。                                                 |                        |            |                      |                |            |                  |                  |  |  |
| ▼受検者情報                                                     |                        |            |                      |                |            |                  |                  |  |  |
| 1건거 / Last Name *                                          |                        |            |                      | メイ / First Nan | ne         | テストイチ            |                  |  |  |
| 受検者ID                                                      | ID_100009<br>※入力されていない | い場合は自動発行され | します。                 |                |            |                  |                  |  |  |
| パスワード変更                                                    | 0 ¥8                   |            |                      |                |            |                  |                  |  |  |
| メールアドレス                                                    |                        |            |                      |                |            |                  |                  |  |  |
| 生年月日                                                       | 2000/01/01             | <b>₩</b>   |                      | 性別             |            | ○ 男性 ○ 女性        |                  |  |  |
| 学部                                                         | 48:人間科学部               |            | ~                    | 学科             |            | 867:心理コミュニ学科     | ~                |  |  |
| 専攻/コース/クラス                                                 |                        |            |                      |                |            |                  |                  |  |  |
| 学年                                                         | 01:1年                  |            | ~                    | 入試区分           |            | 90 : その他         | ~                |  |  |
| 詳細入試区分                                                     |                        |            |                      |                |            |                  |                  |  |  |
| 学語冊号                                                       | ID_100009              |            |                      |                |            |                  |                  |  |  |
| テキスト問題適用                                                   | ○あり ◎なし                |            |                      | 時間制限解除道用       | <b>1</b> ( | )あり ●なし          |                  |  |  |
| <b>優</b> 考1                                                |                        |            |                      | 信表2            |            |                  |                  |  |  |
|                                                            |                        |            |                      |                |            |                  |                  |  |  |
| 信表3<br>                                                    |                        |            |                      |                |            |                  |                  |  |  |
| ▼ 交換情報<br>受検ステータス (全科目)                                    | 受捨期開外                  |            |                      |                |            |                  |                  |  |  |
| テストタイプ                                                     | AK00:A) 標準             | #628+      |                      |                |            |                  |                  |  |  |
| テスト案件                                                      | 202211_Acaden          | 1k テスト(    | 受検者削除用):TYA0079      | 9              |            |                  |                  |  |  |
| 受検可能期間from                                                 | 2022/10/01 00:0        | 0          | 受検可能                 | 期間to           |            | 2022/11/14 23:59 | 2022/11/14 23:59 |  |  |
| 告知用受検期間from                                                | 2022/10/01 00:0        | 0          | 告知用受                 | 検期間to          |            | 2022/11/14 23:59 | 2022/11/14 23:59 |  |  |
| 備考                                                         |                        |            |                      |                |            |                  |                  |  |  |
| ▼メールテンプレート情報                                               |                        |            |                      |                |            |                  |                  |  |  |
| メールテンプレート名                                                 | 【Academic】受            | 検案内(受検者ID通 | 匪知) A-1              |                |            |                  |                  |  |  |
| メールテンプレート名                                                 | 【Academic】受            | 検察内(バスワー   | <mark>ド通知)A-2</mark> |                |            |                  |                  |  |  |
| ▼メール送信情報 ※受検                                               | 者旧もしくはバスワ              | ワードを変更した場  | 合にのみ登録のメールアト         | ドレスにメールを設      | 医信することができ  | ます。              |                  |  |  |
| メール送信方法                                                    | ○ 送信しない                | 〇 即時送信     | ○ 予約送信               | 予約送信日付         |            |                  | 曲                |  |  |
|                                                            |                        |            |                      |                |            |                  |                  |  |  |
| 100 \$ 件表示                                                 |                        |            |                      |                |            | 検索:              |                  |  |  |
| テスト名                                                       | ŢĮ                     | 受検者ID      | 1 受検者名 1             | 学籍番号 11        | 科目名        | 受検ステータス(科目別)     | 11 受検終了日時        |  |  |
| 202211_Academicジップテスト                                      | (受検者削除用)               | 222222     |                      | 222222         | テスト(選択式    | ) 未受検            |                  |  |  |
| 202211_Academicジップテスト                                      | ~(受検者削除用)              | 222222     |                      | 222222         | テスト(記述式    | ) 未受検            |                  |  |  |
| テスト名                                                       |                        | 受検者ID      | 受検責名                 | 学籍番号           | 科目名        | 受検ステータス(科目別)     | 受快終了日時           |  |  |
| 全 2 件中 [1 - 2 ]                                            |                        | 10         |                      |                |            |                  | 前へ 1 次へ          |  |  |
| ■ 削除                                                       |                        |            |                      |                |            | <b>€</b> 戻る      | 🕑 更新             |  |  |

# ※アカウントロック時の表示について OFFにすることでアカウントロックを解除できます。

| アカウントロック | <ul> <li>ON</li> </ul> |  |
|----------|------------------------|--|
|          |                        |  |
### ③必要項目について入力完了後、画面最下部にある「更新」ボタンを押下します。

押下すると、「登録します。よろしいですか?」のメッセージが表示されますので、「OK」を押下します。

| 100 ¥ 件表示       |          |         |         |           |              | 検索:              |
|-----------------|----------|---------|---------|-----------|--------------|------------------|
| テスト名            | II 受検者ID | 11 受快者名 | 11 学籍番号 | 11 科目名    | 受検ステータス(科目別) | 計 受快終了日時 計       |
| トキャリアテスト1       | Test0001 |         |         | テスト(選択式)  | 受検済          | 2018-04-26 23:40 |
| トキャリアテスト1       | Test0001 |         |         | テスト (記述式) | 受検済          | 2018-04-26 23:40 |
| トキャリアテスト1       | Test0001 |         |         | 新入生アンケート  | 受挨済          | 2018-04-26 23:40 |
| <               |          |         |         |           |              | >                |
| テスト名            | 受検者ID    | 受検者名    | 学籍番号    | 科目名       | 受検ステータス(科目別) | 受検許了日時           |
| 全 3 件中 [1 - 3 ] |          |         |         |           |              | 前へ 1 次へ          |
| 前的余             |          |         |         |           | ● 戻る         | ピ更新              |

④正常に登録されると、「登録が完了しました。」のメッセージが表示されます。 変更後のパスワードについては、自動配信メールとして「【GPS】パスワード再発行完了の お知らせ A-14」が受検者(登録されているメールアドレス宛)に配信されるため、 そちらで変更内容を確認することができます。

| 受検者·        | 受検者·受検管理 > 受検者編集 |        |       |              |  |  |  |  |
|-------------|------------------|--------|-------|--------------|--|--|--|--|
| ▼団体         | <u>情報</u>        | ▼受検者情報 | ▼受検情報 | ▼メールテンプレート情報 |  |  |  |  |
| <b>0</b> 童輝 | が完了              | しました。  |       |              |  |  |  |  |
| *は必須        | 項目で              | ूव.    |       | ^            |  |  |  |  |

### 【GPS】パスワード再発行完了のお知らせ

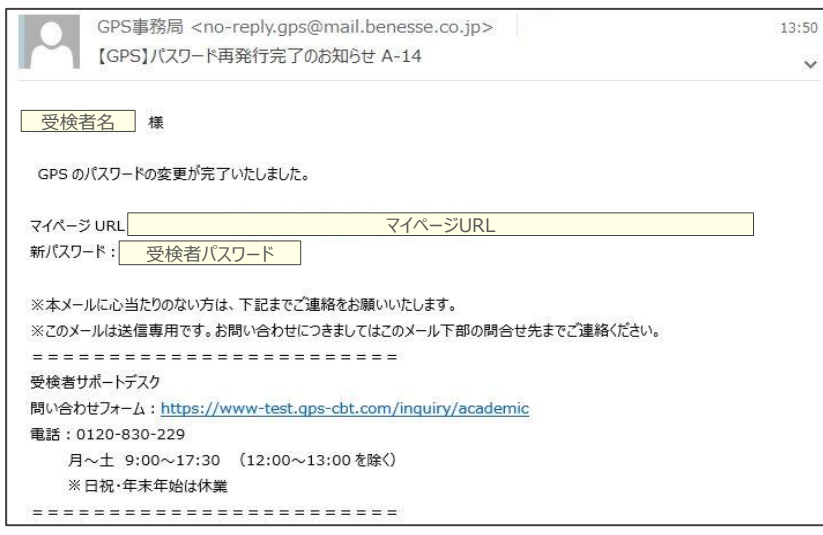

### 【補足】

受検者情報の修正箇所にかかわらず「メール送信方法」の設定は必要です。設定しないと更新ができません ただし、修正項目により実際にメールが送信される場合と送信されない場合があります。 例えば「姓名」や「備考」などを修正した場合でも『メール送信方法』の選択は必要ですが、送信方法の 何を選んでも実際にはメールが送信されることはありません。

### ■人材開発版の場合

「受検者ID」・「パスワード」のどちらかを変更した場合に限り変更内容がメールで送信されます。 『即時送信』もしくは『予約送信』を選択した場合、変更内容をメールで送信することができます。

| メールテンプレート名 | 【Academic】受検 | 【Academic】受検案内(受検用ID通知) A-1 |             |                  |        |  |  |  |
|------------|--------------|-----------------------------|-------------|------------------|--------|--|--|--|
| メールテンプレート名 | 【Academic】受検 | 案内 (パスワ                     | ード通知) A-2   |                  |        |  |  |  |
| メール送信情報 ※受 | 検者IDもしくはパスワー | ドを変更した                      | 場合にのみ登録のメール | アドレスにメールを送信することが | ができます。 |  |  |  |
|            |              | 0 B00±:*/=                  | ○ ∞45×4/=   | 又約米戶口付           |        |  |  |  |

### ■画面操作方法(受検者情報の確認)

編集画面の下部に、対象のテスト案件の受検状況と各科目ごとの受検状況が表示されますので、受検したテスト案件の受検情報について確認を行います。 受検情報の項目で、テスト案件名やテスト対応など選択している受検者情報の受検ステータスを確認することができます。 また、「科目ごとの受検ステータス」についても確認することができ、「科目ごとの受検ステータス」が全て「未受検」の場合のみ、削除を押して削除することができます。

| ▼受検情報                       |                                            |          |          |             |      |               |                  |           |  |  |
|-----------------------------|--------------------------------------------|----------|----------|-------------|------|---------------|------------------|-----------|--|--|
| 受検ステータス                     | 再開                                         |          |          |             |      |               |                  |           |  |  |
| テストタイプ                      | AK11:A)                                    | 標準+記述+新  | 入生アンケ独自有 |             |      |               |                  |           |  |  |
| テスト案件*                      | <b>テスト案件</b> * ペネッセーキャリア 2018年試験1:TYA00042 |          |          |             |      |               |                  |           |  |  |
| 受検可能期間from 2018-03-01 00:00 |                                            |          |          | 受検可能期間to 20 |      |               | 2018-03-09 23:59 |           |  |  |
| 告知用受検期間from                 | 2018-03-                                   | 01 00:00 |          |             | 告知用学 | <b>き検期間to</b> | 2018-03-13 23:00 |           |  |  |
| ▼メールテンプレート情報                |                                            |          |          |             |      |               |                  |           |  |  |
| メールテンブレート名                  |                                            |          | 利用登録完了ID | 登録完了ID通知    |      |               |                  |           |  |  |
| メールテンプレート名                  |                                            |          | 利用登録完了PV | Nj通知        |      |               |                  |           |  |  |
| 100 🗸 件表示                   |                                            |          |          |             |      |               | 検索:              |           |  |  |
| テスト名                        | Į1                                         | 受検者ID    | 1) 受検者名  | 学籍          | 号    | 科目名           | 科目ごと受検ステータス      | 1) 受検終了日時 |  |  |
| ベネッセトキャリア 2018:             | 年試験1                                       | TEST0001 |          | TEST        | 0001 | テスト(選択式)      | ) 未受検            |           |  |  |
| ベネッセーキャリア 20183             | 年試験1                                       | TEST0001 |          | TEST        | 0001 | テスト(記述式)      | ) 未受検            |           |  |  |
| ベネッセーキャリア 2018              | 年試験1                                       | TEST0001 |          | TEST        | 0001 | 新入生アンケー       | ─ト 未受検           |           |  |  |
| <                           |                                            |          |          |             |      |               |                  | >         |  |  |
| テスト名                        |                                            | 受検者ID    | 受検者名     | 学籍者         | 号    | 科目名           | 科目ごと受検ステータス      | 受検終了日時    |  |  |
| 全 3 件中 [1 - 3 ]             |                                            |          |          |             |      |               |                  | 前へ 1 次へ   |  |  |
| <b>童</b> 削除                 |                                            |          |          |             |      |               | ● 戻る             | € 更新      |  |  |

| GPS-Academic 団体向け画面操作マニュアル |                  |       |       |  |  |
|----------------------------|------------------|-------|-------|--|--|
| 分類番号                       | 工程名称             | 団体管理者 | 団体運用者 |  |  |
| 5-5                        | 受検者情報の編集~障がい者対応~ | 0     | 0     |  |  |

2021年度2月より、GPSシステムを改訂し「音声動画問題のテキスト問題への置き換え機能」「時間制限のある問題の制限を解除する機能」を追加し、 障がいのある方の受検について対応を強化をしました。

改訂内容は以下となります。

<改訂前>

- ・文字・画像・動画の大きさの変更機能(5段階)
- 表示の白黒反転機能
- ※上記の変更・反転は、受検者が受検中に操作して変更を行う形

<改訂後>

- 上記既存機能にプラスして
- ・音声動画問題のテキスト問題への置き換え機能
- ・時間制限のある問題の制限を解除する機能
- ※上記の対応は、団体ユーザーが受検者登録時に「受検者ごとに」事前設定する形
- ※テキスト問題への差し替えを適用される場合は「時間制限解除」もセットしてください。
- 思考力の問題は全体として45分程度を目安としています。障がいの程度に応じて実施時間を延長頂いても問題ございません。

障がいをお持ちの受検対象者へは、受検者登録後に画面にて設定が必要となります。 (受検者登録については、5-1受検者情報の一括登録/変更/削除を行う をご参照ください) 障がい者対応についての画面操作方法は下記よりご確認ください。

※障がい者対応以外の受検者情報の編集については、「5-4 受検者情報の編集/個別削除を行う」をご参照ください。 こちらのページでは、障がい者対応についてのみの記載となります。

### ■画面操作方法(受検者情報の編集)

① 受検者・受検管理>受検者検索・受検結果取得 画面を開きます。

| * | ホーム 受検者・受検管理 ・                                | 受検者・受検管          | 管理 > 受検者検索・受検結果 | 限取得     |                |
|---|-----------------------------------------------|------------------|-----------------|---------|----------------|
|   | 受検者一括登録。更新<br>受検者登録(Academic)<br>受検者検索・受検結果取得 | Q, 檢索条件<br>受検者ID | 前方一致            | 受検者名    | 漢字・フリガナ・英字     |
|   | 料目別受検ステータス一覧<br>テスト案件一覧                       | 受検者管理ID          | 完全一致            | メールアドレス |                |
|   | 独自設問管理·登録<br>特別集計結果取得                         | テスト名             |                 | テストコード  | 複数指定の場合は「」」で区切 |

② 「受検者検索・受検結果取得」画面に遷移したら、検索条件を入力し、「検索ボタン」を押下します。

### ※検索時の注意点※

検索対象者が多い状況では、検索結果表示までに時間がかったり、動作が不安定になることがあります。 検索が時間がかかる、動作が不安定だと感じた場合は、ご利用いただいているブラウザから別のブラウザへの変更をお試しください。 (例. Microsoft Edge を Chrome に変更するなど。)

※検索実行時に「ただいま、処理中ですのでお待ちください。」と表示されます。

| 使系来针                   |                    |                        |                          |                     |                             |
|------------------------|--------------------|------------------------|--------------------------|---------------------|-----------------------------|
| 受検者ID                  | 前方一致               | 受検者名                   | 漢字・フリカナ・英字               |                     |                             |
| 受検者管理ID                | 完全一致               | メールアドレス                |                          |                     |                             |
| 受検ステータス                | ○末受検 □受検中 □再開 □受検済 | 受核期删外                  | □テスト全体の受検期服外 □個人設定の受検期服外 | 受検ロック               | ロロック中に絞る                    |
| テスト名                   |                    | テストコード                 | 複数指定の場合は「」で回切る           | テストコード構著            |                             |
| 学部名                    |                    | 学科名                    |                          | 専攻/コース/クラス          |                             |
| 入武区分                   | 道沢してください           | 詳細入試区分                 |                          | 学語書号                |                             |
| テキスト問題適用               | 080 D&U            | 時間制限解除運用               | □a5 □&L                  | アカウントロック            | <ul> <li>ロック中に絞る</li> </ul> |
| <b>道</b> 之1            |                    | 信念2                    |                          | 備女3                 |                             |
| 受検可能期間<br>開始日時 from to |                    | 受検可能期間<br>終了日時 from to |                          | 全科目終了日<br>時 from to |                             |
| 科目開始日<br>時 from to     | <u> </u>           | 料目終了日<br>時 from to     | a -                      | 受续者登禄日<br>時 from to | iii →                       |

※検索実行時に「ただいま、処理中ですのでお待ちください」 と表示されます。

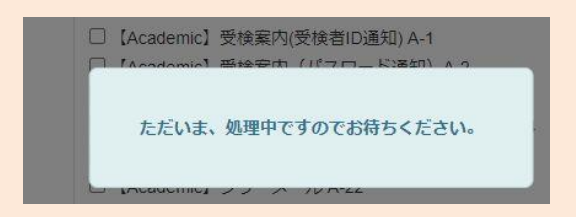

### ③ 検索ボタンの下に検索結果が表示されます。

対象者の列の値をクリックすると、「受検者編集」画面に遷移します。

| • =   | 全件 〇 ヂ:<br>受検者ID再送 | ェックしたデータ<br>信 <b>区</b> パスワード | ▲ 個人結果レポート一括<br>再発行 | ダウンロード 🛛 🛓 個人結 | 果レポート(記述)一括ダウンロード ■ ■ ■ | 促メール送信 ┃ ■ メール作成・送信 ┃ |                  |
|-------|--------------------|------------------------------|---------------------|----------------|-------------------------|-----------------------|------------------|
|       |                    |                              |                     |                |                         |                       |                  |
| ・凡    | 列 🔲 個人             | 結果レポートダウンロー                  | -ド 🕜 個人結果レポート()     | 記述)ダウンロード アカ   | ウントロック中                 |                       |                  |
| ·     |                    |                              |                     |                |                         |                       |                  |
| 100   | ✔ 件表示              |                              |                     |                |                         |                       | 検索:              |
| 11    | 結果 」               | 受検者ID                        | 受検者名(カナ) 👘          | 受検者名           | テストタイプ名称                | テスト名                  | 受検ステータス<br>(全科目) |
|       | 00                 | Test0001                     | テスト タロウ             |                | A)標準+記述+新入生アンケ          | ドキャリアテスト1             | 受検済              |
|       |                    | Test0001                     | テスト タロウ             |                | A)標準+在校生アンケ             | トキャリアテスト2             | テスト期間外           |
|       | 00                 | Test0002                     | テスト ジロウ             |                | A)標準+記述+新入生アンケ          | ドキャリアテスト1             | 受検済              |
|       | 0                  | Test0003                     | テスト サプロウ            |                | A)標準+記述+新入生アンケ          | ドキャリアテスト1             | 受検中              |
|       | 結果                 | 受検者ID                        | 受検者名(カナ)            | 受検者名           | テストタイプ名称                | <del>ァ</del> スト名      | 受検ステータス(全<br>科目) |
| 全 4 伯 | 中 [1 - 4 ]         |                              |                     |                |                         |                       | 前へ 1 次へ          |
| 受検    | 者情報修正後0            | D個人·集団帳票再作成                  | 2                   |                |                         |                       | 一括削除             |
| ※再作   | 城はテストコー            | ド単位です。テストコート                 | *を指定し、再作成ボタンを押下し    | てください。         |                         |                       |                  |
| 詳細は   | マニュアルをご            | 参照ください。                      |                     |                |                         |                       |                  |

④ 受検者編集画面が表示されたら、以下項目を変更してください。

・テキスト問題適用:「あり」をチェックすると適用されます。

・時間制限解除適用:「あり」をチェックすると適用されます。

※「テキスト問題適用」をされる場合は「時間制限解除適用」もセットしてください。 思考力の問題は全体として45分程度を目安としています。障がいの程度に応じて実施時間を延長頂いても問題ございません。

### 【予備知識】

「テキスト問題適用」、「時間制限解除適用」については、受検ステータスが「受検中」「受検済」以外の時に設定可能です。 受検者登録後、プライオリティ設定前に受検を開始してしまうと、受検ステータスが「受検中」「受検済」などになってしまうので、設定ができません。 その場合は、「受検中」「受検済」になってしまった登録の情報を「無効化、再受検」する必要がありますので、「再受検」ボタンを押してください。 その後、「テキスト問題適用」、「時間制限解除適用」の設定を行ってください。

| 学年       | 学生の入力が反映されます | 入試区分              | 学生の入力が反映されます |
|----------|--------------|-------------------|--------------|
| 詳細入試区分   |              |                   |              |
| 学籍册号     | ID_100002    |                   |              |
| テキスト問題適用 |              | 0+995-096628A\\$C | 0.1 K 0.11   |
|          |              | 时间制限解除进用          | ◎ あり ○ なし    |
| 備考1      |              | 時間利四時時度           |              |

⑤ 入力完了後、画面最下部にある「更新」ボタンを押下します。

押下すると、「登録します。よろしいですか?」のメッセージが表示されますので、「OK」を押下します。 以上で、障がい者対応機能の設定が完了となります。

対象者が複数名の場合は、同様の方法で1名ずつ設定が必要です。

| 100 💙 件表示   |                |          |               |        |        |              | 検索:              |
|-------------|----------------|----------|---------------|--------|--------|--------------|------------------|
| 日体名         | በ <b>ታንት 8</b> | 受検者ID II | 受検者名 計        | 学籍番号 打 | 科目名 [] | 受検ステータス(科目別) | 計 受検終了日時         |
| ベネッセi-キャリア  | ドキャリアテスト       | TEST01   | ベネッセーキャリア テスト |        | 思考力    | 受検済          | 2018-08-27 14:25 |
| <           |                |          |               |        |        |              | >                |
| 团体名         | テスト名           | 受検者ID    | 受検着名          | 学籍番号   | 科目名    | 受検ステータス(科目別) | 受検終了日時           |
| 全1件中[1-1]   |                |          |               |        |        |              | 前へ 1 次へ          |
| <b>童</b> 削除 |                |          |               |        |        | €हठ          | €2〕更新            |

| GPS-Academic 団体向け画面操作マニュアル |              |       |       |  |  |
|----------------------------|--------------|-------|-------|--|--|
| 分類番号                       | 工程名称         | 団体管理者 | 団体運用者 |  |  |
| 6-1                        | 受検実施状況の検索を行う | 0     | 0     |  |  |

GPSシステムに登録されている受検者情報の受検実施状況の確認や、ロックとなってしまったテストの受検ステータスの「ロック解除」を行うために、 検索条件を指定して対象者の検索を実施します。

※検索された対象者の詳細情報の確認や、受検ステータスのロック解除については、「6-2\_科目別受検ステータスの詳細内容確認を行う」を参照ください。

### ■画面操作方法(検索方法)

①メニューから「受検者・受検管理」を選択し、遷移先の画面名から「科目別受検ステータスー覧」を指定します。 必要に応じて検索条件を入力し、「検索ボタン」を押下します。

| <ul> <li>☆ ホーム</li> <li>▲ 受検者・受検管理 </li> </ul>        | 受検者・受検管                    | 管理 > 科目別受検ステータス一覧                     |                            |                                                                                                    |                     |                             |                                          |
|-------------------------------------------------------|----------------------------|---------------------------------------|----------------------------|----------------------------------------------------------------------------------------------------|---------------------|-----------------------------|------------------------------------------|
| 受接者一括登録,更新<br>受接者登録(Academic)<br>受接者除案,受検結果取得         | Q、検索条件<br>受検者ID            | 前方一致                                  | 受検者名                       | 漢字・フリガナ・英字                                                                                                    | 学籍番号                | ▶<br>完全-致                   |                                          |
| 科目別受検ステータス一覧<br>テスト案件一覧                               | 受検者管理iD                    | 完全一致                                  | メールアドレス                    |                                                                                                    | 科目名                 |                             |                                          |
| 独自政問管理・登録<br>特別集計結果取得                                 | テストコード                     |                                       | テスト名                       |                                                                                                    | 受検ステータス<br>(科目別)    | □未受検 □受検中 □再朝<br>□受検済 □ロック中 | ※検索実行時に「ただいま、処理中ですのでお待ちください」<br>と表示されます。 |
| <ul> <li>□ 団体管理</li> <li></li> <li>✓ メール管理</li> </ul> | テキスト問題逸<br>用               | 口あり 口なし                               | 時間制限解除適用                   | □あり □なし                                                                                                    |                     |                             |                                          |
|                                                       | 受検可能期間<br>開始日<br>時 from to | iiiiiiiiiiiiiiiiiiiiiiiiiiiiiiiiiiiii | 受検可能期間<br>終了日<br>時 from to | <ul> <li>□</li> <li>□</li></ul> | 全科目終了日<br>時 from to | 益 **                        | □ [Academic] 受快条内(文侠名ID通知)A-1            |
|                                                       | 科目開始日<br>時 from to         | iii ↔                                 | 科目終了日<br>時 from to         | <ul><li>= = =</li></ul>                                                                                                    | 受検省登録日<br>時 from to | 前面                          | ただいま、処理中ですのでお待ちください。                     |
|                                                       |                            |                                       |                            | Q検索                                                                                                    |                     |                             | L Inconcilios J.J. N JUNZZ               |

# 【受検ステータス (科目別) について】 各ステータスで科目ごとの受検状況がわかります。「受検期間前」「受検期間や」「受検期間終了後」いすれの場合も同じステータス表示となります。 未受検 受検を開始していない状況です。 受検中 受検を開始しているが、受検完了していない状況です。 再開 受検期間中のテストについて、受検中にログアウトせずに複数回ブラウザを閉じられると不正ロックがかかってしまいます。 再開 受検期間中のテストについて、受検中にログアウトせずに複数回ブラウザを閉じられると不正ロックがかかってしまいます。 受検済 全科目の受検が完了しています。 受検済 全科目の受検が完了しています。 ロック中 受検中に何度かブラウザを閉じられると不正ロックがかかる仕様になっています。 ア正ロックの解除には受検者様ご本人から、受検者サポートデスク (0120~830~229) にお電話していただく必要があります。 ただし、受検期間終了後は不正ロック解除後であっても受検を続けることはできません。

検索結果については、受検者が受検したテスト単位に1レコードで表示されるのでは無く、受検者が実施するテストの科目ごとに表示される形になります。 受検実施内容の詳細確認や受検ステータスの変更を行う場合は、対象者の値を選択することで「科目別受検ステータス確認」画面に遷移することができます。 ※受検実施状況の詳細内容の確認、受検ステータスの編集については、「6-2\_科目別受検ステータスの詳細内容確認を行う」を参照ください。

| 100 | ✔ 件表示                |           |           |       |         |             |              | 検索:              |                  |
|-----|----------------------|-----------|-----------|-------|---------|-------------|--------------|------------------|------------------|
| 11  | テスト名 🛛               | 受検者ID     | 受検者名(力ナ)  | 受検者名  | 11 学籍番号 | 11 科目名 11   | 受検ステータス(科目別) | 1) 科目終了日時 11     | 全科目終了日時          |
|     | i - キャリア<br>2018年試験1 | BS0701671 | ジュケンシャタロウ | 受験者太郎 |         | 思考力:111     | 受検済          | 2018-09-04 11:10 | 2018-09-04 12:20 |
|     | i - キャリア<br>2018年試験1 | BS0701671 | ジュケンシャタロウ | 受験者太郎 |         | 基礎能力:112    | 受検済          | 2018-09-04 11:40 | 2018-09-04 12:20 |
|     | i - キャリア<br>2018年試験1 | BS0701671 | ジュケンシャタロウ | 受験者太郎 |         | パーソナリティ:113 | 受検済          | 2018-09-04 12:20 | 2018-09-04 12:20 |
|     | i - キャリア<br>2018年試験1 | BS0701672 | ジュケンシャジロウ | 受験者次郎 |         | 思考力:111     | 未受検          |                  |                  |
|     | i - キャリア<br>2018年試験1 | BS0701672 | ジュケンシャジロウ | 受験者次郎 |         | 基礎能力:112    | 未受検          |                  |                  |
|     | i - キャリア<br>2018年試験1 | BS0701672 | ジュケンシャジロウ | 受験者次郎 |         | パーソナリティ:113 | 未受検          |                  |                  |
|     | テスト名                 | 受検者ID     | 受検者名(力ナ)  | 受検者名  | 学籍番号    | 科目名         | 受検ステータス(科目別) | 科目終了日時           | 全科目終了日時          |

| GPS-Academic 🗊 | 利用可能者                |       |       |
|----------------|----------------------|-------|-------|
| 分類番号           | 工程名称                 | 団体管理者 | 団体運用者 |
| 6-2            | 科目別受検ステータスの詳細内容確認を行う | 0     | 0     |

「科目別受検ステータスー覧」画面では受検者ごとの受検ステータスについて詳細の確認が行えます。 各受検者の「科目ごと」の受検ステータスや終了日時など、実施状況の詳細内容を確認することができます。 また、この画面で検索した結果はcsvファイルとしてダウンロードが可能となるため、ダウンロードしたファイルをExcelなどで開くことで、団体様側で 検索結果単位での状況調査を行うことができます。

### ■補足

「科目」とは、テストを構成する要素のことで「テスト(選択式)」「テスト(記述式)」「新入生アンケート」「在校生アンケート」を指します。 実施するテストの科目構成により、一人の受検者に対して複数行の科目単位での情報が表記されるため、「受検者検索・受検結果取得」画面より詳細な 受検状況を確認することができます。

### ■画面操作方法

①「6-1\_受検実施状況の検索を行う」にて実施した受検者情報の検索結果から、対象の受検者の「受検者名」を選択します。

| ۲    | 全件 〇 チェックし      | たデータ <b>と</b> CSVダウンロ | - 12       | 検索結果を  | csvファイルでダ | ウンロード可能          |                |                  |                  |  |
|------|-----------------|-----------------------|------------|--------|-----------|------------------|----------------|------------------|------------------|--|
| 1,00 | ) ◆ 件表示         |                       |            |        |           |                  | 検索:            |                  |                  |  |
|      | <b>テスト名</b> 11  | 受検者ID 11              | 受検者名(カナ) 🕦 | 受検者名 1 | 学籍番号 11   | 科目名 11           | 受検ステータス(科目別) 🍴 | 科目終了日時 11        | 全科目終了日時          |  |
|      | 202211_Academic | XXXXXX000005          | トクメイ トクメイ  | 匿名 匿名  |           | テスト(選択式):101     | 受検済            | 2022/03/25 13:51 | 2022/03/25 14:08 |  |
|      | 202211_Academic | XXXXXX000005          | ኮクメイ ኮクメイ  | 匿名 匿名  | 在校生アンケー   | -ト:202 (記述式):102 | 受検済            | 2023/03/08 09:20 |                  |  |
|      | 202211_Academic | XXXXXX000006          | トクメイ トクメイ  | 匿名 匿名  |           | テスト(選択式):101     | 未受検            |                  |                  |  |
|      | 202211_Academic | XXXXXX000006          | <u> </u>   | 匿名 匿名  |           | テスト(記述式):102     | 未受検            |                  |                  |  |
|      | 202211 Academic | XXXXXX000007          | トクメイ トクメイ  | 匿名 匿名  | 新入生アンケ    | ート:201(選択式):101  | 未受検            |                  | 0                |  |
|      | 202211 Academic | XXXXXX000007          | トクメイトクメイ   | 匿名 匿名  |           | テスト(記述式):102     | 未受検            |                  |                  |  |
|      | 40              |                       |            | -<br>  |           |                  |                |                  |                  |  |

### ②対象の科目別受検ステータス確認画面が以下のように表示されます。

受検者情報の内容に誤りがあった場合については、受検者編集画面にて編集することができますので、「5-4\_受検者情報の編集/個別削除を行う」を参照して、修正してください。

受検者・受検管理 > 科目別受検ステータス確認

| PSID                                                                                                    | YA00065858                                                                                                    | 受検者ID                                                                    | XXXXXX000002                                                    |
|----------------------------------------------------------------------------------------------------|----------------------------------------------------------------------------------------------------|--------------------------------------------------------------------------|-----------------------------------------------------------------|
| を検者名                                                                                                    |                                                                                                    | 受検者名 力ナ/英字                                                               | トクメイトクメイ                                                        |
| メールアドレス                                                                                                    |                                                                                                    | 生年月日                                                                     | 2001/04/06                                                      |
| 生別                                                                                                    |                                                                                                    | 学年                                                                       | 1年                                                              |
| 学部                                                                                                    | 人間科学部                                                                                                    | 学科                                                                       | 心理コミュニ学科                                                        |
| 専攻/コース/クラス                                                                                                    |                                                                                                    | 学籍番号                                                                     |                                                                 |
| 大学入試区分                                                                                                    | 一般選抜(旧:一般入試)                                                                                                    | 詳細入試区分                                                                   |                                                                 |
| 備者1                                                                                                    |                                                                                                    |                                                                          | •                                                               |
|                                                                                                    |                                                                                                    |                                                                          |                                                                 |
| 備考2                                                                                                    |                                                                                                    |                                                                          |                                                                 |
| 備考2                                                                                                    |                                                                                                    |                                                                          |                                                                 |
| 備考2<br>備考3<br>受検情報                                                                                                    |                                                                                                    |                                                                          |                                                                 |
| 備考2<br>備考3<br>受検情報<br>テストコード                                                                                                    | TYA00461                                                                                                    | ምአኮል                                                                     | 202211_Academic                                                 |
| 備考2<br>備考3<br>受検情報<br>テストコード<br>テストタイプ                                                                                                    | TYA00461<br>A) 標準+新入生アンケ:A010                                                                                             | テスト名<br>受検ステータス (全科目)                                                    | 202211_Academic <sup>-</sup><br>受续满                             |
| 備考2<br>備考3<br>受検情報<br>テストコード<br>テストタイプ<br>連携サービス                                                                                                    | TYA00461       A) 標準+新入生アンケ:A010       連携なし                                                                               | テスト名<br>受検ステータス (全科目)                                                    | 202211_Academic<br>受续済                                          |
| 備考2<br>備考3<br>受検情報<br>テストコード<br>テストタイプ<br>連携サービス<br>受検可能期間from                                                                                                    | <ul> <li>TYA00461</li> <li>A) 標準+新入生アンケ:A010</li> <li>連携なし</li> <li>2020/11/25 00:00</li> </ul>                           | テスト名       受検ステータス(全科目)       受検可能期間to                                   | 202211_Academic <sup>-</sup><br>受续済<br>2023/07/06 23:59         |
| 備考2<br>備考3<br>受検情報<br>テストコード<br>テストタイプ<br>連携サービス<br>受検可能期間from<br>告知期間from                                                                                                    | <ul> <li>TYA00461</li> <li>A)標準+新入生アンケ:A010</li> <li>連携なし</li> <li>2020/11/25 00:00</li> <li>2020/11/25 00:00</li> </ul>  | デスト名       受検ステータス (全科目)       受検可能期間to       告知期間to                     | 202211_Academic<br>受续演<br>2023/07/06 23:59<br>2023/03/01 23:59  |
| 編考2<br>編考3<br>受検情報<br>テストコード<br>テストタイプ<br>連携サービス<br>受検可能期間from<br>告知期間from<br>編考                                                                                                    | TYA00461       A) 標準+新入生アンケ:A010       連携なし       2020/11/25 00:00       2020/11/25 00:00                                 | テスト名       受検ステークス (全科目)       受検可能期間to          告知期間to                  | 202211_Academic<br>受续清<br>2023/07/06 23:59<br>2023/03/01 23:59  |
| <ul> <li>編考2</li> <li>編考3</li> <li>受検情報</li> <li>テストコード</li> <li>テストタイプ</li> <li>連携サービス</li> <li>受検可能期間from</li> <li>告知期間from</li> <li>告知期間from</li> <li>二方入ト結果情報</li> </ul>             | <ul> <li>TYA00461</li> <li>A) 標準+新入生アンケ:A010</li> <li>連携なし</li> <li>2020/11/25 00:00</li> <li>2020/11/25 00:00</li> </ul> | テスト名       受検ステータス (全科目)       受検可能期間to       告知期間to                     | 202211_Academic'<br>受续済<br>2023/07/06 23:59<br>2023/03/01 23:59 |
| <ul> <li>編考2</li> <li>編考3</li> <li>受検情報</li> <li>テストコード</li> <li>テストタイプ</li> <li>連携サービス</li> <li>受検可能期間from</li> <li>告知期間from</li> <li>告知期間from</li> <li>二、計畫果情報</li> <li>料目名</li> </ul> | アYA00461       A) 標準+新入生アンケ: A010       連携なし       2020/11/25 00:00       2020/11/25 00:00       プテスト(選択式)                | デスト名       受検ステータス (全科目)       受検可能期間to       告知期間to       安検ステータス (科目別) | 202211_Academic'<br>受续演<br>2023/07/06 23:59<br>2023/03/01 23:59 |

③テスト実施中の中断などが規定回数以上になると、ログインできなくなり、「受検ステータス(科目別)」が「ロック中」になります。 ロック中の対象についてのロックの解除をご希望の場合は受検者サポートデスクにご連絡ください。 ※受検者サポートデスクの連絡先は、GPS管理画面のホーム画面から確認可能です。

### 【受検ステータス ロック中】

| ▼テスト結果情報 |                  |              |       |      |  |  |  |
|----------|------------------|--------------|-------|------|--|--|--|
| 科目名      | テスト(選択式)         | 受検ステータス(科目別) | ロック中  |      |  |  |  |
| 科目開始日時   | 2018-08-09 11:07 | 科目終了日時       | ***** |      |  |  |  |
|          |                  |              |       |      |  |  |  |
|          |                  |              |       | ◆ 戻る |  |  |  |

| GPS-Academic 🗊 | 利用可能者           |       |       |
|----------------|-----------------|-------|-------|
| 分類番号           | 工程名称            | 団体管理者 | 団体運用者 |
| 7-1            | 送信済みメール情報の検索を行う | 0     | 0     |

GPSシステムから自動配信を実施した受検者向けの各種送信メールについて、送信メールの検索、送信内容の確認を実施することができます。

### ■画面操作方法

メニューから「メール管理」を選択し、遷移先の画面名から「メール送信一覧」を指定します。
 必要に応じて検索条件を入力し、「検索ボタン」を押下します。

| <ul><li>余 ホーム</li><li> <li> ● 受検者・受検管理</li></li></ul> | 、メール管理 <b>&gt;</b> メール | 送信一覧                                                                                                    |                                                                   |            |   |                                          |
|-------------------------------------------------------|------------------------|----------------------------------------------------------------------------------------------------|-------------------------------------------------------------------|------------|---|------------------------------------------|
| 圆 団体管理                                                | < Q. 検索条件              |                                                                                                    |                                                                   |            | > |                                          |
| ◎ メール管理                                               | オーレイスティード              | 複数指定の場合は「,」で区切る                                                                                                    |                                                                   |            |   |                                          |
| メール送信一覧                                               | 受検者ID                  | 前方一致                                                                                                    | 受検者名                                                              | 漢字・フリガナ・英字 |   |                                          |
|                                                       | 受検者メールアドレス             |                                                                                                    |                                                                   |            |   |                                          |
|                                                       | メール種別                  | <ul> <li>[Academic] 受検案内(受検者ID</li> <li>[Academic] 受検案内 (グスワー</li> <li>[Academic] 受検者回変更通知</li> <li>[Academic] 受検者・利用者)()</li> <li>[Academic] 受検督をメールA-</li> <li>[Academic] フリーメールA-22</li> <li>[Academic] 記述採点結果通知</li> </ul> | 通知) A-1<br>- ド通知) A-2<br>A-11<br>スワード変更完了 A-14<br>21<br>-<br>A-31 |            |   | ※検索実行時に「ただいま、処理中ですのでお待ちください」<br>と表示されます。 |
|                                                       | 登録日時                   |                                                                                                    | -                                                                 | 曲          |   | □【Anademin】受给安内(受给老(D)通知) A.1            |
|                                                       | 送信フラグ                  | □ 送信済み □ 未送信 □ 送信子                                                                                                    | 約キャンセル                                                            |            |   |                                          |
|                                                       | 送信日時                   |                                                                                                    |                                                                   | t          |   | ただいま、処理中ですのでお待ちください。                     |
|                                                       |                        |                                                                                                    | Q検索                                                               |            |   | L INCOLUNICI 22 A 10 MLZ                 |

| 項目名        | 検索条件 | 項目・入力内容説明                    |
|------------|------|------------------------------|
| テストコード     | 完全一致 | テストコードを入力                    |
| 受検者ID      | 前方一致 | メール送信された受検者IDを入力             |
| 受検者名       | 部分一致 | メール送信された受検者名を入力              |
| 受検者メールアドレス | 部分一致 | 検索実施時点で登録されている受検者のメールアドレスを入力 |
|            |      | ※送信時点でのメールアドレスではありません。       |
| メール種別      | —    | チェックボックスから該当のメールを選択          |
| 登録日時       | —    | カレンダーから「FROM」と「TO」をそれぞれ選択    |
|            |      | YYYY-MM-DD hh:mm 形式          |
| 送信フラグ      | —    | チェックボックスから送信状況を選択            |
| 送信日時       | -    | カレンダーから「FROM」と「TO」をそれぞれ選択    |
|            |      | YYYY-MM-DD hh:mm 形式          |

②検索ボタンを押下すると、検索ボタンの下に検索結果が表示されます。

【绘志值口】

検索結果を元に「いつ」、「どのような内容」のメールが「どの受検者」の「どのメールアドレス」に送信されたか確認することができます。

(ただし、パスワード通知メールについては、安全性の観点から、本文は表示されません。)

メール文面の詳細内容などを確認を行いたい場合は、対象のレコードの値を選択することで、「メール送信確認画面」に遷移することができます。

また、送信予約を行っていたメールのキャンセル、送信予約日時の変更、メールの再送を実施することもできます。

※検索については、検索実施時点で登録されている受検者のメールアドレスで検索を実施しますが、検索結果は送信当時のメールアドレスが表示されています。
※送信済みメールの詳細内容の確認方法については、「7-2\_送信済みメール情報の詳細内容の確認を行う」を参照ください。
※送信予約を行っていたメールのキャンセル、送信予約日時の変更、メールの再送の方法については、「7-3\_メールの送信予約のキャンセル・修正/再送信を行う」を参照ください。

| 0   | <ul> <li>○ 全件 ● チェックしたデータ ■再送信 ● 送信予約キャンセル ● 送信予約変更</li> </ul> |                  |                  |                 |          |        |                 |                              |                  |                  |  |
|-----|----------------------------------------------------------------|------------------|------------------|-----------------|----------|--------|-----------------|------------------------------|------------------|------------------|--|
| 100 | 100 \$ 件表示                                                     |                  |                  |                 |          |        |                 |                              |                  |                  |  |
|     | 送信フラグ 11                                                       | 予約送信日付 11        | <b>∓⊼Ւ⊐−ド</b> 11 | <b>受検者ID</b> 11 | 受検者名カナーロ | 受検者名   | 受検者メールアドレス 1    | メールテンプレート名                   |                  | 1 <b>送信日時</b> 11 |  |
|     | 送信済                                                            |                  | TYA00001         | TEST0001        | テスト タロウ  | テスト 太郎 | TEST1@XXX.co.jp | 【Academic】受検案内(パスワード通知)A-2   | 2018-09-01 19:05 | 2018-09-01 19:05 |  |
|     | 送信済                                                            |                  | TYA00001         | TEST0001        | テスト タロウ  | テスト 太郎 | TEST1@XXX.co.jp | 【Academic】受検案内(受検者ID通知) A-1  | 2018-09-01 19:05 | 2018-09-01 19:05 |  |
|     | 送信済                                                            |                  | TYA00001         | TEST0002        | テスト ジロウ  | テスト 次郎 | TEST2@XXX.co.jp | 【Academic】受検案内 (バスワード通知) A-2 | 2018-09-04 10:05 | 2018-09-04 10:05 |  |
|     | 送信済                                                            |                  | TYA00001         | TEST0002        | テスト ジロウ  | テスト 次郎 | TEST2@XXX.co.jp | 【Academic】受検案内(受検者ID通知) A-1  | 2018-09-04 10:05 | 2018-09-04 10:05 |  |
|     | 未送信                                                            | 2018-09-06 12:00 | TYA00002         | TEST0003        | テスト ハナコ  | テスト 花子 | TEST3@XXX.co.jp | 【Academic】受検案内(パスワード通知)A-2   | 2018-09-05 12:05 |                  |  |
|     | 未送信                                                            | 2018-09-06 12:00 | TYA00002         | TEST0003        | テスト ハナコ  | テスト 花子 | TEST3@XXX.co.jp | 【Academic】受検案内(受検者ID通知) A-1  | 2018-09-05 12:05 |                  |  |
| 4   |                                                                |                  |                  |                 |          |        |                 |                              |                  | • • •            |  |
|     | 送信フラグ                                                          | 予約送信日付           | テストコード           | 受検者ID           | 受検者名力ナ   | 受検者名   | 受検者メールアドレス      | メールテンプレート名                   | 虹線目時             | 送信日時             |  |
| 全 6 | 件中 (1-6)                                                       |                  |                  |                 |          |        |                 |                              |                  | 前へ 1 次へ          |  |

| GPS-Academic 🗊 | 利用可能者                |       |       |
|----------------|----------------------|-------|-------|
| 分類番号           | 工程名称                 | 団体管理者 | 団体運用者 |
| 7-2            | 送信済みメール情報の詳細内容の確認を行う | 0     | 0     |

検索したメール情報について、メール文面などの詳細内容の確認を行います。

### ■画面操作方法

①「7-1 送信済みメール情報の検索を行う」にて実施した検索結果を表示し、詳細確認したい対象の値を押下します。

| <ul> <li>○ 全件 ● チェックしたデータ ■再送信 ● 送信予約変更</li> </ul> |          |                  |              |                 |           |                |                 |                             |                  |                    |  |
|----------------------------------------------------|----------|------------------|--------------|-----------------|-----------|----------------|-----------------|-----------------------------|------------------|--------------------|--|
| 100 0 件表示                                          |          |                  |              |                 |           |                |                 |                             |                  |                    |  |
|                                                    | 送信フラグ 11 | 予約送信日付 11        | <b>725-7</b> | <b>受検者ID</b> 11 | 受検者名カナ 11 | <b>受検者名</b> 11 | 受検者メールアドレス 11   | メールテンプレート名 ロ                |                  |                    |  |
|                                                    | 送信済      |                  | TYA00001     | TEST0001        | テスト タロウ   | テスト 太郎         | TEST1@XXX.co.jp | 【Academic】受検案内(バスワード通知)A-2  | 2018-09-01 19:05 | 2018-09-01 19:05 🔺 |  |
|                                                    | 送信済      |                  | TYA00001     | TEST0001        | テスト タロウ   | テスト 太郎         | TEST1@XXX.co.jp | 【Academic】受検案内(受検者ID通知) A-1 | 2018-09-01 19:05 | 2018-09-01 19:05   |  |
|                                                    | 送信済      |                  | TYA00001     | TEST0002        | テスト ジロウ   | テスト 次郎         | TEST2@XXX.co.jp | 【Academic】受検案内(バスワード通知)A-2  | 2018-09-04 10:05 | 2018-09-04 10:05   |  |
|                                                    | 送信済      |                  | TYA00001     | TEST0002        | テスト ジロウ   | テスト 次郎         | TEST2@XXX.co.jp | 【Academic】受検案内(受検者ID通知) A-1 | 2018-09-04 10:05 | 2018-09-04 10:05   |  |
|                                                    | 未送信      | 2018-09-06 12:00 | TYA00002     | TEST0003        | テスト ハナコ   | テスト 花子         | TEST3@XXX.co.jp | 【Academic】受検案内(パスワード通知)A-2  | 2018-09-05 12:05 |                    |  |
|                                                    | 未送信      | 2018-09-06 12:00 | TYA00002     | TEST0003        | テスト ハナコ   | テスト 花子         | TEST3@XXX.co.jp | 【Academic】受検案内(受検者ID通知) A-1 | 2018-09-05 12:05 |                    |  |
|                                                    |          |                  |              |                 |           |                |                 |                             |                  | - F                |  |
|                                                    | 送信フラグ    | 予約送信日付           | テストコード       | 受検者ID           | 受検者名力ナ    | 受検者名           | 受検者メールアドレス      | メールテンプレート名                  | 安保日時             | 送信日時               |  |
| 全 6                                                | 件中 (1-6) |                  |              |                 |           |                |                 |                             |                  | 前へ 1 次へ            |  |

### ②対象のメールの詳細内容が表示されるため、内容を確認を行います。

確認が終わったら、「戻る」ボタンを押下して、「メール送信一覧」画面に遷移します。

| メール管理 🕻 メール送信確認 |                                                                                                    |         |                                 | ] .                    |                           |  |  |  |
|-----------------|----------------------------------------------------------------------------------------------------|---------|---------------------------------|------------------------|---------------------------|--|--|--|
| ▼メール送信情報        |                                                                                                    |         | $\vdash$                        | 送信日時など送信状況などが記載されています。 |                           |  |  |  |
| 送信フラグ           | 送信済                                                                                                    |         |                                 |                        |                           |  |  |  |
| 登録日時            | 2018-03-14 15:07:15.987                                                                                                    | 送信日時    | 2018-03-14 15:10:06.147         | '                      |                           |  |  |  |
| ▼受検者情報          |                                                                                                    |         |                                 |                        |                           |  |  |  |
| 受検者ID           | TEST0001                                                                                                    | メールアドレス | test0101@benesse-i-career.co.jp |                        | 対象学の現在の情報が実立されています        |  |  |  |
| 受検者名            |                                                                                                    | 受検者名力ナ  | テストジュケンシャ イチ                    |                        | 対象者の現在の情報が表示されています。       |  |  |  |
| ▼メール情報          |                                                                                                    |         |                                 |                        |                           |  |  |  |
| メールテンプレート名      | 【Academic】受検案内(受検者ID通知) A-1                                                                                                    |         |                                 |                        |                           |  |  |  |
| 宛先              |                                                                                                    | Cc      |                                 |                        |                           |  |  |  |
| Bcc             |                                                                                                    | 送信者アドレス | no-reply.gps@mail.benesse.co.jp |                        | 送信した宛先、メール本文など、対象メールの送信当時 |  |  |  |
| 送信者名            | GPS事務局                                                                                                    |         |                                 |                        | の情報が表示されています。             |  |  |  |
| タイトル            | 【GPS】受検のご案内(受検用ID通知) A-1                                                                                                    |         |                                 |                        |                           |  |  |  |
| жх́             | 受検者の         様           下記のマイペーシハログインし、受検をしてください。<br>受検者の環境によっては速やかに受検できない場合もありますので、期日に余裕をもって受検されることをお勤めします。           団体名: 運用研修大学<br>デスト名: テスト(TYAD1078)           受検期間:2023/08/18 00:00-2024/08/01 00:00           マイページル(開発環境):11tps://www.4st.gps-cht.com/           団体D(開発環境):11tps://www.4st.gps-cht.com/           団体D:21PA0099           受検者DID:<br>パスワード別メールにでご連絡           パスロード別メールにでご連絡           ジェントレは送信専用です。お問い合わせにごきましてはこのメール下部の問合せ先までご連絡ください。           ジェー==================================== |         |                                 |                        |                           |  |  |  |
|                 |                                                                                                    |         | © <u>₹</u> る                    |                        |                           |  |  |  |

### ※注意※

パスワードを通知するメールについては、パスワード情報管理の関係上、 パスワードの記載されていた「本文」情報については画面上に表示されません。

| 支信方         支信方           登録日時         2018-03-14 15:07:15:997         送信日時         2018-03-14 15:07:06.237           文技术目報         レーレンジ         レーレンジ         レーレンジ         1018-03-14 15:07:05.237           文技术目報         アレンジ         レーシンジ         レーシンジ         1018-03-14 15:07:05.237           文技术目報         アレンジ         レーシンジ         1018-03-14 15:07:05.237         1018-03-14 15:07:05.237           文大小目報         アレンジ         シンジ         マンジ         ラストジンジャックチ           メール市会         利【Academicl 受検案内 (パスワートボーン         シンジ         マンジ           マンジ         シンジ         シンジ         シンジ         マンジ           マンジ         シンジ         シンジ         シンジ         シンジ           マンジ         シンジ         シンジ         シンジ         シンジ           マンジ         ジェ         シンジ         シンジ         シンジ           マンジ         ジェ         シンジ         シンジ         シンジ           マンジ         ジェ         シンジ         シンジ         シンジ           マンジ         ジェ         シンジ         シンジ         シンジ           マンジ         ジェ         シンジ         シンジ         シンジ           マンジ         ジェ         シンジ         シンジ         シンジ                                                                                                    |              |                               |            |                                 |
|----------------------------------------------------------------------------------------------------|--------------|-------------------------------|------------|---------------------------------|
| 登身日時         2018-03-14 15.07:15.997         送信日時         2018-03-14 15.07.06.237           文技会目報 <td< th=""><th>送信フラグ</th><th>送信済</th><th></th><th></th></td<>                                                                                                    | 送信フラグ        | 送信済                           |            |                                 |
| vgtk4ifeR       TEST0001       r/P/P/A       fxel010@nense-i-care.co.jp         gkk40       G       fxel010@nense-i-care.co.jp       fxel0x       fxel0x <thfxel0x< th=""> <thfxel0x< th=""> <thfxel0x< th=""> <th< th=""><th>登録日時</th><th>2018-03-14 15:07:15.997</th><th>送信日時</th><th>2018-03-14 15:10:06.237</th></th<></thfxel0x<></thfxel0x<></thfxel0x<>                                                                                                    | 登録日時         | 2018-03-14 15:07:15.997       | 送信日時       | 2018-03-14 15:10:06.237         |
| <b>ġR40</b> TEST001 <b>&gt;/-//F/2</b> test0101@benesse-icaren co.jn <b>ġR43ラ/k</b> 3 <b>ラ/k</b> 3 <b>ラ/k</b> 3 <b>ţ</b> -k-trima <b>½½½ţ</b> -k-trima <b>1½½ħ</b> -tri <b>b</b> -trima <b>1½½ħ</b> -tri <b>b</b> -trima <b>11½ħ</b> -tri <b>b</b> -trima <b>111ħ</b> -tri <b>b</b> -trima <b>111ħ</b> -tri <b>b</b> -trima <b>111ħ</b> -tri <b>b</b> -trima <b>111ħ</b> -tri <b>b</b> -trima <b>111ħ</b> -tri <b>b</b> -trima <b>111ħ</b> -tri <b>b</b> -trima <b>111ħ</b> -tri <b>b</b> -trima <b>111ħ</b> -tri <b>b</b> -tri <b>b</b> -trima </td <td>▼受検者情報</td> <td></td> <td></td> <td></td>                                                                                                    | ▼受検者情報       |                               |            |                                 |
|                                                                                                    | 受検者ID        | TEST0001                      | メールアドレス    | test0101@benesse-i-career.co.jp |
| ▼J-ル储報<br>ALD ACACAMICI 受検案内 (パスワード送) → J-<br>第24 ACACAMICI 受検案内 (パスワード送) → J-<br>第25 ACACAMICI DE ACACAMICI DE | 受検者名         |                               | 受検者名力ナ     | テストジュケンシャ イチ                    |
| メールデンフレート名         利【Academic】受検案内 (パスワート通出)         A-2           宛先         test01@benesse-icareer.co.jp         Cc         C         C <th<< th=""><th>▼メール情報</th><th></th><th></th><th></th></th<<>                                                                                                    | ▼メール情報       |                               |            |                                 |
| 宛先         tet01@benesse-icareer.cojp         Cc         Cc         <                                                                                                    | メールテンプレート名   | 利【Academic】受検案内(パスワー          | ド通知)A-2    |                                 |
| Bcc         送信おアレス         xxxxxxxxxxxxxxxxxxxxxxxxxxxxxxxxxxxx                                                                                                    | 宛先           | test01@benesse-i-career.co.jp | Cc         |                                 |
| 送信者名         GPS事務局           タイトル         【G【GPS】受検のご案内(パスワード通知) A-2                                                                                                    | Bcc          |                               | 送信者アドレス    | xxxxxxx@benesse-i-career.co.jp  |
| タイトル         【G【GPS】受検のご案内(バスワード通知) A-2                                                                                                    | 送信者名         | GPS事務局                        |            |                                 |
|                                                                                                    | <b>ቃ</b> ብኑル | 【G【GPS】受検のご案内(パスワー            | - ド通知) A-2 |                                 |
|                                                                                                    |              |                               |            |                                 |
|                                                                                                    |              |                               |            |                                 |

| GPS-Academic 🗊 | 利用可                      | 可能者   |       |
|----------------|--------------------------|-------|-------|
| 分類番号           | 工程名称                     | 団体管理者 | 団体運用者 |
| 7-3            | メールの送信予約のキャンセル・修正/再送信を行う | 0     | 0     |

送信予約中のメールに限り、送信前に「送信予約キャンセル」「送信日時変更」を行うことができます。 また、一度送付したメールを再送することができます。このページではその対応方法を記載しています。

※受検案内(パスワード通知)メールの再送は、こちらの画面から行うことができません。 受検者よりパスワードが分からないというお問い合わせをいただいた場合は「5-4\_受検者情報の編集/個別削除を行う」にてPW変更を行うか、 「9-2\_受検者に対してメールを作成・送付する(督促メール/フリーメール/受検者ID再送信/パスワード再発行)」を参照しPW再発行メールを送付してください。

### ■メール再送信

①「7-1 送信済みメール情報の検索を行う」にて実施した検索結果を表示し、再送信を実施したい対象メールを選択します。 その後、「再送信」ボタンを押下します。

### ※再送信されるメールは、一回目に送信された当時のものと同内容のものです。

お名前やメールアドレス等の情報が変更になっていたとしても、再送信するメールには変更後の情報は反映されません。 変更後の情報で再送信したい場合は、フリーメールを使用してください。 使用方法は「9-2 受検者に対してメールを作成・送付する(督促メール/フリーメール/受検者ID再送信/パスワード再発行)」をご参照ください。

| ○ 全件 ③ チェックしたデータ ■ 再送信 ● 送信予約キャンセル ● 送信予約変更 |          |                  |              |                 |          |        |                 |                             |                  |                  |  |
|---------------------------------------------|----------|------------------|--------------|-----------------|----------|--------|-----------------|-----------------------------|------------------|------------------|--|
| 100                                         | 100      |                  |              |                 |          |        |                 |                             |                  |                  |  |
|                                             | 送信フラグ 11 | 予約送信日付 11        | <b>721-1</b> | <b>受検者ID</b> 11 | 受検者名力ナーロ | 受検着名 1 | 受検者メールアドレス 1    | メールテンプレート名                  |                  |                  |  |
|                                             | 送信済      |                  | TYA00001     | TEST0001        | テスト タロウ  | テスト 太郎 | TEST1@XXX.co.jp | 【Academic】受検案内(バスワード通知)A-2  | 2018-09-01 19:05 | 2018-09-01 19:05 |  |
|                                             | 送信済      |                  | TYA00001     | TEST0001        | テスト タロウ  | テスト 太郎 | TEST1@XXX.co.jp | 【Academic】受検案内(受検者ID通知) A-1 | 2018-09-01 19:05 | 2018-09-01 19:05 |  |
|                                             | 送信済      |                  | TYA00001     | TEST0002        | テスト ジロウ  | テスト 次郎 | TEST2@XXX.co.jp | 【Academic】受検案内(バスワード通知)A-2  | 2018-09-04 10:05 | 2018-09-04 10:05 |  |
|                                             | 送信済      |                  | TYA00001     | TEST0002        | テスト ジロウ  | テスト 次郎 | TEST2@XXX.co.jp | 【Academic】受検案内(受検者ID通知) A-1 | 2018-09-04 10:05 | 2018-09-04 10:05 |  |
|                                             | 未送信      | 2018-09-06 12:00 | TYA00002     | TEST0003        | テスト ハナコ  | テスト 花子 | TEST3@XXX.co.jp | 【Academic】受検案内(パスワード通知)A-2  | 2018-09-05 12:05 |                  |  |
|                                             | 未送信      | 2018-09-06 12:00 | TYA00002     | TEST0003        | テスト ハナコ  | テスト 花子 | TEST3@XXX.co.jp | 【Academic】受検案内(受検者ID通知) A-1 | 2018-09-05 12:05 |                  |  |
|                                             |          |                  |              |                 |          |        |                 |                             |                  | • • •            |  |
|                                             | 送信フラグ    | 予約送信日付           | テストコード       | 受検者ID           | 受検者名力ナ   | 受検者名   | 受検者メールアドレス      | メールテンプレート名                  | 5292EP4          | 送信日時             |  |
| 全 6                                         | 件中 (1-6) |                  |              |                 |          |        |                 |                             |                  | 前へ 1 次へ          |  |

② 再送信ボタンを押下すると確認メッセージが表示されますので、OKボタンを押下します。
 ※OKボタン押下後「ただいま、処理中ですのでお待ちください。」と表示されます。

| 石窟 言忍           |    | ×      |
|-----------------|----|--------|
| 再送信します。よろしいですか? |    |        |
|                 | ок | Cancel |

※パスワード通知メールを再送信しようとすると、エラーメッセージが表示されます。

| メール管理 > メール送信一覧                    |                                           |
|------------------------------------|-------------------------------------------|
| ▲パスワード通知メール・パスワード変更完了メールは再送信できません。 | 「受検者・受検管理> 受検者登録・編集」メニューから再発行(変更) してください。 |
|                                    |                                           |

### ③ 正しく処理されると選択していたメールが再送信されます。

※再送信については、送信時間指定での送信は行えず、即時送信になります。

| 10 a 件表示 |                  |          |          |              |        |                 |                             |                  |                |
|----------|------------------|----------|----------|--------------|--------|-----------------|-----------------------------|------------------|----------------|
| 送信フラグ    |                  | テストコード ロ | 受検者ID    | 11 受検者名カナ 11 | 受検者名   | 11 受検者メールアドレス   | 11 <b>メールテンプレート名</b> 11     | 登録日時             | 1 送信日時         |
| 送信済      |                  | TYA00001 | TEST0001 | テスト タロウ      | テスト 太郎 | TEST1@XXX.co.jp | 【Academic】受検案内(パスワード通知)A-2  | 2018-09-01 19:05 | 2018-09-01 19: |
| 送信済      |                  | TYA00001 | TEST0001 | テスト タロウ      | テスト 太郎 | TEST1@XXX.co.jp | 【Academic】受検案内(受検者ID通知) A-1 | 2018-09-01 19:05 | 2018-09-01 19: |
| 送信済      |                  | TYA00001 | TEST0002 | テスト ジロウ      | テスト 次郎 | TEST2@XXX.co.jp | 【Academic】受検案内(バスワード通知)A-2  | 2018-09-04 10:05 | 2018-09-04 10  |
| 送信済      |                  | TYA00001 | TEST0002 | テスト ジロウ      | テスト 次郎 | TEST2@XXX.co.jp | 【Academic】受検案内(受検者ID通知) A-1 | 2018-09-04 10:05 | 2018-09-04 10  |
| 未送信      | 2018-09-06 12:00 | TYA00002 | TEST0003 | テスト ハナコ      | テスト 花子 | TEST3@XXX.co.jp | 【Academic】受検案内(バスワード通知)A-2  | 2018-09-05 12:05 |                |
| 未送信      | 2018-09-06 12:00 | TYA00002 | TEST0003 | テスト ハナコ      | テスト 花子 | TEST3@XXX.co.jp | 【Academic】受検案内(受検者ID通知) A-1 | 2018-09-05 12:05 |                |
| 未送信      |                  | TYA00001 | TEST0001 | テスト タロウ      | テスト 太郎 | TEST1@XXX.co.jp | 【Academic】受検案内(受検者ID通知) A-1 | 2018-09-08 9:30  |                |
|          |                  |          |          |              |        |                 |                             |                  |                |

### ■送信予約キャンセル

「7-1 送信済みメール情報の検索を行う」にて実施した検索結果を表示し、送信予約をキャンセルしたい対象メールを選択します。
 その後、送信予約キャンセルボタンを押下します。

※送信約キャンセルについては「送信フラグが未送信」かつ「送信予約日付の指定あり」となっている対象のみ送信予約キャンセルが行えます。 送信予約日付が無いメールについては、即時送信を行っているためキャンセルや変更をすることはできませんのでご注意ください。

| ○ 全件 ⑥ チェックしたデータ ■ 再送信 ◎ 送信予約キャンセル ◎ 送信予約変更 |           |                  |          |                 |           |        |                 |                             |                  |                  |
|---------------------------------------------|-----------|------------------|----------|-----------------|-----------|--------|-----------------|-----------------------------|------------------|------------------|
| 100                                         | 100 💠 作表示 |                  |          |                 |           |        |                 |                             |                  |                  |
|                                             | 送信フラグ 1   | 予約送信日付           | テストコード ロ | <b>受検者ID</b> 11 | 受検者名カナー「」 | 受検者名   | 受検者メールアドレス      | メールテンプレート名 ロ                |                  | 1 <b>送信日時</b> 11 |
|                                             | 送信済       |                  | TYA00001 | TEST0001        | テスト タロウ   | テスト 太郎 | TEST1@XXX.co.jp | 【Academic】受検案内(バスワード通知)A-2  | 2018-09-01 19:05 | 2018-09-01 19:05 |
|                                             | 送信済       |                  | TYA00001 | TEST0001        | テスト タロウ   | テスト 太郎 | TEST1@XXX.co.jp | 【Academic】受検案内(受検者ID通知) A-1 | 2018-09-01 19:05 | 2018-09-01 19:05 |
|                                             | 送信済       |                  | TYA00001 | TEST0002        | テスト ジロウ   | テスト 次郎 | TEST2@XXX.co.jp | 【Academic】受検案内(パスワード通知)A-2  | 2018-09-04 10:05 | 2018-09-04 10:05 |
|                                             | 送信済       |                  | TYA00001 | TEST0002        | テスト ジロウ   | テスト 次郎 | TEST2@XXX.co.jp | 【Academic】受検案内(受検者ID通知) A-1 | 2018-09-04 10:05 | 2018-09-04 10:05 |
|                                             | 未送信       | 2018-09-06 12:00 | TYA00002 | TEST0003        | テスト ハナコ   | テスト 花子 | TEST3@XXX.co.jp | 【Academic】受検案内(パスワード通知)A-2  | 2018-09-05 12:05 |                  |
|                                             | 未送信       | 2018-09-06 12:00 | TYA00002 | TEST0003        | テスト ハナコ   | テスト 花子 | TEST3@XXX.co.jp | 【Academic】受検案内(受検者ID通知) A-1 | 2018-09-05 12:05 |                  |
|                                             |           |                  |          |                 |           |        |                 |                             |                  | • •              |
|                                             | 送信フラグ     | 予約送信日付           | テストコード   | 受検者ID           | 受検者名力ナ    | 受検者名   | 受検者メールアドレス      | メールテンプレート名                  | 098EP\$          | 送信日時             |
| 全 6                                         | 件中 (1-6)  |                  |          |                 |           |        |                 |                             |                  | 前へ 1 次へ          |

②「送信予約キャンセル」ボタンを押下すると、確認メッセージが流れるのでOKを押下します。
 ※OKボタン押下後「ただいま、処理中ですのでお待ちください。」と表示されます。
 正しく処理されると、「選択された●件の送信予約キャンセルが完了しました。」というメッセージが表示されます。

| 確認                    |    | ×      |
|-----------------------|----|--------|
| 送信予約キャンセルします。よろしいですか? |    |        |
|                       | ОК | Cancel |

| <ul> <li>○ 全件 ⑥ チェックしたデータ ■ 再送局 ◎ 送信予約変更</li> </ul> |           |                  |                  |          |            |        |                 |                             |                  |                  |
|-----------------------------------------------------|-----------|------------------|------------------|----------|------------|--------|-----------------|-----------------------------|------------------|------------------|
| 100                                                 | 100 0 件表示 |                  |                  |          |            |        |                 |                             |                  |                  |
|                                                     | 送信フラグ 11  | 予約送信日付 11        | <b>7ストコード</b> 11 | 受検者ID    | 1 受検者名力ナ 1 | 受検者名   | 1) 受検者メールアドレス   | 11 <b>メールテンプレート名</b> 1      | 登録日時             |                  |
|                                                     | 送信済       |                  | TYA00001         | TEST0001 | テスト タロウ    | テスト 太郎 | TEST1@XXX.co.jp | 【Academic】受検案内(バスワード通知)A-2  | 2018-09-01 19:05 | 2018-09-01 19:05 |
|                                                     | 送信清       |                  | TYA00001         | TEST0001 | テスト タロウ    | テスト 太郎 | TEST1@XXX.co.jp | 【Academic】受検案内(受検者ID通知) A-1 | 2018-09-01 19:05 | 2018-09-01 19:05 |
|                                                     | 送信済       |                  | TYA00001         | TEST0002 | テスト ジロウ    | テスト 次郎 | TEST2@XXX.co.jp | 【Academic】受検案内(バスワード通知)A-2  | 2018-09-04 10:05 | 2018-09-04 10:05 |
|                                                     | 送信済       |                  | TYA00001         | TEST0002 | テスト ジロウ    | テスト 次郎 | TEST2@XXX.co.jp | 【Academic】受検案内(受検者ID通知) A-1 | 2018-09-04 10:05 | 2018-09-04 10:05 |
|                                                     | 予約キャンセル   | 2018-09-06 12:00 | TYA00002         | TEST0003 | テスト ハナコ    | テスト 花子 | TEST3@XXX.co.jp | 【Academic】受検案内(パスワード通知)A-2  | 2018-09-05 12:05 |                  |
| 0                                                   | 未送信       | 2018-09-06 12:00 | TYA00002         | TEST0003 | テスト ハナコ    | テスト 花子 | TEST3@XXX.co.jp | 【Academic】受検案内(受検者ID通知) A-1 | 2018-09-05 12:05 |                  |
|                                                     |           |                  |                  |          |            |        |                 |                             |                  |                  |
|                                                     | 送信フラグ     | 予約送信日付           | テストコード           | 受検者ID    | 受検者名力ナ     | 受検者名   | 受験者メールアドレス      | メールテンプレート名                  | 登録日時             | 送信日時             |
| 全 6                                                 | 件中 (1-6)  |                  |                  |          |            |        |                 |                             |                  | 前へ 1 次へ          |

### ■送信予約変更

 「7-2\_送信済みメール情報の詳細内容の確認を行う」にて実施した検索結果を表示し、「送信フラグ:未送信」、「送信予約日付あり」の対象を選択し、 「送信予約変更」ボタンを押下します。

※送信予約日付が無いメールについては、即時送信を行っているためキャンセルや変更をすることはできません。

| 0   | ○ 全件 ⑥ チェックしたデータ ■ 再送信 ♀送信予約キャンセル ♥送信予約変更 |                  |          |                 |           |         |                 |  |  |
|-----|-------------------------------------------|------------------|----------|-----------------|-----------|---------|-----------------|--|--|
| 100 | 100 \$ 件表示                                |                  |          |                 |           |         |                 |  |  |
|     | 送信フラグ 11                                  | 予約送信日付 11        | テストコード 🏢 | <b>受検者ID</b> 11 | 受検者名カナ 11 | 受検者名 11 | 受検者メールアドレス      |  |  |
|     | 未送信                                       | 2022/08/06 00:00 | TYA00001 | TEST0001        | *** ***   | *** *** | TEST1@XXX.co.jp |  |  |
|     | 送信済                                       | 2022/07/27 00:00 | TYA00001 | TEST0001        | *** ***   | *** *** | TEST1@XXX.co.jp |  |  |

②「送信予約変更」ボタンを押下すると、「メール送信予約変更」画面が表示されるので、修正後の日時を入力しOKを押します。
 ※OKボタン押下後「ただいま、処理中ですのでお待ちください。」と表示されます。
 正しく処理されると、「選択されたデータ●件の送信予約変更が完了しました。」というメッセージが表示されます。

| メール送信予約変更 ×                                                                   | メール管理 > メール送信一覧             |
|-------------------------------------------------------------------------------|-----------------------------|
| 変更したい日時を設定してください。<br>選択したすべての送信予約に対して、現在設定の予約日時は無効になり、<br>下記で設定した予約日時が適用されます。 | ③ 選択されたデータ1件の送信予約変更が完了しました。 |
| ОК Сапсе                                                                      |                             |

※送信予約変更が正しく処理されると、検索結果の送信予約日時が修正後の日時になっています。

| 0   | <ul> <li>○ 全件          <ul> <li>● チェックしたデータ              </li> <li>■ 再送信</li></ul></li></ul> |                  |                      |                 |           |         |                 |  |  |  |
|-----|----------------------------------------------------------------------------------------------|------------------|----------------------|-----------------|-----------|---------|-----------------|--|--|--|
| 100 | 100 \$ 件表示                                                                                   |                  |                      |                 |           |         |                 |  |  |  |
|     | 送信フラグ 11                                                                                     | 予約送信日付 11        | <del>テ</del> ストコード 📊 | <b>受検者ID</b> 11 | 受検者名力ナ 11 | 受検者名 11 | 受検者メールアドレス      |  |  |  |
|     | 未送信                                                                                          | 2022/08/12 00:00 | TYA00001             | TEST0001        | *** ***   | *** *** | TEST1@XXX.co.jp |  |  |  |
|     | 送信済                                                                                          | 2022/07/27 00:00 | TYA00001             | TEST0001        | *** ***   | *** *** | TEST1@XXX.co.jp |  |  |  |

| GPS-Academic 🗊 | 体向け画面操作マニュアル             | 利用日   | 可能者   |
|----------------|--------------------------|-------|-------|
| 分類番号           | 工程名称                     | 団体管理者 | 団体運用者 |
| 8-1            | 登録数・受検者数情報の検索/詳細内容の確認を行う | 0     | 0     |

GPSシステムに登録されているテスト案件について、受検者の登録数や利用状況(受検者数)の確認を行うために、検索条件を指定して対象テスト案件の検索を実施します。 検索を行うことで受検済み対象者数やまだ未実施の対象数の把握などを行うことができます。

### ■画面操作方法(検索方法)

①メニューから「団体管理」を選択し、表示された画面名から「登録数・受検者数一覧」を指定します。

| ★ ホーム                  |     |                   |          |   |          |                        |                     |
|------------------------|-----|-------------------|----------|---|----------|------------------------|---------------------|
| 受検者・受検管理               | < 🗖 | 日体管理 > 登録数        | 文・受検者数一覧 |   |          |                        |                     |
| 団 団体管理                 | ۲ c | 、検索条件             |          |   |          |                        | >                   |
| 団体非細<br>団体ユーザー登録       |     | テストタイプ            | 選択してください |   |          |                        | ~                   |
| 団体ユーザー一覧<br>登録数・受検者数一覧 |     | テストコード            |          |   |          | テスト名                   |                     |
| 学部学科情報一覧<br>図 メール管理    | ¢   | 抽出対象期間<br>from to |          | 節 | <b>⊷</b> | 受検可能期間<br>開始日時 from to | <ul> <li></li></ul> |
|                        |     |                   |          |   |          | Q検索                    |                     |

# ②「登録数・受検者数一覧」画面に遷移したら、検索条件を入力し、「検索ボタン」を押下します。 ※抽出対象期間を入力することによって、その期間中の受検者数などが何名発生しているかなどを確認することができます。 ※検索実行時に「ただいま、処理中ですのでお待ちください。」と表示されます。

| 検索条件             |          |          |                        |     |
|------------------|----------|----------|------------------------|-----|
| テストタイプ           | 選択してください |          |                        | ~   |
| テストコード           |          |          | テスト名                   |     |
| 由出対象期間<br>rom to |          | <b>₩</b> | 受検可能期間<br>開始日時 from to | # ↔ |
|                  |          | <b>#</b> |                        | 曲   |

③検索ボタンを押下すると、検索ボタンの下に検索結果が表示されます。

各テスト案件ごとの登録数・受検者数の詳細内容の確認を行う場合は、該当の「テスト」の値を選択することで、「登録数・受検者数詳細」画面に遷移することができます。

| 100 | ▼ 件表示             |          | <i>a</i>                 |         |                  |                     |                   | i                   | 検索:                    |    |
|-----|-------------------|----------|--------------------------|---------|------------------|---------------------|-------------------|---------------------|------------------------|----|
| 1   | テストタイプ名称          | テストコード   | <del>7</del> 지 <b>\名</b> | 登録受検首總数 | 結果確定受検者数<br>(累計) | 結果確定受検者数_記述<br>(累計) | 登録受検者数<br>(対象期間内) | 結果確定受検者数<br>(対象期間内) | 結果確定受検者数_記述<br>(対象期間内) |    |
|     | A)標準+新入生アンケ:A010  | TYA00001 | 2018年度入学生(1年)テスト         | 1,817   | 252              | 0                   | 1,817             | 252                 |                        | 0  |
|     | A)標準+在校生アンケ:A020  | TYA00002 | 在学生(2年)テスト               | 1,991   | 47               | 0                   | 1,991             | 47                  |                        | 0  |
|     | A) 標準+在校生アンケ:A020 | TYA00003 | 在校生 (3年) テスト             | 1,944   | 7                | 0                   | 1,944             | 7                   |                        | 0  |
| 6   | A)標準+在校生アンケ:A020  | TYA00004 | 在校生(3年)テスト               | 1,954   | 10               | 0                   | 1,954             | 10                  |                        | 0  |
|     | テストタイプ名称          | テストコード   | 771 <b>8</b>             | 登録受検者調数 | 結果確定受検者数<br>(累計) | 結果確定受検者数_記述<br>(累計) | 登録受検者数<br>(対象期間内) | 結果確定受検者数<br>(対象期間内) | 結果確定受検者数_記<br>(対象期間内)  | 透  |
| 全44 | 牛中 [1 - 4 ]       |          |                          |         |                  |                     |                   |                     | 前へ 1                   | 次へ |

## ④各テスト名を選択すると該当のテスト案件の団体利用情報の詳細が表示されますので、そちらでも確認することができます。 確認後、「戻る」ボタンを押下すると「登録数・受検者数一覧」画面に遷移されます。

| 7,71917            | A) 標準+新人生アンケ:AU10 |
|--------------------|-------------------|
| テスト名               | 2018年度入学生(1年)テスト  |
| 登録受検者総数            | 1,817             |
| 結果確定受検者数(累計)       | 252               |
| 結果確定受検者数_記述(累計)    | 0                 |
| 登録受検者数(対象期間内)      | 1,817             |
| 結果確定受検者数(対象期間内)    | 252               |
| 結果確定受検者数_記述(対象期間内) | 0                 |

| GPS-Academic 🗊 | 体向け画面操作マニュアル              | 利用可   | 可能者   |
|----------------|---------------------------|-------|-------|
| 分類番号           | 工程名称                      | 団体管理者 | 団体運用者 |
| 9-1            | 受検者単位での個人結果レポートのダウンロードを行う | 0     | 0     |

テスト案件の受検結果について採点処理が完了すると、「受検者検索・受検結果取得」画面から対象者の個人結果レポートをダウンロードすることができます。 個人結果レポートの出力は、「対象者のみの個人結果レポートを出力する方法」と、「複数対象者の個人結果レポートを一括で出力する方法」の2パターンあります。

### ■画面操作方法(対象者のみの個人結果レポートの出力)

①「受検者検索・受検結果取得」画面にてテスト名、テストコードなどのテスト案件情報を検索条件として指定し、対象者情報の検索を行います。
 ※受検者情報の検索の画面操作方法については、「5-3\_受検者情報の検索/受検情報の一括削除を行う」を参照ください。
 ※受検期間中でのダウンロードの場合、受検完了直後の方の帳票は作成されていない場合がございますので、ご注意ください。

| 0  | 1人結果レポート ダウン | ロード 🕜 個人結果レオ | ペート(記述)ダウンロード | アカウントロック中      |                   |                  |
|----|--------------|--------------|---------------|----------------|-------------------|------------------|
| 件表 | Ē            |              |               |                |                   | 検索:              |
| 吉果 | 受検者ID        | 受検者名(カナ)     | 受検者名          | テストタイプ名称       | <br>  テスト名        | 受検ステータス<br>(全科目) |
|    | Test0001     | テストタロウ       |               | A)標準+記述+新入生アンケ | ドキャリアテスト1         | 受検済              |
|    | Test0001     | テストタロウ       |               | A)標準+在校生アンケ    | ドキャリアテスト2         | テスト期間外           |
|    | Test0002     | テスト ジロウ      |               | A)標準+記述+新入生アンケ | トキャリアテスト1         | 受検済              |
| D  | Test0003     | テスト サブロウ     |               | A)標準+記述+新入生アンケ | ドキャリアテスト1         | 受後中              |
| 課  | 受検者ID        | 受検者名(力ナ)     | 受検者名          | テストタイプ名称       | <del>ም</del> スት 名 | 受検ステータス(4<br>料目) |

### ②検索結果を表示されたら、結果項目に出力したい帳票ごとに「個人結果レポートダウンロード」、「個人結果レポート(記述)ダウンロード」の2種類が表示されていますので、 必要な帳票に対応するボタンを押下します。

※「個人結果レポート(記述)」については、記述有りのテストの場合のみ出カボタンが表示されます。

| 0    | 個人結果レポートダウン | ロード 🕜 個人結果レオ | ペート(記述)ダウンロード | アカウントロック中      |                  |                  |
|------|-------------|--------------|---------------|----------------|------------------|------------------|
| ✔ 件表 | 汞           |              |               |                |                  | 検索:              |
| 結果   | 受検者ID       | 受検者名(カナ)     | 受検者名          | テストタイプ名称       | <br>   テスト名      | 受検ステータス<br>(全科目) |
| 0    | Test0001    | テストタロウ       |               | A)標準+記述+新入生アンケ | ドキャリアテスト1        | 受検済              |
|      | Test0001    | テストタロウ       |               | A)標準+在校生アンケ    | ドキャリアテスト2        | テスト期間外           |
| 00   | Test0002    | テストジロウ       |               | A)標準+記述+新入生アンケ | トキャリアテスト1        | 受横済              |
| 0    | Test0003    | テスト サブロウ     |               | A)標準+記述+新入生アンケ | ドキャリアテスト1        | 受候中              |
| 結果   | 受検者ID       | 受検者名(カナ)     | 受検者名          | テストタイプ名称       | <del>ም</del> スト名 | 受検ステータス(全<br>科目) |

③ボタンを押下すると、データが出力されます。任意の場所に保存をするなど必要に応じてご対応ください。 ※ダウンロードの表示は、ご利用の環境によって違いがあります。

### 【各レポートについて】

| レポート種類         | 備考(説明)                 |
|----------------|------------------------|
| 回個人結果レポート      | 個人の結果が記載されたレポート。       |
| ✓ 個人結果レポート(記述) | 記述テストの個人の結果が記載されたレポート。 |

### ■画面操作方法(複数対象者の個人結果レポートを一括で出力する方法)

Ē

①「受検者検索・受検結果取得」画面にてテスト名、テストコードなどのテスト案件情報を検索条件として指定し、対象者情報の検索を行います。 ※受検者情報の検索の画面操作方法については、「5-3\_受検者情報の検索/受検情報の一括削除を行う」を参照ください。

| 別 🖸 個 | 人結果レポート ダウン | <sup>1</sup> □−-ド | ペート(記述)ダウンロード | アカウントロック中      |           |                  |
|-------|-------------|-------------------|---------------|----------------|-----------|------------------|
| ✔ 件表示 | Ę           |                   |               |                |           | 検索:              |
| 結果    | 受検者ID       | 受検者名(力ナ)          | 受検者名          | テストタイプ名称       | テスト名      | 受検ステータス<br>(全科目) |
| 00    | Test0001    | テスト タロウ           |               | A)標準+記述+新入生アンケ | ドキャリアテスト1 | 受検済              |
|       | Test0001    | テストタロウ            |               | A)標準+在校生アンケ    | ドキャリアテスト2 | テスト期間外           |
| 00    | Test0002    | テスト ジロウ           |               | A)標準+記述+新人生アンケ | ドキャリアテスト1 | 受検済              |
| 0     | Test0003    | テスト サブロウ          |               | A)標準+記述+新入生アンケ | トキャリアテスト1 | 受候中              |
| 結果    | 受検者ID       | 受検者名(カナ)          | 受検者名          | テストタイプ名称       | テスト名      | 受検ステータス(全<br>料目) |

② 検索結果が表示されたら、「全件出力」、「チェックしたデータのみ出力」のどちらで出力を実施するか判断します。

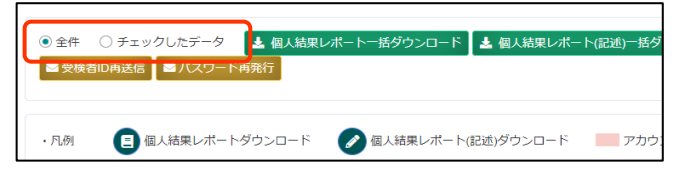

「全件出力」を実施したい場合は、「全件」にチェックを行います。

「チェックしたデータのみ出力」を実施したい場合は、「チェックしたデータ」にチェックを行った上で、対象のテスト案件にチェックを行います。

### ※注意※

| 全     | 件」を選      | 択すると、^     | ページを跨いでの検  | 索結果すべてが対象 | となります。                                                                                                   |
|-------|-----------|------------|------------|-----------|----------------------------------------------------------------------------------------------------|
| 100   | ▶ 件表示     |            |            |           |                                                                                                    |
|       | 結果        | 受検者ID      | 受検者名(力ナ)   | 11 受検者名   | 10件・100件・1.000件から選択可能です。                                                                                 |
|       | 00        | Test0001   | テストタロウ     |           | ※デフォルト設定は「100件」となっています。                                                                                  |
|       |           | Test0001   | テスト タロウ    |           |                                                                                                    |
|       | 00        | Test0002   | テスト ジロウ    |           |                                                                                                    |
|       | 0         | Test0003   | テスト サブロウ   |           |                                                                                                    |
|       | 結果        | 受検者ID      | 受検者名(力ナ)   | 受検者名      |                                                                                                    |
| 全1234 | 件中(1-100) |            |            |           |                                                                                                    |
| 受     | 検者情報修正後   | の個人・集団帳票再作 | 乍成         |           |                                                                                                    |
|       |           |            | $\searrow$ |           |                                                                                                    |
|       |           |            |            | <u> </u>  | 例えば、表示件数「100件」とし、全件数が100件以上ある場合に、<br>「全件」にチェックを入れて処理を行うと、1ページに表示されている<br>「100件」だけでなく、ページを跨いで全件に処理が行われます。 |

### 【全件出力の場合】

「全件」のラジオボタンをチェックします。

| . 7.1 | 例 🔲 個人結界  | 果レポート ダウンロ                       | ード 🕜 個人結果レボ・                   | ート(記述)ダウンロード | アカウントロック中                                                  |           |                  |
|-------|-----------|----------------------------------|--------------------------------|--------------|------------------------------------------------------------|-----------|------------------|
|       |           |                                  |                                |              |                                                            |           |                  |
| 0     | ✔ 件表示     |                                  |                                |              |                                                            |           | 検索:              |
|       | 結果        | ©検者ID                            | 受検者名(力ナ)                       | 受検者名         | テストタイプ名称                                                   | リー テスト名   | 受検ステータス<br>(全科目) |
|       | 00 1      | est0001                          | テストタロウ                         |              | A)標準+記述+新入生アンケ                                             | ドキャリアテスト1 | 受検済              |
|       |           |                                  | 1                              |              | Δ) 擅進+ 左校生で、 / τ                                           | トキャリアテスト2 | テスト期間外           |
|       | т         | fest0001                         | テストタロウ                         |              | 70 读中,在((王) 2 )                                            |           |                  |
|       | т<br>ОО т | Fest0001<br>Fest0002             | テスト タロウ                        |              | A)標準+記述+新入生アンケ                                             | ドキャリアテスト1 | 受検済              |
|       |           | Fest0001<br>Fest0002<br>Fest0003 | テスト タロウ<br>テスト シロウ<br>テスト サブロウ |              | <ul> <li>A)標準+記述+新入生アンク</li> <li>A)標準+記述+新入生アンク</li> </ul> | トキャリアテスト1 | 受検済<br>受検中       |

### 【チェックしたデータのみ出力の場合】

必ず、「対象者のチェック」と、「チェックしたデータ」を選択するようにしてください。

| ·Л | 例 👩 個. | 人結果レポート ダウン | ロード 🕜 個人結果レオ | ペート(記述)ダウンロード | アカウントロック中       |           |                  |
|----|--------|-------------|--------------|---------------|-----------------|-----------|------------------|
|    |        |             |              |               |                 |           |                  |
| 00 | ✔ 件表示  |             |              |               |                 |           | 検索:              |
|    | 結果     | 受検者ID       | 受検者名(力ナ)     | 受検者名          | テストタイプ名称        | テスト名      | 受検ステータス<br>(全科目) |
| 2  | DO     | Test0001    | テスト タロウ      |               | A)標準+記述+新入生アンケ  | トキャリアテスト1 | 受検済              |
|    |        | Test0001    | テスト タロウ      |               | A)標準+在校生アンケ     | ドキャリアテスト2 | テスト期間外           |
|    | 00     | Test0002    | テスト ジロウ      |               | A) 標準+記述+新入生アンケ | トキャリアテスト1 | 受検済              |
|    | 0      | Test0003    | テスト サブロウ     |               | A)標準+記述+新入生アンケ  | トキャリアテスト1 | 受検中              |
|    |        |             |              |               |                 |           |                  |

②出力方法(出力対象)を決定した後は一括出力したいデータに合わせて、「個人結果レポートー括ダウンロード」、「個人結果レポート(記述)一括ダウンロード」を押下します。

|     | 全件       | チェックしたデ-<br>毎送信 ■パス・ | -タ <b>土</b> 個人結果レオ<br>フード <del>再死行</del> | ペートー括ダウンロード    | 🛓 個人結果レポート(記述)一括ダウ | コード 国督促メール送信 国 | ■メール作成・送信        |
|-----|----------|----------------------|------------------------------------------|----------------|--------------------|----------------|------------------|
| ·凡í | 9) 🚺 (B. | 人結果レポート ダウン          | ロード 🖉 個人結果レポ                             | ペート (記述)ダウンロード | アカウントロック中          |                |                  |
| 00  | ✔ 件表示    |                      |                                          |                |                    |                | 検索:              |
|     | 結果       | 受検者ID                | 受検者名(カナ)                                 | 受検者名           | テストタイプ名称           | テスト名           | 受検ステータス<br>(全科目) |
| 2   | 00       | Test0001             | テスト タロウ                                  |                | A>標準+記述+新入生アンケ     | トキャリアテスト1      | 受検済              |
|     |          | Test0001             | テストタロウ                                   |                | A)標準+在校生アンケ        | ドキャリアテスト2      | テスト期間外           |
|     | 00       | Test0002             | テスト ジロウ                                  |                | A)標準+記述+新入生アンケ     | トキャリアテスト1      | 受検済              |
|     | 0        | Test0003             | テスト サブロウ                                 |                | A)標準+記述+新入生アンケ     | トキャリアテスト1      | 受核中              |
|     | 結果       | 受検者ID                | 受検者名(カナ)                                 | 受検者名           | テストタイプ名称           | テスト名           | 受後ステータス(全<br>科目) |

③ 一括ダウンロードボタンを押下すると、圧縮データがダウンロードできます。任意の場所に保存をするなど必要に応じてご対応ください。

※「個人結果レポートダウンロード」ボタンであれば「standard.zip」が、「個人結果レポート(記述)ダウンロード」ボタンであれば「description.zip」として、 対象人数分の個人結果データが圧縮された形で抽出されます。 ※ダウンロードの表示は、ご利用の環境によって違いがあります。

### 【個人結果レポートダウンロードを押下された場合のダウンロードデータ】

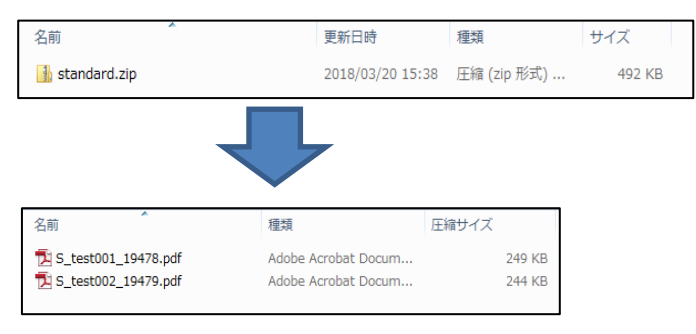

### 【個人結果レポート(記述)ダウンロードを押下された場合のダウンロードデータ】

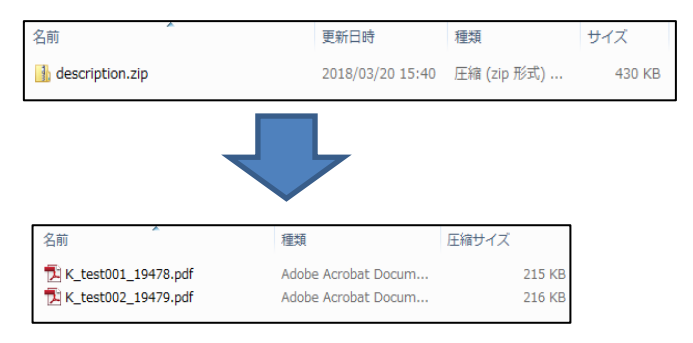

### 【参考】結果レポートの内容について

個人結果レポート、個人結果レポート(記述)については、それぞれ以下のような帳票がダウンロードできます。

### ■個人結果レポート ※前回受検なし

1枚目

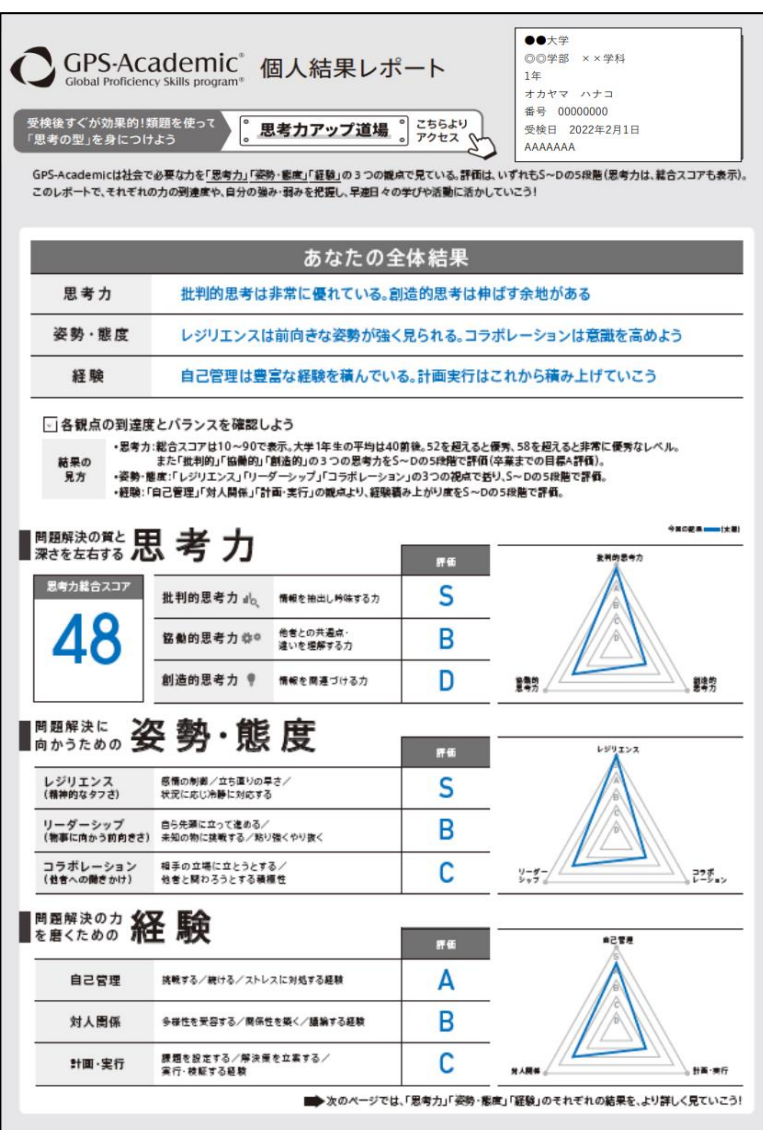

### 2枚目 C GPS-Academic 個人結果レポート 姿勢・態度 バランス確認 思考力 ギャップ確認 ◆3つの夏考力の預速度を、社会に出るにおたって日暮にしたい「A評価」との 差、自己評価とのギャップを確認。 ◆問題解決を行うにあたって重要になる「姿勢・態度」 を、より詳細に8つの項目で確認。 福田美健 をおしての1400で使用の単本がある。 を含めしての1400で、自分の数法決定を詳しく確認し、「お役立ち影響」で理解 を深めよう、を確認しよう。 確認実践 ◆各項目のバランスから自分の強み・広みを確認し、 今後、意識して行動する点を考えてみよう。 今日の読品 -----(大能) テスト結果 自己評価 テスト結果 自己評価 (単単年) (自者用) (自者用) テスト結果 #311 日のが ある 参写に 日代が ある 非常に 日常が ある s REST Ø Ø O А D どちら でも ない どちら でも ない 286 78 81 黯 疑い в やや 日間が ない やや 日間が ない やや 日間が ない С 製造り 589E まったく 日間が まったく 日間が まったく 日常が D STORE RETS その最子された資料から、目的に 例の他者との感念や保健剤の高い 約0周期を一般とし、他の事例の おりてきまな調査者を取り出すこ を思想し、必要におりてすれらを 解れた点形できる よができる ◆「思考力」「姿勢・態度」を磨くために、職んでおくべき「経験」到達度を、詳細な9つの観点 で確認しよう。 経験 積み上がり度確認 確認実践 ◆経験は職めば職むほど力になる。到達度100%を目指し、「今後すべきこと」のコメントを参 考にして明日から自分が取り組むべきことを考えよう。 ◆朔達度の見方◆ Остатана) Сан-мпану Вио-мпану Алан-наану Бан-нотану редобласт аконстата аконстата селинение селинение общинение вобласти вобласти восского восского 自己管理力を身につけるために必要な行動・経験 今後すべきこと C B A S 羽動する経験はまずまず、そらに以下に取り組みましょう、 今かりたいにと、得意なこと、下べきことを整意、なびのケーマを作る 今年期までに用意したいにとを考え、資源を含めた計画を立てる 発展する 近期 А や私べきことを登録にする記録を登場的に読みましょう。 今期時だとやるべきことは取り回じ時間や期間をあらかじお読みておく 今期時だとやるべきことは「現現」1か月単位で計画を立てておく **第**行る 道狭 Α 1.79 単価を継びない、用りにも検討する認知を提供的に良いさしょう。 今チームで回転する際、自分が単年に高うにといれかを考えてみる ◆相当などの行き話ったとき、自分がどうしたかを思います。 В ストレスC 対応する絶観 対人関係の力を身につけるために必要な行動・経験 今後すべきこと 到建度 D C B A S 福広い年代の社会人と付き合う経験を集後的に築かさしよう。 中年数半世別の構造る社会人と肥をすることができる単に参加する 中福広い年代の様々な影響を持つ社会人と肥をしてかる を増生た 実習する新願 В 発展を考える・トラブルを解決する認知を提供認定課かましょう。 今回還するテームの問題点を完成しようと考える 今回還からクラスドチームがきましたうと考える。 関係性を 第く語辞 Α 合から意見を述べる・毎年に実用する初期も数件的に動かましょう。 今日頃からニュースなどについて色がなどう思かが考えるためてお・ 今日時の本集がどんなたか、何を見つりしているかが注意して思 Milita Sin В -131 計画・実行力を身につけるために必要な行動・経験 今後すべきこと 到達度 D C B A S 会学の発表にあるもの活動が進歩えるところから始めてかましょう。 今晩期に対し「なぜ」」と考える 今二二、ス等に対してどんな常素があるよか、塗う合良から見るとどうなるかを考える 単肥た 日光でも形料 в 良井市ら市代計画を立てる語教を提供的に扱わたしよう。 やいつまでに「原則」作をするか「良村的な行動」を発展してき をさらに、必要なもの「予用や人子など」を聞い込み立画する。 が決策を 二葉する更新 С 第5・接続する 単数・単数でありましただから年期に数単し、使えるようにする ●数単数に見たしたたから年期に数単し、使えるようにする ●数単数にときたなから年期に数単し、使えるようにする ●数単数に定意を知られる一般数単またから中りまし、数単また С . 思考カアップ道場 こちらより

### ■個人結果レポート ※前回受検あり

### 1枚目

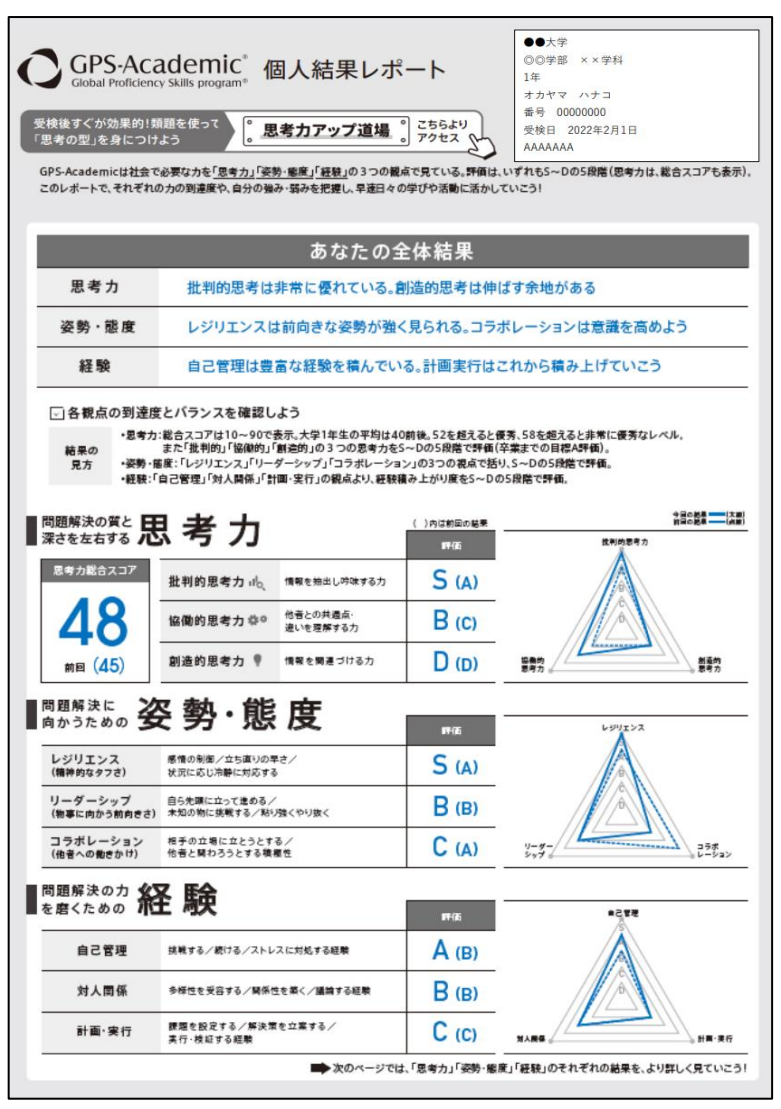

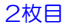

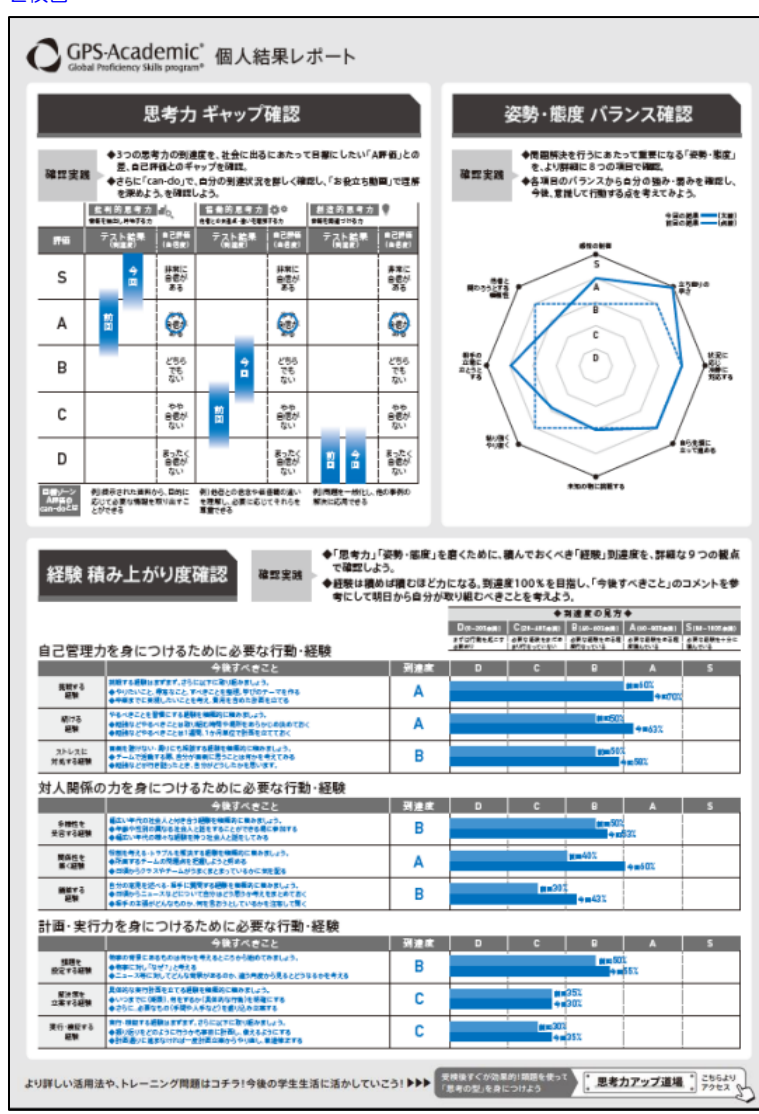

### ■個人結果レポート(思考力 記述・論述式問題) ※前回受検なし

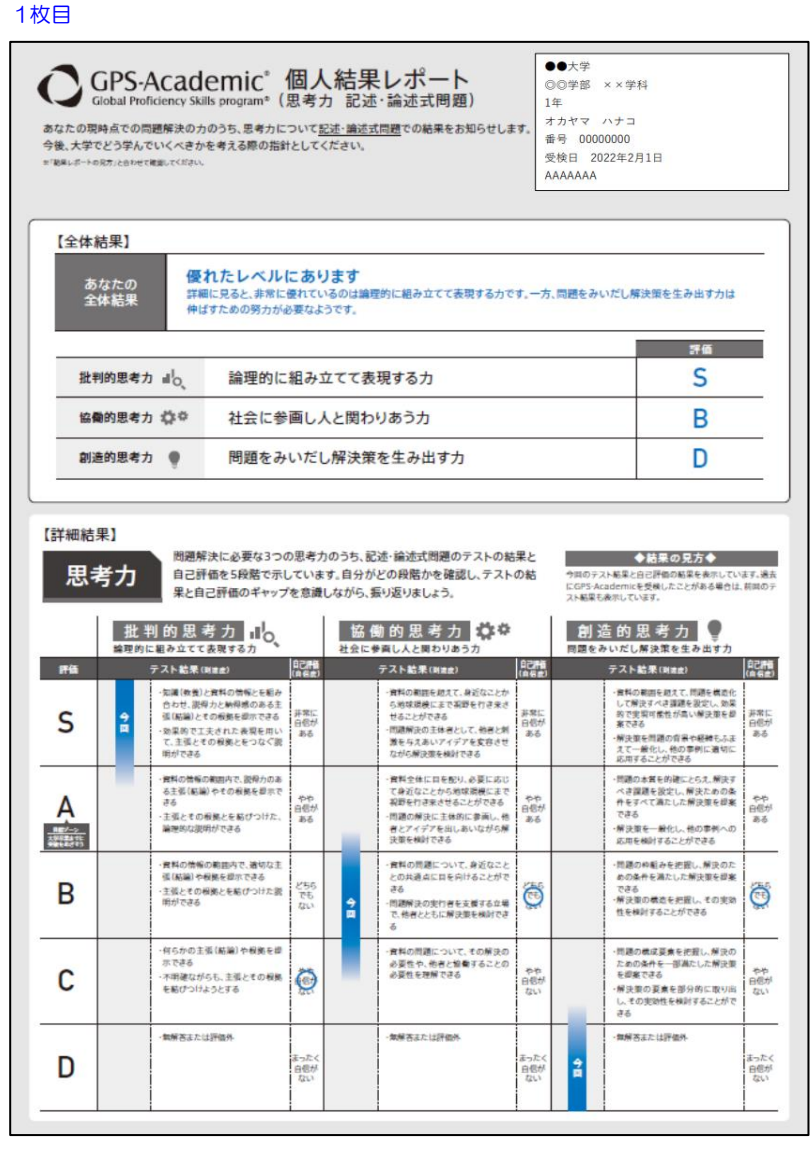

2枚月

| あな                                    | たの答案と答案例                                                                                                    | ではあなたの答案とともに、今回受検した方々のなかから、<br>方やものの見方が参考になる答案を紹介します。<br>な考え方があることを知ることで視野が広がります。ぜひ参考にしてください。<br>←>>>の○編AURARE.0F-トロR7512001.3/3.980時の回路と解告の5F/sト4確認できます        |
|---------------------------------------|----------------------------------------------------------------------------------------------------|----------------------------------------------------------------------------------------------------|
| あなたの                                  | D答案 =##昔した文字書によっては、すべてを発展できない場合があります。                                                                                                    |                                                                                                    |
|                                       | サンプルサンプルサンプル…                                                                                                    |                                                                                                    |
| 問1(1)                                 |                                                                                                    |                                                                                                    |
|                                       | サンプルサンプルサンプル                                                                                                    |                                                                                                    |
| 問1 (2)                                |                                                                                                    |                                                                                                    |
|                                       | サンプルサンプルサンプル…                                                                                                    |                                                                                                    |
| 問1 (3)                                |                                                                                                    |                                                                                                    |
|                                       | サンプルサンプルサンプルー                                                                                                    |                                                                                                    |
|                                       |                                                                                                    |                                                                                                    |
| 問2(1)                                 |                                                                                                    |                                                                                                    |
|                                       |                                                                                                    |                                                                                                    |
|                                       |                                                                                                    |                                                                                                    |
|                                       |                                                                                                    |                                                                                                    |
| ····································· | 記述・論述式の問題には「正しい答え」がいくつも存                                                                                                    | 在Lます.                                                                                                    |
| 察例                                    | 記述・論述式の問題には「正しい答え」がいくつも存<br>ここでは各同題で「S評価」「A評価」の答案を紹介し<br>■SPMOREX■                                                                                                    | 在します。<br>ます。これらの例と見比べながら、上のあなたの答案を振り返りましょう。<br>■AMNonの来■■                                                                                                    |
| <b>深案例</b><br>同1(1)                   | 記述・論述式の問題には「正しい答え」がいくつち存<br>ここでは各問題で「S評価」「A評価」の答案を紹介し<br>「評問いた来看<br>サンプルサンプル・サンプルー                                                                                                    | 在します。<br>ます。これらの例と見比べながら、上のあなたの答案を振り返りましょう。<br>■/物econse<br>ッンプルサンプルーン                                                                                          |
| 客案例<br>同1(1)                          | 記述・論述式の問題には「正しい答え」がいくつも存<br>ここでは各問題で「S評価」「A評価」の答案を紹介し<br>リフルリンフルー<br>リンフルリンフルー<br>■ SPRIDを実置<br>リンフルリンフルー                                                                                           | 在します。<br>ます。これらの例と見比べながら、上のあなたの答案を振り返りましょう。<br>■ NRMOの実業■<br>サンプルサンプルサンプルー<br>● NRMOの発業■<br>サンプルサンプルーンフルー                                                       |
| <b>答案例</b><br>同1(1)<br>同1(2)          | 記述・論述式の問題には「正しい答え」がいくつも存<br>ここでは各問題で「S評価」「A評価」の答案を紹介し<br>・実知のを実意<br>サンプルサンプルーンプルー<br>・<br>「評判の表実<br>サンプルサンプル・サンプルー                                                                                  | 在します。<br>ます。これらの例と見比べながら、上のあなたの答案を振り返りましょう。<br>■AMR4008系種<br>ッンプルサンブルー<br>■AMR405系種<br>リンプルサンブルー                                                                |
| <b>客案例</b><br>同1 (1)<br>同1 (2)        | 記述・論述式の問題には「正しい答え」がいくつも存<br>ここでは各同題で「5評価」「A評価」の答案を紹介し<br>**PPIDの客楽■<br>マンフルワンフル-ワンフル<br>**PPIDの客楽■<br>サンフルワンフル<br>**PPIDの客楽■<br>サンフルワンフル                                                            | 在します。<br>ます、これらの例と見比べながら、上のあなたの答案を振り返りましょう。<br>● JPRICOT #<br>サンプルサンプルー<br>・<br>・<br>・<br>・<br>・<br>・<br>・<br>・<br>・<br>・<br>・<br>・<br>・                        |
| <b>深案例</b><br>同1(1)<br>同1(2)<br>同1(3) | <ul> <li>記述・論述式の問題には「正しい答え」がいくつち存<br/>ここでは各問題で「S評価」「A評価」の答案を紹介し</li> <li>実際いつを来意<br/>サンプルサンプルサンプルー</li> <li>実際いつ集末<br/>サンプルサンプルサンプルー</li> <li>実際いつ集末<br/>サンプルサンプルサンプルー</li> </ul>                   | 在します。<br>ます。これらの何と見比べながら、上のあなたの答案を振り返りましょう。<br>■SPR0058XE<br>サンプルサンプルサンプルー<br>■SPR0558XE<br>サンプルサンプルサンプルー<br>■SPR0558XE<br>サンプルサンプルサンプルー                        |
| <b>客案例</b><br>同1(1)<br>同1(2)          | 記述・論述式の問題には「正しい答え」がいくつち存<br>ここでは名同題で「好優」「人評値」の答案を紹介し<br>「「評判四の客業■<br>サンプルサンプル・ワンプル<br>「評判四の客業■<br>サンプルサンプルサンプル<br>「ご評判四の客業■<br>サンプルサンプルサンプル<br>「ご評判の客業■<br>サンプルサンプルサンプル<br>「ご評判の客業■<br>サンプルサンプルサンプル | 在します。<br>ます、これらの何と見比べながら、上のあなたの答案を振り返りましょう。<br>■1時にの写来■<br>サンプルサンプルサンプルー<br>■1時にの写来■<br>サンプルサンプルサンプルー<br>■1時にの写来■<br>サンプルサンプルサンプルー<br>■1時にの写来■<br>サンプルサンプルサンプルー |
| 序 <b>案例</b><br>同1(1)<br>同1(2)         | 記述・論述式の問題には「正しい答え」がいくつち存<br>ここでは各問題で「S評価」「A評価」の答案を紹介し<br>・実際のな業種<br>サンプルサンプルサンプルー<br>・<br>「「「「「「「「」」」」、「「」」、「」、「」、「」、「」、「」、「」、「」、「                                                                  | 在します。<br>ます。これらの何と見比べながら、上のあなたの答案を振り返りましょう。<br>■SPR0058XE<br>サンプルサンプルサンプルー<br>・<br>・<br>・<br>・<br>・<br>・<br>・<br>・<br>・<br>・<br>・<br>・<br>・                     |

### ■個人結果レポート(思考力 記述・論述式問題) ※前回受検あり 1枚目

●●大学 GPS-Academic<sup>®</sup> 個人結果レポート Global Proficiency Skills program<sup>®</sup> (思考力 記述・論述式問題) ◎◎学部 ××学科 1年 オカヤマ ハナコ あなたの現時点での問題解決の力のうち、思考力について記述・論述式問題での結果をお知らせします。 番号 00000000 今後、大学でどう学んでいくべきかを考える際の指針としてください。 受検日 2022年2月1日 ※「製菓レポートの見方」と白わせて確認してください AAAAAAA 【全体結果】 優れたレベルにあります あなたの 全体結果 詳細に見ると、非常に優れているのは論理的に組み立てて表現する力です。一方、問題をみいだし解決策を生み出す力は 伸ばすための努力が必要なようです。 評価 S(A) 論理的に組み立てて表現する力 批判的思考力 副 0 B(C) 協働的思考力 口口 社会に参画し人と関わりあう力 問題をみいだし解決策を生み出す力 D(D) 創造的思考力 🌘 一月は前尾の観楽 【詳細結果】 問題解決に必要な3つの思考力のうち、記述・論述式問題のテストの結果と ◆結果の見方◆ 思考力 自己評価を5段階で示しています。自分がどの段階かを確認し、テストの結 今回のテスト基果と自己評価の結果を表示しています。過去 にGPS-Academicを受除したことがある場合は、前回のテ スト基果も表示しています。 果と自己評価のギャップを意識しながら、振り返りましょう。 批判的思考力 ∎о 協働的思考力 🌼 創造的思考力 論理的に組み立てて表現する力 社会に参画し人と問わりあう力 問題をみいだし解決策を生み出す力 **F**fi テスト結果(明治会) テスト結果(同論会) 8458 (88 8) テスト結果()(#皮) 肥肥 ・営料の範囲を超えて、問題を構造化して解決すべき運動を設定し、効果的で実現可能性が高い解決後を超 表できる 知識(教養)と資料の情報とを組み 資料の範囲を超えて、身近なことか わせ、説母力と納得感のある主 ら地球規模にまで視野を行き来さ 非常に 白信が ある せることができる ・問題解決の主体者として、特害と利 S 張(結論)とその根拠を提示できる 非常に 白信か ある 非常( 自信) ある 効果的で工夫された表現を用い て、主張とその収拠とをつなぐ説 ・療法策を問題の資料や経緯もふま えて一般化し、他の事例に適切に 応用することができる 着を与えあいアイデアを変容させ ながら解決策を検討できる 用ができる ・資料の情報の範囲内で、説得力のある主張(転編)やその根拠を提示で 
一貫料全体に口を起り、必要に応じ
て身近なことから地球現機にまで
視野を行き来させることができる ・問題の本質を的確にとらえ、解決す 1時の本員を行きにとらえ、単大子 くさ課題を設定し、解決ための条 キを子べて満たした解決策を提案 やや 日信が ある やや 日信: ある Α 白信がある 主張とその根拠とを結びつけた、 論地的な説明ができる ・問題の解決に主体的に参画し、他 者とアイデアを出しおいながら解 決策を検討できる 735 ・解決策を一般化し、他の事例への 882/-2 19088470 98668273 応用を検討することができる ・資料の情報の範囲内で、適切な主張(結論)や投展を提示できる。 ・資料の問題について、身近なこと との共通点に目を向けることがで、 ・問題の枠組みを把握し、解決のた めの条件を満たした解決策を提案 В ・主張とその模倒とを結びつけた説 用ができる 255 できる - 解決策の構造を把握し、その実効 O O 問題解決の実行者を支援する立場 で、他者とともに解決策を検討でき 性を検討することができる ・何らかの主張(結論)や程拠を提 ・資料の問題について、その解決の -問題の機定要素を把設し、解決の 必要性や、他者と協働することの 必要性を理解できる ための条件を一部満たした解決策を提案できる 示できる やや 日信が ない ・不明確ながらも、主張とその根拠を結びつけようとする С 10 ・解決策の要素を部分的に取り出 し、その実効性を検討することがで きる ・無解否正たは評価外 金属石正たは評価外 - 曾解答志た社評価外 mEr D 自信がない 8 日間がない 自信さ

2枚目

| あなたの                                  | )答案 ##第1点支援第によっては、Firtを発展できない場合があります。<br>事実数時に含むに必要がは名前5月50い地質で開催されています。                                                                                                    |
|---------------------------------------|----------------------------------------------------------------------------------------------------|
| 問1(1)                                 | サンプルサンプルサンプルー                                                                                                    |
| m ( 7 )                               | サンプルサンプルサンプルー                                                                                                    |
| 同1(2)                                 |                                                                                                    |
| 問1 (3)                                | ***************                                                                                                    |
|                                       | サンプルサンプルサンプルー                                                                                                    |
| 問2(1)                                 |                                                                                                    |
|                                       |                                                                                                    |
|                                       |                                                                                                    |
| 答案例                                   | 記述・論述式の問題には「正しい答え」がいくつも存在します。<br>ここでは各問題で「SF確」「AF評確」の答案を紹介します。これらの例と見比べながら、上のあなたの答案を要り返りましょう。                                                                                                    |
| 答 <b>案例</b><br>問1(1)                  | 記述・論述式の問題には「正しい答え」がいくつち存在します。<br>ここでは名問題で「S字確」「A評確」の答案を紹介します。これらの例と見比べながら、上のあなたの答案を振り返りましょう。<br>「知知のをあま<br>サンプルサンプルサンプルー<br>サンプルサンプルサンプルー                                                                                                    |
| <b>答案例</b><br>同1(1)<br>同1(2)          | 記述・論述式の問題には「正しい答え」がいくつち存在します。     ここでは合問題で「S評価」「A評価」の答案を紹介します。これらの例と見比べながら、上のあなたの答案を互り返りましょう。     ■ SPMEの言葉書     マップルサップルー     マップルサップルー     SPMEの言葉書     サンプルサンプルー     マンプルサンプルー     マンプルサンプルー                                                                                                    |
| <b>寄案例</b><br>同1(1)<br>同1(2)<br>同1(3) |                                                                                                    |
| <b>答案例</b><br>同1(1)<br>同1(2)          | Elizi: 論述式の問題には「正しい答え」がいくつも存在します。<br>ここでは合用題で「SPE通」「APP通」の答案を紹介します。これらの例と見比べながら、上のあなたの答案を着り返りましょう。     ■APPEのを第■     マップルリップルリンプルー     SPEDの表紙■     サンプルリンプルーン     SPEDの表紙■     サンプルリンプルーン     SPEDの表紙■     サンプルリンプルーン     SPEDの表紙■     サンプルリンプルーン     SPEDの表紙■     サンプルリンプルーン     SPEDの表紙■     サンプルリンプルーン     SPEDの表紙■     サンプルリンプルーン     SPEDの表紙■     サンプルリンプルーン     SPEDの表紙■     サンプルリンプルー     SPEDの表紙■     サンプルリンプルー     SPEDの表紙     SPEDの表紙     SPEDの表紙     SPEDの表紙     SPEDの表紙     SPEDの表紙     SPEDの表紙     SPEDの表紙     SPEDの表紙     SPEDの表紙     SPEDの表紙     SPEDの表紙     SPEDの表紙     SPEDの表紙     SPEDの表紙     SPEDの表紙     SPEDの表紙     SPEDの表     SPEDの表 |

| GPS-Academic 🗊 | 体向け画面操作マニュアル                                       | 利用可能者 |       |
|----------------|----------------------------------------------------|-------|-------|
| 分類番号           | 工程名称                                               | 団体管理者 | 団体運用者 |
| 9-2            | 受検者に対してメールを作成・送付する(督促メール/フリーメール/受検者ID再送信/パスワード再発行) | 0     | 0     |

受検が未実施の受検者に対して督促メールを送信したり、連絡用のフリーメールを送信することができます。 また、受検者IDを再送、受検者のパスワード再発行通知の送付が可能です。

### ■画面操作方法

① 「受検者検索・受検結果取得」画面にて検索条件を指定し、対象者情報の検索を行います。

※受検者情報の検索の画面操作方法については、「5-3\_受検者情報の検索/受検情報の一括削除を行う」を参照ください。
※メール送信機能は、「同ーテスト案件の対象者」の場合のみ、一括で送信することができるため、テストコード(テスト名)を指定して検索を実施する必要があります。
(複数のテストコードの対象者が検索結果に表示されている場合、それらの対象者を一括してメールを送信することはできません。)
※督促メールは、受検が完了していない対象者に送付するメールになりますので、「受検ステータス(全科目)」を「未受検」、「受検中」などに指定した上で、

※督促メールは、受検が完了していない対象者に送付するメールになりますので、「受検ステーダス(全科目)」を「未受検」、「受検中」などに指定した上で、 受検済みの対象者に送付することがないように検索を実施ください。

| ・凡例 🕕 個人結果レポート ダウンロード 🖉 個人結果レポート (記述) ダウンロード アカウントロック中 |            |          |      |                |                          |                  |  |  |  |
|--------------------------------------------------------|------------|----------|------|----------------|--------------------------|------------------|--|--|--|
| ✔ 件書                                                   | 表示         |          |      |                |                          | 検索:              |  |  |  |
| 結果                                                     | 受検者ID      | 受検者名(カナ) | 受検者名 | テストタイプ名称       |                          | 受検ステータス<br>(全科目) |  |  |  |
| 0                                                      | Test0001   | テストタロウ   |      | A)標準+記述+新入生アンケ | ドキャリアテスト1                | 受検済              |  |  |  |
|                                                        | Test0001   | テストタロウ   |      | A)標準+在校生アンケ    | ドキャリアテスト2                | テスト期間外           |  |  |  |
| 0                                                      | 7 Test0002 | テストジロウ   |      | A)標準+記述+新人生アンケ | トキャリアテスト1                | 受検済              |  |  |  |
| 0                                                      | Test0003   | テスト サブロウ |      | A)標準+記述+新入生アンケ | ドキャリアテスト1                | 受後中              |  |  |  |
| 結果                                                     | 受検者ID      | 受検者名(カナ) | 受検者名 | テストタイプ名称       | <del>ም</del> スት <b>名</b> | 受検ステータス(4<br>科目) |  |  |  |

② 検索結果が表示されたら、全件、または、対象者をチェックした上で送信したいメールのボタンを押下します。
 ※「全件」を選択した場合、送信対象は表示されている人だけではなく検索結果全員となります。
 ※送信したいメールのボタン押下後は「ただいま、処理中ですのでお待ちください。」と表示されます。

| • •    | 個人結果レポートダウン | ノロード 🕜 個人結果レオ | ペート(記述)ダウンロード | アカウントロック中      |                  |                  |
|--------|-------------|---------------|---------------|----------------|------------------|------------------|
| ✔ 件表   | 示           |               |               |                |                  | 検索:              |
| 結果     | 受検者ID       | 受検者名(カナ)      | 受検者名          | テストタイプ名称       | <br>   テスト名      | 受検ステータス<br>(全科目) |
| 00     | Test0001    | テストタロウ        |               | A)標準+記述+新入生アンケ | ドキャリアテスト1        | 受検済              |
|        | Test0001    | テストタロウ        |               | A)標準+在校生アンケ    | ドキャリアテスト2        | テスト期間外           |
| 00     | Test0002    | テスト ジロウ       |               | A)標準+記述+新入生アンケ | トキャリアテスト1        | 受横済              |
| 0      | Test0003    | テスト サブロウ      |               | A)標準+記述+新入生アンケ | トキャリアテスト1        | 受候中              |
| 結果     | 受検者ID       | 受検者名(カナ)      | 受検者名          | テストタイプ名称       | <del>ም</del> スト名 | 受検ステータス(全<br>科目) |
| ₽[1-4] |             |               |               |                |                  | 前へ               |

### ※複数のテスト案件の受検者を対象にメール送信を実施しようとすると、エラーメッセージが表示されますので、 テスト案件(テストコード)を指定の上、再度検索をやり直してください。

受検者・受検管理 > 受検者検索・受検結果取得

▲複数のテスト案件にまたがる受検者が選択されています。テストコードを指定し、検索してください。
# 【督促メール送信ボタン押下時】

1)メールテンプレートに「受検督促メール」が選択された状態で画面が開かれますので、本文などメール文面を修正します。

| : は必須項目です。<br> 団体情報 |                                                                           |   |
|---------------------|---------------------------------------------------------------------------|---|
| テスト案件名              |                                                                           |   |
| メールテンプレート *         | 【Academic】受検督促メール A-21:71                                                 | ~ |
| Cc                  |                                                                           |   |
|                     | ※複数のメールアドレスを登録する場合は「」(半角カンマ)」または「;(半角セミコロン)」で区切って入力してください。                |   |
| Зсс                 |                                                                           |   |
|                     | ※複数のメールアドレスを登録する場合は「,(半角カンマ)」または「,(半角セミコロン)」で区切って入力してください。                |   |
| 送信エラー通知受信           | gps.return-path@benesse-i-career.co.jp<br>※送信エラー通知は法人窓口で確認し、担当者にご連絡いたします。 |   |
| 送信者アドレス *           | no-reply gps@mail.benesse.co.jp                                           |   |
| 送信者名 *              | GPS事務局                                                                    |   |
| タイトル *              | 【GPS】受検のご案内(まだ受検が完了していない方へ)A-21                                           |   |
| 本文 *                | %%%last_name_kana%%% %%%first_name_kana%%% 穩                              | - |
|                     | このメールはGPSテストの受検が完了していない方にお送りしています。<br>入れ違いでご受検された方は失礼の程、ご容赦下さい。           |   |
|                     |                                                                           |   |
|                     | 下記のマイベージへログインし、受検をしてください。                                                 |   |
|                     | 受検者の環境によっては速やかに受検できない場合もありますので、                                           |   |
|                     | 期日に赤恰をもうし文使されることをお勧めします。                                                  |   |
|                     | 団体名:%%%customer name%%%%                                                  |   |
|                     | テスト名:%%%test_name%%%(%%%test_code%%%)                                     |   |
|                     | 受検期間:%%%notice_exam_from%%%~%%%notice_exam_to%%%                          | - |

|           | メールテンプレート透換表                           |                              |  |  |  |
|-----------|----------------------------------------|------------------------------|--|--|--|
|           | 置換文字                                   | 33.091                       |  |  |  |
|           | %%%customer_id%%%                      | 受検者が所属する団体の団体ID              |  |  |  |
|           | %%%customer_name%%%                    | 受検者が所属する団体名                  |  |  |  |
|           | %%%login_url%%%                        | 受検者に対するGPSのログインURL           |  |  |  |
|           | %%%exam_user_id%%%                     | 受検者ID                        |  |  |  |
|           | %%%last_name_kana%%%%                  | 受検者のセイ(カナ表記)<br>受検者のメイ(カナ表記) |  |  |  |
|           | %%%first_name_kana%%%%                 |                              |  |  |  |
|           | %%%test_code%%%                        | 受検者に紐づくテスト案件のテストコード          |  |  |  |
|           | %%%test_name%%%%                       | 受検者に紐づくテスト案件のテスト名            |  |  |  |
|           | %%%notice_exam_from%%%                 | 受検者に紐づくテスト案件の告知用受検期間From     |  |  |  |
|           | %%%notice_exam_to%%%%                  | 受検者に紐づくテスト案件の告知用受検期間To       |  |  |  |
| メール送信方法 * | <ul> <li>即時送信</li> <li>予約送信</li> </ul> | 予約送信日村                       |  |  |  |
|           |                                        |                              |  |  |  |

メール文面が作成できたら、メール送信方法を選択して、送信ボタンを押下します。
 ※予約送信の場合については、カレンダーボタンから送信日時を指定してください。

| メール送信方法 * | ● 即時送信 | ○ 予約送信 | 予約送信日付 |    |     |
|-----------|--------|--------|--------|----|-----|
|           |        |        |        |    |     |
|           |        |        | C      | 戻る | び送信 |

3)送信について確認画面が表示されますので、OKを押下し、「送信が完了しました。」のメッセージが表示されたら完了になります。 ※OKボタン押下後「ただいま、処理中ですのでお待ちください。」と表示されます。

| 確認             | ×         | 受検者・受検管理 > 受検者検索・受検結果取得 |
|----------------|-----------|-------------------------|
| 送信します。よろしいですか? |           |                         |
|                | OK Cancel |                         |

# 【メール作成・送信ボタン押下時】

## 1)メールテンプレートを選択し、メール文面を作成します。

| は必須項目です。<br>団体情報 |                                                            |   |           |                                        |                          |
|------------------|------------------------------------------------------------|---|-----------|----------------------------------------|--------------------------|
| テスト案件名           |                                                            |   |           |                                        |                          |
| メールテンプレート *      | 違択してください                                                   | ~ |           | メールテンプレート置換表                           |                          |
| 20               |                                                            |   |           | <b>出換文字</b>                            | 3200                     |
| c                | ※複数のメールアドレスを登録する場合は「,(半角カンマ)」または「;(半角セミコロン)」で区切って入力してください。 |   |           | %%%customer_id%%%                      | 受検者が所属する団体の団体ID          |
|                  |                                                            |   |           | %%%customer_name%%%                    | 受検者が所属する団体名              |
| 3 <b>C</b>       | ※複数のメールアドレスを登録する場合は「(半角カンマ)」または「(半角セミコロン)」で反切って入力してください。   |   |           | %%%login_url%%%%                       | 受検者に対するGPSのログインURL       |
|                  |                                                            |   |           | %%%exam_user_id%%%                     | 受検者ID                    |
| 信エラー通知受信         | ※送信エラー通知は法人窓口で確認し、担当者にご連絡いたします。                            |   |           | %%%last_name_kana%%%                   | 受検者のセイ(カナ表記)             |
| 信者アドレス *         | no-reply.gps@mail.benesse.co.jp                            |   |           | %%%first_name_kana%%%                  | 受検者のメイ(カナ表記)             |
| 信者名 *            | GPS事務局                                                     |   |           | %%%test_code%%%                        | 受検者に紐づくテスト案件のテストコード      |
| 4 h m - 4        |                                                            |   |           | %%%test_name%%%%                       | 受検者に紐づくテスト案件のテスト名        |
| 1 1 1 1          |                                                            |   |           | %%%notice_exam_from%%%                 | 受検者に紐づくテスト案件の告知用受検期間From |
| × ×              |                                                            |   |           | %%%notice_exam_to%%%                   | 受検者に紐づくテスト案件の告知用受検期間To   |
|                  |                                                            |   | メール送信方法 * | <ul> <li>即時送信</li> <li>予約送信</li> </ul> | 予約送信日付                   |
|                  |                                                            |   |           |                                        | ●戻る ぽ 送                  |

メール文面が作成できたら、メール送信方法を選択して、送信ボタンを押下します。
 ※予約送信の場合については、カレンダーボタンから送信日時を指定してください。

| メール送信方法 * | ◉ 即時送信 | ○ 予約送信 | 予約送信日付 |    |     |
|-----------|--------|--------|--------|----|-----|
|           |        |        |        |    |     |
|           |        |        | C      | 戻る | び送信 |

3) 送信について確認画面が表示されますので、OKを押下し、「送信が完了しました。」のメッセージが表示されたら完了になります。 ※OKボタン押下後「ただいま、処理中ですのでお待ちください。」と表示されます。

| 確認             |    | ×      |   | 马榆孝,马榆管理 > 马榆孝榆委,马榆结里取得 |
|----------------|----|--------|---|-------------------------|
| 送信します。よろしいですか? |    |        |   |                         |
|                | ОК | Cancel | 5 | 送信が完了しました。              |

# 【受検者ID再送信ボタン押下時】

### 1) メールテンプレートを選択し、メール文面を作成します。

| は必須項目です。<br>団体情報             |                                                                                                    |           |                                        |                         |
|------------------------------|----------------------------------------------------------------------------------------------------|-----------|----------------------------------------|-------------------------|
| テスト案件名                       |                                                                                                    |           |                                        |                         |
| メールテンプレート *                  | [Academic] 受検案内(受検者ID通知) A-1:20 ×                                                                                   |           | メールテンプレート圏換表                           | ,                       |
| Cc                           |                                                                                                    |           | <b>要换文字</b>                            | 324N                    |
|                              | ※複数のメールアドレスを登録する場合は「,(半角カンマ)」または「,(半角セミコロン)」で区切って入力してください。                                                          |           | %%%%customer_id%%%%                    | 受検者が所属する団体の団体ID         |
| Bcc                          |                                                                                                    |           | %%%%customer_name%%%%                  | 受検者が所属する団体名             |
|                              | ※複数のメールアドレスを登録する場合は「,(半角カンマ)」または「,(半角セミコロン)」で区切って入力してください。                                                          |           | %%%%%%%%%%%%%%%%%%%%%%%%%%%%%%%%%%%%%% | 受検者に対するGPSのログインURL      |
| 送信エラー通知受信                    | gps.return-path@benesse-i-career.co.jp                                                                              |           | %%%%exam_user_kd%%%                    | 受検者ID                   |
| a periodet song Life Linne 🔒 | ※送信上フー週期は広人為口で確認し、担当者にこ連結いだします。                                                                                     |           | %%%last_name_kana%%%%                  | 受検者のセイ(力ナ表記)            |
| 信有アトレス*                      | no-reply.gps@mail.benesse.co.jp                                                                                     |           | %%%first_name_kana%%%%                 | 受検者のメイ(力ナ表記)            |
| 医信首名 *                       | GPS事務局                                                                                                    |           | %%%%test_code%%%%                      | 受検者に紐づくテスト案件のテストコード     |
| マイトル *                       | [000] 原始の"原内/原始用(D)基約 A 4                                                                                           |           | %%%test_name%%%%                       | 受検者に紐づくテスト案件のテスト名       |
|                              | TOLOT Station Head Scienting With Mut                                                                               |           | %%%notice_exam_from%%%                 | 受検者に紐づくテスト案件の告知用受検期間Fro |
| *文 *                         | %%%%last_name_kana%%%%first_name_kana%%% 核                                                                          |           | %%%notice_exam_to%%%                   | 受検者に紐づくテスト案件の告知用受検利間To  |
|                              | 下記のマイページへログインし、受検をしてください。<br>受検者の環境によっては進やかに受検できない場合もありますので、期日に余裕をもって受検されるこ<br>とをお勧めします。                            | メール送信方法 * | <ul> <li>即時送信</li> <li>予約送信</li> </ul> | 矛約送信日村                  |
|                              | 団体名:%%%customer_name%%%<br>テスト名:%%%test_name%%%(%%%test_code%%%)<br>受限期間:%%%notice_exam_form%%%~%%notice_exam_fo%%% |           |                                        | ● 戻る 【】                 |

メール文面が作成できたら、メール送信方法を選択して、送信ボタンを押下します。
 ※予約送信の場合については、カレンダーボタンから送信日時を指定してください。

| メール送信方法 * | ◉ 即時送信 | ○ 予約送信 | 予約送信日付 |    |       |
|-----------|--------|--------|--------|----|-------|
|           |        |        | C .    | EZ | 12 法信 |
|           |        |        | C      | 戻る | び送信   |

3) 送信について確認画面が表示されますので、OKを押下し、「送信が完了しました。」のメッセージが表示されたら完了になります。 ※OKボタン押下後「ただいま、処理中ですのでお待ちください。」と表示されます。

| 確認             |    | ×      | 马给去,马给答珅 <b>〉</b> 马给去给壶,马给结里取得 |
|----------------|----|--------|--------------------------------|
| 送信します。よろしいですか? |    |        |                                |
|                | ОК | Cancel | ● 送信が完了しました。                   |

# 【パスワード再発行ボタン押下時】

1) 「パスワード再発行」ボタンを押すと、以下画面が表示されます。 パスワードを「自動発行」にするか、「生年月日(数字8桁)」にするか選択し、OKを押します。

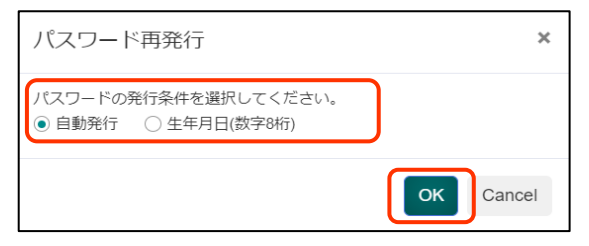

※「自動発行」=システムにて、ランダムな値でパスワードが再発行されます。

「生年月日(数字8桁)」=受検者情報に生年月日が設定されている場合のみ利用できます。 生年月日が設定されていない受検者に対して、選択しようとすると以下のエラーとなります。

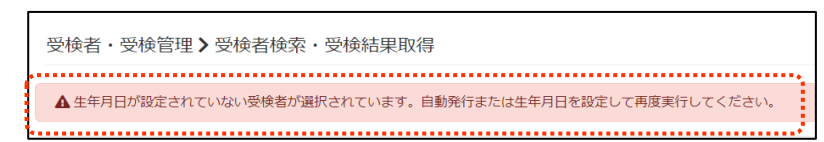

#### 2) メール文面を作成します。

| 7140-161448 |                                                                                            |           |                                                                                                    |                          |
|-------------|--------------------------------------------------------------------------------------------|-----------|----------------------------------------------------------------------------------------------------|--------------------------|
| テスト案件名      |                                                                                            |           | and the second second sec | 7                        |
| ペールテンプレート * | 【Academic】 パスワード通知 A-12:35                                                                 |           | メールテンプレート直換表                                                                                                    |                          |
|             | ※線筋のメールアドレスを登録する場合は「(半色カンマ))または「(半色セラコロン)」で反切って入力してください。                                   |           | %%%customer_id%%%                                                                                                    | 受検者が所属する団体の団体ID          |
| ,           | WBWWW INTENCERRY AMERICALITY (TRUCK VIA CONFICER NICONFICTOR)                              |           | %%%customer_name%%%%                                                                                                    | 受検者が所属する団体名              |
|             | ※複数のメールアドレスを登録する場合は「、「半角カンマ」」または「、「半角セミコロン」」で区切って入力してください。                                 |           | %%%login_uri%%%                                                                                                    | 受検者に対するGPSのログインURL       |
| 信エラー通知受信    | gps.return-path@benesse-i-career.co.jp                                                     |           | %%%exam_user_id%%%                                                                                                    | 受挨者ID                    |
|             | ※送信エラー通知は法人窓口で確認し、担当者にご連絡いたします。                                                            |           | %%%last_name_kana%%%                                                                                                    | 受検者のセイ(力ナ表記)             |
| 信者アドレス *    | no-reply.gps@mail.benesse.co.jp                                                            |           | %%%first_name_kana%%%                                                                                                    | 受検者のメイ(力ナ表記)             |
| 信者名 *       | GPS事務局                                                                                     |           | %%%test_code%%%                                                                                                    | 受検者に紐づくテスト案件のテストコード      |
| マトル *       |                                                                                            |           | %%%test_name%%%                                                                                                    | 受検者に紐づくテスト案件のテスト名        |
| 11.0        | [GPS] パスワート再発行売了のお知らせ A-12                                                                 |           | %%%notice_exam_from%%%                                                                                                    | 受検者に紐づくテスト案件の告知用受検期間From |
| 文 *         | %%%last_name_kana%%% %%%first_name_kana%%% 様                                               |           | %%%notice_exam_to%%%%                                                                                                    | 受検者に紐づくテスト案件の告知用受検期間To   |
|             | パスワードが再発行されました。<br>下記の個パスワードでログインし、遠やかにパスワードの変更を行ってください。                                   | メール送信方法 * | <ul> <li>即時送信</li> <li>予約送信</li> </ul>                                                                                                    | 予約送信日付                   |
|             | (反/(スワード:%%%password%%%)                                                                   |           |                                                                                                    |                          |
|             | ※本メールにひ当たりのない方は、下記までご通路をお願いいたします。<br>※このメールに送信専用です。お問い合わせにつきましてはこのメール下部の阿合せ先までご連絡くだ<br>さい。 |           |                                                                                                    | ♀戻る ♂ 送信                 |
|             |                                                                                            |           |                                                                                                    |                          |

テンプレート上は、置き換え文字となっていますが、 受検者へ送信されたメールには、「自動発行」を選 択した場合は、ランダムな値でパスワードが表示さ れます。

「生年月日(数字8桁)」を選択した場合は、 受検者情報に設定された生年月日が表示されま す。 メール文面が作成できたら、メール送信方法を選択して、送信ボタンを押下します。
 ※予約送信の場合については、カレンダーボタンから送信日時を指定してください。

| メール送信方法 * | ◉ 即時送信 | ○ 予約送信 | 予約送信日付 |    |     |
|-----------|--------|--------|--------|----|-----|
|           |        |        |        |    |     |
|           |        |        | C      | 戻る | び送信 |

4) 送信について確認画面が表示されますので、OKを押下し、「送信が完了しました。」のメッセージが表示されたら完了になります。 ※OKボタン押下後「ただいま、処理中ですのでお待ちください。」と表示されます。

| 確認             | C . |                         |
|----------------|-----|-------------------------|
| 送信します。よろしいですか? |     | 受検者・受検管理 > 受検者検索・受検結果取得 |
| OK Cancel      |     | ● 送信が完了しました。            |

# ■メールテンプレート置換表について

「メール作成・送信」画面では、「メールテンプレート置換表」を使用してメール本文を作成します。 メールテンプレート置換表を利用することで、画面上では個人情報を含む受検者に関する情報は読み取ることができない状態です。 実際に受検者にメール送信されると、置き換えられていない本来の情報で表示されますので、メール本文内に記載する情報は メールテンプレート置換表を利用してご作成ください。

|                        |                          | 《「メール作成・送信」画面の本文》                                    |                                                                                                    |
|------------------------|--------------------------|------------------------------------------------------|----------------------------------------------------------------------------------------------------|
|                        |                          | %%%last_name_kana%%%%%first_name_kana%%% 樣           | 《実際に受検者へ送信されるメール》                                                                                                    |
| 《メールテンプレート置換表          | *                        | このメールはGPS-Academicの受検が完了していない方にお送りしています。             |                                                                                                    |
| メールテンプレート置換表           |                          |                                                      | このメールはGPS-mandemicの受検が完了してい。 受検者のセイ、メイを表す置換文字を利用<br>1. 加速しのご合称されたとは生れの現 ごを新し テレント・ケント・ケント・アントー                                                                                                    |
| 置換文字                   | 說明                       | ====================================                 | へれ違いでで又依されたが、又加加加二、一、戦 ⇒受検者の名前でメール送信される。                                                                                                    |
| %%%customer_id%%%      | 受検者が所属する団体の団体ID          |                                                      | 以下の I D・パスワードでマイベージへログインし、受検をしてください。                                                                                                    |
| %%%customer_name%%%%   | 受検者が所属する団体名              | テスト名:%%%test_name%%%(%%%test_code%%%)                | 団体名:テスト大学                                                                                                    |
| %%%login_url%%%        | 受検者に対するGPSのログインURL       | 受快規制 3%% notice_exam_trom%%%~~%%% notice_exam_to%%%  | テスト名:アイキャリアテスト 1 (TYB00001)<br>受検期間:2018-09-01 09:00~2018-09-30 22:59                                                                                                    |
| %%%exam_user_id%%%     | 受検者ID                    | ログインID:%%%usage_id%%%                                | マイページURL:https://www-test.gps-cbt.com/gps-web-front/front/login/login-index                                                                                                    |
| %%%last_name_kana%%%   | 受検者のセイ(カナ表記)             | ※本メールに心当たりのない方は、下記までご連絡をお願いいたします。                    |                                                                                                    |
| %%%first_name_kana%%%  | 受検者のメイ(力ナ表記)             | 間合せ先までご連絡ください。                                       | ※本メールに心当たりのない方は、下記までご 受検者のログインIDに対応した置換文字を記載<br>※このメールは送信専用です。お問い合わせに                                                                                                    |
| %%%test_code%%%        | 受検者に紐づくテスト案件のテストコード      | ====================================                 | ====================================                                                                                                    |
| %%%test_name%%%        | 受検者に紐づくテスト案件のテスト名        | メール:gps.support@benesse-i-career.co.jp               | メール・proceeperation in a second second secon |
| %%%notice_exam_from%%% | 受検者に紐づくテスト案件の告知用受検期間From | 电記:0120-830-229<br>月~金 9:00~17:30(12:00~13:00を除く)    | 電話: 0120-830-229<br>月~金 9:00~17:30 (12:00~13:00 を除く)                                                                                                    |
| %%%notice_exam_to%%%   | 受検者に紐づくテスト案件の告知用受検期間To   | ※土日祝·年末年始は休業<br>==================================== | ※土日祝・年末年始は休業<br>====================================                                                                                                    |

| GPS-Academic 🗊 | 体向け画面操作マニュアル                 | 利用可   | 可能者   |
|----------------|------------------------------|-------|-------|
| 分類番号           | 工程名称                         | 団体管理者 | 団体運用者 |
| 9-3            | テスト案件の集計データ/受検者リストのダウンロードを行う | 0     | 0     |

受検が終了したテスト案件単位ごとに、偏差値、評価値ごとの人数比、得点比率などが記載された基礎集計データと受検者データをダウンロードすることができます。 また、テスト案件単位に登録されている受検者リストをダウンロードすることができます。

| ・基礎集計データの出力タイミング        | 受検可能期間終了日の翌日中に出力されます。                          |
|-------------------------|------------------------------------------------|
| ・受検者データの出力タイミング         | ◆途中経過・・・・・受検可能期間中の毎週月曜に出力されます。                 |
|                         | ◆最終版・・・・・・受検可能期間終了日の翌日中に出力されます。                |
| ・成績推移(継続受検者)データの出力タイミング | 受検可能期間終了日の翌日中に出力されます。                          |
|                         | 最新の受検年度を起点とし、受検者個人に紐づいた過去回の成績が存在している場合に出力されます。 |
|                         | そのため、受検者全員が過去回の成績がない(初回受検の)場合は出力されません。         |
|                         |                                                |

## ■画面操作方法(基礎集計データと受検者データのダウンロード)

①「テスト案件一覧」画面にてテスト名、テストタイプなどのテスト案件情報を検索条件として指定し、対象テスト案件の検索を行います。

※テスト案件の検索の画面操作方法については、「3-1\_テスト案件情報の検索、確認を行う」を参照ください。

| 100 🗸 | 100 🗸 件表示 検索: |          |                |                  |                  |                  |  |
|-------|---------------|----------|----------------|------------------|------------------|------------------|--|
| 結果」   | 受検者リスト        | テストコード り | テスト名 ほ         | テストタイプ           | 受検可能期間from       | 受検可能期間to         |  |
| 0     |               | TYA00001 | i-キャリア<br>テスト1 | A)標準+在校生アンケ:A020 | 2018-04-10 09:00 | 2018-04-27 23:59 |  |
|       |               | TYA00002 | i-キャリア<br>テスト2 | A)標準+在校生アンケ:A020 | 2018-09-01 00:00 | 2018-09-30 23:59 |  |
| 結果    | 受検者リスト        | テストコード   | テスト名           | テストタイプ           | 受検可能期間from       | 受検可能期間to         |  |
| 全2件中[ |               |          |                |                  |                  |                  |  |

#### ②検索結果を表示されたら、出力できるテスト案件の結果項目欄にダウンロードボタンが表示されていますので、ボタンを押下します。

| 100 🗸 件表示 検索: |          |            |                |                  |                  | 索:               |
|---------------|----------|------------|----------------|------------------|------------------|------------------|
| 結果            | 受検者リスト   | トラストコード しい | テスト名           | トーテストタイプ い       | 受検可能期間from       | 受検可能期間to         |
| 0             | 0        | TYA00001   | i-キャリア<br>テスト1 | A)標準+在校生アンケ:A020 | 2018-04-10 09:00 | 2018-04-27 23:59 |
|               |          | TYA00002   | i-キャリア<br>テスト2 | A)標準+在校生アンケ:A020 | 2018-09-01 00:00 | 2018-09-30 23:59 |
| 結果            | 受検者リスト   | テストコード     | テスト名           | テストタイプ           | 受検可能期間from       | 受検可能期間to         |
| 全 2 件中        | [1 - 2 ] |            |                |                  |                  | 前へ 1 次个          |

③ ダウンロードボタンを押下すると対象のテスト案件に対応した圧縮データが抽出されますので、データを任意の場所に保存します。 ※圧縮データ内に保存されている「基礎集計データ」、「受検者データ」、「成績推移(継続受検者)」のエクセルの見方については、各エクセル内に記載されています。 ご不明点などがございましたら、担当させていただいている営業担当にご連絡ください。

【圧縮データを解凍すると、以下ファイルが確認できます】

| 名前                                                | 更新日時             |
|---------------------------------------------------|------------------|
| ▲ 000_××大学_YYYY入学_GA_基礎集計_〇年_TYA00000.xlsx        | 2022/11/15 11:25 |
| 🚺 000_××大学_YYYY入学_GA_受検者データ_〇年_TYA00000.xlsx      | 2022/11/15 11:25 |
| ▲ 000_××大学_YYYY入学_GA_成績推移(継続受検者)_○年_TYA00000.xlsx | 2022/11/15 11:25 |

※『成績推移(継続受検者)データ』は受検者の過去回の成績がないと出力されません。 その場合は、基礎集計データと受検者データのみ出力されます。

#### ■画面操作方法(受検者リストのダウンロード)

①「テスト案件一覧」画面にてテスト名、テストタイプなどのテスト案件情報を検索条件として指定し、対象テスト案件の検索を行います。 ※テスト案件の検索の画面操作方法については、「3-1\_テスト案件情報の検索、確認を行う」を参照ください。

| 100 🗸             | 100 🗸 件表示 検索: |          |                |                  |                  |                  |
|-------------------|---------------|----------|----------------|------------------|------------------|------------------|
| 結果」               | 受検者リスト        | テストコード リ | テスト名 リ         | テストタイプ 🛙         | 受検可能期間from       | 受検可能期間to         |
| 0                 |               | TYA00001 | i-キャリア<br>テスト1 | A)標準+在校生アンケ:A020 | 2018-04-10 09:00 | 2018-04-27 23:59 |
|                   |               | TYA00002 | i-ギャリア<br>テスト2 | A)標準+在校生アンケ:A020 | 2018-09-01 00:00 | 2018-09-30 23:59 |
| 結果                | 受検者リスト        | テストコード   | テスト名           | テストタイプ           | 受検可能期間from       | 受検可能期間to         |
| 全2件中[1-2] 前へ 1 次へ |               |          |                |                  |                  |                  |

#### ②検索結果を表示されたら、出力できるテスト案件の受検者リスト項目欄にダウンロードボタンが表示されていますので、ボタンを押下します。 ※受検者リスト登録のないテスト案件には、「受検者リスト」のアイコンは表示されません。

| 100             | 100 🗸 件表示 検索: |             |                |                  |                  |                  |  |
|-----------------|---------------|-------------|----------------|------------------|------------------|------------------|--|
| 結果』             | 受検者リスト        | キーテストコード しき | テスト名 川         | テストタイプ 🔢         | 受検可能期間from       | 受検可能期間to         |  |
| 0               |               | TYA00001    | i-キャリア<br>テスト1 | A)標準+在校生アンケ:A020 | 2018-04-10 09:00 | 2018-04-27 23:59 |  |
|                 |               | TYA00002    | i-キャリア<br>テスト2 | A)標準+在校生アンケ:A020 | 2018-09-01 00:00 | 2018-09-30 23:59 |  |
| 結果              | 受検者リスト        | テストコード      | テスト名           | テストタイプ           | 受検可能期間from       | 受検可能期間to         |  |
| 全 2 件中 [1 - 2 ] |               |             |                |                  |                  | 前へ 1 次へ          |  |

③ダウンロードボタンを押下すると、対象のテスト案件に登録されている受検者リストデータが抽出されますので、データを任意の場所に保存します。 ※ダウンロードの表示は、ご利用の環境によって違いがあります。

## 【ダウンロードデータ】

| 名前                               | 種類                         | サイズ  |
|----------------------------------|----------------------------|------|
| 🗟 list_TYA00001_201809011234.csv | Microsoft Office Excel CSV | 2 KB |

※ダウンロードされるデータについては、「受検者ー括登録・更新」画面にて、テスト名(テストコード)を指定のうえ、「受検者csvダウンロード」ボタンを押下して ダウンロードされるデータと同一のものになります。

| GPS-Academic 🗊 | 本向け画面操作マニュアル      | 利用可   | 可能者       |
|----------------|-------------------|-------|-----------|
| 分類番号           | 工程名称              | 団体管理者 | 団体運用者     |
| 9-4            | 特別集計データのダウンロードを行う | 0     | 0%        |
|                |                   |       | ※一部のデータのみ |

合算集計データおよび全受検者集計データをダウンロードすることができます。

集計データは直近6年度\*分が、最新データ順に表示されます。誤って別のデータをダウンロードしないようご注意ください。

\*GPSのGPSの受検年度です。暦日と異なり2月上旬実施の新年度対応期間を境として翌年度になります。

| ш <b>-</b>         |        | 出力可能  | 能権限者  | コッイルの説明                                                                                                    | 補見                                                      |
|--------------------|--------|-------|-------|----------------------------------------------------------------------------------------------------|---------------------------------------------------------|
|                    |        | 団体管理者 | 団体運用者 | シアイルの読み                                                                                                    |                                                         |
|                    | 基礎集計   | •     | _     | 受検者数の集計データ、成績分布データが記載されております。<br>(例:ランクAに●人、ランクBに●人・・・等)<br>※集計項目については基礎集計ファイルのシート「目次」「結果の見方」をご参照ください。          | 合算集計データは団体管理者様と主催者の<br>みで確認可能です。<br>団体運用者様の画面ではご確認いただけま |
| 合算集計データ            | 受検者データ | •     | _     | 指定された複数テストを合算したデータです。個人情報が含まれます。                                                                                | せん。<br>団体運用者様については法人お客さまセン<br>ターより送付させていただきます。          |
| 全受検者集計(公開<br>版)データ | _      | •     | •     | GPS-Aの受検年度ごとの1年生から4年生までの思考力の集計とアンケートの集計データがダ<br>ウンロードできます。<br>※集計項目については、全受検者集計ファイルのシート「目次」「結果の見方」をご参照くだ<br>さい。 | _                                                       |

# ■画面操作方法

①「受検者・受検管理>特別集計結果取得」画面を開くと、集計データが表示されます。

②出力したいデータのダウンロードボタンを押下します。

| 受検者・受検管理 > 特別集計結果取得                                                |  |
|--------------------------------------------------------------------|--|
|                                                                    |  |
| 現在、お知らせはありません。                                                     |  |
|                                                                    |  |
| 2023/12/19 10:04【合算集計】 XXX_●●大学_2018入学_GA_●年(合算)_YYYYMMDD_***.zip  |  |
| 2023/12/19 10:04【合算集計】 XXX_●●大学_2017入学_GA_●年(合算)_YYYYMMDD_****.zip |  |
| ■ 2024/01/12 14:06 【全受検者集計(公開版)】 GA_2021_20220330実施まで.zip ,        |  |

③ダウンロードボタンを押下すると、圧縮データが抽出されますので、データを任意の場所に保存します。 ※圧縮データ内に保存されているエクセルの見方については、各エクセル内に記載されています。

## 【合算集計データ】

※団体運用者様の画面ではご確認いただけません。

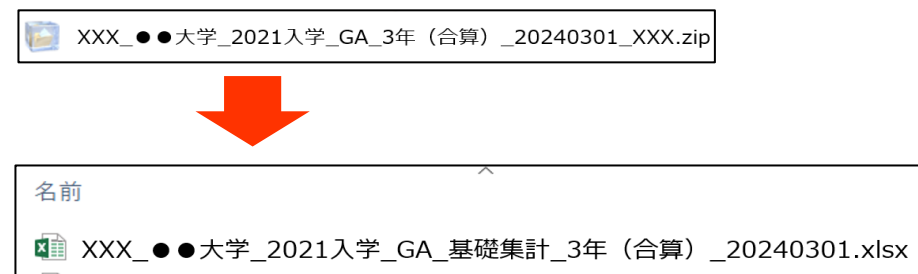

💵 XXX\_●●大学\_2021入学\_GA\_受検者データ\_3年(合算)\_20240301.xlsx

#### 【全受検者集計(公開版)データ】

※GPS-Aの受検年度ごとの1年生から4年生までの思考力の集計とアンケートの集計データが表示されます。

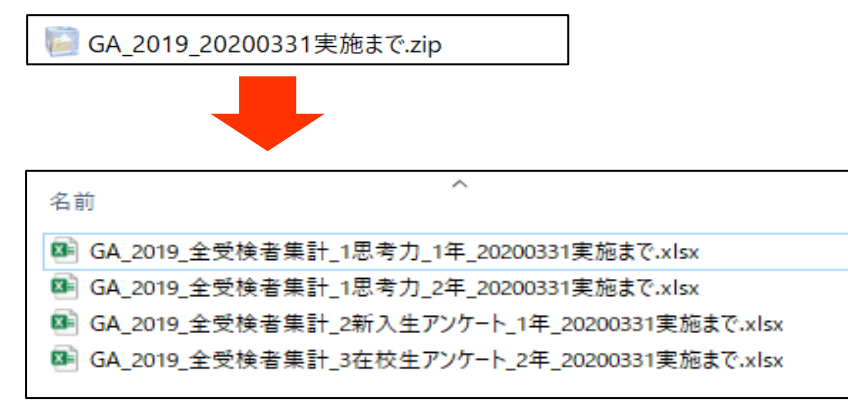

| GPS-Academic 3 | 体向け画面操作マニュアル | 利用可   | 可能者   |
|----------------|--------------|-------|-------|
| 分類番号           | 工程名称         | 団体管理者 | 団体運用者 |
| 10-1           | 学部学科情報の確認を行う | 0     | 0     |

学部学科情報を確認することができます。学部学科情報は、「受検者自身がテスト受検前に行う属性登録」や「結果集計」に使用します。 登録内容については、GPSシステムからダウンロードしたCSVデータか、あるいはGPSシステムの画面上で確認可能です。

## ■画面操作方法

メニューから「団体管理」を選択し、表示される追加メニューから「学部学科情報一覧」を指定します。 「実施年度」を選択し、「学部学科情報一覧ダウンロード」もしくは「編集」ボタンを押下します。

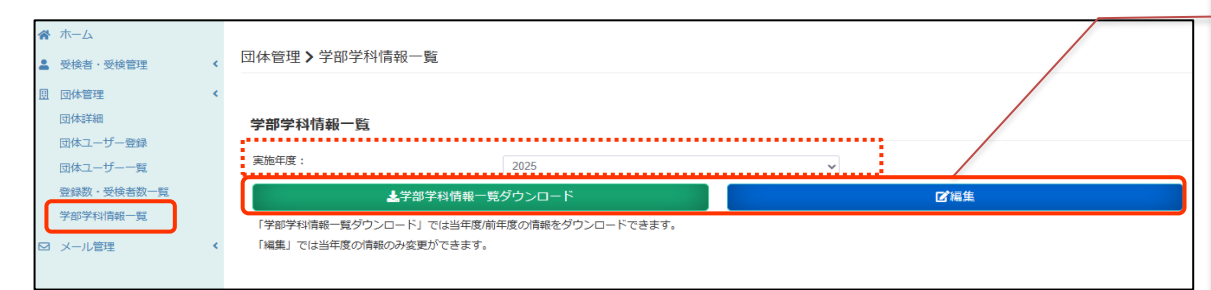

## GPS-Academic 学部学科情報管理ポリシーは以下からご確認ください

https://www.benesse-i-career.co.jp/gps/product\_text/file/u\_md\_guide2025.pdf

# 【学部学科情報一覧ダウンロード】

当年度または前年度のマスタのみ出力可能です。

#### 使用停止コードは非表示となります。

|     |       |       | _     |        |       |       |     |     |     |     | _  |       |       |      |         |
|-----|-------|-------|-------|--------|-------|-------|-----|-----|-----|-----|----|-------|-------|------|---------|
| 年度  | 学部コード | 学科コード | 学部名   | 学科名    | 学部出力斯 | 学科出力顺 | 学年1 | 学年2 | 学年3 | 学年4 | 学年 | 5 学年6 | 管理区分  | 対象区分 | 表示制御フラグ |
| 202 | 5 01  | 50    | ) 文学部 | 現代社会学科 | 1     | 1     |     | 1   | 1   | 1   | 1  | 0     | 0 ORG | 学部   | 4年制     |
| 202 | 5 42  | 50    | )理学部  | 地球科学科  | 2     | 1     |     | 1   | 1   | 1   | 1  | 0     | 0 ORG | 学部   | 4年制     |
| 202 | 5 42  | 51    | 1理学部  | 物理学科   | 2     | 2     |     | 1   | 1   | 1   | 1  | 0     | 0 ORG | 学部   | 4年制     |
| 202 | 5 61  | 50    | ) 薬学部 | 創薬科学科  | 3     | 1     |     | 1   | 1   | 1   | 1  | 0     | 0 ORG | 学部   | 4年制     |
| 202 | 5 55  | 50    | ) 医学部 | 医学科    | 4     | 1     |     | 1   | 1   | 1   | 1  | 1     | 1 ORG | 学部   | 6年制     |
| 202 | 5 55  | 51    | 1 医学部 | 保健学科   | 4     | 2     |     | 1   | 1   | 1   | 1  | 0     | 0 ORG | 学部   | 4年制     |

#### 【編集】

#### 学部学科情報の編集画面に遷移します。

編集方法については、「10-2」で説明します。

#### 団体管理>学部学科情報一覧>編集

#### 学部学科の表示順や表示制御フラグ、使用停止は、団体内の当年度すべてのテストに即時反映されます。 操作前に必ずこちらをご確認ください。

学部名の右の ↓↑ を押下して学部の表示順を上下に入れ替えることができます。 学科名の左の 計をマウスでつかんで学科の表示順を上下に入れ替えることができます。

| 実施年度 |             | 2025年度 |         |   |     |     |     |      |       |     |      |       |
|------|-------------|--------|---------|---|-----|-----|-----|------|-------|-----|------|-------|
| 大堂名  |             | 一般等緒   |         |   |     |     |     |      |       |     |      |       |
| ×74  |             | 11.218 |         |   |     |     |     |      |       |     |      |       |
| 短期大学 | 学部 ↓<br>学科名 |        | 表示制御フラグ |   | 学年1 | 学年2 | 学年3 | 学年4  | 学年5   | 学年6 | 使用停止 | _     |
|      | ≣学科名なし      |        | 2年制     | ~ |     |     |     |      |       |     |      |       |
| 文英人  | •           |        |         |   |     |     |     |      |       |     |      |       |
|      | 学科名         |        | 表示制御フラグ |   | 学年1 | 学年2 | 学年3 | 学年4  | 学年5   | 学年6 | 使用停止 |       |
|      | Ⅲ文系         |        | 4年制     | ~ |     |     |     |      |       |     |      |       |
| 理系↓  | <b>^</b>    |        |         |   |     |     |     |      |       |     |      |       |
|      | 学科名         |        | 表示制御フラグ |   | 学年1 | 学年2 | 学年3 | 学年4  | 学年5   | 学年6 | 使用停止 |       |
|      | #理系         |        | 4年制     | ~ |     |     |     |      |       |     |      |       |
| 医学系  | <b>↓</b> ↑  |        |         |   |     |     |     |      |       |     |      |       |
|      | 学科名         |        | 表示制御フラグ |   | 学年1 | 学年2 | 学年3 | 学年4  | 学年5   | 学年6 | 使用停止 |       |
|      | 誹 医学系       |        | 6年制     | ~ |     |     |     |      |       |     |      |       |
| その他  | <b>↓</b> ↑  |        |         |   |     |     |     |      |       |     |      |       |
|      | 学科名         |        | 表示制御フラグ |   | 学年1 | 学年2 | 学年3 | 学年4  | 学年5   | 学年6 | 使用停止 |       |
|      | #学科名なし      |        | 学年繰上不可  | ~ |     |     |     |      |       |     |      |       |
| 大学院  | <b>^</b>    |        |         |   |     |     |     |      |       |     |      |       |
|      | 学科名         |        | 表示制御フラグ |   | 学年1 | 学年2 | 学年3 | 学年4  | 学年5   | 学年6 | 使用停止 |       |
|      | ≣学科名なし      |        | 学年繰上不可  | ~ |     |     |     |      |       |     |      |       |
|      |             |        |         |   |     |     | 6   | 学部学科 | 4情報一覧 | に戻る |      | 國確認画面 |

※csvファイルサンプル ファイル名「M\_UNIVERSITY\_GAKUBU\_GAKKA\_yyyymmddhhmm」 ※yyyymmddhhmmはダウンロード日時です

| A       | В    | С       | D     | E      | F     | G       | н     | - I   | J     | K     | L     | M     | N      | 0      | Р           |
|---------|------|---------|-------|--------|-------|---------|-------|-------|-------|-------|-------|-------|--------|--------|-------------|
| 年度 🔻 学  | 部コード | ▼ 学科コード | ✔ 学部名 | ▼ 学科名  | 学部出力順 | ▼ 学科出力順 | ▼ 学年1 | ➡ 学年2 | ➡ 学年3 | ▼ 学年4 | ▼ 学年5 | ▼ 学年6 | ▼ 管理区分 | ▼ 対象区分 | 🔽 表示制御フラグ 🗸 |
| 2024 01 | L    | 00      | 文学部   | 英文学科   |       | 1       | 1     | 1     | 1     | 1     | 1     | 0     | 0 DJM  | 学部     | 4年制         |
| 2024 01 | L    | 05      | 文学部   | 日本文学科  |       | 1       | 2     | 1     | 1     | 1     | 1     | 0     | 0 DJM  | 学部     | 4年制         |
| 2024 30 | )    | 00      | 教育学部  | 幼児教育学科 |       | 2       | 1     | 1     | 1     | 1     | 1     | 0     | 0 DJM  | 学部     | 4年制         |
| 2024 30 | )    | 08      | 教育学部  | 初等教育学科 |       | 2       | 2     | 1     | 1     | 1     | 1     | 0     | 0 DJM  | 学部     | 4年制         |
| 2024 30 | )    | 06      | 教育学部  | 中等教育学科 |       | 2       | 3     | 1     | 1     | 1     | 1     | 0     | 0 DJM  | 学部     | 4年制         |
| 2024 12 | 2    | 00      | 法学部   | 法律学科   |       | 3       | 1     | 1     | 1     | 1     | 1     | 0     | 0 DJM  | 学部     | 4年制         |
| 2024 12 | 2    | 01      | 法学部   | 国際法律学科 |       | 3       | 2     | 1     | 1     | 1     | 1     | 0     | 0 DJM  | 学部     | 4年制         |

|          |        |                                                                                                    | ※例:集計                                                            | 十区分表;                               | π                                   |
|----------|--------|----------------------------------------------------------------------------------------------------|------------------------------------------------------------------|-------------------------------------|-------------------------------------|
| 列        | 項目名    | 説明                                                                                                    | 全学         全学           全学         全学                            | 8†                                  | 2022入学_1年<br>2023入学_1年              |
| А        | 年度     | ・このデータが登録されているテスト実施年度を示しています。                                                                                                   | 全学         全学           全学         文学(                           | <u>計</u><br>部                       | 2024入学_1年<br>2022入学_1年              |
| В        | 学部コード  | ・システム内部で基礎集計データ紐づけのキーとなるコード番号です。学部コード、学科コードともに2桁の番号で管理をしています。                                                                   | 全字         又字書           全学         文学書                          | 部<br>部<br>一<br>部                    | 2023入学_1年<br>2024入学_1年              |
| С        | 学科コード  | <ul> <li>・過去に同一のコードを利用した受検データがあれば、基礎集計の過年度・過回情報として集計情報が表示されます。</li> </ul>                                                       | 2学 文学<br>全学 文学<br>全学 文学                                          | 10.英文学科<br>10.英文学科<br>10.英文学科       | 2022入学_1年<br>2023入学_1年<br>2024入学_1年 |
| D        | 学部名    | ・登録されている名称を表示しています。最長25文字までの登録となります。                                                                                            | 全学         文学書           全学         文学書                          | 退日本学科<br>部日本学科                      | 2022入学_1年<br>2023入学_1年              |
| F        | 学科名    | ※学内通称やオリジナル内容(専攻名/コース名の表示)の追加登録は受け付けておりませんので、ご了承ください。                                                                           | 全学         文学書           全学         教育*           스낵         助家  | <u></u>                             | 2024入学_1年<br>2022入学_1年              |
| _        | 5110   | ※整社データ管理の都合上、短期大学、大学院等、大学以外の登録方法に制限なかけさせていただく場合がございます。                                                                          | 王子         教育部           全学         教育部           全学         教育部 | 学部<br>学部<br>学部 幼児教育学科               | 2023人学_1年<br>2024入学_1年<br>2022入学 1年 |
| F        | 学部出力順  | <ul> <li>● 受倫者の属性情報選択時のプルダウン表示順 其磁集計表の集計区分表示順に利用します</li> </ul>                                                                  | 全学         教育           全学         教育                            | 学部、幼児教育学科<br>学部、幼児教育学科              | 2023入学 1年<br>2024入学 1年              |
| G        | 学科出力順  | ・実施在度内すべてのテフトに同一の順番が反映されます。テフト別                                                                                                 | 全学         教育的           全学         教育的           全学         教育的 | 学部。初等教育学科<br>学部。初等教育学科              | 2022入学_1年<br>2023入学_1年              |
| u<br>Цал | 学行山 八岐 | ・ 英格牛皮内タイトに向いい順面が及床されより。 アメト加、文侠子牛加に順面を支えりることはととなどが。                                                                            |                                                                  | 学部_初等教育学科<br>学部_中等教育学科<br>学部_由等教育学科 | 2024人字_1年<br>2022入学_1年<br>2022入学_1年 |
| 11.0     |        | * 文伙自体局は同報送扒時に手牛と送りより。送扒した手牛に口りとし、手叩手件同報を衣がりる(T) / しない(U) を皆注りるノフノしり。<br>- 実験告告はがてのニストに同一のま二が反映されます。ニストリー 妥換労失明にま二を亦声すてことはできません | 主手         秋雨雪           全学         教育           全学         法学   | 学部。中等教育学科                           | 2024入学1年<br>2022入学1年                |
| IVI      | 子40    | <ul> <li>・実施牛皮内タイモのテストに同一の表示が反映されます。テスト向、支検子牛加に表示を変更することはできません。</li> </ul>                                                      | 1.00 N.00                                                        |                                     |                                     |
|          | (在籍学年) | ※学部生・短大生以外の大学院/高等学校/高等専門学校等の受検者は、属性選択時に学年「その他」を選択していただきます。そのため、学年フラグはすべて「                                                       | 0」で管理!                                                           | しま                                  |                                     |
| Ν        | 管理区分   | ・弊社で情報管理するための区分です。                                                                                                    |                                                                  |                                     |                                     |
| 0        | 対象区分   | ・弊社で情報管理するための区分です。                                                                                                    |                                                                  |                                     |                                     |
| Ρ        | 表示制御   | ・弊社で実施年度ごとにデータ更新を行う際、H~M列について修業年限までの在籍学年情報として、学年情報の繰上操作を制御するためのフラグです。                                                           |                                                                  |                                     |                                     |
|          | フラグ    | 例:「4年制」を選択した場合、1~4年生まで表示する(1)、5~6年は表示しない(0)が入ります                                                                                |                                                                  |                                     |                                     |

#### ■学部学科情報と受検者 情報登録画面の関係

大学名

学部名

学科名

学年

| A B        | С      |         | D E    | F         | G       | Н     | I        | J K      | L     | М     | N      | 0      | Р           |
|------------|--------|---------|--------|-----------|---------|-------|----------|----------|-------|-------|--------|--------|-------------|
| 年度 🔽 学部コード | ▼ 学科コー | ド 🔽 学部名 | ➡ 学科名  | 🗸 学部出力順 🔽 | 学科出力順 🔽 | 学年1 🔽 | 学年2 🔽 学纪 | ∓3 🔽 学年4 | ┙ 学年5 | ▼ 学年6 | ▼ 管理区分 | ▼ 対象区分 | ▼ 表示制御フラグ ▼ |
| 2024 01    | 00     | 文学部     | 英文学科   | 1         | 1       | 1     | 1        | 1        | 1     | 0     | 0 DJM  | 学部     | 4年制         |
| 2024 01    | 05     | 文学部     | 日本文学科  | 1         | 2       | 1     | 1        | 1        | 1     | 0     | 0 DJM  | 学部     | 4年制         |
| 2024 30    | 00     | 教育学部    | 幼児教育学科 | 2         | 1       | 1     | 1        | 1        | 1     | 0     | 0 DJM  | 学部     | 4年制         |
| 2024 30    | 08     | 教育学部    | 初等教育学科 | 2         | 2       | 1     | 1        | 1        | 1     | 0     | 0 DJM  | 学部     | 4年制         |
| 2024 30    | 06     | 教育学部    | 中等教育学科 | 2         | 3       | 1     | 1        | 1        | 1     | 0     | 0 DJM  | 学部     | 4年制         |
| 2024 12    | 00     | 法学部     | 法律学科   | 3         | 1       | 1     | 1        | 1        | 1     | 0     | 0 DJM  | 学部     | 4年制         |
| 2024 12    | 01     | 法学部     | 国際法律学科 | 3         | 2       | 1     | 1        | 1        | 1     | 0     | 0 DJM  | 学部     | 4年制         |

#### 登録情報サンプル(学部学科情報一覧 ダウンロードファイル(csv)

#### 上記のような学部学科情報の場合、受検者の画面に以下のように表示されます。

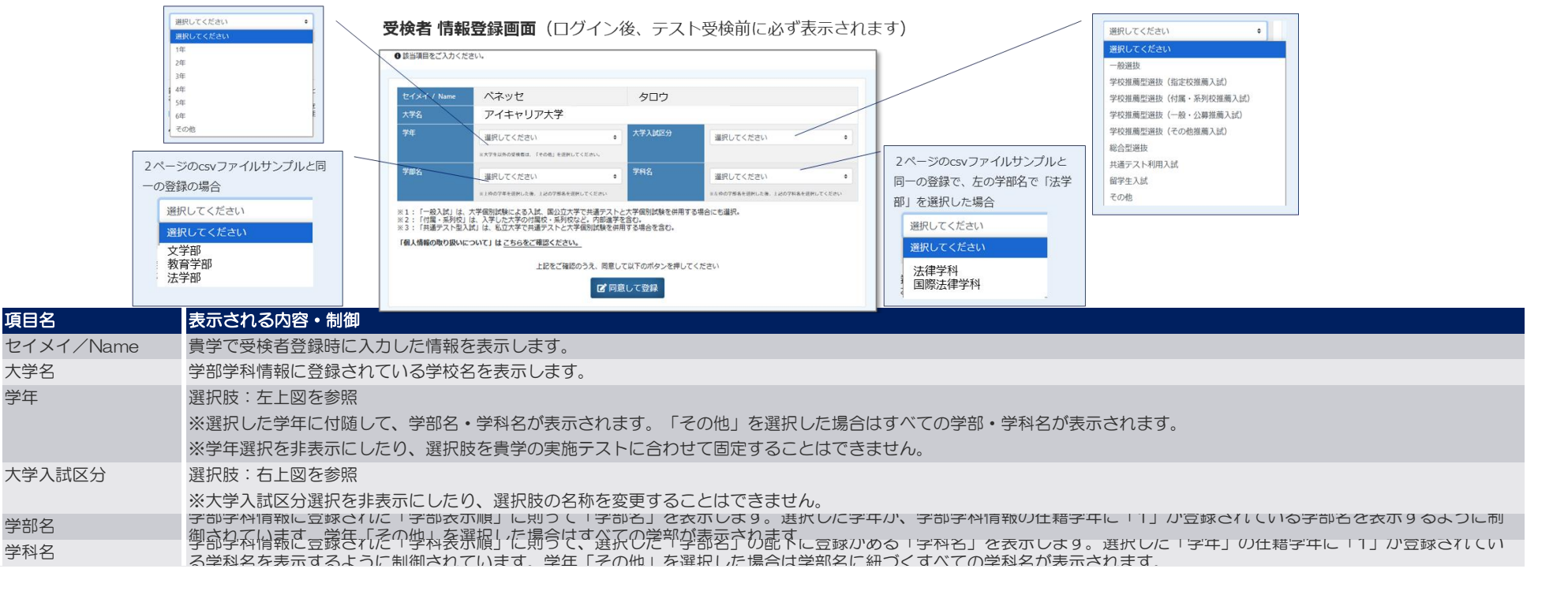

※受検者 情報登録画面で登録された情報は、受検者情報として団体ユーザーからも確認・編集ができます。詳しくは「受検者情報の一括登録/検索/削除/個別登録/更新を行う」のページをご確認ください。

| GPS-Academic 🗊 | 体向け画面操作マニュアル | 利用可   | 可能者   |
|----------------|--------------|-------|-------|
| 分類番号           | 工程名称         | 団体管理者 | 団体運用者 |
| 10-2           | 学部学科情報の編集を行う | 0     | 0     |

学部学科情報の一部編集を行うことができます。

当年度のマスタのみ操作可能で、編集できる項目は以下4項目です。

- ・学部/学科の表示順
- 表示制御フラグ
- ・学年フラグ(学年繰上不可時のみ)
- 使用停止/解除

# ■画面操作方法

メニューから「団体管理」を選択し、表示される追加メニューから「学部学科情報一覧」を指定します。
 「実施年度」を選択して、「編集」ボタンをクリックします。

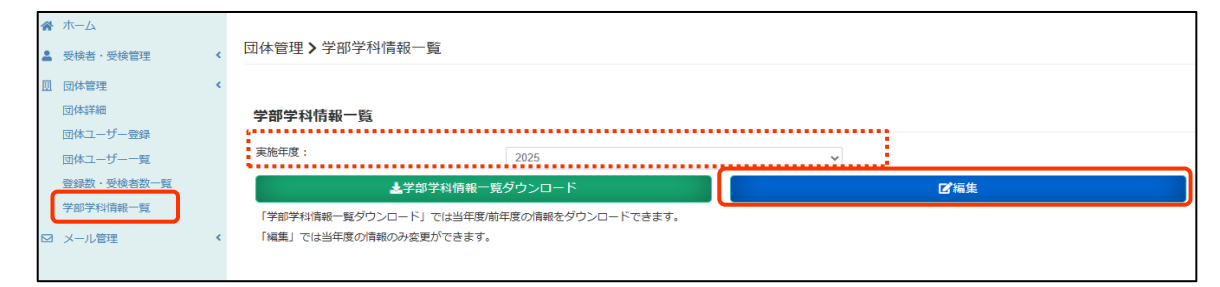

②編集画面に遷移します。

ここで編集した内容は、該当団体の当年度のテスト全てに即時反映します。

| 学院↑                                                | 表示制御フラグ                               | 学年1    | 学年2      | 学年3          | <del>学年</del> 4 | 学年5      | <b>学年6</b> | 使用停止 |                                                                    |
|----------------------------------------------------|---------------------------------------|--------|----------|--------------|-----------------|----------|------------|------|--------------------------------------------------------------------|
|                                                    | 45.474 1491189 クラウ<br>学年繰上不可          | v .    |          | -+-3         |                 | <u> </u> |            |      | 「学年繰上不可」を選択すると、学年フラグが編集可能となりま                                      |
| ○他 ↓↑                                              | 表示制約フラグ                               | 受在1    | 受在2      | 学年?          | 学年人             | 学年5      | 学年6        | は田信山 |                                                                    |
| # 医学系                                              | 6年制                                   | ~      |          |              | 1               | 1        |            |      | 3年制 2 2 1 1 1 1 1 1 1 1 1 1 1 1 1 1 1 1 1                          |
| 学科名                                                | 表示制御フラグ                               | 学年1    | 学年2      | 学年3          | 学年4             | 学年5      | 学年6        | 使用停止 |                                                                    |
| · · · · · · · · · · · · · · · · · · ·              | 4年制                                   | ¥      |          |              |                 |          |            | U    | 「●年制」を選択すると、●年生までの在籍として、学年フラグに<br>能で自動でチェックが1 ります、学年フラグを写集すてったけです。 |
| 学科名                                                | 表示制御フラグ                               | 学年1    | 学年2      | 学年3          | 学年4             | 学年5      | 学年6        | 使用停止 |                                                                    |
| <b>↓</b> ↑                                         |                                       |        |          |              |                 |          |            |      | 2年制<br>3年制                                                         |
| <b>Ⅲ</b> 文系                                        | 4年制                                   | ¥ 1    |          |              |                 |          |            |      | 6年制                                                                |
| <u>↓</u><br>学科名                                    | 表示制御フラグ                               | 学年1    | 学年2      | 学年3          | 学年4             | 学年5      | 学年6        | 使用停止 | 学年繰上不可<br>4年制                                                      |
| ##チヤキ治/むし                                          | 2年制                                   | ¥      |          |              |                 |          |            | U    | 選択してください                                                           |
| 学科名                                                | 表示制御フラグ                               | 学年1    | 学年2      | 学年3          | 学年4             | 学年5      | 学年6        | 使用停止 | 表示制御フラグ・学年フラグを変更する場合<br>表示制御フラグはプルダウンより選択します。                      |
| 一般受検 大学部↓                                          |                                       |        |          |              |                 |          |            |      |                                                                    |
| 度 2025年度                                           |                                       |        |          |              |                 |          |            |      | 学科名の左の ■ をドラッグ&ドロップして、表示順を上下に入れ<br>学科の表示順の入れ替えは学部内のみで可能です          |
| の右の ↓↑ を押下して学部の表示順を上T<br>の左の III をマウスでつかんで学科の表示III | 「に入れ替えることができます。<br>「を上下に入れ替えることができます。 |        |          |              |                 |          |            |      | 学科の表示順を変更する場合                                                      |
| 学科の表示順や表示制御フラグ、<br>前に必ずこちらをご確認ください。                |                                       | べてのテス  | トに即時     | 接除され         | れます。            |          |            |      |                                                                    |
| 「「「「「「「」」」」」」                                      |                                       | ~~~~=~ | L /- 600 | L = 0m - + 4 | a++             |          |            |      | 学部名の右の矢印 ↓↑ を押下して、表示順を上下に入れ                                        |

表示内容を確認して「更新」ボタンを押下します。

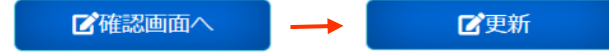